# هاتف HTC Wildfire

دليل المستخدم

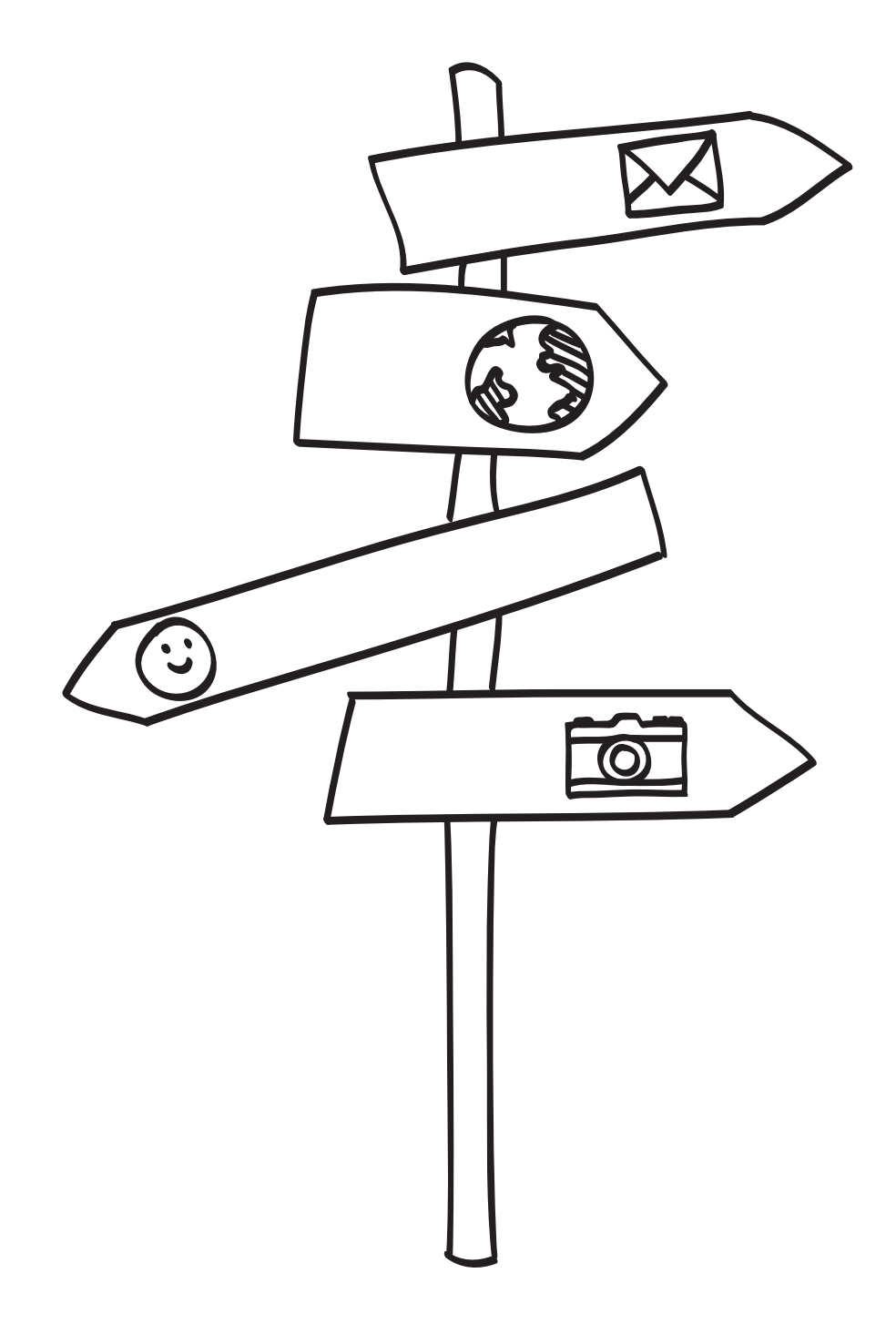

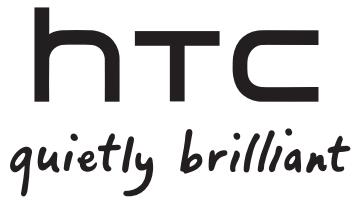

# يرجى القراءة، قبل القيام بأي إجراء

## شحن البطارية

البطارية الخاصة بهاتفك لم يتم شحنها بعد. من المهم عدم قيامك بإزالة حزمة البطارية أثناء شحن هاتفك. قد يتسبب قيامك بهذا إلحاق ضرر بهاتفك. كذلك. يرجى عدم محاولة فك هاتفك إلى أجزاء مستقلة. (قد يبطل سريان الضمان في حالة قيامك بذلك.)

## اختيار سعر باقة بحكمة

قد يستهلك هاتفك عند الاتصال بالإنترنت سعة بيانات عالية سريعاً. ننصح بشدة. قبل استخدامك للهاتف أن تتحدث مع مشغل خدمة الجوال الخاص بك حول أسعار خدمة البيانات. ترتفع التكاليف في حال الاشتراك في باقة تحتوي على خدمة بيانات قياسية. لذا فمن الممكن أن تقلل من التكاليف كثيراً إذا قمت بالتحويل إلى باقة ذات سعر ثابت لخدمة البيانات.

## التعرف على قوانين الخصوصية.

بعض البلدان لديها قوانين صارمة حول كيف ومتى يمكنك تسجيل المحادثات الهاتفية. على سبيل المثال. قد تحتاج إلى إخبار الشخص الذي تتحدث معه قبل بدء التسجيل. إنها فكرة جيدة أن تتعرف على القوانين المطبقة في المكان الذي تعيش به قبل استخدام ميزة التسجيل في هاتفك.

## وأخيرًا، تلك بعض الكلمات القليلة الهامة من الفريق القانوني لدينا (حدود الأضرار)

إلى الحد الأقصى الذي يسمح به القانون المعمول به. فإن شركة HTC أو أي من الشركات التابعة لها غير مسؤولة في أي حال من الأحوال تجاهك أو تجاه أي مستخدم أو أي طرف آخر عن أي أضرار سواء كانت غير مباشرة أو خاصة أو تبعية أو عرضية أو عقابية من أي نوع أو الناشئة في العقد من التقصير في المسؤولية أو غير ذلك. بما في ذلك على سبيل المثال وليس الحصر الإصابات أو الخسارة في الإيرادات أو فقدان السمعة أو ضياع فرصة عمل أو فقدان البيانات و/أو خسارة في الأرباح بغض النظر عن المتوقع منها أو ما إذا كانت HTC أو أر غي من الشركات التابعة لها قد نصحت بإمكانية حدوث مثل هذه الأضرار. ولن تتجاوز في أي حال من الأحوال إجمالي مسؤوليات HTC وأي من الشركات التابعة لها المبلغ الم عن الرأي القانوني الذي بموجبه سبب الدعوى. لا يؤثر المذكور أعلاه على أي حقوق قانونية التي لا يمكن التنازل عنها

يرجى كذلك قراءة دليل السلامة والقواعد التنظيمية الموجود داخل العبوة للحصول على معلومات عن الاستخدام الملائم للهاتف لمنع حدوث الإصابات وتجنب أي تلف يلحق بالهاتف. كما يمكنك الرجوع إلى هذا الدليل للحصول على معلومات تنظيمية حول استخدام الهاتف.

يمكنك زيارة موقع الويب الخاص بالدعم لدينا على www.htc.com/support لتحديث البرامج والوصول إلى موارد المعلومات الأخرى المفيدة في استخدام الهاتف.

## العلامات التجارية وحقوق النشر

حقوق النشر 2010 HTC Corporation ©.كافة الحقوق محفوظة.

يعتبر شعار HTC وشعار HTC Quitley brilliant و HTC Sense و Footprints و HTC Sync و HTC Care علامات تجارية و/أو علامات خدمات مملوكة لشركة HTC Corporation.

حقوق النشر 2010 Google Inc ©.يتم استخدامها بتصريح.

تعتبر Google Mail و شعار Google Google و Android و Google Maps و Google Mail و Google Mail و Android Market و Google Talk علامات تجاربة مملوكة لشركة Google Inc.

تعتبر Google وشعار Google Maps و Google Maps ولامات تجارية مملوكة لشركة Google, Inc. TeleAtlas<sup>®</sup> Map Data ©2010. Street View Images 2010 Google©.

تعتبر Microsoft و Windows XP و Windows Vista و Active Sync و Outlook علامات تجارية مسجلة أو علامات تجارية مملوكة لشركة Microsoft بالولايات المتحدة و/أو الدول الأخرى.

يعتبر Bluetooth وشعار Bluetooth علامتان تجاريتان مملوكتان لشركة Bluetooth SIG, Inc.

تعتبر Wi-Fi علامة تجارية مسجلة خاصة بشركة Wireless Fidelity Alliance, Inc.

تعتبر microSD علامة تجارية مملوكة لمؤسسة SD Card.

تعتبر Java و J2ME وكافة العلامات المرتبطة بـ Java علامات تجارية أو علامات تجارية مسجلة مملوكة لشركة Sun Microsystems, Inc. بالولايات المتحدة والدول الأخرى.

تعتبر Facebook, Inc علامة تجارية مسجلة مملوكة لشركة Facebook, Inc.

تعتبر Twitter علامة تجارية مسجلة مملوكة لشركة Twitter, Inc. ويتم استخدامها بموجب ترخيص.

تعتبر Flickr علامة تجارية مملوكة لشركة Inc.

تم الترخيص من قبل شركة QUALCOMM Incorporated بموجب براءة اختراع واحدة أو أكثر من براءات الاختراع التالية:

۵, ΓΙ۷, ΓΙΙ ۵, ۷Ι·, ۷ΛΣ ۵, ۵۳۵, Γ۳۹ ۵, ΓΓΛ, • ۵Σ ۵, ۵ΙΙ, • ۷۳ ۵, Ι·۹, ۳۹ • ۵, ۵ • Ί, ΛΊΔ ۵, ۷۷Λ, ۳۳۸ ۵, Ι·Ι, ۵ • ۱ ۵, ۵ • Σ, ۷۷۳ ۵, • ۵1, Ι·۹ ۵, Σ۹ • , ΙΙΔ Σ, ۹ • ۱, ۳ • ۷ ۵, ΣΙΙ, ۷۹۷ ۵, Τον, ΣΓ • ۵, ΣΙΣ, ۷۹Ι ۵, Τον, 26 • ۵, ΣΙΣ, ۷۹Ι ۵, Ι·•, ۷۵Σ ۵, Τον, ۵ΙΑ Δ, ΣΑΥ Δ, ΓΙΥ, ΓΙΓ ۵, ۵ΣΣ, Ι۹Ι

كافة الشركات الأخرى وأسماء المنتجات والخدمات المذكورة في هذه الوثيقة هي علامات تجارية أو علامات تجارية مسجلة أو علامات خدمات مملوكة لأصحابها المعنيين.

ولن تتحمل شركة HTC المسؤولية القانونية عن أي أخطاء فنية أو تحريرية أو أي حذف تحتويه هذه الوثيقة. أو أي أضرار عرضية أو لاحقة تنتج عن التزويد بهذه المادة. يتم تقديم المعلومات "كما هي" بدون تقديم ضمان من أي نوع وتخضع للتغيير دون إشعار. وتحتفظ شركة HTC بحق مراجعة محتوى هذا المستند فى أي وقت دون سابق إشعار.

ولا يجوز إعادة إنتاج أو نقل أي جزء من هذه الوثيقة في أي شكل أو بأي وسيلة سواءً كانت إلكترونية أو ميكانيكية. بما في ذلك التصوير أو التسجيل أو الحفظ فى أحد أنظمة الاسترداد أو ترجمتها إلى أي لغة بأي شكل دون الحصول على إذن مكتوب سابق من شركة HTC.

# القواعد المستخدمة في هذا الدليل

نستخدم في هذا الدليل الرموز التالية للإشارة إلى معلومات مفيدة وهامة:

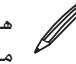

هذه ملاحظة. غالبا ما تعصى محد ــ معلومات يمكن تطبيقها في بعض المواقف فقط. هذه ملاحظة. غالبًا ما تعطى الملاحظة معلومات إضافية. مثل ما يحدث بالهاتف عند اختبار القيام بإجراء معين أو عدم القيام به. كما توفر الملاحظة أيضاً

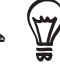

🙀 هذا تلميح. يمنحك التلميح طريقة بديلة للقيام بخطوة أو إجراء معين. أو يتبح لك معرفة اختيار قد تجده مفيدًا لك.

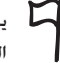

يشير هذا إلى أن هناك شيء ما على قدر كبير من الأهمية. المعلومات الهامة هي شيء تحتاج إلى القيام به لإنهاء مهمة معينة أو الحصول على إحدى ميزات الهاتف بشكل صحيح. الهاتف بشكل صحيح.

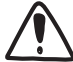

يوفر هذا معلومات الأمان الاحترازية. أي أنها معلومات تحتاجها لكي تكون حريصاً لمنع أي مشاكل محتملة عند استخدام الهاتف.

# المحتويات

| 1 •        | الأساسيات                                                                  |
|------------|----------------------------------------------------------------------------|
| 1.         | م. والالغاد                                                                |
| 1.         | داخص (مصبود<br>هاتها ک                                                     |
| 15         | <br>الغطاء الخاف.                                                          |
| ١٣         | ، مصلح بالمصلي<br>بطاقة SIM                                                |
| 12         | البطارية                                                                   |
| 11         | بطاقة التخزين                                                              |
|            |                                                                            |
| 1¥         | الشروع في البدء                                                            |
| 12         |                                                                            |
| 1          | اندان (بهانت را پیدان نسبیند<br>اندان من PIN الخاص بك.                     |
| 1          | :- ــــــــــــــــــــــــــــــــــــ                                    |
| 19         | ،<br>شاشة الصفحة الرئيسية                                                  |
| ٢٠         | وضع السكون                                                                 |
| ٢١         | رموز الحالات والإخطارات                                                    |
| ٢٣         | فتح لوحة الإخطارات                                                         |
| ٢٤         | إيماءات الأصابع                                                            |
| ٢٥         | استخدام كرة التتبع الضوئية للتفاعل مع الشاشة التي تعمل باللمس              |
| ٢v         | ضبط مستوى الصوت                                                            |
| ٢٨         | توصيل الهاتف الخاص بك إلى الكمبيوتر                                        |
| ٢٩         | نسخ الملفات من أو إلى بطاقة التخزين                                        |
| ٢٩         | البحث في الهاتف الخاص بك والويب                                            |
| ۳۱         | إضفاء طابع شخصى                                                            |
| μ.         | · • • • · · ·                                                              |
| <b>7</b> 1 | تغيير نعمه الرئين<br>اضفاء ملابع شخص على هاتفاك باستخدام المشاهد           |
| ٣٢         | يعتبار لحابع شحطي عنى شاهت باستحدام المساهد<br>تغيب خلفية الشاشة الخاصة بك |
| ٣٣         | اصفاء طابع شخص على الشاشة الرئيسية باستخدام عناصر واحمة                    |
| ٣٤         | ،<br>إضافة رموز التطبيقات واختصارات أخرى إلى شاشتك الرئيسية                |
| ۳۵         | ،<br>اضافة محلدات الى شاشتك الرئىسىة                                       |
| ۳۱         | ،<br>إعادة ترتيب عناصر الواجهة والرموز الخاصة بشاشتك الرئيسية وإزالتها     |
| ٣٧         | مكالمات الهاتف                                                             |
| ٣٧         | احداء المحات المحات                                                        |
| ٤.         | :جراح المحالجات<br>استلام المكالمات                                        |

| ٤١                                                                                                 | معرف الطالب الخاص بـ HTC                                                                                                    |
|----------------------------------------------------------------------------------------------------|----------------------------------------------------------------------------------------------------|
| ٤٢                                                                                                 | استخدام خيارات المكالمة                                                                                                    |
| 55                                                                                                 | استخدام سجل المكالمات                                                                                                    |
| ٤٦                                                                                                 | خدمات الاتصال                                                                                                    |
| ٤٦                                                                                                 | تشغيل وضع الطائرة أو إيقاف تشغيله                                                                                                    |
| ٤٧                                                                                                 | أشخاص                                                                                                    |
| 79                                                                                                 | ······································                                                                                                    |
| 2 V                                                                                                | حول"(سحاص"<br>بلتال بارام مامات الذيباتين                                                                                                    |
| 2 V<br>\$ A                                                                                        | طرق الحصول على جهات (بصال في هانفت<br>ذها . مماند اتم الله من هاتفان القريب                                                                                                    |
| 200<br>200                                                                                         | نشل جهاد النصان من شانست الشديم<br>بثدانة قائد خاص                                                                                                    |
| 00                                                                                                 | محموعات جهات الاتصال                                                                                                    |
| ۲۵                                                                                                 | معلومات جهة الاتصال والمحادثات                                                                                                    |
| ۵۸                                                                                                 | عنصر الواجهة أشخاص                                                                                                    |
| •                                                                                                  | *4 * *6 * *                                                                                                    |
| 1.                                                                                                 | لوحه المفانيح                                                                                                    |
| 1.                                                                                                 | استخدام لوحة المفاتيح التي تظهر على الشاشة                                                                                                    |
| ٦٢                                                                                                 | إدخال كلمات باستخدام توقع النص                                                                                                    |
| ٦٣                                                                                                 | ضبط إعدادات الإدخال باللمس                                                                                                    |
| ٦٤                                                                                                 | الرسائل                                                                                                    |
| 18                                                                                                 |                                                                                                    |
|                                                                                                    |                                                                                                    |
| 12                                                                                                 | ارسال رسالة نصبة قصبرة (SMS)                                                                                                    |
| ۱٤<br>۱۵                                                                                           | إرسال رسالة نصية فصيرة (SMS)<br>إرسال رسالة وسائط متعددة (MMS)                                                                                                    |
| 12<br>10<br>1V                                                                                     | إرسال رسالة نصية فصيرة (SMS)<br>إرسال رسالة وسائط متعددة (MMS)<br>استئناف مسودة رسالة                                                                                                    |
| 12<br>10<br>1V<br>1V                                                                               | إرسال رسالة نصية فصيرة (SMS)<br>إرسال رسالة وسائط متعددة (MMS)<br>استئناف مسودة رسالة<br>عرض رسالة والرد عليها                                                                                                    |
| 12<br>10<br>1V<br>1V                                                                               | إرسال رسالة نصية فصيرة (SMS)<br>إرسال رسالة وسائط متعددة (MMS)<br>استئناف مسودة رسالة<br>عرض رسالة والرد عليها<br>إدارة محادثات الرسائل                                                                                                    |
| 12<br>10<br>1V<br>1V<br>19<br>V·                                                                   | إرسال رسالة نصية فصيرة (SMS)<br>إرسال رسالة وسائط متعددة (MMS)<br>استئناف مسودة رسالة<br>عرض رسالة والرد عليها<br>إدارة محادثات الرسائل<br>إعدادات خيارات الرسالة                                                                                                    |
| 12<br>10<br>1V<br>1V<br>19<br>V.<br>Vf                                                             | إرسال رسالة نصية فصيرة (SMS)<br>إرسال رسالة وسائط متعددة (MMS)<br>استئناف مسودة رسالة<br>عرض رسالة والرد عليها<br>إدارة محادثات الرسائل<br>إعدادات خيارات الرسالة<br><b>الحسبابات والمنامنة</b>                                                                                                    |
| 12<br>10<br>1V<br>1V<br>19<br>V.<br>Vf                                                             | إرسال رسالة نصية فصيرة (SMS)<br>إرسال رسالة وسائط متعددة (MMS)<br>استئناف مسودة رسالة<br>عرض رسالة والرد عليها<br>إدارة محادثات الرسائل<br>إعدادات خيارات الرسالة<br>ا <b>لحسبابات والمزامنة</b>                                                                                                    |
| 12<br>10<br>1V<br>1V<br>14<br>V.<br>Vf<br>Vf                                                       | إرسال رسالة نصية فصيرة (SMS)<br>إرسال رسالة وسائط متعددة (MMS)<br>استئناف مسودة رسالة<br>عرض رسالة والرد عليها<br>إدارة محادثات الرسائل<br>إعدادات خيارات الرسالة<br>المزامنة مع حسابات عبر الإنترنت<br>با يسم 2000                                                                                                    |
| 12<br>10<br>1V<br>1V<br>14<br>V.<br>VΓ<br>VΓ<br>VΣ                                                 | إرسال رسالة نصية فصيرة (SMS)<br>إرسال رسالة وسائط متعددة (MMS)<br>عرض رسالة والرد عليها<br>إدارة محادثات الرسائل<br>إعدادات خيارات الرسالة<br>المدادات مع حسابات عبر الإنترنت<br>حول HTC Sync                                                                                                    |
| 12<br>10<br>1V<br>1V<br>14<br>V.<br>VΓ<br>VΓ<br>VΣ<br>VΔ                                           | إرسال رسالة نصية فصيرة (SMS)<br>إرسال رسالة وسائط متعددة (MMS)<br>عرض رسالة والرد عليها<br>إدارة محادثات الرسائل<br>إعدادات خيارات الرسالة<br>المزامنة مع حسابات عبر الإنترنت<br>حول HTC Sync<br>ا <b>لشبكات الاجتماعية</b>                                                                                             |
| 12<br>10<br>1V<br>1V<br>14<br>V.<br>VΓ<br>VΓ<br>VΓ<br>V2<br>VΔ<br>VΔ                               | إرسال رسالة نصية فصيرة (SMS)<br>إرسال رسالة وسائط متعددة (MMS)<br>عرض رسالة والرد عليها<br>إدارة محادثات الرسائل<br>إعدادات خيارات الرسالة<br>الحسابات والمزامنة<br>المزامنة مع حسابات عبر الإنترنت<br>حول HTC Sync<br>لي HTC Sense L Facebook                                                                          |
| 12<br>10<br>1V<br>1V<br>19<br>V·<br>VΓ<br>VΓ<br>VΣ<br>VΔ<br>VΔ<br>V1                               | إرسال رسالة نصية فصيرة (SMS)<br>إرسال رسالة وسائط متعددة (MMS)<br>عرض رسالة والرد عليها<br>إدارة محادثات الرسائل<br>إعدادات خيارات الرسالة<br>اعدادات خيارات الرسالة<br>المزامنة مع حسابات عبر الإنترنت<br>حول HTC Sync<br>ا <b>لشبكات الاجتماعية</b><br>حول Ficend Stream<br>استخدام Friend Stream                     |
| 12<br>10<br>1V<br>1V<br>1V<br>19<br>V.<br>VΓ<br>VΓ<br>VΓ<br>VΔ<br>VΔ<br>VΔ<br>VΔ<br>VΔ<br>VΔ<br>VΔ | إرسال رسالة نصية فصيرة (SMS)<br>إرسال رسالة وسائط متعددة (MMS)<br>عرض رسالة والرد عليها<br>إدارة محادثات الرسائل<br>إعدادات خيارات الرسالة<br>اعدادات خيارات الرسالة<br>الحسدابات والمزامنة<br>المزامنة مع حسابات عبر الإنترنت<br>حول HTC Sync<br>لتخبيات الاجتماعية<br>المتخدام HTC Sense<br>الرسائل القصيرة على هاتفك |

۱۲۲ ۱۲۳

| ۸۳    | البريد الإلكتروني                                           |
|-------|-------------------------------------------------------------|
| ٨٣    | استخدام بريد Gmail/Google                                   |
| ٨٩    | استخدام البريد                                              |
|       |                                                             |
| 41    | التقويم                                                     |
| 41    |                                                             |
| 41    | حول التقويم<br>انتثراء حدث بالتقاميم                        |
| 4.4   | إنساء حدث بالتقويم                                          |
| 44    | تعییر نظری عرض (تصویم<br>عرض جدیث أو تجریره أو جذف <i>و</i> |
| 1     | سرس مصد ،و سريرد ،و سرعد<br>تذكيرات أحداث التقويم           |
| 1 • 1 | عدض التقويمات ومزامنتها                                     |
| ۱۰۲   | تغيير إعدادات التقويم                                       |
| ۱۰۳   | ارسال vCalendar                                             |
| ۱۰۳   | حول عنصر واجهة التقويم                                      |
|       |                                                             |
| 1 • £ | الساعة والطقس                                               |
| 1 • £ | حول عنصر واجهة ساعة HTC                                     |
| 1 • £ | حول تطبيق الساعة                                            |
| 1 • 0 | استخدام الساعة المكتبية                                     |
| 1 • 1 | استخدام الساعة العالمية                                     |
| 1 · V | إعدادات ساعة المنبه                                         |
| 1 • ٩ | التحقق من الطقس                                             |
| 11.   | حول عنصر الواجهة "الطقس"                                    |
|       | اتصالات الانترنت                                            |
|       | · · ·                                                       |
|       | اتصال البيانات                                              |
| 11)   | Wi-Fi                                                       |
|       | استخدام اتصال البيانات وعناصر واجهه شبكه H-HW               |
| 112   | (لاتصال بشبکه خاصه ظاهریه (۷۲N)<br>است. استان کر می از ۲۰   |
| ,,,,  | استخدام هاتمك حمودم (ربط)                                   |
| 111   | مستعرض الويب                                                |
| 117   | استخدام مستعرض الوبب الخاص بهاتفك                           |
| 15.   | نسخ النص والبحث عن المعلومات والمشاركة                      |

نسخ النص والبحث عن المعلومات والمشاركة عرض الإشارات المرجعية والصفحات التي تمت زيارتها سابقًا تعيين خيارات المستعرض

| Bluetooth                                                                                     | ١٢٤           |
|-----------------------------------------------------------------------------------------------|---------------|
| ساسیات الـ Bluetooth                                                                          | 152           |
| وصيل سماعة رأس Bluetooth أو مجموعة أدوات السيارة                                              | 152           |
| لطع الاتصال أو إلغاء الاقتران بجهاز Bluetooth                                                 | 150           |
| رسال معلومات باستخدام Bluetooth                                                               | 151           |
| رسال معلومات باستخدام Bluetooth                                                               | 1 Г V         |
|                                                                                               |               |
| لكاميرا                                                                                       | 1 .           |
| ساسيات الكاميرا                                                                               | 1             |
| لتركيز التلقائي                                                                               | ١٣١           |
| كبير/تصغير                                                                                    | ۱۳۱           |
| لتقاط صورة                                                                                    | ۱۳۲           |
| لتقاط الفيديو                                                                                 | ۱۳۳           |
| عدادات الكاميرا                                                                               | ۱۳۳           |
| لصور                                                                                          | 120           |
| II = 1-= 1.                                                                                   | 1 80          |
| حول نظبيق الصور                                                                               | 1.5           |
| حديد البوم                                                                                    | ), 5<br>) (*1 |
| فرض الصور ومفاطع الفيديو<br>حيا الأمام مالا نام تباك                                          | 1 ***         |
| عدین انصور انجاضه بت<br>سیال الم محمد آما هالف بیمال غام قیاک                                 | 1 1 1 1       |
| رسال الصور ومفاطع الفيديو الحاصة بت                                                           | 15.           |
| للماركة الصور ومقاطع القيديو الخاصة بت عبر الويب<br>مرض الصور في الشبكات الاجتماعية الخاصة بك | 125           |
|                                                                                               |               |
| لموسيقى                                                                                       | ١٤٣           |
| ېدغيل الموسيقى                                                                                | 157           |
| ستعراض المقطوعات الموسيقية في المكتبة                                                         | 155           |
| نىتىاء قائمة تىتىغىل                                                                          | 155           |
| عيين أغنية كنغمة رنين                                                                         | 1 2 0         |
| رسال الموسيقى باستخدام Bluetooth                                                              | 12V           |
| مول عنصر الواجهة الموسيقى                                                                     | 1 £ V         |
| لخائط والموقع                                                                                 | ۱٤٨           |
|                                                                                               |               |
| لشغيل خدمات الموقع                                                                            | 120           |
| درائط Google                                                                                  | 120           |
| ستخدام ™HTC Footprints                                                                        | 101           |

| 109   | المزيد من التطبيقات                                   |
|-------|-------------------------------------------------------|
| 109   | مشاهدة الفيديو عبر YouTube                            |
| 11.   | عرض ملف PDF                                           |
| 171   | عرض الوثائق والعروض التقديمية وجداول البيانات         |
| 175   | تتبع الأسهم الخاصة بك                                 |
| 117   | استخدام الراديو                                       |
| 110   | تسجيل صوتك                                            |
| 111   | قراءة موجز الأخبار                                    |
| 117   | استخدام ضوء الكشاف                                    |
| 119   | إيجاد وتثبيت تطبيقات من Android Market                |
| 171   | مشاركة الألعاب والتطبيقات                             |
| ۱۷۳   | الأمان                                                |
| ١٧٣   | حماية بطاقة SIM الخاصة بك باستخدام رمز PIN            |
| 172   | حماية الهاتف الخاص بك باستخدام نمط إلغاء تأمين الشاشة |
| 140   | الإعدادات                                             |
| ١٧٥   | الإعدادات على هاتفك.                                  |
| 1V1   | تغيير إعدادات شاشبة العرض                             |
| 177   | تغيير إعدادات الصوت                                   |
| 174   | تغيير لغة الهاتف                                      |
| 1 V 9 | إطالة عمر البطارية إلى الحد الأمثل                    |
| ۱۸۰   | إدارة الذاكرة                                         |
| 141   | التحقق من معلومات عن هاتفك                            |
| ۱۸۲   | التحديث وإعادة التعيين                                |
| ۱۸۶   | تحديث برنامج الهاتف                                   |
| ١٨٣   | إعادة التشغيل أو إعادة تعيين هاتفك إلى إعدادات المصنع |
| ۱۸٤   | المواصفات                                             |
|       |                                                       |
| ۱۸۵   | الفهرس                                                |

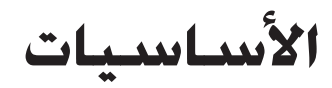

# داخل العبوة

ستجد ما يلي داخل العبوة:

- الهاتف:
- البطارية (تم تثبيتها مسبقاً)
- بطاقة microSD (تم تثبيتها مسبقاً)
  - USB کابل
  - سماعة رأس ستريو 3.5مم
    - محول طاقة
    - مقبس طاقة
    - دليل التشغيل السريع
  - دليل السلامة والقواعد التنظيمية

## هاتفك

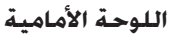

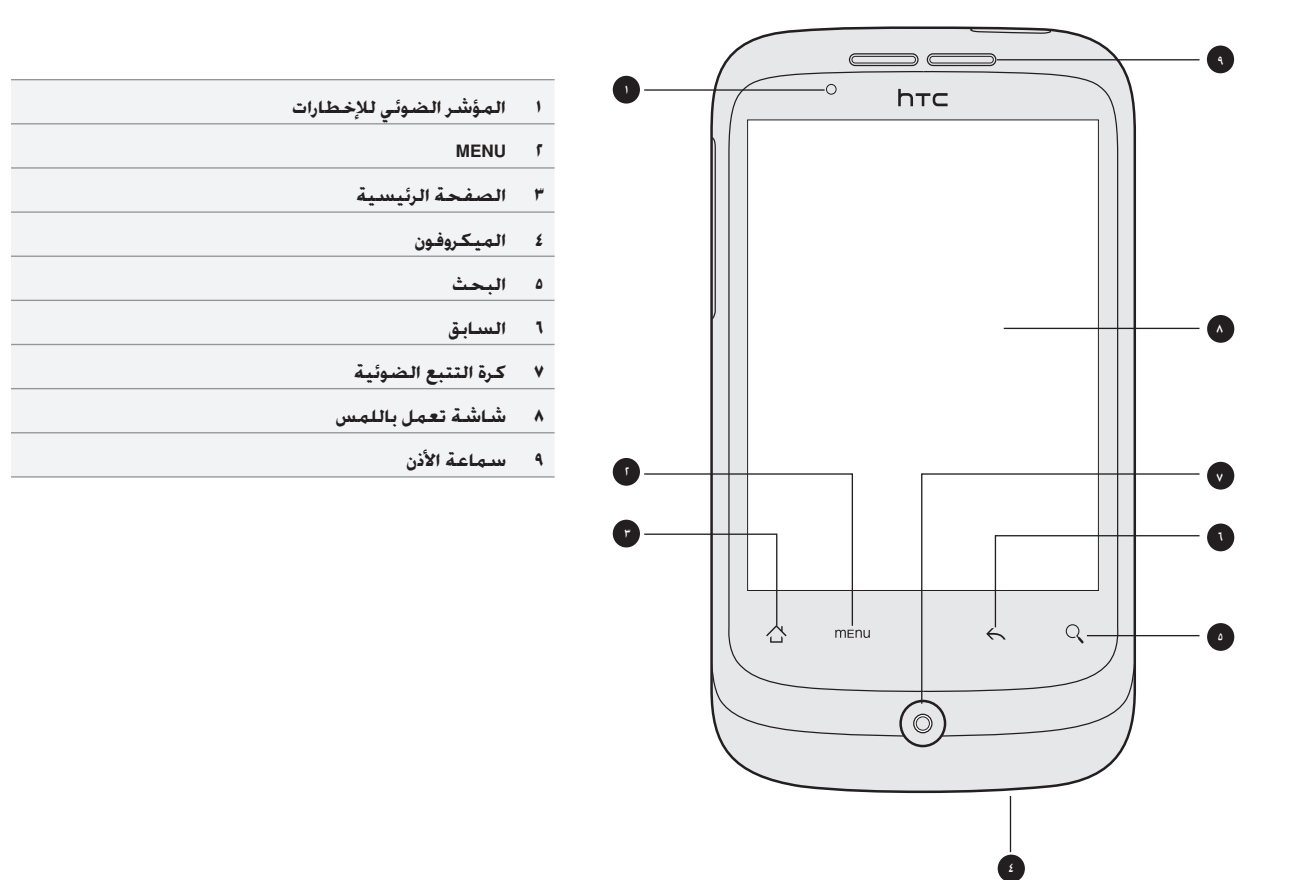

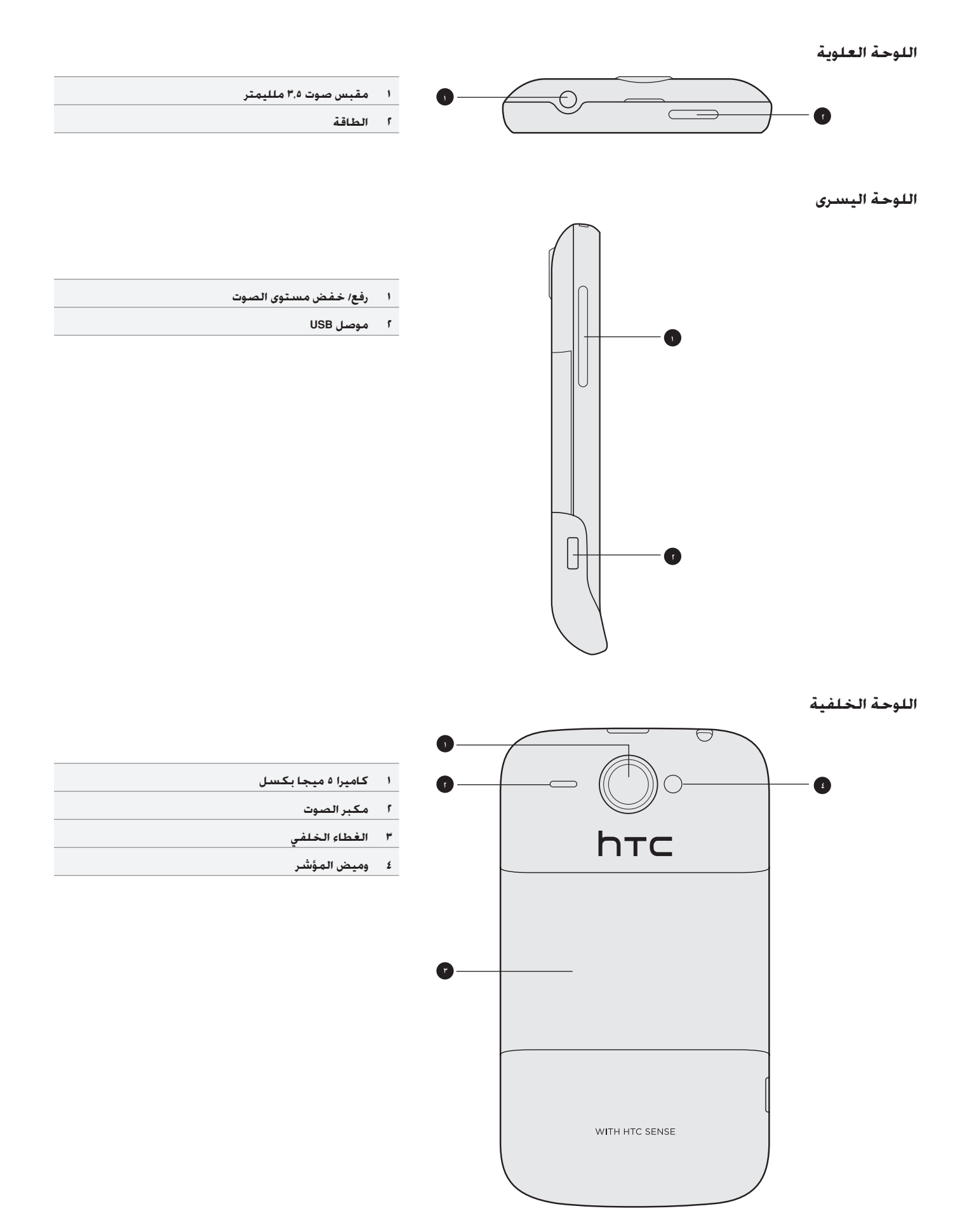

## الغطاء الخلفى

## إزالة الغطاء السفلي

قم بإزالة الغطاء الخلفي للوصول إلى تجويف البطارية ومنفذ بطاقة SIM ومنفذ بطاقة التخزين.

- عند إيقاف تشغيل الهاتف، أمسك هاتفك بإحكام بحيث تكون الواجهة الأمامية متجهة إلى أسفل.
- قم برفع الغطاء الخلفي للخارج من الفتحة الصغيرة الموجودة أعلى هاتفك وذلك باستخدام إبهامك أو إصبعك.

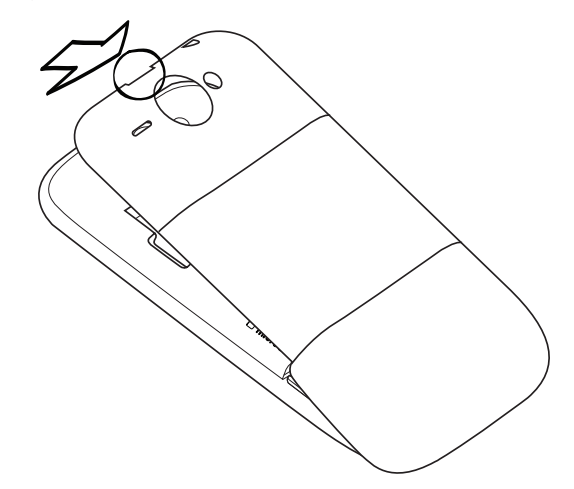

## إعادة وضع الغطاء الخلفى

- قم بإرساء الهاتف داخل الجزء السفلي من الغطاء الخلفي.
- لإغلاق الغطاء الخلفي. قم بالضغط على كلا الجانبين والجزء العلوي من الغطاء الخلفي باتجاه الهاتف. ستسمع صوت نقرة عندما يتم إدخال الغطاء الخلفي في مكانه.

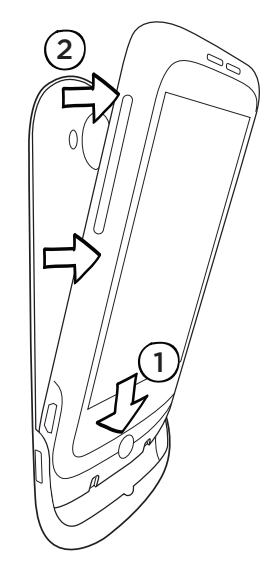

## بطاقة SIM

تحتوي بطاقة SIM على رقم الهاتف الخاص بك وتفاصيل الخدمة ودفتر الهاتف/ذاكرة الرسائل. يدعم هاتفك كلاً من بطاقتي SIM فولت و ١,٨ فولت.

معد لا تعمل بعض بطاقات SIM القديمة على هاتفك. عليك استشارة مشغل خدمة الجوال عند استبدال بطاقة SIM. قد تدفع رسوم مقابل هذه الخدمة.

## إدراج بطاقة SIM

- قم بنزع الغطاء الخلفي.
- راجع، "إزالة الغطاء السفلي."
  - أ. قم بإخراج البطارية.
  - راجع فصل "البطارية."
- ۳. قم بإدراج بطاقة SIM بحيث تكون وصلاتها الذهبية متجهة لأسفل وجانبها المشطوف للخارج.

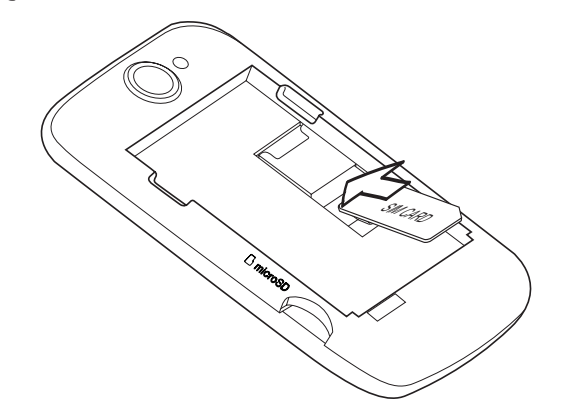

٤. قم بدفع بطاقة SIM إلى نهاية التجويف.

#### إزالة بطاقة SIM

أ. قم بنزع الغطاء الخلفي.

راجع "إزالة الغطاء السفلي."

قم بإخراج البطارية.

راجع فصل "البطارية."

۳. اضغط باستمرار على العلامة الصغيرة الموجودة على الجانب الأمامي من تجويف بطاقة SIM. ثم قم بدفع بطاقة SIM من قاع التجويف.

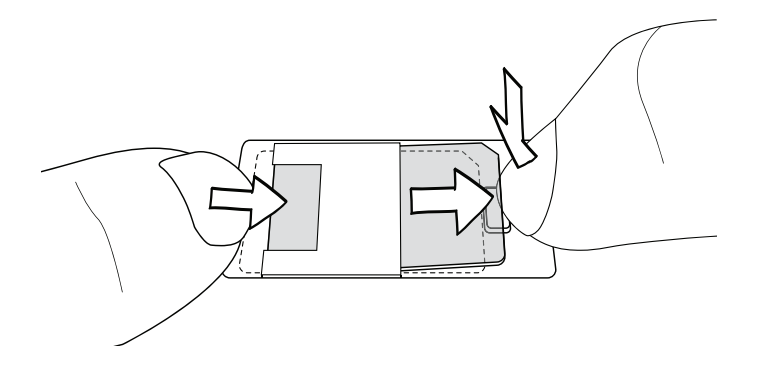

## البطارية

يتم تزويد هاتفك ببطارية بوليمر أيون الليثيوم قابلة لإعادة الشحن ويتم تصميمه ليستخدم فقط بطاريات وملحقات أصلية معينة من المصنع. يعتمد أداء البطارية على عدة عوامل بما في ذلك تكوين الشبكة وقوة الإشارات ودرجة حرارة البيئة التي يتم تشغيل الهاتف فيها والمميزات و/أو الإعدادات. التي تحددها وتستخدمها والعناصر المرفقة بمنافذ التوصيل وصوتك والبيانات وأنماط استخدام أخرى للبرامج.

## إزالة الغطاء الرقيق عن البطارية

عند القيام بإخراج هاتفك من العبوة وإزالة الغطاء الخلفي للمرة الأولى. فستجد أن البطارية مغطاة بغلاف رقيق داخل الهاتف. قم بسحب اللاصق العلوي من الغلاف لإخراج البطارية. تأكد من إزالة الغلاف قبل إعادة وضع البطارية.

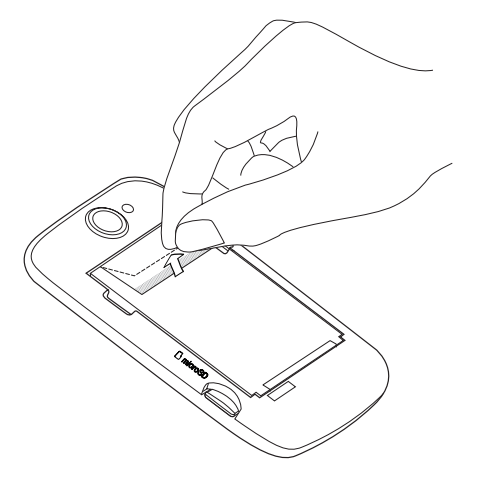

#### إدراج البطارية

قم بمحاذاة الوصلات النحاسية للبطارية مع الموصلات داخل تجويف البطارية. ثم ادفع البطارية برفق إلى مكانها.

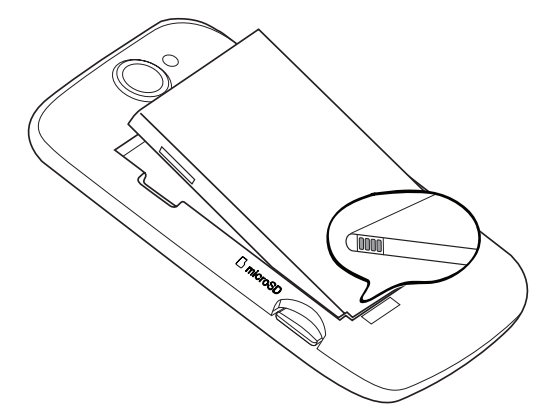

#### إزالة البطارية

قم برفع البطارية للخارج من الفتحة الصغيرة الموجودة على الجانب الأيسر من تجويف البطارية.

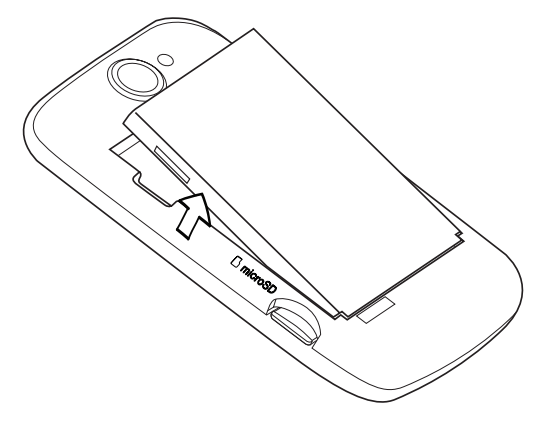

#### شحن البطارية

Ø

يتم شحن البطارية جزئياً عند تغليفها. يوصى قبل تشغيل الهاتف والشروع في استخدامه أن تقوم بشحن البطارية. بعض البطاريات تعمل على أفضل ما يكون بعد عدة دورات من الشحن/التفريغ الكامل.

- 📰 🇨 لا يجب استخدام سوى محول الطاقة وكابل المزامنة USB اللذان تم توفيرهما مع هاتفك لشحن البطارية.
  - لا تقوم بإزالة البطارية من الهاتف أثناء عملية الشحن باستخدام محول الطاقة أو محول السيارة.
    - قم بإرفاق مقبس الطاقة إلى محول الطاقة.
    - ٢. قم بتوصيل محول الطاقة داخل موصل USB على الجانب الأيسر من هاتفك.

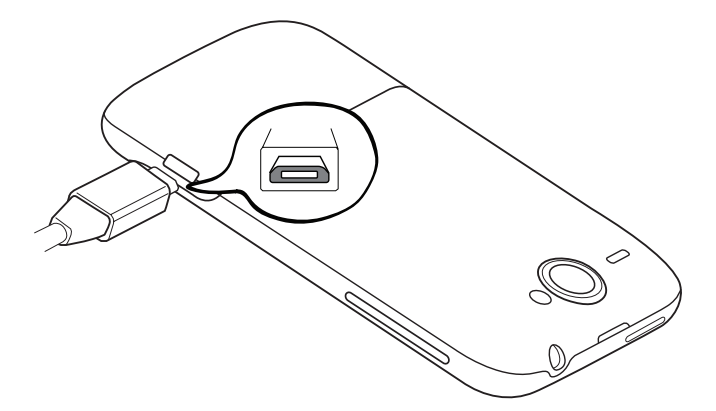

٣. قم بتوصيل محول الطاقة إلى منفذ كهربائي لبدء شحن البطارية.

بينما تكون البطارية قيد الشحن. يُظهر مؤشر الإخطارات ضوء أحمر ثابت عندما تكون البطارية قيد الشحن. يتحول الضوء إلى أخضر ثابت عندما يتم اكتمال شحن الهاتف.

عندما تقوم بشحن البطارية أثناء تشغيل الهاتف. يتم عرض ( 🍻 ) رمز شحن البطارية في شريط الحالة على الشاشة الرئيسية. بعد اكتمال شحن البطارية سيتم عرض ( 🥅 ) رمز البطارية المكتملة الشحن في شريط الحالة على شاشة الصفحة الرئيسية.

كأحد احتياطيات الأمان. ستتوقف البطارية عن الشحن عندما ترتفع درجة حرارتها عن المعدل المسموح به.

## بطاقة التخزين

استخدم بطاقة microSD لتخزين ما يخصك من صور وأفلام فيديو وموسيقى. ستجد أن بطاقة microSD تم إدراجها بالفعل داخل هاتفك.

#### إدراج بطاقة التخزين

- قم بنزع الغطاء الخلفي.
- راجع، "إزالة الغطاء السفلي."
- ٢. قم بإدراج بطاقة microSD داخل التجويف بحيث تكون وصلاتها الذهبية متجهة لأسفل وقم بدفعها إلى نهاية التجويف.

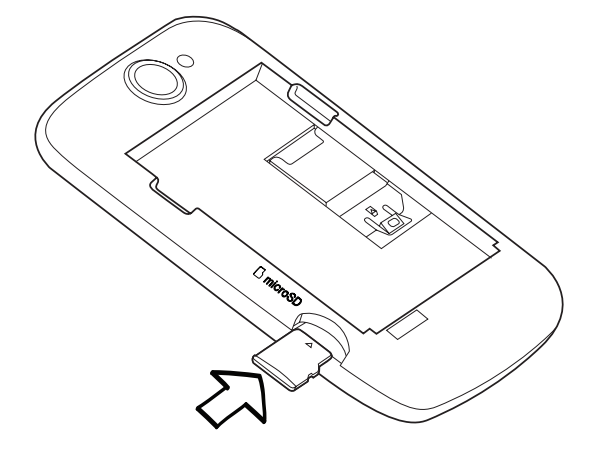

#### إزالة بطاقة التخزين

- قم بنزع الغطاء الخلفي.
- راجع، "إزالة الغطاء السفلي."
- قم بسحب بطاقة التخزين خارج التجويف.

## إزالة بطاقة التخزين عندما يكون الهاتف قيد التشغيل

إذا كنت ترغب في إزالة بطاقة التخزين عندما يكون الهاتف قيد التشغيل. قم بإلغاء تركيب بطاقة التخزين أولاً لمنع إتلاف وفساد الملفات الموجودة في بطاقة التخزين.

- على الشاشة الرئيسية، اضغط على MENU, ثم اضغط على الإعدادات.
- قم بالتمرير إلى أسفل الشاشة، ثم اضغط على بطاقة SD وتخزين الهاتف.
  - ۳. اضغط على إلغاء تركيب بطاقة SD.
  - ٤. قم بإزالة بطاقة التخزين باتباع الخطوات في "إزالة بطاقة التخزين."

# الشروع في البدء

# تشغيل الهاتف أو إيقاف تشغيله

تشغيل الهاتف الخاص بك

اضغط برفق على زر "الطاقة".

🥒 عندما تقوم بتشغيل الهاتف لأول مرة. ستحتاج أن تقوم بإعداده. اذهب إلى"إعداد هاتفك لأول مرة" وسننتقل بك خلاله.

## تشغيل الهاتف الخاص بك

- فى حالة توقف تشغيل العرض، قم بالضغط على زر "الطاقة" لإعادة تشغيل العرض.
- 1. قم بإلغاء تأمين هاتفك إذا تم عرض شاشة "تأمين". لمزيد من التفاصيل راجع "إلغاء تأمين الشاشة" فى هذا الفصل.
  - ۳. قم بالضغط باستمرار على زر "الطاقة" لثوانى قليلة.
  - عند ظهور قائمة خيارات الهاتف, اضغط على زر إيقاف التشغيل, ثم اضغط على موافق.

## إدخال رمز PIN الخاص بك.

يتم تعيين معظم بطاقات SIM مسبقاً بواسطة رمز PIN (رقم التعريف الشخصي) الذي يتم توفيره من قبل مشغل خدمة الجوال لديك. عند مطالبتك بإدخال رمز PIN، قم بإدخاله ثم اضغط على **موافق**.

لمعرفة كيفية تمكين أو تعطيل أو تغيير رمز PIN، راجع "حماية بطاقة SIM باستخدام رمز PIN" في فصل الأمان.

یتم حظر بطاقة SIM. إذا قمت بإدخال رمز PIN بشکل خاطئ ثلاث مرات. لا توجد مشکلة اتصل فقط بمشغل خدمة الجوال واسأل عن الرمز PUK (مفتاح إلغاء العاء حظر رمز (PIN).

## إعداد الهاتف الخاص بك لأول مرة

عندما تقوم بإعداد هاتفك لأول مرة. يمكنك إعداد حسابات البريد الإلكتروني والشبكات الاجتماعية المفضلة لديك مثل ®Facebook و ™Twitter. كما يمكنك أيضاً نقل جهات الاتصال وبيانات أخرى من هاتفك القديم إلى الهاتف الجديد. اتبع الإرشادات التي تظهر على الشاشة. يمكنك تخطي أى جزء من الإعداد والقيام به لاحقاً.

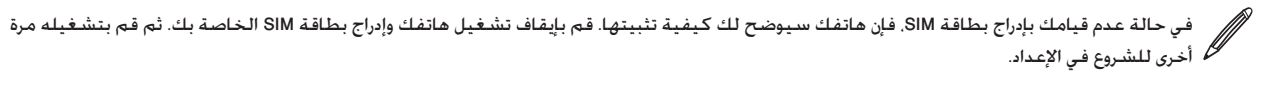

اختر اللغة الخاصة بك واضغط على "التالي".

سيقوم هاتفك تلقائياً بإعداد اتصالات GPRS/3G و MMS و WAP.

- أ. إذا كنت ترغب في تلقي بعض التلميحات حول كيفية استخدام المفاتيح التي تظهر على الشاشة. فعليك اتباع البرنامج التعليمي. وإلا. فاضغط على "تخطى".
  - ٣. على شاشة الاتصال بالإنترنت، حدد طريقة الاتصال بالإنترنت، ثم اضغط على التالي.
- ٤. عند وجود شبكة Wi-Fi في النطاق. اضغط على**التالي** ثم الشبكة اللاسلكية التي تريد الاتصال بها. أو إذا كنت تفضل إعدادها لاحقاً. فقم بالغاء **خانة تحديد** الاتصال بشبكة Wi-Fi.
- ٥. هناك خصائص مثل "الساعة والطقس" بحاجة لمعرفة موقعك. ولكننا نأخذ خصوصيتك على محمل الجد. وبذلك, عند استخدام شاشة الموقع الخاصة بـ Google, يمكنك اختيار ما إذا كنت ستسمح بجمع هذه المعلومات أم لا. قم إما بتحديد خانتي التحديد أو إلغاء تحديدهما, ثم الموقع على التالي.

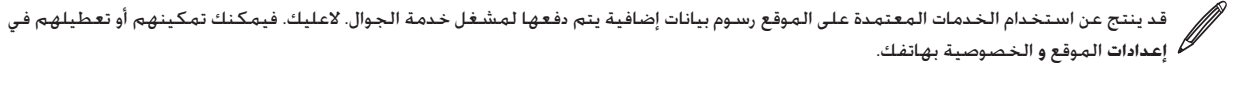

اختر نوع حساب البريد الإلكتروني الذي ترغب في إعداده واتبع الإرشادات التي تظهر على الشاشة.

تأكد من تسجيل الدخول إلى حساب Google الخاص بك. اضغط على حساب Google > التالي > تسجيل الدخول.

كما يمكنك إعداد حسابات POP3 و Microsoft Exchange ActiveSync أو تخطي ذلك والقيام به لاحقاً. لمعرفة كيفية القيام بهذه الإعدادات. راجع فصول الحسابات والمزامنة والبريد الإلكترونى.

- ٧. اختر نوع حساب الشبكة الاجتماعية (مثل Facebook أو Twitter) الذي ترغب في الوصول إليه من هاتفك واتبع الإرشادات التي تظهر على الشااشة. أو تخطيه وقم به لاحقاً.
  - ٨. ستعرض لك آخر شاشة أين يمكنك الحصول على المزيد من المساعدة باستخدام هاتفك. اضغط على إنهاء.

## شاشة الصفحة الرئيسية

الشاشة الرئيسية هي الصفحة التي تجعل فيها هاتفك يتسم بالخصوصية. فهي تأتي مزودة بعنصر واجهة للساعة والطقس لإظهارهما في موقعك الحالى. كما يمكنك إضافة التطبيقات والاختصارات والمجلدات وعناصر الواجهة المفضلة لديك بحيث لا يكون بينك وبين استخدامهم سوى ضغطة واحدة.

لمعرفة الطريقة، راجع الفصل "إضفاء طابع شخصى".

### شاشة الصفحة الرئيسية الممتدة

حيث أنك بدأت في القيام بأكثر من إجراء على هاتفك. فقد تجد أن صفحة واحدة من الشاشة الرئيسية لا تكفي. لا توجد مشكلة قم بتمرير إصبعك أفقياً يساراً أو يميناً وستكتشف مساحات أوفر لإضافة الرموز وعناصر الواجهة وغير ذلك.

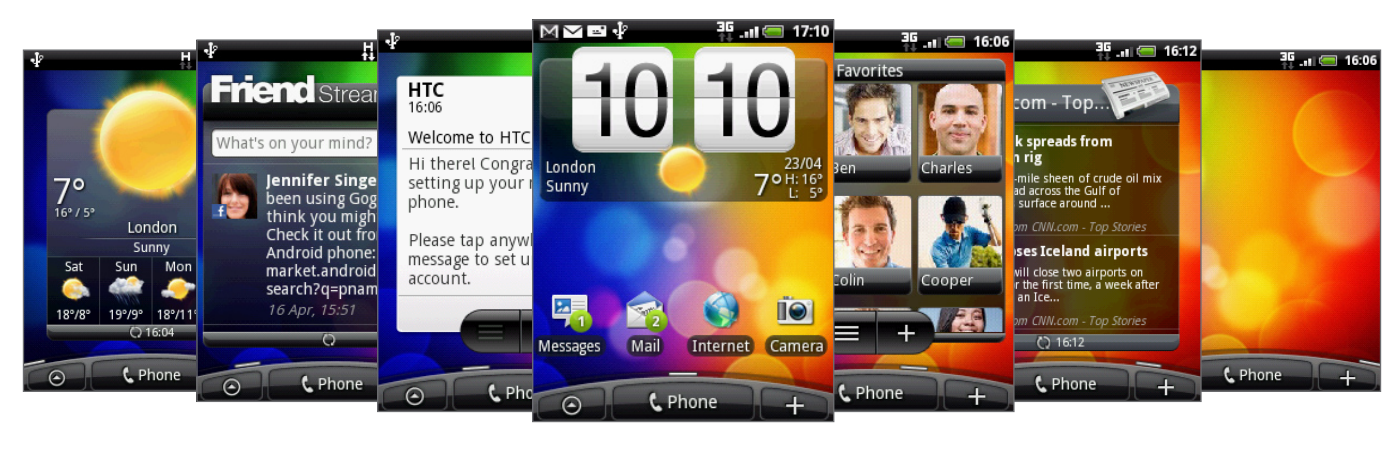

🖉 يتوفر ما يصل إلى سنة شاشات إضافية كحد أقصى. ففي هذا الكثير

#### استخدام عرض الانتقال السريع

للإنتقال مباشرةً إلى الشاشة التي تريدها. قم بضم الشاشة لإظهار عرض الانتقال السريع. فهو يظهر كافة الشاشات الرئيسية السبعة كصور مصغرة. بمجرد قيامك بالضغط على الشاشة التي تريدها ستنتقل إليها مباشرةً.

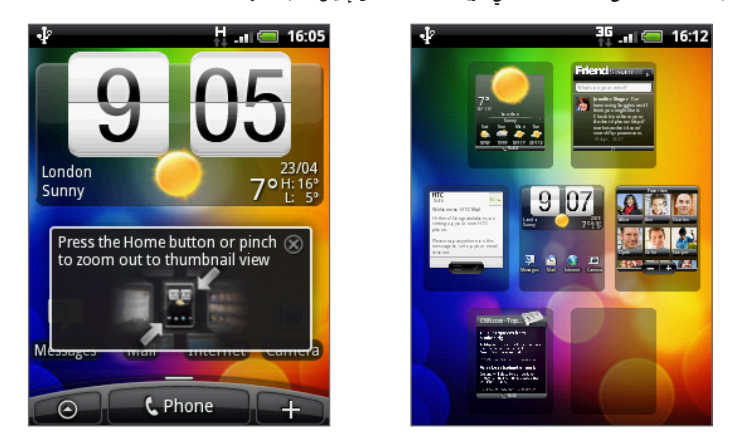

🕎 عند شاشة الصفحة الرئيسية. قم بالضغط على "الصفحة الرئيسية" لإظهار عرض الانتقال السريع.

## وضع السكون

يحافظ وضع السكون على البطارية وذلك بوضع هاتفك في حالة استخدام منخفض للطاقة أثناء إيقاف تشغيل العرض. كما أنه يعمل على توقف الضغط غير المقصود على أزرار الهاتف عندما يكون الهاتف بحقيبتك أو بالجيب. ومع ذلك فما يزال بإمكانك تلقى رسائل ومكالمات.

لتغيير المهلة قبل إيقاف تشغيل الشاشة. راجع "ضبط الوقت قبل إيقاف تشغيل الشاشة". في فصل الإعدادات.

## التحويل إلى وضع السكون

اضغط على زر الطاقة برفق لإيقاف تشغيل عرض الشاشة مؤقتاً وقم بتحويل الهاتف إلى وضع السكون. كما ينتقل هاتفك تلقائياً إلى وضع السكون عندما يكون خاملاً لبعض الوقت.

#### النشاط من وضع السكون

سينشط هاتفك تلقائياً عندما يكون لديك مكالمة واردة. لتنشيط هاتفك يدوياً, اضغط على زر الطاقة ستحتاج إلى إلغاء تأمين الشاشة.

## إلغاء تأمين الشاشة

اضغط على الشريط الموجود على الشاشة المؤمنة وقم بتمرير إصبعك إلى أسفل لإلغاء تأمين الشاشة أو للرد على مكالمة واردة.

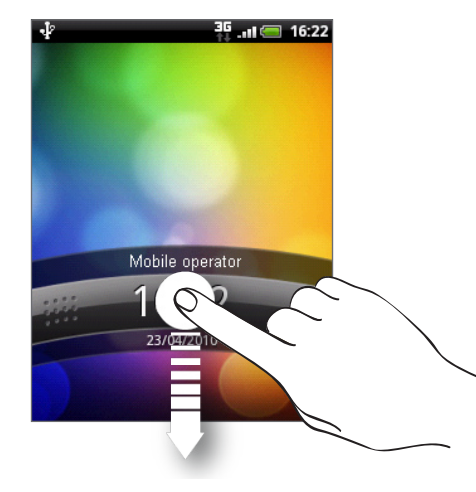

إذا قمت بإعداد نمط إلغاء تأمين الشاشة. فستحتاج إلى سحبه على الشاشة. لمزيد من المعلومات حول كيفية إنشاء وتمكين نمط إلغاء تأمين الشاشة. راجع ممكم "حماية الهاتف الخاص بك باستخدام نمط إلغاء تأمين الشاشة" في فصل الأمان.

## رموز الحالات والإخطارات

## رموز الحالات

يمكنك أن تعلم الكثير عن هاتفك بالتحقق من الرموز في شريط الحالة الخاص به. فيما يلي ما يعنيه كل رمز:

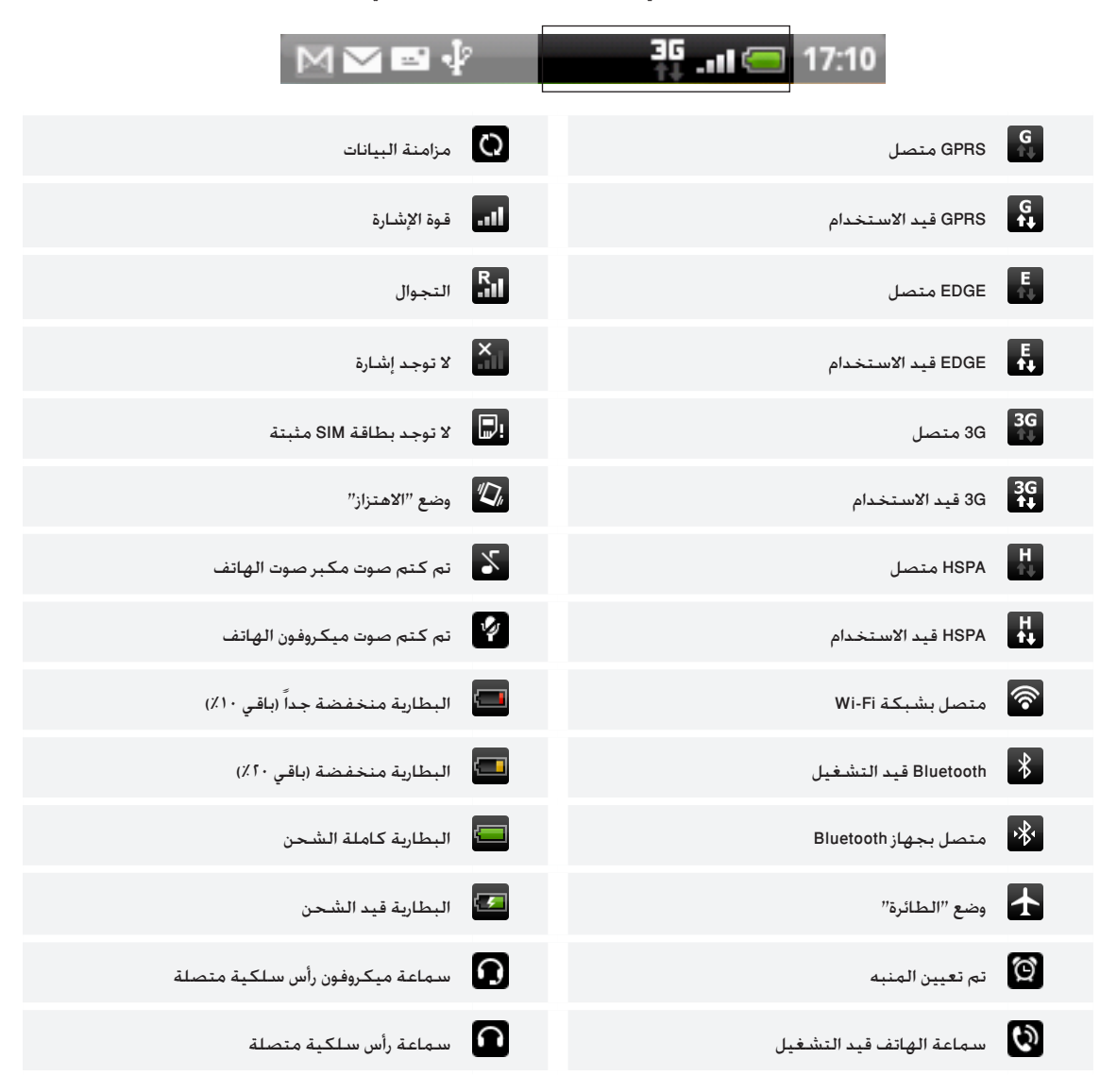

## رموز الاخطارات

الحياة المفعمة بالأحداث تعني هاتف مشغول. رموز الإخطارات الموجودة على شريط الحالة تجعل تواصلك مع الرسائل وأحداث التقويم والمنبهات أمراً سهلاً. فيما يلي ما يعنيه كل رمز:

|            | 3G 👝 17:10                                                                | M 🖬 🖬 🌵                                                           |
|------------|---------------------------------------------------------------------------|-------------------------------------------------------------------|
| $\bowtie$  | رسالة بريد جديدة من Gmail/Google                                          | المكالمة قيد التقدم                                               |
| $\sim$     | بريد جديد من Microsoft Exchange Active أو POP3/IMAP                       | مكالمة لم يتم الرد عليها 🦹                                        |
| <b>"</b>   | رسائل SMS/MMS جديدة                                                       | 🖌 مكالمة قيد التعليق                                              |
| <u> </u>   | مشكلة في توصيل رسائل SMS/MMS                                              | إعادة توجيه المكالمات 😽                                           |
| F          | رسالة فورية جديدة لـ Google Talk                                          | البوصلة في حاجة إلى ضبط الاتجاه                                   |
| 90         | بريد صوتي جديد                                                            | تحميل بيانات (رسمة متحركة)                                        |
| 1          | حدث قادم                                                                  | تنزيل بيانات (رسمة متحركة)                                        |
|            | أغنية قيد التشغيل                                                         | ف↑ الانتظار للتحميل                                               |
| Ŵ          | إخطار عام (على سبيل المثال. اتصال الهاتف بالكمبيوتر<br>من خلال كابل USB.) | تم بنجاح تثبيت تطبيق Android Market الذي تم تنزيله 上              |
| <b>P</b> i | المساحة الحرة منخفضة على بطاقة التخزين                                    | التحديث متوفر لأحد التطبيقات التي تم تنزيلها من<br>Android Market |
| <u></u>    | شبكة Wi-Fi قيد التشغيل والشبكات الاسلكية متوفرة                           | بطاقة التخزين آمنة للإزالة أو بطاقة التخزين قيد الإعداد           |
| Q          | تزامن البيانات أو اتصالها بـ HTC Sync                                     | لا توجد بطاقة تخزين مثبتة على الهاتف 🗗                            |
| Ţ          | رسالة قصيرة جديدة                                                         | ◄ المزيد من الإخطارات (غير المعروضة)                              |
| D          | تطبيق الراديو قيد الاستخدام                                               |                                                                   |

مؤشر الإخطارات

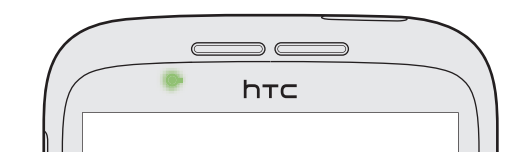

يظهر المؤشر الضوئي للإخطارات ما يلي:

- ضوء أخضر ثابت عندما يكون الهاتف متصلاً بمحول الطاقة أو كمبيوتر وتكون البطارية كاملة الشحن.
  - ضوء أخضر له وميض عندما يكون لديك إخطار معلق.
    - ضوء أحمر ثابت عندما تكون البطارية قيد الشحن.
  - ضوء أحمر له وميض عندما ينخفض مستوى شحن البطارية جداً.

## فتح لوحة الإخطارات

عندما يصلك إخطار جديد، فيمكنك فتح لوحة الإخطارات لرؤية الرسالة أو التذكير أو حتى الإخطار.

اضغط باستمرار على شريط الحالة، ثم اسحب إصبعك إلى أسفل لفتح لوحة الاخطارات.

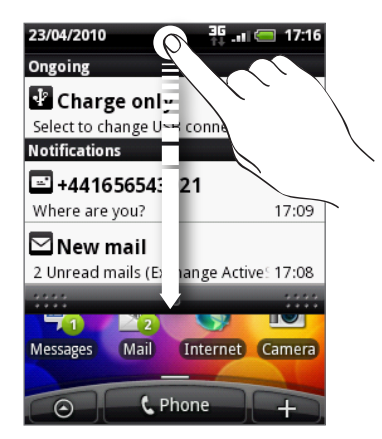

إذا كان لديك عدة إخطارات. يمكنك التمرير إلى أسفل الشاشة لرؤيتهم جميعاً.

🕎 كما يمكنك فتح لوحة الاخطارات على شاشة الصفحة الرئيسية بالضغط على "MENU" ثم بالضغط على إ**خطارات**.

## إغلاق لوحة الإخطارات

اضغط باستمرار على الشريط السفلي الخاص بلوحة الإخطارات. ثم قم بتمرير إصبعك أعلى الشاشة. أو اضغط فقط على زر "السابق".

# إيماءات الأصابع

| الضغط                   | عندما ترغب في الكتابة باستخدام لوحة المفاتيح. قم بتحديد عناصر على الشاشة مثل رموز التطبيقات والإعدادات أو<br>اضغط على الأزرار التي تظهر على الشاشة واضغط عليهم بإصبعك.                                           |
|-------------------------|----------------------------------------------------------------------------------------------------|
| الضغط باستمرار          | لفتح الخيارات المتوفرة لعنصر ما (على سبيل المثال. ارتباط أو صفحة ويب). ما عليك إلا الضغط باستمرار على هذا<br>العنصر.                                                                                             |
| النقر بالإصبع أو تمريره | النفر بالأصبع أو التمرير يعني سحب إصبعك سريعاً رأسياً أو أففياً عبر الشاشة أو باستخدام كرة التتبع الضوئية.                                                                                                    |
| السحب                   | اضغط باستمرار بإصبعك مع تركيز الضغط قليلاً قبل البدء في السحب. أثناء السحب, لا تقوم بتحرير إصبعك حتى تصل<br>إلى الموضع الهدف.                                                                                    |
| النقر بطرف الإصبع       | النقر بطرف الإصبع على الشَّاشة شبيه بالضرب عليها غير أنك تحتاج أن تنقر بطرف إصبعك بضربات سريعة وخفيفة.<br>وتكون إيماءات هذا الإصبع في وضع عمودي مثلما تقوم بالنقر بطرف الإصبع على جهات الاتصال أو قائمة الرسائل. |
| الاستدارة               | بالنسبة لمعظم الشاشات بإمكانك تغيير إتجاه الشاشة تلقائياً من الوضع العمودي إلى الأفقي بتحريك الهاتف إلى<br>الجانبين. عند إدخال نص, يمكنك تحريك الهاتف إلى الجانبين للحصول على لوحة مفاتيح أكبر.                  |
| التصغير                 | بالنسبة لبعض التطبيقات. مثل الصور أو مستعرض الويب. يمكنك. "تصغير" الشاشة باستخدام إصبعين (على سبيل<br>المثال. الإبهام والسبابة) لتكبير وتصغير الشاشة أثناء عرض صورة أو صفحة ويب.                                 |

# استخدام كرة التتبع الضوئية للتفاعل مع الشاشة التي تعمل باللمس

بالإضافة إلى استخدام إيماءات الأصابع على الشاشة التي تعمل باللمس. يمكنك استخدام كرة التتبع الضوئية للتفاعل مع شاشة الهاتف التي تعمل باللمس.

تأكد من وضع إصبعك على كرة النتبع الضوئية أولاً (بتغطيتها بالكامل). ثم قم بتمرير إصبعك عبر كرة التتبع الضوئية.

## التنقل عبر شاشة الصفحة الرئيسية

للإنتقال إلى الشاشة الرئيسية الممتدة يميناً. قم بتمرير إصبعك إلى اليمين على كرة التتبع الضوئية. قم بتمرير إصبعك يساراً للإنتقال إلى الشاشة الرئيسية على اليسار.

## تحديد أحد العناصر على الشاشة

بالنسبة لمعظم الشاشات. قم بتمرير إصبعك إلى اليسار أو اليمين أو إلى أعلى أو أسفل اعتماداً على الاتجاه الذي ترغب في الذهاب إليه. على سبيل المثال. إذا أردت تحديد (تمييز) أحد العناصر بالأعلى. قم بتمرير إصبعك إلى أعلى. اضغط على كرة التتبع الضوئية لفتح العنصر.

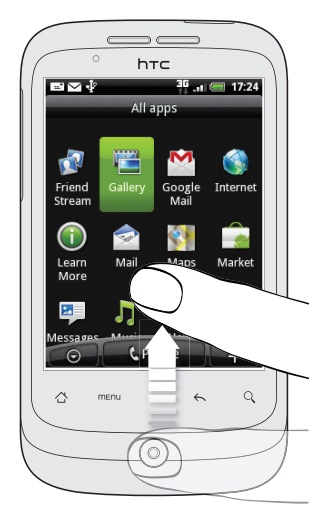

#### تحديد علامة تبويب

بالنسبة للشاشات التي توجد بها علامات تبويب بالأسفل. قم بتمرير إصبعك يساراً أو يميناً للذهاب إلى علامة التبويب.

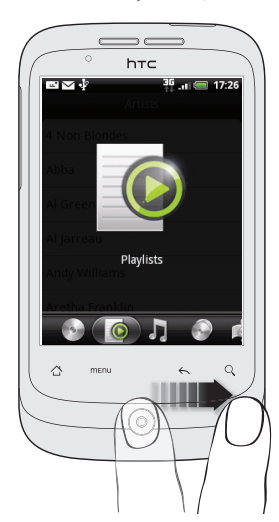

## تحريك المؤشر أثناء إدخال نص

للإنتقال إلى حرف قبل أو بعد الموضع الذي يوجد به الموشر في كلمة ما. قم بتمرير إصبعك يساراً أو يميناً. للإنتقال أعلى أو أسفل بين أسطر النص. قم بتمرير إصبعك إلى أعلى أو إلى أسفل.

## تحديد ارتباط على صفحة الويب

- قم بتمرير إصبعك إلى أسفل للإنتقال إلى الارتباط التالي على صفحة الويب.
- عندما يتم تحديد الارتباط، قم بالضغط على كرة التتبع الضوئية لفتح الارتباط.

| http://www.accuweather.comO                          |
|------------------------------------------------------|
| AccuWeather.com®                                     |
| London, United Kingdom                               |
| Now Details   Hourty                                 |
|                                                      |
| 10°C<br>SUNNY                                        |
| Weather                                              |
| 15-Day Forecast     Satellite     Gurrent Conditions |
| TOOLS                                                |
| 🗠 menu i i i i i i i i i i i i i i i i i i i         |
|                                                      |
| Õ                                                    |

## ضبط مستوى الصوت

يتم تغيير مستوى الصوت لنغمة رنين الهاتف بضبط مستوى صوت الرنين. بينما يتم تغيير مستوى الصوت الخاص بالاخطارات والموسيقى أو إعادة تشغيل الفيديو بضبط مستوى صوت الوسائط.

#### ضبط مستوى صوت الرنين

🅎 لتحويل هاتفك بسرعة إلى وضع صامت. اضغط باستمرار على زر الطاقة. ثم اضغط على وضع صامت على قائمة الخيارات.

- قم بالضغط على أزرار رفع/خفض مستوى الصوت على اللوحة اليسرى من الهاتف لضبط مستوى صوت الرنين إلى المستوى الذي ترغب فيه. ستظهر نافذة مستوى صوت الرنين على الشاشة لعرض مستويات الصوت.
- لعند أقل مستوى لصوت الرنين (وضع صامت). قم بالضغط مرة واحدة على زر خفض مستوى الصوت لتعيين هاتفك إلى وضع "الاهتزاز". سيهتز الهاتف وسيظهر رمز وضع الاهتزاز ( 🚺 ) على شريط المعلومات.
  - عند وضع "الاهتزاز" قم بالضغط على زر رفع مستوى الصوت للتحويل إلى وضع صامت. يتم عرض رمز كتم مكبر الصوت على ( 🔀 ) شريط المعلومات.

#### ضبط مستوى صوت الوسائط

أثناء تشغيل الموسيقى أو مشاهدة الفيديو. قم بالضغط على أزرار رفع/خفض مستوى الصوت على اللوحة اليسرى من الهاتف لضبط مستوى صوت الوسائط. يتم إظهار نافذة مستوى صوت الموسيقى/الفيديو على الشاشة لعرض مستوي الصوت.

كما يمكنك ضبط مستوى صوت الوسائط على شاشة الإعدادات.

- على الشاشة الرئيسية، اضغط على MENU، ثم اضغط على الإعدادات > الصوت والعرض > مستوى صوت الوسائط.
- عند ظهور نافذة مستوى صوت الوسائط. قم بسحب شريط التمرير إلى اليسار لخفض مستوى الصوت أو إلى اليمين لرفع مستوى الصوت.
  - ٣. اضغط على "موافق" لإغلاق النافذة.

#### ضبط مستوى صوت سماعة الأذن بالنسبة للمكالمات الهاتفية

أثناء المكالمة. قم بالضغط على أزرار رفع مستوى الصوت أو خفض مستوى الصوت.

## توصيل الهاتف الخاص بك إلى الكمبيوتر

عندما تقوم بتوصيل هاتفك إلى كمبيوتر باستخدام كابل USB سيظهر مربع الحوار الاتصال بالكمبيوتر ويتيح لك اختيار نوع اتصال USB. قم بتحديد واحد من الخيارات التالية. ثم اضغط على **تم**:

| الشحن فقط          | حدد هذا الاختيار إذا أردت فقط شحن البطارية أثناء اتصال هاتفك بالكمبيوتر.                                       |
|--------------------|----------------------------------------------------------------------------------------------------|
| محرك الأقراص       | سيتوفر هذا الوضع فقط في حالة وجود بطاقة microSD على الهاتف الخاص بك. حدد هذا الوضع عندما ترغب في نسخ ملفات بين |
|                    | بطاقة تخزين هاتفك والكمبيوتر. لمزيد من المعلومات راجع. "نسخ الملفات من وإلى بطاقة التخزين" في هذا الفصل.       |
|                    | عند تمكين وضع محرك الأقراص أثناء توصيل هاتفك بالكمبيوتر. لن تكون قادراً على تشغيل التطبيقات التي تستخدم بطاقة  |
|                    | التخزين مثل الموسيقى أو الصور.                                                                                 |
| مشاركة شبكة الجوال | إذا لم يكن لديك اتصال بالإنترنت على الكمبيوتر الخاص بك. يمكنك تحديد هذا الوضع لمشاركة اتصال بيانات الهاتف مع   |
|                    | الكمبيوتر الخاص بك. لمزيد من التفاصيل راجع. "استخدام الهاتف كمودم (رابط)" في فصل اتصالات الإنترنت.             |

كما يمكنك تغيير نوع اتصال USB وهو لا يزال نشطاً دون الحاجة إلى قطع الاتصال وإعادة توصيل هاتفك مرة أخرى. قم بالتمرير لفتح لوحة الاخطارات, ثم اضغط على إخطار "التحديد لتغيير نوع اتصال USB" لفتح مربع حوار الاتصال بالكمبيوتر الشخصي مرة أخرى .

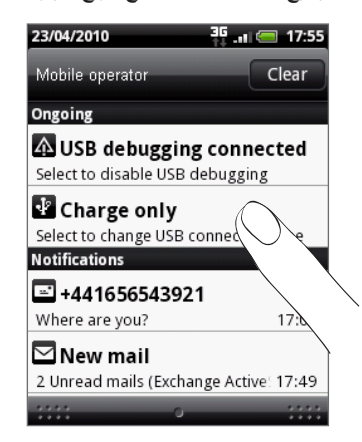

لتغيير نوع الاتصال الافتراضي أو الاختيار بين إظهار أو إخفاء مربع حوار الاتصال الكمبيوتر. اضغط على "الصفحة الرئيسية" > MENU. ثم اضغط على إعدادات > الاتصال بـالكمبيوتر.

# نسخ الملفات من أو إلى بطاقة التخزين

يمكنك نسخ مقطوعات موسيقية أو صور أو ملفات أخرى إلى بطاقة تخزين هاتفك.

- قم بتوصيل الهاتف إلى الكمبيوتر الخاص بك باستخدام كابل USB المتوفر مع الجهاز.
- على شاشة "الاتصال بالكمبيوتر الشخصي" بهاتفك. اضغط على محرك الأقراص ثم اضغط على "تم".

على الكمبيوتر الخاص بك. يتم التعرف على الهاتف الذي تم توصيله كقرص قابل للإزالة .

- ۳. قم بالانتقال إلى هذا القرص القابل للإزالة وافتحه.
  - ٤. قم بأي مما يلي:
- نسخ الملفات من الكمبيوتر إلى المجلد الرئيسي لبطاقة تخزين الهاتف.
- نسخ الملفات من بطاقة تخزين الهاتف إلى مجلد في الكمبيوتر الخاص بك أو الكمبيوتر المكتبي.
- ٥. بعد نسخ الملفات قم بإلغاء تحميل القرص القابل للإزالة (الهاتف الذي تم توصيله) حسب ما يتطلبه نظام التشغيل بالكمبيوتر الخاص بك لإزالة هاتفك بأمان.
  - قم بأي مما يلى:
  - قطع اتصال الهاتف بالكمبيوتر.
- إذا كنت ترغب في أن يظل الهاتف متصلاً بالكمبيوتر ولكنك تريد أن يكون الهاتف قادراً على الوصول إلى بطاقة التخزين. قم بفتح لوحة الإخطارات, ثم اضغط على محرك أقراص. قم بتحديد أحد الخيارات باستثناء محرك أقراص. ثم اضغط على تم.

## البحث في الهاتف الخاص بك والويب

يمكنك البحث عن معلومات على هاتفك والويب باستخدام مربع البحث السريع.

- على الشاشة الرئيسية، اضغط على "بحث".
- قم بإدخال عنصر البحث في مربع البحث السريع.

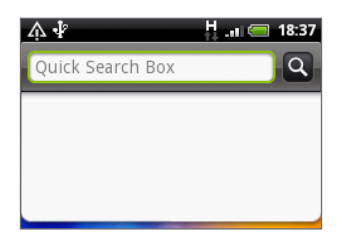

أثناء قيامك بالكتابة. يتم إظهار العناصر المطابقة على هاتفك واقتراحات من بحث موقع Google على الويب كقائمة.

🖉 ستعتمد العناصر المقترحة التي تظهر على الخيارات التي قمت بتحديدها في إعدادات البحث. لمزيد من التفاصيل راجع "إعداد خيارات البحث".

- ٣. قم بأي مما يلي:
- إذا كان ما تبحث عنه متواجداً في قائمة الاقتراحات, قم بالضغط عليه في القائمة. يتم فتح العنصر في التطبيق الملائم.
- إذا كان العنصر الذي تبحث عنه غير متواجد في القائمة. اضغط على للبحث في الويب. يتم فتح مستعرض الويب. عارضاً نتائج بحث Google على الويب.

#### إعداد خيارات البحث

- على الشاشة الرئيسية، اضغط على MENU, ثم اضغط على الإعدادات.
  - قم بالتمرير أسفل الشاشة، ثم اضغط على بحث.
  - ۳. اضغط على إعدادات بحث Google، ثم قم بما يلى:
- تحديد إظهار اقتراحات الويب إذا كنت ترغب أن تضم اقتراحات من Google أثناء القيام بالبحث.
- تحديد البحث في المحفوظات لتمكين البحث في المحفوظات المخصصة. تحتاج لتسجيل الدخول إلى حساب Google الخاص بك لاستخدام هذه الميزة. تحتاج خانة الاختيار الخاصة بإظهار اقتراح الويب أن يتم تحديدها ليتم تمكين هذا الخيار.

عند الانتهاء قم بالضغط على زر "السابق".

اضغط على عناصر يمكن البحث عنها ثم قم بتحديد العناصر التي تريد تضمينها عند القيام ببحث ما.

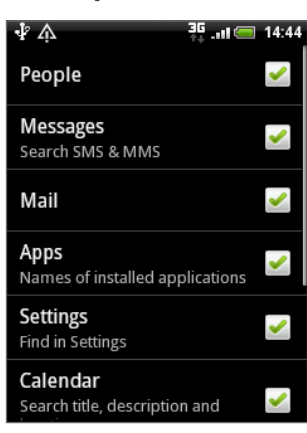

### البحث داخل أحد التطبيقات

تحتوي بعض التطبيقات مثل "أشخاص" و "البريد الإلكتروني" على مربعات البحث الخاصة بها والتي يمكنك استخدامها للبحث داخل تلك التطبيقات.

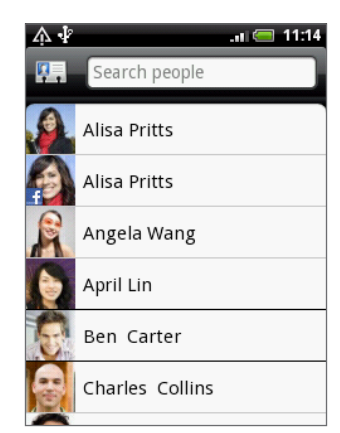

في بعض التطبيقات مثل "الرسائل". يمكنك الضغط على زر "البحث" للتبديل بين البحث داخل التطبيق فقط والقيام ببحث عبر الهاتف وصفحات الويب.

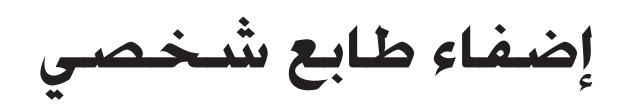

## تغيير نغمة الرنين

اختر من بين الاختيارات المتعددة لنغمات الرنين المتوفرة على هاتفك.

- على الشاشة الرئيسية، اضغط على MENU، ثم اضغط على الإعدادات.
- اضغط على إضفاء طابع شخصي > نغمة الرنين الافتراضية. سيتم فتح قائمة اختيارات نغمة رنين الهاتف.
- ٣. قم بالتمرير خلال نغمات الرنين المتوفرة ثم اضغط على نغمة الرنين التي ترغب في استخدامها. يتم تشغيل نغمة الرنين بشكل مختصر عندما يتم تحديدها.
  - اضغط على موافق.

كما يمكنك أيضاً تنزيل نغمات رنين أو أغاني أو نسخهم إلى بطاقة التخزين الخاصة بهاتفك. لمعرفة طريقة نسخ الملفات إلى بطاقة التخزين الخاصة بك. راجع "نسخ الملفات إلى بطاقة التخزين ومنها" في فصل الشروع في البدء.

لا يتم إضافة نغمات الرنين أو الأغاني التي تم تنزيلها أو نسخها إلى بطاقة التخزين بهاتفك تلقائياً إلى قائمة خيارات نغمة الرنين. تحتاج للذهاب إلى تطبيق "الموسيقى" وتعيين نغمة رنين أو أغنية على بطاقة التخزين لديك كنغمة الرنين الخاصة بك. لمعرفة كيفية تعيين نغمة رنين باستخدام تطبيق "الموسيقى". راجع "تعيين أغنية كنغمة رنين" في فصل "الموسيقى".

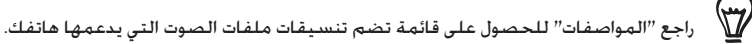

## إضفاء طابع شخصى على هاتفك باستخدام المشاهد

عند استخدام المشاهد يصبح هاتفك عبارة عن هواتف متعددة في هاتف واحد. تعتبر "المشاهد" كمخططات للشاشة الرئيسية التي يمكنك تطبيقها بسرعة على هاتفك. عن طريق التبديل بين المشاهد, فإنك تحول هاتفك إلى الهاتف المثالي لعطلة أسبوع أو هاتف رحلات أو هاتف عمل أو هاتف للعب والتسالى بشكل تام.

#### استخدام مشهد سابق الإعداد

يضم هاتفك مشاهد سابقة الإعداد. كل منها سابق التكوين باستخدام خلفيات شاشة ومجموعة من عناصر الواجهة المختلفة التي تعكس لحظات مختلفة من حياتك. يمكنك اختيار مشهد يناسب العمل أو اللعب أو السفر أو حياتك الاجتماعية.

- على الشاشة الرئيسية، اضغط على MENU، ثم اضغط على الإعدادات.
- أ. في القائمة "اختيار مشهد"، حدد مشهد سابق الإعداد واضغط على تم.

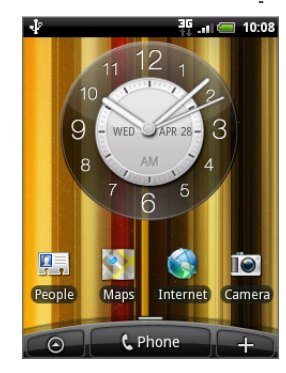

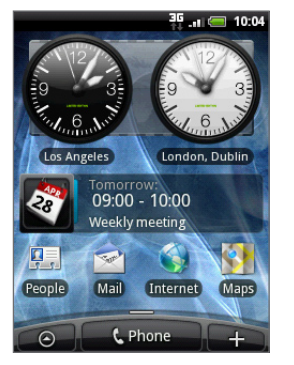

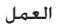

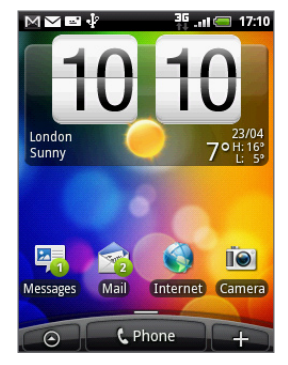

HTC (الافتراضى)

#### تخصيص مشهد وحفظه

بعد تحديد مشهد سابق الإعداد. يمكنك إضافة عناصر واجهة وعناصر أخرى. وترتيب المخطط وتغيير خلفية الشاشة وحفظ الشاشة الرئيسية بأكملها كمشهد ذو طابع شخصى خاص بك.

- على الشاشة الرئيسية، اضغط على MENU. ثم اضغط على الإعدادات.
- أ. في القائمة "اختيار شاشة". حدد مشهد سابق الإعداد الذي يحتوي بالفعل على بعض عناصر الواجهة. أو حدد صفحة خالية إذا كنت ترغب في تصميم صفحتك الرئيسية الخاصة بك.
  - ٣. أضف عناصر واجهة والعناصر الأخرى التي تريدها.
  - د. رتب مخطط الشاشة الرئيسية الخاصة بك وفقاً لتفضيلاتك.
    - قم بتغيير الخلفية. راجع "خلفية الشاشة الخاصة بك".
  - عندما تنتهى من تصميم الصفحة الرئيسية الخاصة بك. اضغط على MENU ثم اضغط على المشاهد مرة أخرى.
    - ٧. ضمن المشاهد الخاصة بى. تأكد من تحديد الخيار الحالى (غير محفوظ) ثم اضغط على حفظ.
      - ٨. أدخل اسم مشهد جديد للشاشة الرئيسية الخاصة بك ثم اضغط على تم.

لاستبدال مشهد تم انشاؤه من قبل. أدخل نفس اسم المشهد. واضغط على تم ثم اضغط على ا**ستبدال**.

#### إعادة تسمية مشهد أو حذفه

يمكنك إعادة تسمية مشهد ذو طابع شخصى قمت بإنشائه أو حذفه. لا يمكن إعادة تسمية المشاهد سابقة الإعداد أو حذفها.

- على الشاشة الرئيسية، اضغط على MENU، ثم اضغط على الإعدادات > إضفاء طابع شخصى > المشاهد.
- . ضمن المشاهد الخاصة بي. اضغط باستمرار على مشهد واختر ما إذا كنت ترغب في إعادة تسميته أو حذفه.

## تغيير خلفية الشاشة الخاصة بك

يعتبر إضفاء طابع شخصي على خلفية الشاشة الرئيسية الخاصة بك باستخدام صورتك المفضلة طريقة سريعة وسهلة لتغيير مظهر هاتفك وتحديثه. استعرض مجموعة خلفيات الشاشة الموجودة بهاتفك أو اختر من الصور التى التقطها باستخدام الكاميرا.

- على الشاشة الرئيسية, اضغط على MENU, ثم اضغط على "الخلفية".
  - اختر إما تغيير الشاشة الرئيسية أو تأمين خلفية الشاشة.
    - ٣. قم بأي مما يلي:

| خلفيات الشاشة الخاصة بـ    | (الشاشة الرئيسية فقط) اختر خلفية شاشة تم إعداداها مسبقاً. ثم اضغط على <b>تعيين خلفية شاشة</b> .   |
|----------------------------|---------------------------------------------------------------------------------------------------|
| Android                    |                                                                                                   |
| خلفيات الشاشة الخاصة بهاتف | اختر خلفية شاشة تم إعداداها مسبقاً. ثم اضغط على <b>تعيين خلفية شاشة</b> .                         |
| HTC                        |                                                                                                   |
| الصور                      | اختر صورة التقطها باستخدام الكاميرا أو تم نسخها إلى بطاقة التخزين الخاصة بك. قم باقتصاص الصورة ثم |
|                            | اضغط على "حفظ".                                                                                   |

بعد تغيير خلفية الشاشة. تذكر أن تقوم بحفظه إلى المشهد الذي أنشأته أو حفظه كمشهد جديد. لمعرفة طريقة حفظ مشهد. راجع "تخصيص مشهد وحفظه".

# إضفاء طابع شخصى على الشاشة الرئيسية باستخدام عناصر واجهة

تعمل عناصر الواجهة على وضع لمحة سريعة حول معلومات هامة ومحتوى وسائط هام على شاشتك الرئيسية. ولقد تم بالفعل إضافة بعض عناصر الواجهة إلى شاشتك الرئيسية لتسهيل الأمر عليك. ويمكنك إضافة المزيد من بين الاختيارات المتوفرة لك من عناصر الواجهة أو يمكنك تنزيل المزيد من عناصر الواجهة.

### إضافة عنصر واجهة لشاشتك الرئيسية

تتوفر مجموعة كبيرة من عناصر الواجهة لتختار من بينها. مثل التقويم والموسيقى وألبوم الصور و Friend Stream و Twitte وغير ذلك.

- انتقل إلى جزء الشاشة الرئيسية حيث توجد مساحة لإضافة عنصر واجهة جديد. لمعرفة الطريقة. راجع " الشاشة الرئيسية" في فصل الشروع في البدء.
  - المغط على + أو اضغط باستمرار على الشاشة الرئيسية لفتح قائمة الخيارات "إضافة إلى الصفحة الرئيسية".
    - ۳. اضغط على عنصر الواجهة ثم حدد عنصر واجهة تريده.
- تتوفر معظم عناصر واجهة HTC في مجموعة من التصميمات والأحجام التي تناسب احتياجاتك. اضغط على زر السهم الأيمن أو الأيسر أسفل الشاشة لعرض الأنماط المختلفة. ثم اضغط على تحديد لاختيار نمط.

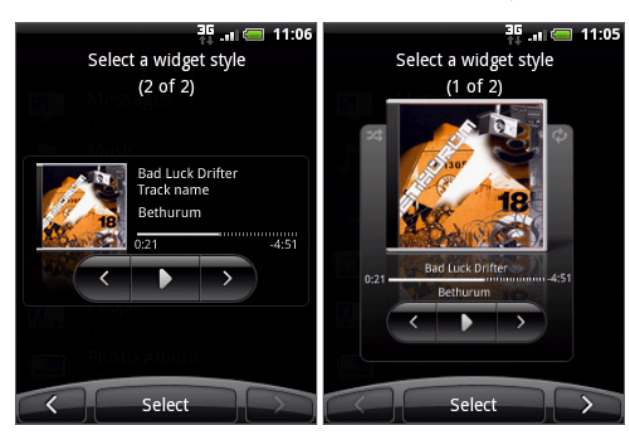

يمكنك أيضاً إضافة عناصر واجهة تسمح لك بسرعة تشغيل أو إيقاف تشغيل بعض الإعدادات المحددة لهاتفك. مثل Wi-Fi وشبكة الجوال و Bluetooth وغير ذلك. قم بالتمرير لأسفل قائمة عناصر واجهة. واضغط على **الإعدادات**. ثم اضغط على عنصر الواجهة الذي تريده.

### تنزيل عناصر واجهة HTC

تتوفر أيضاً مجموعة مسلية ومفيدة من عناصر واجهة HTC للتنزيل.

- انتقل إلى جزء الشاشة الرئيسية حيث توجد مساحة لإضافة عنصر واجهة جديد. لمعرفة الطريقة. راجع " الشاشة الرئيسية" في فصل الشروع في البدء.
  - اً. اضغط على 🔫 أو اضغط باستمرار على الشاشة الرئيسية لفتح قائمة الخيارات "إضافة إلى الصفحة الرئيسية".
    - ٣. اضغط على عنصر واجهة ثم اضغط على الحصول على المزيد من عناصر واجهة HTC.
      - ٤. تحديد عنصر واجهة
    - ٥. اضغط على التفاصيل لرؤية وصف مختصر حول عنصر الواجهة. بعد القراءة, اضغط "السابق".
      - عندما تكون جاهزاً لتنزيل عنصر الواجهة، اضغط على "تنزيل".
  - ٧. بعد اكتمال التنزيل. اضغط على الزر "السابق" وقم بوضع عنصر الواجهة. ثم اضغط عليه لإضافته إلى الشاشة الرئيسية.

# إضافة رموز التطبيقات واختصارات أخرى إلى شاشتك الرئيسية

ضع رموز التطبيقات على شاشتك الرئيسية لفتح التطبيقات بشكل أسرع. يمكنك أيضاً إضافة الإختصارات إلى الإعدادات والمعلومات الخاصة مثل صفحة ويب ذات إشارة مرجعية ورقم هاتف أحد الأفراد وقائمة تشغيل موسيقي واتجاهات الطريق والكثير من العناصر الأخرى إلى شاشتك الرئيسية.

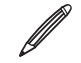

🥼 تعتمد الاختصارات المتوفرة على التطبيقات المثبتة على هاتفك.

- انتقل إلى جزء الشاشة الرئيسية حيث توجد مساحة لإضافة عنصر واجهة جديد. لمعرفة الطريقة. راجع " الشاشة الرئيسية" في فصل الشروع في البدء.
  - ا. اضغط على + أو اضغط باستمرار على الشاشة الرئيسية لفتح قائمة الخيارات "إضافة إلى الصفحة الرئيسية".
    - ٣. قم بأي مما يلي:
    - اضغط على تطبيق ثم حدد تطبيق, لإضافة رمز تطبيق.
    - اضغط على اختصار ثم حدد نوع المعلومات أو الإعداد, لإضافة اختصار إلى إعداد أو معلومات.

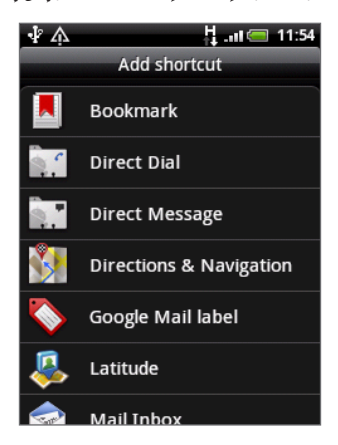

لإضافة رمز تطبيق إلى الشاشة الرئيسية. يمكنك أيضاً الضغط على "الصفحة الرئيسية"، والضغط على 🙆 . ثم الضغط باستمرار على رمز تطبيق. بدون تحرير إصبعك. اسحب الرمز إلى منطقة فارغة على شاشتك الرئيسية. ثم حرر إصبعك.

# إضافة مجلدات إلى شاشتك الرئيسية

استخدم المجلدات لتجميع التطبيقات ذات الصلة والاختصارات الأخرى للحفاظ على تنظيم شاشتك الرئيسية وترتيبها.

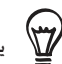

يمكنك أيضاً إضافة مجلدات معلومات تظهر أحدث المعلومات مثل الملفات التي تم استلامها باستخدام Bluetooth ودفتر جهات اتصال Facebook وغير ذلك.

### إنشاء مجلد جديد وإضافة عناصر إليه

- انتقل إلى جزء من الشاشة الرئيسية حيث توجد مساحة لإضافة عنصر واجهة جديد. لمعرفة الطريقة, راجع " الشاشة الرئيسية" في فصل الشروع في البدء.
  - ا. اضغط على + أو اضغط باستمرار على الشاشة الرئيسية لفتح قائمة الخيارات "إضافة إلى الصفحة الرئيسية".
    - ۳. اضغط على المجلد ثم اضغط على مجلد جديد.
  - الضغط باستمرار على رمز تطبيق أو اختصار ترغب في نقله إلى المجلد. سيقوم الهاتف بالاهتزاز حينها. لا ترفع إصبعك.
    - اسحب رمز التطبيق أو الاختصار وأفلته أعلى المجلد.

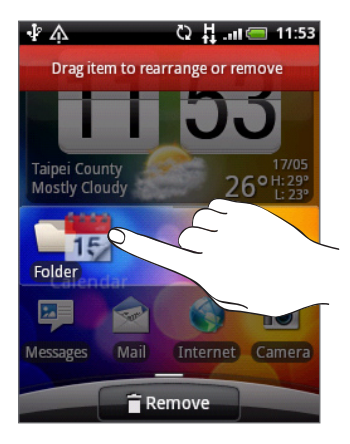

اضغط على المجلد لفتحه لتتمكن من الوصول إلى التطبيقات والاختصارات الموجودة داخل المجلد.

#### إعادة تسمية مجلد

- اضغط على المجلد لفتحه.
- اضغط باستمرار على شريط عنوان إطار المجلد.
- ۳. أدخل اسم المجلد الجديد واضغط على موافق.

# إعادة ترتيب عناصر الواجهة والرموز الخاصة بشاشتك الرئيسية وإزالتها

أعد ترتيب عناصر الواجهة والرموز الموجودة على شاشتك الرئيسية لتوفير مساحة لإضافة المزيد من العناصر إليها. يمكنك أيضاً إزالة عناصر الواجهة والرموز التى لا تستخدمها باستمرار.

## نقل عنصر واجهة أو رمز

اضغط باستمرار على عنصر الواجهة أو الرمز الذي ترغب في نقله.

سيهتز الهاتف وسترى مربع أخضر يحيط بعنصر الواجهة أو الرمز. لا ترفع إصبعك.

اسحب عنصر الواجهة أو الرمز إلى الموقع الجديد على الشاشة.

توقف بشكل مؤقت عند الحافة اليسرى أو اليمني من الشاشة لسحب عنصر واجهة أو الرمز إلى لوحة أخرى من لوحات الشاشة الرئيسية.

٣. – عندما يكون عنصر الواجهة أو الرمز في المكان الذي تريده، حرر إصبعك.

إذا قمت بتحرير إصبعك وظهرت رسالة تفيد بعدم وجود مساحة كافية لوضع عنصر الواجهة أو الرمز. اسحبه إلى اليمين أو اليسار مرة أخرى إلى لوحة شاشة رئيسية أخرى.

## إزالة عنصر واجهة أو رمز

اضغط باستمرار على عنصر الواجهة أو الرمز الذي ترغب في إزالته.

سيهتز الهاتف وسترى مربع أخضر يحيط بعنصر الواجهة أو الرمز. لا ترفع إصبعك.

- ۲. اسحب عنصر الواجهة أو الرمز إلى الزر الهاتف. يقوم الزر الهاتف بالتغيير إلى الزر إزالة ويتحول لونه إلى اللون الأحمر.
  - ٣. عندما يتحول عنصر الواجهة أو الرمز إلى اللون الأحمر. حرر إصبعك.

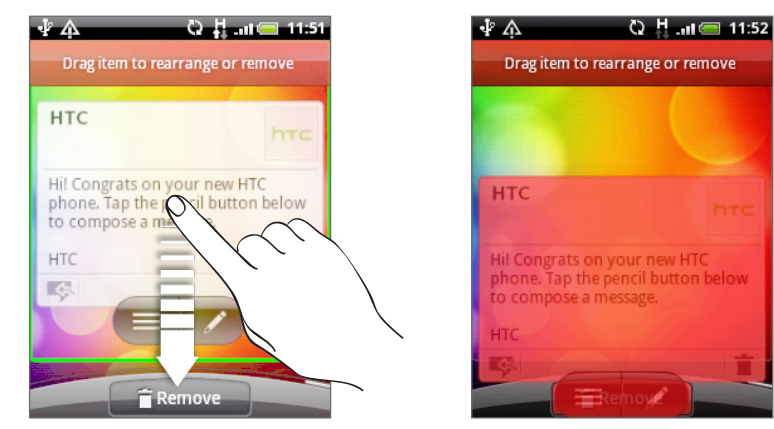
# مكالمات الهاتف

# إجراء المكالمات

يتم تعيين معظم بطاقات SIM مسبقاً بواسطة رمز PIN (رقم التعريف الشخصي) الذي يتم توفيره من قبل مشغل خدمة الجوال لديك. عند مطالبتك بإدخال رمز PIN، قم بإدخاله ثم اضغط على "**موافق**".

يتم حظر بطاقة SIM. إذا قمت بإدخال رمز PIN بشكل خاطئ ثلاث مرات. لإلغاء تأمين بطاقة SIM. "راجع استعادة بطاقة SIM التي تم تأمينها" في فصل الأمان.

#### إجراء مكالمة على شاشة أزرار الطلب الهاتفى

يمكنك إما طلب الرقم مباشرةً أو استخدام ميزة الطلب الذكي للبحث عن جهة اتصال تم تخزينها والاتصال بها أو رقم من سجل المكالمات الخاص بك.

- على "الشاشة الرئيسية", اضغط على الهاتف.
- ابدأ فى إدخال الأرقام أو الأحرف الأولى القليلة بالضغط على المفاتيح على لوحة مفاتيح الهاتف.

ستقوم شاشة الطلب الهاتفي بإظهار الأرقام والأسماء التي تطابق المفاتيح التي قمت بالضغط عليها.

إذا أدخلت رقم أو حرف خطأ، اضغط على 🏓 لحذفه. لحذف الادخال بالكامل. اضغط باستمرار على 🟓 .

- ٣. اضغط على 
   لإغلاق لوحة مفاتيح الهاتف ولرؤية إذا كان هناك المزيد من الأرقام أو جهات الاتصال المطابقة للإدخال. للاستعراض خلال
   ١ القائمة التي تمت تصفيتها. انقر بإصبعك خلال القائمة أو مرر إصبعك لأعلى أو لأسفل في القائمة ببطع.
  - ٤. لإجراء مكالمة, قم بأحد الإجراءات التالية:
  - اضغط على رقم الهاتف أو جهة اتصال من القائمة.
    - بعد إدخال الرقم كاملاً, اضغط على مكالمة.
  - للإتصال برقم هاتف مختلف مرتبط مع جهة الاتصال, يمكنك:
  - اضغط على 🖽 على الجانب الأيمن من جهة الاتصال. على شاشة تفاصيل جهة الاتصال. اضغط على الرقم الذي ترغب في مكالمته.
- قم أولاً بتمرير إصبعك إلى أعلى أو أسفل كرة التتبع الضوئية لتمييز جهة اتصال. ثم قم بالتمرير يساراً أو يميناً بواسطة كرة التتبع الضوئية للتبديل إلى رقم آخر.

#### ما هو الطلب الذكى؟

تجعل ميزة الطلب الذكي إجراءك مكالمة أسرع وأسهل. أدخل رقم الهاتف أو الأحرف الأولى القليلة من اسم الشخص الذي ترغب في مكالمته. يقوم الطلب الذكي بالبحث بشكل تلقائي ويقوم بتصفية قائمة جهات الاتصال لديك (المخزنة في هاتفك وفي بطاقة SIM وحسابات الإنترنت مثل حساب Google وحساب Exchange ActiveSync) وأرقام الهاتف من سجل المكالمات.

#### استخدام الطلب السريع

استخدم ميزة الطلب السريع للإتصال برقم هاتف بمجرد ضغطة واحدة. على سبيل المثال. إذا قمت بتعيين رقم خاص بجهة اتصال إلى مفتاح الرقم ٢. فيمكنك ببساطة الضغط باستمرار على هذا المفتاح على لوحة مفاتيح الطلب الهاتفي للإتصال بهذا الرقم.

#### تعيين مفتاح الطلب السريع

- على الشاشة الرئيسية، اضغط على الهاتف.
- ۲. اضغط على "MENU"، ثم اضغط على الطلب السريع > إضافة جديد.
- ٣. أدخل اسم جهة الاتصال التي ترغب في إضافتها. عندما يأتي الاسم في القائمة، اضغط على الاسم.
- ٤. على شاشة الطلب السريع. حدد رقم هاتف جهة الاتصال المطلوب استخدامه ومفتاح طلب سريع ليتم تعيينه.
  - ۵. اضغط علی **حفظ**.

#### الاتصال برقم الاتصال السريع

- على الشاشة الرئيسية، اضغط على الهاتف.
  - على لوحة مفاتيح الهاتف:
- الرقم ١ على لوحة مفاتيح الهاتف يتم حفظه عموماً لبريدك الصوتي. اضغط باستمرار على هذا الزر لمكالمة بريدك الصوتي واسترداد رسائل البريد الصوتي الخاصة بك.
  - اضغط باستمرار على المفتاح المرتبط بجهة الاتصال التي ترغب في مكالمتها.

### مكالمة رقم الهاتف فى رسالة نصية

- على الشاشة الرئيسية، اضغط على الرسائل.
- اضغط على رقم أو اسم الراسل الذي أرسل الرسالة النصية.
  - ۳. اضغط على الرسالة التي تحتوي على رقم الهاتف.

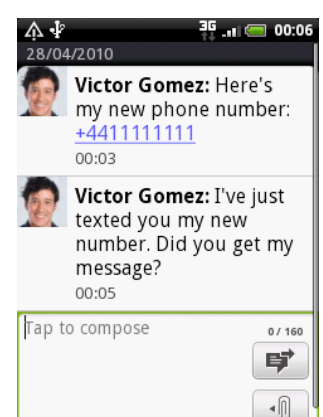

٤. قم بتحرير رقم الهاتف. إذا لزم الأمر. ثم اضغط على مكالمة.

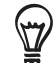

للإتصال بمرسل الرسالة. اضغط باستمرار على الراسل أو الرسالة المستلمة. ثم اضغط على **مكالمة** من قائمة الخيارات.

لمعرفة المزيد حول المراسلات النصية. راجع فصل الرسائل.

#### الاتصال برقم هاتف في البريد الإلكتروني

- على الشاشة الرئيسية، اضغط على البريد.
- قم بفتح حساب البريد الإلكترونى حيث يوجد البريد الإلكترونى مع الرقم.
- ٣. في صندوق الوارد لحساب البريد الإلكتروني. اضغط على البريد الإلكتروني لفتحه.
- ٤. في نص البريد الإلكتروني. اضغط على رقم الهاتف. يتم فتح شاشة الطلب الهاتفي مدخل فيها رقم الهاتف بالفعل. سيتعرف الهاتف على الرقم كرقم هاتف إذا كان به ٥ أرقام كحد أدنى وبه على الأقل واحد مما يلي:
  - أرقام مسبوقة بعلامة "+" في الأمام. على سبيل المثال. ٣٢١ ١٥٤ ٩٨٧ ١+ أو ١٩٨٧٦٥٤٣٢+.
  - الأرقام الموجودة داخل أقواس في المقدمة. على سبيل المثال, ٢٩٨٧٦٥٤٣٢١).
    - الأرقام التي تفصل بينها الشُرط. على سبيل المثال. ٣٢١-١٥٤-٩٨٧-(٢٠) أو ٣٢١-١٥٤-٩٨٧.
      - ۵. اضغط على "مكالمة".

لمعرفة المزيد عن استخدام البريد الإلكتروني، راجع فصل "البريد الإلكتروني".

#### إجراء مكالمة طوارئ

يمكنك إجراء مكالمات الطوارئ من هاتفك حتى إذا لم تكن بطاقة SIM مثبته أو إذا كانت بطاقتك SIM تم حظرها.

- على الشاشة الرئيسية، اضغط على هاتف.
- اتصل برقم الطوارئ الدولي لموقعك المحلي (على سبيل المثال. ٠٠٠).
   ثم اضغط على مكالمة.

للم المعامة SIM الخاصة بك أرقام طوارئ إضافية. للحصول على التفاصيل قم بالاتصال بمشغل خدمة الجوال. الم

إذا قمت بتمكين نمط إلغاء تأمين الشاشة و تأمين بطاقة SIM أو أي منهما وقد نسيت نمط إلغاء التأمين أو رمز PIN. فما زال بإمكانك إجراء مكالمات الطوارئ بالضغط على شاشة **مكالمات الطوارئ**.

## استلام المكالمات

عند استلام مكالمة هاتفية من جهة الاتصال. تظهر شاشة المكالمات الواردة وتعرض رمز معرف المتصل والاسم ورقم الهاتف للطرف المتصل. عند استلام مكالمة هاتفية من شخص ما لم يتم تخزينه في أشخاص.لا بظهر سوى رمز معرف المتصل الافتراضي ورقم الهاتف على شاشة المكالمات الواردة.

### الرد على مكالمة واردة أو رفضها

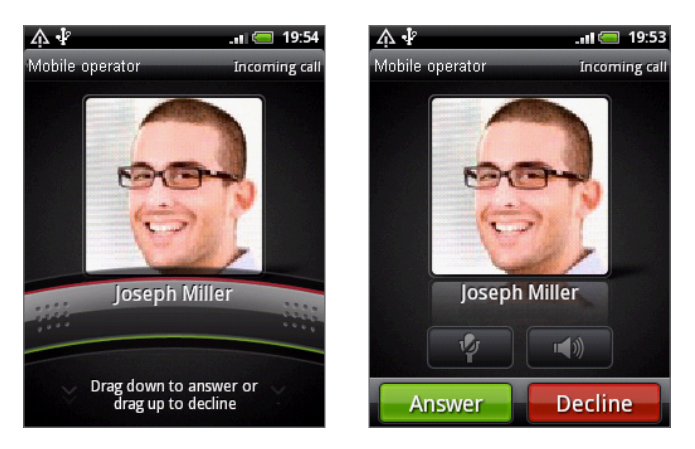

| لرفض مكالمة                                | للرد على مكالمة                                                   | إذا                  |
|--------------------------------------------|-------------------------------------------------------------------|----------------------|
| اضغط على رفض.                              | اضغط على الرد.                                                    | عرض الشاشة قيد       |
|                                            |                                                                   | التشغيل              |
| قم بسحب الشريط إلى أعلى.                   | عند ظهور شاشة التأمين. قم بسحب الشريط الذي يظهر أو اسم المتصل إلى | عرض الشاشة قيد إيقاف |
| أو اضغط على MENU. ثم اضغط على <b>رفض</b> . | أبيد فل.                                                          | التشغيل              |

#### يمكنك أيضاً إجراء واحدة مما يلى لرفض مكالمة واردة

- قم بالضغط على زر "الطاقة" مرتين.
- لرفض المكالمة وإرسال رسالة نصية. اضغط على MENU. ثم اضغط على إرسال رسالة.

#### تغيير الرسائل المرسلة للمكالمات التى تم رفضها

يمكنك تغيير الرسالة التي سوف يتم إرسالها.

- على شاشة الطلب الهاتفي، اضغط على MENU.
- اضغط على إعدادات الهاتف > تحرير رسالة افتراضية.
  - ۳. أدخل الرسالة الجديدة، ثم اضغط على "موافق".

#### كتم صوت نغمة الرنين بدون رفض المكالمة

قم بأي مما يلي:

- اضغط على زر رفع/خفض مستوى الصوت.
  - قم بالضغط على زر "الطاقة".
  - ضع وجه الهاتف على سطح مستوي.

🖉 إذا كان وجه الهاتف متجهاً إلى أسفل بالفعل. سيظل الهاتف يصدر نغمة الرنين عند وجود مكالمات واردة متتالية.

إعداد هاتفك لضبط مستوى صوت الرنين تلقائياً

- على الشاشة الرئيسية, اضغط على MENU, ثم اضغط على الإعدادات > الصوت والعرض.
- حدد رنين هادىء عند رفع الهاتف لخفض مستوى صوت الرنين تلقائياً عندما تقوم برفع الهاتف.
  - ٣. اضغط على الزر "السابق".

# معرف الطالب الخاص بـ HTC

في كل مرة تقوم فيها بإجراء مكالمة أو يعطيك أحد أصدقاؤك رنيناً. فسترى آخر تحديث لحالة صديقك من الشبكات الاجتماعية مثل Facebook أو Twitter على شاشة الطلب الهاتفي.

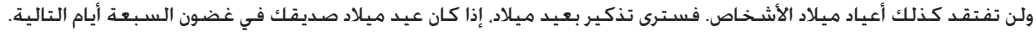

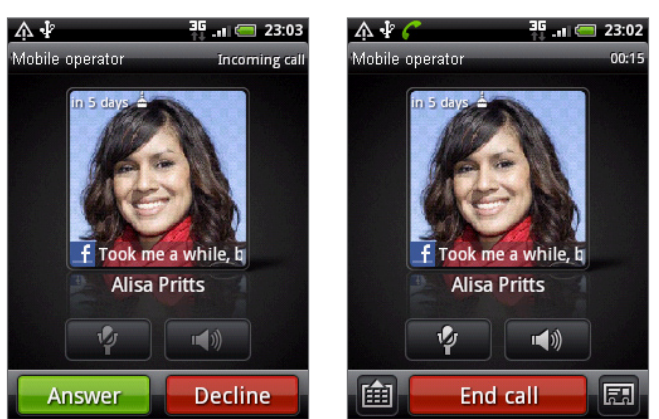

# استخدام خيارات المكالمة

عند وجود مكالمة جارية. استخدم الأزرار الموجودة على الشاشة لكتم الميكروفون أو إلغاء كتم الميكروفون أو تشغيل مكبر صوت الهاتف أو إيقاف تشغيله. يمكنك أيضاً الضغط على MENU لاختيار ما إذا كان سيتم إجراء مكالمة أو تعليق مكالمة أو كتم صوت الميكروفون وغير ذلك.

#### وضع مكالمة قيد الانتظار

اضغط على "MENU" ثم اضغط على "ا**نتظار**" لوضع المكالمة قيد الانتظار. عند وضع المكالمة قيد الانتظار. يظهر رمز تعليق المكالمة ( 📶 ) في شريط المعلومات. اضغط على MENU، ثم اضغط على **إلغاء تعليق المكالمة** لاستئناف المكالمة.

#### التبديل بين المكالمات

إذا كنت بالفعل تجرى مكالمة وقمت بقبول مكالمة أخرى. فيمكنك الاختيار للتبديل بين المكالمتين.

- عند استلامك مكالمة أخرى، اضغط على رد لقبول المكالمة الثانية ولوضع المكالمة الأولى قيد الانتظار.
  - للتبديل بين المكالمات، اضغط على الشخص الذي ترغب في التحدث إليه على الشاشة.

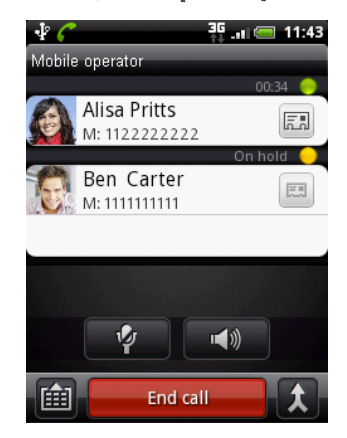

٣. لإنهاء المكالمة الحالية والعودة إلى المكالمة الأخرى. اضغط على "إنهاء مكالمة".

#### إعداد مؤتمر عبر الهاتف

يعتبر عمل مؤتمر عبر الهاتف مع أصدقاؤك أو أسرتك أو زملاء العمل أمراً سهلاً. قم بإجراء المكالمة الأولى (أو اقبل مكالمة). ثم قم بطلب كل مكالمة تالية لإضافتها إلى المؤتمر الهاتفي

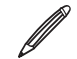

💋 🛛 تأكد أن بطاقة SIM الخاصة بك تم تمكينها بخدمة المؤتمر عبر الهاتف. للحصول على التفاصيل قم بالاتصال بمشغل خدمة الجوال.

- قم بإجراء مكالمة لأول مشارك فى المؤتمر عبر الهاتف.
- ٢. عند الاتصال. اضغط على MENU. اضغط على إضافة مكالمة. ثم اطلب رقم المشارك الثاني. يتم وضع المشارك الأول قيد الانتظار عند قيامك بطلب المشارك الثانى.
  - ٣. عند الاتصال بالمشارك الثاني. اضغط على 🎗 (دمج).
- ٤. لإضافة مشارك آخر للمؤتمر عبر الهاتف. اضغط على شاشة المؤتمر 🛠 ثم اطلب رقم جهة الاتصال التي تريد دعوتها إلى المؤتمر الهاتفي.

عند الاتصال. اضغط على X لإضافة المشارك إلى المؤتمر عبر الهاتف.

عندما ترغب في التحدث إلى شخص في المؤتمر عبر الهاتف على انفراد. اضغط على 💌. ثم حدد على قائمة الخيارات مكالمة خاصة.

عند الانتهاء, اضغط على "إنهاء مكالمة".

### تشغيل مكبر الصوت للهاتف أو إيقاف تشغيله أثناء المكالمة

على الشاشة. اضغط على 👘 للتبديل بين تشغيل مكبر الصوت للهاتف أو إيقاف تشغيله. يظهر رمز مكبر الصوت للهاتف ( 😡 ) في شريط المعلومات عندما يكون مكبر الصوت للهاتف قيد التشغيل.

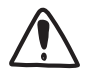

لتجنب إلحاق الضرر بحاسة السمع لديك, لا تحمل هاتفك بالقرب من أذنك عندما يكون مكبر صوت الهاتف قيد التشغيل.

### كتم الميكروفون أثناء المكالمة

على الشاشة، اضغط على 🦞 🕺 للتبديل بين تشغيل الميكروفون أو إيقاف تشغيله. يظهر رمز كتم الميكروفون. عند إيقاف تشغيل الميكروفون ( 🦞 ) في شريط المعلومات.

### إنهاء مكالمة

قم بأي مما يلى لإنهاء المكالمة:

على الشاشة، اضغط على "إنهاء مكالمة".

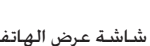

🎾 إذا كان شاشة عرض الهاتف قيد إيقاف التشغيل. اضغط على زر الطاقة لتشغيل الشاشة بحيث يمكنك الضغط على إ**نهاء مكالمة**.

اذا كنت تستخدم سماعة الرأس السلكية المتوفرة مع الجهاز. اضغط باستمرار على الزر إنهاء المكالمة.

إذا كان رقم الهاتف للشخص المتصل غير موجود بقائمة جهات الاتصال الخاصة بك. يمكنك اختيار حفظ الرقم في قائمة جهات الاتصال بعد إنهاء المحادثة الهاتفية.

# استخدام سجل المكالمات

استخدم سجل المكالمات للتحقق من المكالمات التي لم يتم الرد عليها والأرقام التي قمت بطلبها والمكالمات المستلمة.

### التحقق من المكالمات التي لم يتم الرد عليها

- سترى رمز المكالمات التي لم يتم الرد عليها 🔀 في شريط المعلومات عندما تفوتك مكالمة.
  - قم بالتمرير لفتح لوحة الإخطارات للتحقق من المتصل.

| ÷ |                              | 36 🥮           | 14:13 |
|---|------------------------------|----------------|-------|
|   | Call histo                   | ry             |       |
| 3 | Joseph Miller<br>H: 12345689 | Today<br>13:35 |       |
| 2 | Unknown)<br>16543921         | Today<br>13:33 |       |
|   | Alisa Pritts<br>M: 12865     | Today<br>13:18 |       |
| 3 | Joseph Miller<br>H: 641246   | Today<br>12:49 |       |
|   | Alisa Pritts<br>M: 12865     | Today<br>12:48 |       |
| A | Alisa Pritts                 | Today          | 2     |
|   |                              |                |       |

٢. لإعادة المكالمة. اضغط على إخطار المكالمة التي لم يتم الرد عليها. ثم اضغط على اسم المتصل أو الرقم على شاشة سجل المكالمات.

#### التحقق من المكالمات في سجل المكالمات

- ۱. على الشاشة الرئيسية. اضغط على 💿 > سجل المكالمات. كما يمكنك الضغط على 🎝 في شاشة الطلب الهاتفي.
  - على شاشة سجل المكالمات يمكنك:
  - الضغط على الاسم أو الرقم في القائمة لمكالمته.
- ا اضغط باستمرار على اسم أو رقم فى القائمة لعرض قائمة الخيارات حيث يمكنك التحديد لعرض معلومات جهات الاتصال (إذا كان الرقم مخزن في قائمة جهات الاتصال الخاصة بك) أو تحرير الرقم قبل إعادة الاتصال أو إرسال رسالة نصية أو الحذف من سجل المكالمات.
  - اضغط على 💭 لفحص سجل المكالمات الخاص بجهة اتصال معينة فقط.

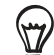

يمكنك أيضاً الوصول لسجل المكالمات من تطبيق الأشخاص. راجع فصل "أشخاص".

إضافة رقم هاتف جديد لجهات الاتصال الخاصة بك من سجل المكالمات

 على شاشة سجل المكالمات. اضغط باستمرار على رقم الهاتف الذي تربد إضافته إلى جهة الاتصال الخاصة بك. ثم اضغط على الحفظ إلى أشخاص.

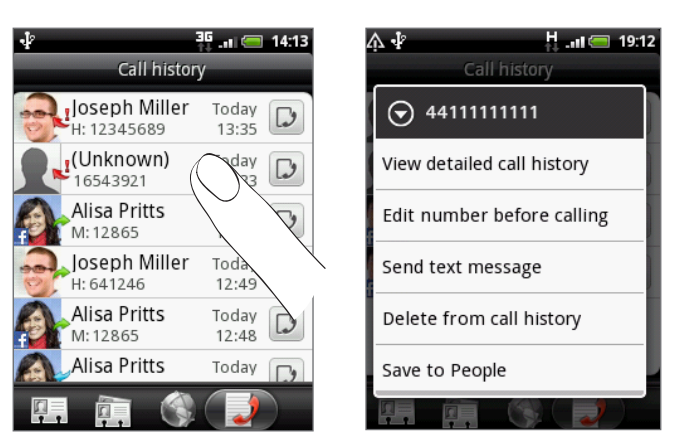

- ۲. اختر المكان حيث سيتم حفظ الرقم (الهاتف أو حساب Google أو غيرهم)
- ". أدخل اسم جهة الاتصال والمعلومات الأخرى في سجل جهات الاتصال الفارغ الذي يظهر. يتم إضافة رقم الهاتف تلقائياً إلى حقل **الجوال** في قسم الهاتف. لتخزين الرقم كنوع آخر من الأرقام. على سبيل المثال رقم منزل. اضغط على زر **الجوال**.
  - ٤. قم بالتمرير إلى أسفل الشاشة واضغط على حفظ.

المعرفة كيفية إضافة جهات اتصال جديدة أو تحرير معلومات عن جهات الاتصال. راجع فصل "أشخاص".

#### مسح قائمة سجل المكالمات

على شاشة سجل المكالمات يمكنك إجراء ما يلي:

- الإزالة أحد الأسماء أو الأرقام من القائمة. اضغط باستمرار على الاسم أو الرقم. ثم اضغط على حذف من سجل المكالمات.
  - لمسح القائمة بالكامل، اضغط على MENU, ثم اضغط على حذف الكل.

## خدمات الاتصال

يمكن ربط هاتفك مباشرةً بشبكة الهاتف الجوال، وتمكينك من الوصول وتغيير إعدادات خدمات الهاتف المختلفة. قد تتضمن خدمات الاتصال توجيه المكالمات وانتظار المكالمات والبريد الصوتي وغير ذلك. اتصل بمشغل خدمة الجوال لمعرفة خدمات الاتصال المتوفرة لهاتفك.

لفتح خدمات الاتصال. اضغط على MENU من الشاشة الرئيسية. ثم اضغط على **الإعدادات > المكالمة**.

| أرقام الاتصال الثابتة    | حصر المكالمات الصادرة على مجموعة من الأرقام الثابتة. لتمكين هذه الميزة. ينبغي عليك معرفة رمز PIN2 لبطاقة SIM<br>الخاصة بك.                                                                        |
|--------------------------|----------------------------------------------------------------------------------------------------|
| خدمات البريد الصوتي      | عرض خدمة البريد الصوتي الحالية المستخدمة.                                                                                                    |
| إعدادات البريد الصوتي    | لتحديد رقم بريد صوتي آخر بالإضافة إلى رقم البريد الصوتي على بطاقة SIM الخاصة بك.                                                                                                    |
| مسح إخطار البريد الصوتي  | إذا كان لديك إخطار ببريد صوتي جديد. يمكنك مسرح الإخطار من خلال هذا الخيار.                                                                                                    |
| إعدادات الهاتف           | تحرير رسالة رفض المكالمة. اختر ما إذا كان سيتم فتح محرر الرسالة عند رفض المكالمة مع الرسالة و اختر إذا ما كنت<br>ستسمح بحفظ رقم جهة اتصال غير المعروفة تلقائياً عند إنتهاء المكالمة مع هذا الرقم. |
| البث الخلوي              | تمكين أو تعطيل استلام رسائل البث الخلوي من موفر الخدمة لديك.                                                                                                    |
| إعدادات البث الخلوي      | تكوين القنوات واللغة لرسائل البث الخلوي.                                                                                                    |
| توجيه المكالمة           | حدد كيف تريد أن يتعامل هاتفك مع المكالمات المشغولة والمكالمات التي لم يتم الرد عليها والمكالمات التي لا يمكن<br>وصولها. يمكنك أيضاً تعيين خيار إعادة توجيه المكالمة لجميع المكالمات الواردة.      |
| إعدادات حظر المكالمة     | اختر إذا ما كان سيتم حظر فئات متعددة من المكالمات الواردة والصادرة.                                                                                                    |
| إعدادات الاتصال الإضافية | تمكين أو تعطيل خدمات المشغل مثل هوية المتصل وانتظار المكالمات.                                                                                                    |

# تشغيل وضع الطائرة أو إيقاف تشغيله

فى كثير من البلدان. يتطلب منك لما يقتضيه القانون إيقاف تشغيل الهاتف أثناء وجودك على متن الطائرة. ومن بين طرق إيقاف تشغيل وظائف الهاتف هو تحويل هاتفك إلى وضع الطائرة. عند قيامك بتمكين وضع الطائرة. يتم إيقاف تشغيل جميع أجهزة الراديو على هاتفك. بما في ذلك وظائف الاتصال وخدمات البيانات وتقنية Bluetooth و Wi-Fi.

لتشغيل وضع الطائرة أو إيقاف تشغيله، يمكنك:

- الضغط باستمرار على زر الطاقة, ثم الضغط على وضع الطائرة.
- على الشاشة الرئيسية. اضغط على MENU. اضغط على الإعدادات > الشبكة اللاسلكية والشبكات, ثم قم بتحديد أو إلغاء تحديد خانة اختيار وضع الطائرة.

عند التمكين. يتم عرض رمز وضع الطائرة ( 🛧 ) في شريط المعلومات.

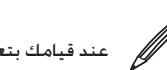

المستعادة الحالة السابقة لـكل من Bluetooth و المائرة. يتم إعادة تشغيل وظيفة الاتصال و يتم استعادة الحالة السابقة لـكل من Bluetooth و Wi-Fi.

# حول "أشخاص"

باستخدام تطبيق "أشخاص" يمكنك مزامنة هاتفك مع جهات اتصال من حساب Google الخاص بك والكمبيوتر و Facebook . كما يمكنك المزامنة مع جهات اتصال العمل من خادم Exchange ActiveSync في مكان عملك. لمعرفة الطريقة. راجع "طرق الحصول على جهات الاتصال بهاتفك."

لكل جهة اتصال. قم بربط معلومات الشخص من كافة تلك المصادر المختلفة كإدخال واحد بحيث لا يكون لديك إدخالات متكررة في قائمة جهات الاتصال الخاصة بك. لمعرفة كيفية إجراء الارتباط. راجع "دمج المعلومات الخاصة بجهة الاتصال."

وهذا ليس كل شىء. يمكنك ادارة اتصالاتك مع جهات الاتصال الخاصة بك من خلال الهاتف والمراسلة والبريد الإلكتروني دون الحاجة إلى الانتقال من تطبيق إلى آخر. وبعد أن قمت بربط جهات الاتصال بحسابات الشبكات الاجتماعية الخاصة بهم مثل Facebook و Twitter و Flickr. فسترى أيضاً التحديثات والأحداث الخاصة بهم من هذه الحسابات جميعها من مكان واحد.

# طرق الحصول على جهات اتصال فى هاتفك

| برید Gmail/Google                 | يتم استيراد جهات اتصال Google إلى هاتفك بعد تسجيل الدخول إلى حساب Google الخاص بك.                |
|-----------------------------------|---------------------------------------------------------------------------------------------------|
|                                   | كما يمكنك إنشاء المزيد من جهات اتصال Google من هاتفك مباشرةً. لمعرفة كيفية إجراء ذلك، راجع "إضافة |
|                                   | جهة اتصال جديدة".                                                                                 |
| Facebook                          | لمزيد من التفاصيل راجع "إضافة حساب شبكة اجتماعية" في فصل الحسابات والمزامنة.                      |
| جهات اتصال الهاتف                 | راجع "نقل جهات اتصال من هاتفك القديم" و "إضافة جهة اتصال جديدة في هذا الفصل".                     |
| بطاقة SIM                         | راجع. "استيراد جهات اتصال من بطاقة SIM الخاصة بك" في هذا الفصل.                                   |
| Exchange ActiveSync Server        | راجع "إضافة حساب Microsoft Exchange ActiveSync" في فصل البريد الإلكتروني.                         |
| جهات اتصال على الكمبيوتر الخاص بك | راجع "حول HTC Sync" في فصل الحسابات والمزامنة.                                                    |

# نقل جهات اتصال من هاتفك القديم

قم بنقل جهات اتصال من هاتفك القديم إلى هاتفك الجديد HTC Wildfire بسهولة وذلك من خلال خاصية Bluetooth. استناداً إلى طراز هاتفك القديم. فمن الممكن أن يتبح لك هاتف HTC Wildfire إمكانية نقل أنواع أخرى من البيانات مثل أحداث التقويم.

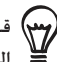

قم بزيارة موقع الدعم الفني لدينا (http://www.htc.com/support) للحصول على قائمة كاملة لطرازات الهاتف التي يتم دعمها وأنواع البيانات التي يمكنك نقلها TCWildfire إلى هاتف HTC Wildfire الخاص بك.

- على الشاشة الرئيسية، اضغط على
  - على شاشة نقل البيانات، اضغط على "التالى".
- ۳. قم بتشغيل Bluetooth بهاتفك القديم وتعيينه إلى وضع إمكانية الاكتشاف.

في حالة عدم معرفتك كيفية القيام بهذا. اضغط على كيف يمكنني تشغيل Bluetooth؟ للحصول على بعض التلميحات.

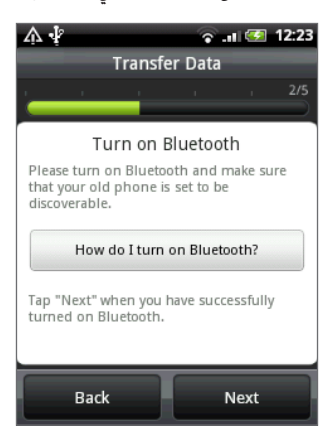

اضغط على "التالى" للإستمرار.

يقوم هاتف HTC Wildfire بتشغيل Bluetooth تلقائياً والبحث عن أجهزة Bluetooth.

من قائمة الأجهزة, حدد هاتفك القديم. ثم اضغط على "التالى".

حينها يحاول هاتف HTC Wildfire الاقتران بهاتفك القديم.

- قم بالتمرير لفتح لوحة الإخطارات. ثم اضغط على الإخطار الخاص باقتران الـ Bluetooth. سترى حينها مفتاح مرور الأمان.
  - ٧. قم بإدخال مفتاح المرور الذي أمامك على هاتفك القديم أو مجرد تأكيده.
- ٨. فم بتحديد خانة اختيار جهات الاتصال (وأنواع أخرى من البيانات التي تريد استيرادها). ثم اضغط على "التالي".
  - ٩. عندما ينتهى هاتف HTC Wildfire من استيراد البيانات, اضغط على "تم".

# شاشة أشخاص

| <i>۵</i> :                                                                                                    | تتضمن شاشة أشخاص علامات التبويب التالي |
|----------------------------------------------------------------------------------------------------|----------------------------------------|
|                                                                                                    |                                        |
|                                                                                                    |                                        |
|                                                                                                    |                                        |
| لك علامة تبويب الكل الوصول إلى كل جهات الاتصال على هاتفك. بما في ذلك جهات اتصال Google وجهات                                   | ١ علامة تبويب "الكل" تتيح              |
| ل Exchange ActiveSync وجهات اتصال الهاتف وجهات الاتصال المخزنة على بطاقة SIM وجهات اتصال                                       | اتص                                    |
| Facel. يمكنك أيضاً استخدام علامات التبويب هذه لفتح أو لتحديث بطاقة الاتصال الخاصة بي. للحصول                                   | ook                                    |
| مزيد من المعلومات راجع "إعداد بطاقة جهات الاتصال الخاصة بي" في هذا الفصل.                                                      | على                                    |
| لك تعيين جهات الاتصال إلى المجموعات لذلك يمكنك بسهولة إرسال الرسائل القصيرة أو رسائل الوسائط                                   | ۲ علامة تبويب "مجموعات" يتيه           |
| مددة أو رسائل البريد الإلكتروني لكل المجموعة. لمزيد من المعلومات, راجع "مجموعات جهات الاتصال" في                               | المت                                   |
| لفصل.                                                                                                    | هذا                                    |
| ، قائمة أصدقاءك في حسابات الشبكات الاحتماعية الخاصة بك. كما بمكنك البحث عن جهات اتصال في                                       | ۳ علامة تبويب "دلائل عبر الانترنت" عرض |
| ب Exchange ActiveSync الخاص بك لنقلها إلى هاتفك.                                                                               |                                        |
| منكا الأقام المطامية ملاماته المكالمات للتي إم يتم البد عليها بلحة "استخدام سحا الامكالمات" ف                                  |                                        |
| م بعض الارتفاع المصطوبة والواردة والمعصلمات الغي عم يعم الرد عليها. راجع المستحدام ساجل المحصلات التي<br>المكال مات الماتة . ة |                                        |
|                                                                                                    |                                        |

### إعداد بطاقة جهات الاتصال الخاصة بى

توفر بطاقة الاتصالات الخاصة بي طريقة ملائمة لتخزين معلومات جهة الاتصال الخاصة بك بحيث يمكنك بسهولة إرسالها عبر رسائل SMS أو MMS أو البريد الإلكتروني أو Bluetooth.

- على الشاشة الرئيسية. اضغط على 🙆 > أشخاص
- ٢. على علامة تبويب "الكل" لشاشة أشخاص. اضغط على أنا, ثم اضغط على اضغط هنا لتحرير جهة الاتصال.
- في حالة قيامك بتسجيل الدخول إلى حساب Facebook الخاص بك عبر Facebook لـ HTC Sense بدلاً من أنا،سترى الاسم الذي تستخدمه في Facebook.
  - ٣. ادخل اسمك وتفاصيل جهة الاتصال.
    - اضغط على حفظ.

#### قائمة جهات الاتصال الخاصة بك

تعرض شاشة أشخاص علامة تبويب "الكل" كل جهات الاتصال الخاصة بك. بما في ذلك جهات اتصال Google وجهات اتصال Exchange ActiveSync وجهات اتصال الهاتف وجهات الاتصال المخزنة على بطاقة SIM الخاصة بك وجهات اتصال Facebook.

إذا قمت بتسجيل الدخول إلى حساب Google وحساب Facebook عند إعداد الهاتف لأول مرة. سوف تظهر جهات الاتصال الخاصة بك من هذه الحسابات في محمد قائمة جهات الاتصال عند فتح أشخاص.

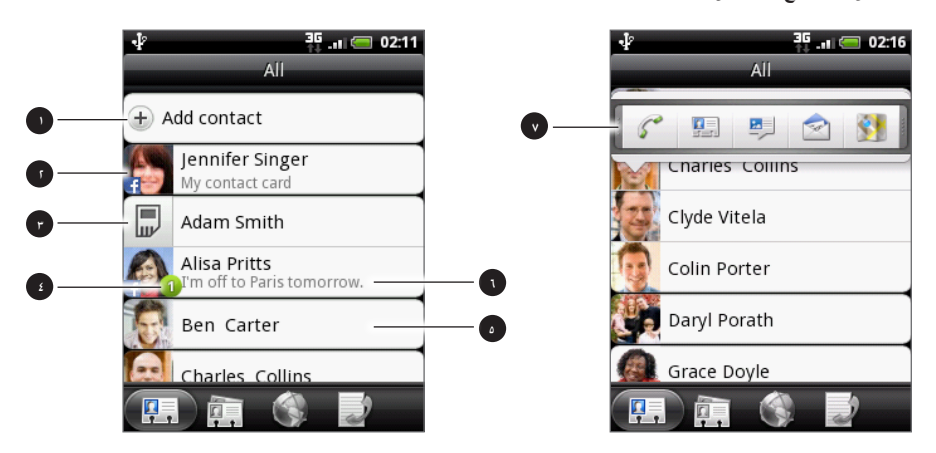

#### ا إنشاء جهة اتصال جديدة.

- ۱ اضغط لتحرير بطاقة جهة الاتصال الخاصة بك.
  - ۳ جهة اتصال بطاقة SIM
  - ٤ يظهر هذا الرمز عندما تكون جهة الاتصال:
- قامت بإرسال نص جديد لك أو رسالة بريد إلكتروني أو محاولة الاتصال بك ولكن لم تقم بالرد على المكالمة.
  - تحديث الملف الخاص بها على Facebook أو إضافة صور على Flickr أو Facebook.
    - لديها أحداث قادمة من Facebook أو عيد ميلاد.
    - ٥ اضغط لفتح شاشة تفاصيل جهة الاتصال لجهة الاتصال هذه.
- ١ يظهر رمز تحديث الحالة الفورى عندما تكون جهة الاتصال هي جهة اتصال على Facebook أو عندما تقوم بربط جهة الاتصال بحسابها على Facebook.
- ٧ اضغط على الصورة أو الرمز لفتح القائمة حيث يمكنك بسرعة اختيار طريقة الاتصال بجهة الاتصال. اعتماداً على معلومات جهات الاتصال المخزنة. يمكنك عمل مكالمة أو إرسال رسالة أو بريد إلكتروني. راجع ملف تعريف جهات اتصال Facebook وخريطة العناوين الخاصة بها في خرائط Google.

#### تصفية قائمة جهات الاتصال الخاصة بك

لعرض نوع معين من جهات الاتصال فقط. على سبيل المثال جهات اتصال Google أو جهات اتصال Facebook. اضغط على MENU. اضغط على طريقة العرض وحدد أنواع جهات الاتصال.

| ₽                          | 02:38    |
|----------------------------|----------|
| View contacts              |          |
| Only with phone numbers    |          |
| SIM (3)                    | <b>~</b> |
| Google (32)                | <b>~</b> |
| Show auto Gmail contacts   |          |
| Phone (1)                  | <b>~</b> |
| Facebook for HTC Sense (1) |          |
| Done Cancel                |          |

#### إضافة جهة اتصال جديدة

- على الشاشة الرئيسية، اضغط على > أشخاص
- على علامة تبويب "الكل" اضغط على إضافة جهة اتصال فى أعلى الشاشة.
- ٣. حدد حساب جهة الاتصال. على سبيل المثال Google أو Microsoft Exchange ActiveSync. يحدد هذا أي من الحسابات ستتزامن مع جهة الاتصال. لمزيد من المعلومات. راجع "طرق الحصول على جهات اتصال إلى هاتفك" في هذا الفصل.
  - ٤. قم بأى مما يلى:
- للحصول على نوع جهة اتصال Google أو Exchange أو الهاتف, اضغط على حقل الاسم وأدخل الاسم الأول والأسم الأخير لجهة الاتصال واختر الترتيب الذي يتم من خلاله عرض الأسماء. اضغط على موافق.
  - للحصول على نوع جهة اتصال خاصة بـ SIM، اضغط على حقل الاسم ثم أدخل الاسم كاملاً.
    - أدخل معلومات جهة الاتصال فى الحقول المتوفرة.

اضغط على زر "السابق" إذا أردت إغلاق لوحة المفاتيح التي تظهر على الشاشة أولاً وقم بالتمرير خلال الحقول الأخرى.

قم بالتمرير إلى أسفل الشاشة، ثم اضغط على حفظ.

#### استيراد جهات الاتصال من بطاقة SIM الخاصة بك

يمكنك نسخ كل جهات اتصال بطاقة SIM لهاتفك. يمكنك استيرادهم كجهات اتصال للهاتف أو جهات اتصال Google أو جهات اتصال ActiveSync, في حالة إعداد الحسابات ذات الصلة.

- على الشاشة الرئيسية، اضغط على > أشخاص
- ًا. علىعلامة تبويب "الكل" اضغط على MENU.ثم اضغط على تصدير/استيراد > استيراد من بطاقة SIM.
- ٣. إذا قمت بإعداد حسابات Google أو Exchange ActiveSync على هاتفك. اضغط على النوع لجهات الاتصال التي تم استيرادها.
  - ٤. قم بأي مما يلي:
  - الاستيراد كل جهات الاتصال، اضغط على MENU, ثم اضغط على استيراد الكل.
    - لاستيراد أحد جهات الاتصال، اضغط على جهة الاتصال على الشاشة.

#### استيراد جهات اتصال من حساب Exchange ActiveSync

يمكنك البحث عن جهة اتصال بالعمل من حساب Exchange ActiveSync الخاص بك, ونقلها إلى هاتفك.

لمعرفة الطريقة، راجع "إضافة حساب Microsoft Exchange ActiveSync" في فصل البريد الإلكتروني.

- على الشاشة الرئيسية، اضغط على
- على علامة تبويب "دلائل عبر الإنترنت" اضغط على دليل الشركة.
  - ٣. أدخل الاسم، ثم اضغط على ٩.
- ٤. في القائمة، اضغط على اسم جهة الاتصال الذي تريد نسخه إلى هاتفك.
  - اضغط على حفظ فى أشخاص.

#### دمج معلومات جهة الاتصال

إذا كان لديك جهات اتصال متماثلة ومخزنة على هاتفك و حسابات الإنترنت مثل Google و Facebook . فإن هاتفك سيحاول أن يقوم بدمجهم جميعاً كمجموعة واحدة تلقائياً. إذا لم يقم الهاتف بهذا. فيمكنك دمجهم يدوياً بحيث لا يكون لديك إدخالات متكررة في قائمة جهات الاتصال الخاصة بك.

كذلك يتم دمج جهات الاتصال الخاصة بك بجهات اتصال شبكات اجتماعية أخرى مثل Twitter و Flickr. حينها سترى التحديثات والأحداث الخاصة بهم من هذه الحسابات جميعاً من مكان واحد.

- على الشاشة الرئيسية، اضغط على
- ٢. على علامة تبويب "الكل"، اضغط على اسم جهة الاتصال (ليس على الرمز أو الصورة) التي ترغب في الارتباط بها
  - ٣. في الركن الأيمن العلوي للشاشة. اضغط على 🤤 🕞 أو Link (إذا كان هناك روابط مقترحة).

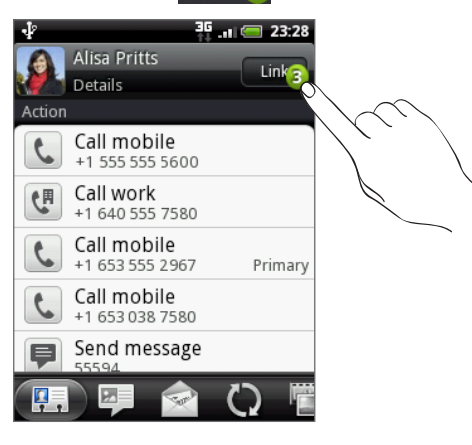

- یمکنك عمل الآتی علی الشاشة:
- تحت "اقتراح روابط"، اضغط على G = C لربط جهة الاتصال بأحد الحسابات.

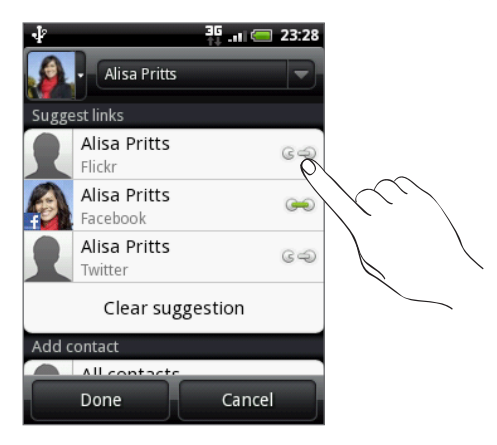

- تحت "إضافة جهة اتصال"، اضغط على أحد الخيارات للإرتباط بجهة اتصال أخرى.
  - ۵. اضغط علی تم.

قطع رابط معلومات جهة الاتصال بين جهات الاتصال

- على الشاشة الرئيسية، اضغط على
- ٢. على علامة تبويب "الكل"، اضغط على اسم جهة الاتصال (ليس على الرمز أو الصورة) التي ترغب في قطع رابط معلومات جهة الاتصال الخاص بها.
  - ٣. على الركن الأيمن العلوي للشاشة. اضغط على 📻.
  - ٤. على قسم جهات الاتصال المرتبطة، اضغط على 😎 بجانب اسم جهة الاتصال لقطع الربط.
    - ۵. اضغط على تم.

تحرير المعلومات الخاصة بجهة الاتصال

- على الشاشة الرئيسية، اضغط على
- على علامة تبويب "الكل"، اضغط باستمرار على جهة الاتصال. ثم اضغط على تحرير جهة اتصال.
  - ٣. ادخل المعلومات الجديدة لجهة الاتصال.
  - ٤. قم بالتمرير إلى أسفل الشاشة، ثم اضغط على حفظ.

البحث عن جهة اتصال

- على الشاشة الرئيسية. اضغط على
  - اضغط على الزر "بحث" على الهاتف.
- ٣. في شريط البحث, ادخل الأحرف الأولى من الاسم الأول أو الأخير لجهة الاتصال التي تبحث عنها. يتم عرض جهات الاتصال المطابقة لغيرها.

إذا كانت قائمة جهات الاتصال المطابقة لغيرها طويلة. يمكنك عرض المزيد من النتائج بالضغط على زر "السابق" لإخفاء لوحة المفاتيح الموجودة على 👼 الشاشة.

٤. اضغط على جهة الاتصال لفتح تفاصيلها على الشاشة. لمزيد من التفاصيل راجع "معلومات جهة الاتصال والمحادثات" في هذا الفصل.

عمل نسخة احتياطية لجهات الاتصال الخاصة بك لبطاقة التخزين

- على الشاشة الرئيسية، اضغط على
- ۲. اضغط على MENU. ثم اضغط على استيراد/تصدير > تصدير إلى بطاقة SD.
  - ٣. عند طلب التأكيد اضغط على "موافق".

#### استيراد جهات الاتصال من بطاقة التخزين

- على الشاشة الرئيسية. اضغط على
- ۲. اضغط على "MENU"، ثم اضغط على استيراد/تصدير > استيراد من بطاقة SD.

يمكنك فقط استيراد جهات الاتصال التي تم تصديرها إلى بطاقة التخزين باستخدام ميزة التصدير إلى بطاقة SD الموجودة على الهاتف. راجع "النسخ المحمم الاحتياطي لجهات الاتصال الخاصة بك لبطاقة التخزين.":

٣. \_ إذا قمت بإعداد حسابات Google أو Exchange ActiveSync على هاتفك، اضغط على النوع لجهات الاتصال التي تم استيرادها.

🍟 اضغط على "السابق" لإيقاف استيراد جهات الاتصال من بطاقة التخزين.

#### حذف جهات اتصال

- على علامة تبويب "الكل"، اضغط على MENU، ثم اضغط على حذف.
  - ۳. حدد جهات الاتصال التي ترغب في حذفها. ثم اضغط على حذف.
    - عند الإخطار. اضغط على "موافق".

### إرسال معلومات جهة الاتصال كـ vCard

- على الشاشة الرئيسية، اضغط على
  - على علامة تبويب "الكل" قم بما يلي:

| قم بهذا                                                                                                    | للإرسال                     |
|----------------------------------------------------------------------------------------------------|-----------------------------|
| اضغط باستمرار على اسم جهة الاتصال (ليس الرمز أو الصورة) التي تريد إرسال معلومات جهة<br>الاتصال الخاصة بها. ثم اضغط على إرسال جهة اتصال كـ VCard. | معلومات جهة اتصال لشخصٍ ما  |
| ١ اضغط على [اسمك] بطاقة جهة الاتصال الخاصة بي.                                                                                                   | بطاقة جهة الاتصال الخاصة بي |
| ۲ اضغط على MENU. ثم اضغط على إرسال معلومات جهة الاتصال الخاصة بي.                                                                                |                             |

۳. اختر الطريقة التي ترغب أن يتم الارسال من خلالها.

| N SIMIA                                                                                                    | And Participant     And Participant     And Participant <td< th=""></td<> |
|----------------------------------------------------------------------------------------------------|----------------------------------------------------------------------------------------------------|
| 1                                                                                                    | SMS                                                                                                    |
| -                                                                                                    | MMS                                                                                                    |
| and the owner of the owner of the owner of the owner of the owner of the owner of the owner of the owner of the | Mail                                                                                                    |
|                                                                                                    | Bluetooth                                                                                                    |
|                                                                                                    | Send Cancel                                                                                                    |

حدد نوع المعلومات التي ترغب في إرسالها. ثم اضغط على إرسال.

لمعرفة كيفية إرسال ملفات عبر الـ Bluetooth ، راجع فصل الـ Bluetooth.

# مجموعات جهات الاتصال

تعيين جهات الاتصال إلى المجموعات يتيح لك بسهولة إرسال رسالة أو رسالة بريد إلكتروني لكل المجموعة. يمكنك أيضاً مزامنة مجموعات على هاتفك مع المجموعات في حساب Google. وإمكانية الوصول إليها عبر مستعرض الويب للكمبيوتر الخاص بك.

إنشاء مجموعة

- على الشاشة الرئيسية، اضغط على
- على علامة تبويب المجموعات اضغط على إضافة مجموعة.
- ٣. ادخل اسم للمجموعة. ثم اضغط على إضافة جهة اتصال إلى المجموعة.
- حدد جهات الاتصال التي ترغب في إضافتها إلى المجموعة، ثم اضغط على حفظ.

إذا كانت قائمة جهات الاتصال طويلة. يمكنك استخدام شريط البحث للبحث عن جهات الاتصال بسرعة. أو اضغط على زر "السابق" لإخفاء لوحة المفاتيح 👼 التي تظهر على الشاشة وقم بالتمرير عبر القائمة.

- ۵. اضغط على 🔟 لإضافة مجموعة من الصور.
  - اضغط على حفظ.

#### حذف مجموعة

- على الشاشة الرئيسية، اضغط على
- على علامة تبويب المجموعات. اضغط باستمرار على المجموعة التي ترغب في حذفها. ثم اضغط على حذف المجموعة.

للمجموعات التي قمت بإنشائها.

#### تحرير مجموعة جهة اتصال

- على الشاشة الرئيسية، اضغط على
- على علامة تبويب المجموعات، اضغط باستمرار على المجموعة، ثم اضغط على تحرير المجموعة.
  - ٣. يمكنك القيام بـ:
- الضغط على اسم المجموعة لتغيير الاسم. يمكنك فقط تغيير الاسم للمجموعات التي قمت بإنشائها.
  - الضغط على الرمز إلى يسار اسم المجموعة لتغيير صورة المجموعة أو إزالتها.
- إضافة جهات اتصال إلى المجموعة. اضغط على **إضافة جهة اتصال إلى مجموعة**. وحدد جهات الاتصال التي ترغب في إضافتها. ثم اضغط على **حفظ**.
  - ازالة جهة اتصال من المجموعة. اضغط على 🗙 في الجانب الأيمن من جهة الاتصال.
    - اضغط على حفظ.

### إرسال رسالة أو بريد إلكترونى إلى مجموعة

سيتم دفع تكلفة إلى موفر خدمة الجوال وذلك عن كل رسالة تم إرسالها. على سبيل المثال. إذا قمت بإرسال رسالة لمجموعة مكونة من خمس أشخاص. سوف مسجع المحمل تكلفة خمسة رسائل.

- على علامة تبويب مجموعات, اضغط على المجموعة التي ترغب في إرسال رسالة أو بريد إلكتروني إليها.
  - ٣. انتقل إلى علامة تبويب إجراء المجموعة، ثم قم بأى مما يلى:
- اضغط على إرسل رسالة لمجموعة لإرسال رسالة إلى المجموعة. للحصول على معلومات حول إنشاء رسائل وإرسالها. راجع فصل الرسائل.
- اضغط على إرسال بريد لمجموعة لإرسال بريد إلكتروني إلى المجموعة. للحصول على معلومات لإنشاء بريد إلكتروني وإرساله. راجع فصل البريد الإلكتروني.

# معلومات جهة الاتصال والمحادثات

عند الضغط على جهة اتصال على شاشة "أشخاص". يتم فتح شاشة تفاصيل جهة الاتصال وتعرض لك المعلومات المخزنة لجهة الاتصال هذه والرسائل المتبادلة والمكالمات الهاتفية مع جهة الاتصال والتحديثات والأحداث من الشبكات الاجتماعية وغير ذلك.

تتضمن شاشة تفاصيل جهة الاتصال علامات التبويب التالية:

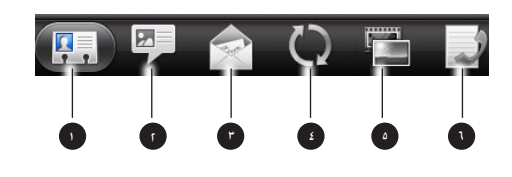

| ١ | علامة تبويب التفاصيل           |
|---|--------------------------------|
| ٢ | علامة تبويب الرسائل            |
| ٣ | علامة تبويب البريد             |
| ٤ | علامة تبويب التحديثات والأحداث |
| ۵ | علامة تبويب الصور              |
| ٦ | علامة تبويب سجل المكالمات      |

#### علامة تبويب التفاصيل

تعرض المعلومات التي تم تخزينها لجهة الاتصال وتتيح لك التواصل مع جهة الاتصال مباشرةً بواسطة الضغط على أي من الطرق المعروضة. على سبيل المثال. إذا تم تخزين رقم هاتف العمل لجهة اتصال. اضغط على مكالمة للعمل لطلب هذا الرقم.

يمكنك أيضاً إضافة أحد أرقام هاتف جهة الاتصال كرقم للطلب السريع. لمعرفة الطريقة, راجع "استخدام الطلب السريع" في فصل مكالمات الهاتف.

#### علامة تبويب الرسائل

لإظهار رسائل SMS المتبادلة مع جهة الاتصال. اضغط على الرسالة لعرضها. لإرسال رسالة جديدة, اضغط على رسالة جديدة. لمعرفة المزيد حول المراسلات النصية, راجع فصل الرسائل.

#### علامة تبويب البريد

تظهر رسائل البريد الإلكتروني التي استلمتها من جهة الاتصال. اضغط على رسالة البريد الإلكتروني لعرضها. لإرسال رسالة بريد إلكتروني جديدة. اضغط على رسالة بريد إلكتروني جديدة. لمعرفة المزيد حول البريد الإلكتروني. راجع فصل البريد الإلكتروني.

علامة تبويب الأحداث والتحديثات

تظهر تحديثات وأحداث جهات الاتصال من حسابات الشبكات الاجتماعية مثل Facebook وTwitte و Flickr.

ستكون قادراً على رؤية التحديثات مثل رسائل الحالة والتحميلات وتغيرات ملفات التعريف التي يتم نشرها من كل جهات الاتصال. عند وجود إخطار بعيد ميلاد جهة الاتصال. يمكنك الضغط على الإخطار لطلب جهة الاتصال مباشرةً أو إرسال رسالة تحية.

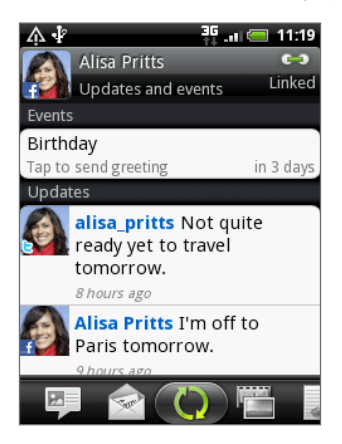

تحتاج إلى تسجيل الدخول إلى نفس الشبكات الاجتماعية على هاتفك لترى التحديثات والأحداث. إذا لم تكن قد قمت بتسجيل الدخول. اضغط على الرابط ذات محم الصلة على الشاشة لتسجيل الدخول.

علامة تبويب الصور

تعرض ألبومات صور جهات اتصال Facebook و Flickr. اضغط على ألبوم لتلقى نظرة على الصور الموجودة في الألبوم..

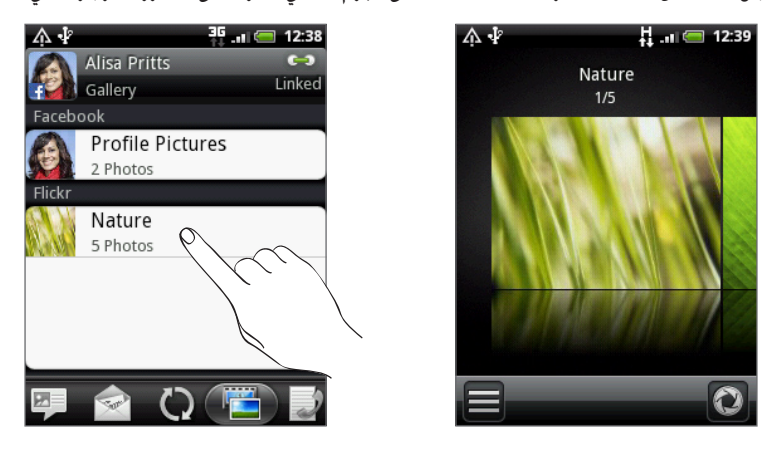

تحتاج إلى تسجيل الدخول إلى حسابات Facebook و Flickr الخاصة بك لترى ألبومات الصور. في حالة عدم قيامك بتسجيل الدخول. اضغط على ارتباط إلى مسجع المواد الما إلى Flickr أو أي منهما.

علامة تبويب سجل المكالمة

تقوم بإدراج كـل المكالمات الواردة والصادرة والتي لم يتم الرد عليها من وإلى جهة الاتصال. اضغط على عنصر القائمة لطلب جهة الاتصال باستخدام الرقم المعروض.

# عنصر الواجهة أشخاص

ضع مجموعة من جهات اتصال الأشخاص الأكثر اتصالاً على الشاشة الرئيسية لهاتفك من خلال إضافتهم كعنصر واجهة أشخاص. باستخدام عنصر واجهة أشخاص. يمكنك على الفور إجراء مكالمة وإرسال رسالة أو عرض التفاصيل لجهة الاتصال المفضلة بمجرد الضغط مرة واحدة.

#### إضافة عناصر واجهة أشخاص

ابق على تواصل مع مجموعات مختلفة من أصدقاءك أو زملاءك في حياتك. يمكنك إضافة عناصر واجهة أشخاص متعددة على الشاشة الرئيسية. مع مجموعة مختلفة لجهات الاتصال على كل عنصر واجهة.

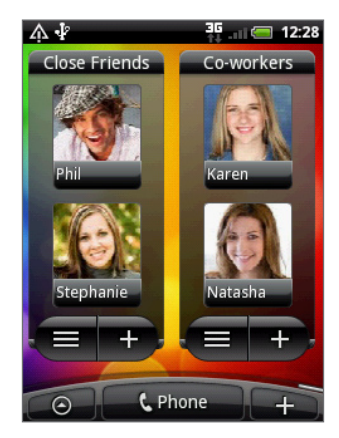

- على الشاشة الرئيسية، اضغط على + > عنصر واجهة > أشخاص.
  - اختر نمط عنصر الواجهة، ثم اضغط على تحديد.
  - ٣. حدد المجموعة التي ترغب في إضافتها كعنصر واجهة.
- ٤. اسحب عنصر الواجهة إلى مساحة فارغة على الشاشة الرئيسية. ثم قم بالتحرير.
  - كرر الخطوات المذكورة أعلاه وأضف عنصر واجهة آخر.

#### إعداد طريقة الاتصالات الافتراضية

- على "الشاشة الرئيسية"، انتقل إلى عنصر الواجهة أشخاص.
  - اضغط على أحد جهات الاتصال على عنصر الواجهة.
- ٣. على شاشة تحديد الإجراء الافتراضي، اضغط على طريقة الاتصالات التي تريدها لجهة الاتصال.

#### تغيير طريقة الاتصالات الافتراضية

- على "الشاشة الرئيسية"، انتقل إلى عنصر الواجهة أشخاص.
- اضغط على اسم جهة الاتصال على عنصر الواجهة لفتح بطاقة جهة الاتصال الخاصة بالشخص.
  - ۳. اضغط على MENU, ثم اضغط على المزيد > تعيين إجراء عنصر الواجهة.
  - ٤. على شاشة تحديد الإجراء الافتراضي. اضغط على طريقة الاتصال التي تريدها لجهة الاتصال.

التواصل مع جهة اتصال

- على "الشاشة الرئيسية"، انتقل إلى عنصر الواجهة أشخاص.
- اً. اضغط على جهة اتصال (الصورة وليس الاسم) على عنصر الواجهة. سوف يتم أداء طريقة الاتصالات الافتراضية.

في حالة عدم تعيينك لطريقة اتصال افتراضية. فإنك تحتاج أولاً إلى اختيار إحدى الطرق. راجع. "إعداد طريقة الاتصالات الافتراضية".

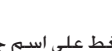

🙀 اضغط على اسم جهة الاتصال لفتح شاشة التفاصيل لجهة الاتصال هذه.

# لوحة المفاتيح

# استخدام لوحة المفاتيح التي تظهر على الشاشة

عند بدء تشغيل برنامج أو تحديد حقل يتطلب نصًا أو أرقامًا. ستصبح لوحة المفاتيح التي تظهر على الشاشة متوفرة.

بعد إدخال النص الخاص بك. اضغط على زر "السابق" لإغلاق لوحة المفاتيح التي تظهر على الشاشة. لفتحه واستخدامه مرة أخرى. يمكنك الضغط باستمرار على MENU.

#### تحديد مخطط خاص بلوحة المفاتيح

يمكنك الاختيار من بين ثلاث تخطيطات مختلفة للوحة المفاتيح لتلائم أسلوبك في الكتابة.

 على لوحة المفاتيح التي تظهر على الشاشة, اضغط على مفتاح اللغة (على سبيل المثال, اضغط على En إذا كنت تستخدم حالياً لوحة المفاتيح ذات الأحرف الانجليزية التي تظهر على الشاشة). ثم على قائمة خيارات لوحة المفاتيح الدولية, اضغط على الإعدادات.

إذا كان الضغط على مفتاح اللغة لا يعرض قائمة لوحة المفاتيح الدولية, اضغط على"الصفحة الرئيسية" للذهاب إلى شاشة "الصفحة الرئيسية". ثم اضغط على MENU. ثم اضغط على**الإعدادت > اللغة ولوحة المفاتيح > الادخال باللمس**.

اضغط على أنواع لوحة المفاتيح. ثم حدد تخطيط لوحة المفاتيح الذي تريد استخدامه. اختر مما يلي:

| QWERTY                    | يشبه هذا التخطيط لوحة مفاتيح الكمبيوتر المكتبي. هذا هو التخطيط الافتراضي للوحة المفاتيح.       |
|---------------------------|------------------------------------------------------------------------------------------------|
| لوحة مفاتيح الهاتف.       | هذا التخطيط يشبه لوحة المفاتيح التقليدية للهاتف الجوال.                                        |
| لوحة مفاتيح QWERTY مضغوطة | من مميزات هذا التخطيط وجود حرفين على كل مفتاح. بحيث يكون حجم المفتاح أكبر قليلاً من الموجود في |
|                           | تخطيط QWERTY الكامل.                                                                           |

#### إدخال نص

استخدم المفاتيح التالية أثناء إدخال النص باستخدام لوحة المفاتيح التي تظهر على الشاشة:

| <sup>!</sup><br>a | اضغط باستمرار على المفاتيح ذات الأحرف الرمادية في الجزء العلوي لإدخال أرقام أو رموز أو أحرف ذات حركات. حيث إن الحرف الرمادي المعروض على<br>المفتاح هو الحرف الذي سيتم إدراجه عند الضغط باستمرار على هذا المفتاح. تحتوي بعض المفاتيح على أحرف متعددة أو حركات مرتبطة بهم. |
|-------------------|----------------------------------------------------------------------------------------------------|
| t                 | <b>مفتاح</b> Shift اضغط لإدخال حرف كبير. الحرف التالي الذي ستكتبه سيكون كبيرًا. اضغط مرتين لتشغيل caps lock.                                                                                                    |
| 12#               | اضغط للتبديل إلى لوحة مفاتيح الأرقام والرموز.                                                                                                    |
| +                 | مفتاح Enter اضغط لإنشاء سطر جديد.                                                                                                    |
| +                 | <b>مفتاح</b> Backspace اضغط لحذف الحرف السابق.                                                                                                    |
| En                | <mark>مفتاح</mark> اللغة يعتمد المفتاح الذي تراه على لغة لوحة المفاتيح التي تستخدمها حالياً. اضغط للتحويل إلى لغة أخرى للوحة المفاتيح (راجع<br>"تمكين لغات متعددة للوحة المفاتيح") كما يمكنك الوصول إلى إعدادات لوحة المفاتيح التي تظهر على الشاشة.                      |
| XT9<br>ABC        | اضغط للتبديل بين وضعي التوقع Multitap و XT9 عند استخدام تخطيط لوحة الهاتف أو لوحة مفاتيح QWERTY المضغوطة. لمزيد من<br>المعلومات, راجع "إدخال الكلمات باستخدام توقع النص".                                                                                                |
|                   |                                                                                                    |

### تمكين لغات متعددة للوحة المفاتيح

في حالة توفر عدة لغات للوحة المفاتيح على هاتفك. يمكنك اختيار أي اللغات التي ستقوم بتمكينها في لوحة المفاتيح التي تظهر على الشاشية بحيث يمكنك التحويل إلى هذه اللغات واستخدامهم لإدخال نص.

- على الشاشة الرئيسية، اضغط على MENU، ثم اضغط على الإعدادات > اللغة ولوحة المفاتيح > الإدخال باللمس.
  - اضغط على لوحة المفاتيح الدولية.
    - ٣. اختر اللغة التي تريدها.

تعتمد اللغات المتوفرة على المنطقة التي قمت بشراء الهاتف منها.

### التغيير إلى الاتجاه الأفقى للوحة المفاتيح التى تظهر على الشاشة

عند إدخال النص. يمكنك اختيار استخدام الاتجاه الأفقي للوحة المفاتيح التي تظهر على الشاشة.

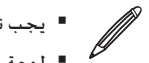

 يجب تحديد خانة الاختيار "الانجاه مي ....
 لوحة المفاتيح أفقية الاتجاه ليست مدعومة في كل التطبيقات. يجب تحديد خانة الاختيار "الاتجاه" في الصفحة الرئيسية > MENU > الإعدادات > الصوت والعرض كي يتم تغيير اتجاه الشاشة تلقائيًا.

قم بتدوير الهاتف يساراً لاستخدام لوحة مفاتيح أكبر تمكنك من الكتابة بسهولة باستخدام الإبهامين.

| Tap to com | ipose              |        |     |     | C      | )/160 |
|------------|--------------------|--------|-----|-----|--------|-------|
| 1 2        | 3 4                | 5      | 6 7 | 7 8 | 3 9    | 0     |
|            | E R<br># \$<br>D F | T<br>G |     |     | 7<br>K |       |
| 1 Z        |                    | v      | B   | N   | +<br>M | -     |
| En         |                    | _      |     | 1:  | 12#    | 4     |

# إدخال كلمات باستخدام توقع النص

تتضمن لوحة المفاتيح التي تظهر على الشاشة ميزة توقع النص لمساعدتك في الكتابة بسرعة ودقة. يتم تمكين إدخال توقع النص افتراضيًا. ويتم عرض اقتراحات الكلمات أثناء الكتابة.

| Did you r | eceuv   | 14 / 160   |
|-----------|---------|------------|
| receuv    | receive | received 📀 |
|           |         |            |

لإدخال كلمة في الوضع توقع النص. قم بأي مما يلي:

- إذا كنت ترى الكلمة التي تريدها مميزة باللون الأخضر أو البرتقالي. فيمكنك الضغط على شريط المسافة لإدراج الكلمة داخل النص.
- إذا كنت ترى الكلمة التي تريدها ظاهرة في الاقتراحات قبل انتهائك من كتابة الكلمة بأكملها. فاضغط على الكلمة لإدراجها داخل النص.
  - فى حالة ظهور سهم إلى يمين قائمة الاقتراحات. اضغط على السهم لرؤية مزيد من الاقتراحات.

#### إضافة كلمة إلى قاموس توقع النص

يأتي الهاتف مزودًا بقائمة من الكلمات التي تعتبر مراجع لاقتراحات توقع النص. قد تحتاج في بعض الأحيان إلى إضافة كلمة إلى قاموس توقع النص. على سبيل المثال اسم أو كلمة فنية متخصصة.

أثناء إدخال النص باستخدام تخطيط لوحة مفاتيح QWERTY. إذا قمت بالضغط على أي كلمة في قائمة الاقتراحات. فسيتم إضافتها تلقائيًا إلى قاموس توقع النص إذا لم تكن موجودة في القاموس بالفعل.

كما يمكنك أيضًا إضافة كلمة إلى القائمة يدويًا:

- على الشاشة الرئيسية، اضغط على MENU، ثم اضغط على الإعدادات > اللغة ولوحة المفاتيح > الإدخال باللمس.
  - اضغط على قاموس المستخدم.
    - ۳. اضغط على إضافة جديد.
  - ادخل الكلمة المراد إضافتها. ثم اضغط على "موافق".

#### تحرير كلمة أو حذفها من قاموس المستخدم

يمكنك تحرير أو إزالة كلمات قمت بإضافتها سابقًا إلى قاموس توقع النص.

- على الشاشة الرئيسية، اضغط على MENU، ثم اضغط على الإعدادات > اللغة ولوحة المفاتيح > الإدخال باللمس.
  - اضغط على قاموس المستخدم.
  - لتحرير كلمة, اضغط على الكلمة نفسها.
- لحذف كلمات من القاموس. اضغط على MENU. ثم اضغط على حذف. ثم اختر الكلمات المطلوب إزالتها واضغط على "موافق"

# ضبط إعدادات الإدخال باللمس

افتح إعدادات "الإدخال باللمس" من خلال القيام بأحد الإجراءات التالية:

- على لوحة المفاتيح التي تظهر على الشاشة. اضغط على مفتاح اللغة (على سبيل المثال. اضغط على En إذا كنت تستخدم حالياً لوحة المفاتيح ذات الأحرف الانجليزية التي تظهر على الشاشة). ثم على قائمة خيارات لوحة المفاتيح ذات الأحرف الانجليزية التي تظهر على الشاشة).
  - على الشاشة الرئيسية. اضغط على MENU ثم اضغط على الإعدادات > اللغة ولوحة المفاتيح > الإدخال باللمس.

### إعدادات الإدخال باللمس

| أنواع لوحة المفاتيح   | قم بتحديد مخطط لوحة المفاتيح المطلوب استخدامه. يمكنك الاختيار من بين لوحة مفاتيح QWERTY أو لوحة<br>مفاتيح الهاتف أو لوحة مفاتيح QWERTY المضغوطة.                       |
|-----------------------|----------------------------------------------------------------------------------------------------|
| لوحة المفاتيح الدولية | إضافة لغات أو إزالتها من قائمة اللغات الخاصة بلوحة المفاتيح التي تظهر على الشاشة.                                                                                      |
| إدخال النص            | قم بتعيين خيارات إدخال النص عند إدخال نص. ومعايرة لوحة المفاتيح. وتعيين ملاحظة بالصوت و/أو الاهتزاز متى<br>تقم بالضغط على مفتاح ما. راجع "إدخال النص" لمعرفة التفاصيل. |
| البرنامج التعليمي     | تعلم كيفية استخدام لوحة المفاتيح التي تظهر على الشاشة مع هذا البرنامج التعليمي التفاعلي.                                                                               |
| قاموس المستخدم        | إضافة أو تحرير كلمات أو إزالتها من قاموس توقع النص. راجع "إدخال كلمات باستخدام ميزة توقع نص"                                                                           |

#### إدخال النص

| QWERTY                               |                                                                                                    |
|--------------------------------------|----------------------------------------------------------------------------------------------------|
| التوقع                               | قم بالتحديد لتمكين ميزة توقع الكلمة التي توفر قائمة بالكلمات المحتملة التي تعكس أحرف المفاتيح التي قمت<br>بالضغط عليها وكذلك أحرف المفاتيح القريبة.                                     |
| تصحبح الإملاء                        | قم بالتحديد لتصحيح الأخطاء المطبعية عن طريق الاختيار من بين قائمة الكلمات المحتملة التي تعكس أحرف<br>لوحة المفاتيح التي قمت بالضغط عليها وكذلك أحرف المفاتيح القريبة.                   |
| لوحة مفاتيح الهاتف ولوحة مفاتيح ERTY | QW المضغوطة                                                                                                    |
| تصحيح الإملاء                        | قم بالتحديد لتصحيح الأخطاء المطبعية عن طريق الاختبار من بين قائمة الكلمات المحتملة التي تعكس أحرف<br>لوحة المفاتيح التي قمت بالضغط عليها وكذلك أحرف المفاتيح القريبة.                   |
| استكمال الكلمة                       | عند استخدام لوحة مفاتيح QWERTY المضغوطة أو لوحة مفاتيح الهاتف. يتم السماح لك بالتحديد من بين قائمة<br>من التكوينات المحتملة على أساس الأحرف التي تظهر على المفتاح الذي قمت بالضغط عليه. |
| إعدادات أخرى                         |                                                                                                    |
| ملاحظات صوتية                        | حدد لتسمع صوت نقر عند الضغط على أي مفتاح بلوحة المفاتيح.                                                                                                    |
| الاهتزاز عند الكتابة                 | حدد لتمكين الملاحظات بالاهتزاز عند الضغط على أي مفتاح بلوحة المفاتيح.                                                                                                    |
| دقة اللمس بالإصبع                    |                                                                                                    |
| أداة المعايرة                        | اضغط لإعادة معايرة دقة لمس لوحة المفاتيح. قم بإعادة معايرة لوحة المفاتيح إذا شعرت أن مفاتيح لوحة المفاتيح<br>لا تتفاعل بدقة مع الضغطات التي تقوم به.                                    |
| إعادة تعيين المعايرة                 | اضغط لإعادة تعيين المعايرة إلى الإعدادات الافتراضية للمصنع.                                                                                                    |

# الرسائل

# حول الرسائل

كن على تواصل مع الأشخاص المهمين في حياتك. استخدم تطبيق الرسائل لإنشاء رسالة نصية قصيرة وإرسالها (SMS) ورسائل الوسائط المتعددة (MMS).

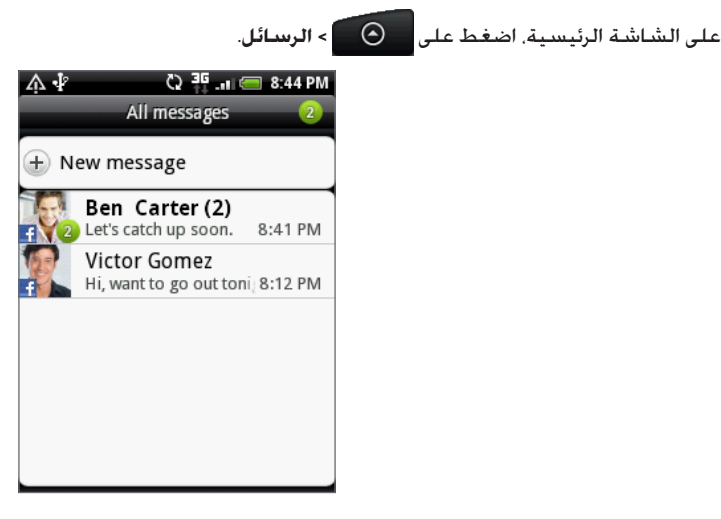

على شاشة كل الرسائل يتم تجميع كافة رسائل المرسلة والمستلمة إلى محادثات بإحكام. تحت اسم جهة اتصال أو رقم هاتف. كما يمكنك:

- التمرير أعلى أو أسفل قائمة المحادثات بتمرير إصبعك على الشاشة.
- الضغط على اسم جهة اتصال أو رقم هاتف لعرض الرسائل المتبادلة.

كما يمكنك عرض رسائلك على الشاشة الرئيسية من خلال عنصر واجهة الرسائل. إذا لم يكن عنصر الواجهة موجود بالفعل. يمكنك إضافته باتباع الخطوات الواردة في "إضفاء طابع شخصي على الشاشة الرئيسية باستخدام عناصر واجهة" في فصل إضفاء طابع شخصي.

# إرسال رسالة نصية قصيرة (SMS)

إذا تجاوزت الحد المسموح به لعدد حروف الرسالة الواحدة. سيتم توصيل رسالتك كرسالة واحدة ولكن سيتم احتسابها على أنها أكثر من رسالة.

- على الشاشة الرئيسية، اضغط على 
   الرسائل.
- ٢. على شاشة كل الرسائل، اضغط على رسائل جديدة. يتم فتح شاشة إنشاء الرسالة.
  - ۳. قم بملء واحد أو أكثر من المستلمين. كما يمكنك:
- إدخال أرقام هواتف كاملة مباشرةً **في الحقل** "إلى". اضغط على الزر Enter بعد إدخال كل رقم هاتف.
- أدخل الحروف القليلة الأولى لإسم جهة الاتصال أو الأرقام الأولى لرقم الهاتف. أثناء الادخال. يتم عرض الأسماء المتطابقة مع أرقام الهواتف من جهات الاتصال المخزنة لديك. اضغط على اسم أو أحد أرقام جهة الاتصال.
- اضغط على الرمز 2 ثم حدد أرقام الهواتف لجهات الاتصال التي تريد إرسال رسالة إليها. يمكنك أيضاً تحديد مجموعات جهات الاتصال كمستلمين. عندما تقم بتحديد كافة مستلمى الرسائل. اضغط على "موافق".

٤. اضغط على جزء الشاشة المكتوب عليه "اضغط لإنشاء"، ثم أدخل رسالتك.

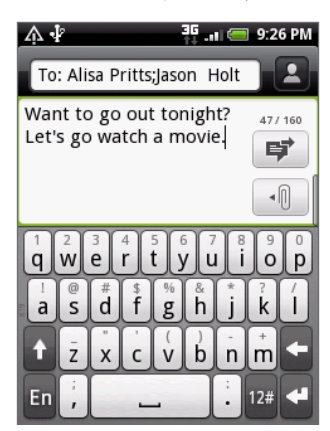

- ۵. اضغط على 📝 لإرسال الرسالة فوراً. أو اضغط على الزر BACK لحفظها كمسودة. لفتح مسودة رسالة وتحريرها. راجع "استئناف مسودة الرسالة."
  - تتحول رسائلك النصية تلقائياً إلى رسائل وسائط متعددة عندما تقوم بإدخال عنوان البريد الإلكتروني كمستلم وإضافة موضوع رسالة أو إرفاق عنصر أو إنشاء سر المالة طويلة جداً.

## إرسال رسالة وسائط متعددة (MMS)

لإرسال رسالة وسائط متعددة. ابدء بإنشاء رسالة نصية جديدة. ثم اختر نوع الارفاق لتضمينه في رسالتك.

- على الشاشة الرئيسية، اضغط على
- ٢. على شاشة كل الرسائل، اضغط على رسائل جديدة. يتم فتح شاشة إنشاء الرسالة.
  - ۳. قم بملء واحد أو أكثر من المستلمين. كما يمكنك:
- إدخال أرقام الهواتف كاملة أو عناوين البريد الإلكتروني في الحقل "إلى". اضغط على الزر Enter بعد كل إدخال.
- أدخل الحروف القليلة الأولى لإسم جهة الاتصال أو الأرقام الأولى لرقم الهاتف. أثناء الادخال. يتم عرض الأسماء المتطابقة مع أرقام الهواتف وعناوين البريد الإلكترونى من جهات الاتصال المخزنة لديك. اضغط على رقم جهة اتصال أو عنوان بريد إلكترونى.
- اضغط على الرمز 💄 ثم حدد أرقام الهواتف لجهات الاتصال التي تريد إرسال رسالة إليها. يمكنك أيضاً تحديد مجموعات جهات الاتصال كمستلمين. عندما تقم بتحديد كافة مستلمى الرسائل. اضغط على "**موافق**".
  - لإضافة سطر موضوع قم بالضغط على MENU ثم اضغط على إضافة موضوع.
    - اضغط على المربع المكتوب عليه "اضغط لإنشاء"، ثم أدخل رسالتك.
      - اضغط على 1 ثم اختر نوع الارفاق.

| صورة/مقطع فيديو.<br>■ حدد الكاميرا لالتقاط صورة وإرفاقها. أو معرض الصور لإرفاق صورة من بطاقة التخزين الخاصة بك.<br>■                                  |   |
|----------------------------------------------------------------------------------------------------|---|
| <ul> <li>حدد حاميرا الفيديو الرقمية للإلتفاط مفطع فيديو وإرفاقه، أو مفاطع فيديو لإرفاق فيديو من بطاقه التخزين الخاصة بك.</li> </ul>                   |   |
| صوت. حدد <b>مسجل الصوت ل</b> عمل تسجيل صوتي وإرفاقه. او <b>الموسيفي والاصوات</b> لإرفاق ملف الموسيفي او التسجيل الصوتي من بطافة<br>التخزين الخاصة بك. | 5 |
| <b>جهات اتصال</b> (vCard). حدد جهة اتصال. ثم حدد المعلومات لإرفاقها.                                                                                  |   |
| موعد (vCalendar). حدد حدث التقويم الذي ترغب في إرفاقه.                                                                                                |   |
| <b>عرض الشرائح</b> . راجع. "إنشاء عرض شرائح."                                                                                                    |   |

كما يمكنك الضغط على MENU ثم اضغط على **إرفاق** لاختيار نوع المرفق. الأنواع الأخرى التي يمكنك تضمينها في رسالتك هي:

| توصيات حول التطبيقات | اختر أحد التطبيقات الذي قمت بتثبيته من Android Market والذي تريد مشاركته مع الآخرين. سيتم إدراج عنوان |
|----------------------|----------------------------------------------------------------------------------------------------|
|                      | البريد الإلكتروني الذي يمكن تنزيل التطبيق منه إلى رسالتك.                                             |
| الموقع               | أدخل موقعك الحالي (يلزم أن تكون أقمار GPS قيد التشغيل) أو موقع تم تخزينه في مواضع أو موقع اخترته أو   |
|                      | خريطة إلى رسالتك. لمزيد من التفاصيل حول GPS و الخرائط و مواضع. راجع فصل الخرائط والموقع.              |

- ۷. لعمل تغيرات إلى المرفق. يمكنك:
- اضغط على 1/2 لتغيير عرض الشريحة بحيث يمكنك إضافة المزيد من الصور أو مقاطع الفيديو أو المرفقات الصوتية. راجع. "إنشاء عرض شرائح."
  - اضغط على ២ لاستبدال جهة اتصال مرفقة أو موعد.
  - MENU ثم اضغط على MENU ثم اضغط على إزالة للبدء من جديد.
  - ۸. اضغط على 誟 لإرسال الرسالة فوراً, أو اضغط على الزر "السابق" لحفظها كمسودة. لفتح مسودة رسالة وتحريرها, راجع "استئناف مسودة الرسالة."

### إنشاء عرض شريحة

في رسالة الوسائط المتعددة. يمكنك إضافة شرائح يحتوي كل منها على صورة أو مقطع فيديو أو صوت.

- - على شاشة تحرير عرض الشريحة، اضغط على إضافة شريحة.
    - ۳. اضغط على الشريحة ۱.
    - لإنشاء الشريحة الخاصة بك. قم بأي مما يلي:

| إضافة صورة                     | اضغط على إدراج صورة.                                                                 |
|--------------------------------|--------------------------------------------------------------------------------------|
| إضافة مقطع فيديو               | اضغط على MENU ثم اضغط على <b>إضافة مقطع فيديو</b> (لا يمكنك إضافة كل من الصورة ومقطع |
|                                | فيديو في نفس الوقت).                                                                 |
| إضافة موسيقى أو تسجيل صوتي     | اضغط على MENU ثم اضغط على <b>إضافة صوت</b> .                                         |
| إضافة تسمية توضيحية            | اضغط على المربع المكتوب عليه "اضغط لإنشاء".                                          |
| إضافة شريحة جديدة              | اضغط على إضافة شريحة.                                                                |
| عرض الشريحة التالية أو السابقة | اضغط على < أو 🔪.                                                                     |
| معاينة الشريحة الخاصة بك       | اضغط على MENU. ثم اضغط على <b>معاينة</b> .                                           |

لمزيد من الخيارات، اضغط على MENU، ثم اضغط على المزيد.

- ٥. عند الانتهاء اضغط على "تم" لإرفاق عرض شرائح الصور إلى رسالتك.
- اضغط على 💗 لإرسال الرسالة فوراً. أو اضغط على الزر "السابق" لحفظها كمسودة.

# استئناف مسودة رسالة

- على شاشة كل الرسائل، اضغط على MENU ثم اضغط على مسودات.
  - اضغط على الرسالة لاستئناف تحريرها.
  - ٣. عند الانتهاء من تحرير الرسالة، اضغط على 💗.

# عرض رسالة والرد عليها

اعتماداً على إعدادات الاخطارات الخاصة بك. يقوم الهاتف بتشغيل نغمة الرنين أو الاهتزاز أو عرض الرسالة باختصار في شريط الحالة عند استلام رسالة جديدة. كما يتم أيضاً عرض رمز 💶 رسالة جديدة في شريط الحالة.

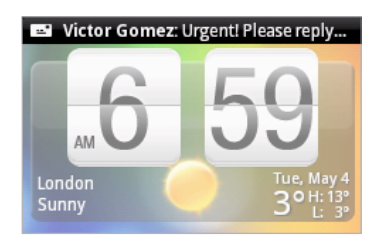

- الفتح الرسالة وقراءتها، يمكنك:
- الضغط باستمرار على شريط الحالة. ثم سحب إصبعك إلى أسفل لفتح لوحة الاخطارات. ثم اضغط على الرسالة الجديدة.
  - قم بفتح تطبيق الرسائل للوصول إلى الرسالة وقراءتها.
    - أثناء قراءة الرسالة يمكنك:

| الرد برسالة نصية                                    | اضغط على مربع النص أسفل الشاشة. أدخل رسالة الرد الخاصة بك. ثم اضغط على 醇                                                                                               |
|-----------------------------------------------------|----------------------------------------------------------------------------------------------------|
| الرد برسالة وسائط متعددة                            | أدخل رسالة الرد الخاصة بك ثم اختر الذي ترفقه بها. راجع" إرسال رسائل الوسائط المتعددة (MMS)."                                                                           |
| الاتصال برقم هاتف موجود برسالة أو حفظه              | اضغط على رقم الهاتف. ثم اختر ما إذا كنت ستطلب الرقم أو تقوم بإضافته إلى جهات الاتصال.                                                                                  |
| فتح ارتباط في رسالة                                 | اضغط على الرابط لفتحه في مستعرض الويب.                                                                                                    |
| إرسال عنوان بريد إلكتروني موجود في رسالة<br>أو حفظه | قم بالضغط على عنوان البريد الإلكتروني. ثم اختر إما إرسال رسالة بريد إلكتروني أو إرسال رسالة<br>وسائط متعددة أو حفظ عنوان البريد الالكتروني إلى جهات الاتصال الخاصة بك. |
| ر<br>إعادة توجيه رسالة                              | ح                                                                                                    |
| التحقق من تفاصيل الرسالة                            | اضغط باستمرار على الرسالة لفتح قائمة الخيارات, ثم اضغط على <b>عرض تفاصيل الرسالة</b> .                                                                                 |

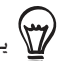

يمكنك تغيير الاخطار للرسائل الجديدة. راجع "إعدادات خيارات الرسالة".

#### عرض مرفق وحفظه من رسالة وسائط متعددة

إذا كنت تشعر بالقلق من حجم البيانات التي يتم تنزيلها، تحقق من حجم رسالة الوسائط المتعددة قبل تنزيلها.

عند تعطيل **الاسترداد التلقائي** في إعدادات MMS. يتم تنزيل عنوان الرسالة فقط. لتنزيل الرسالة كاملة, اضغط على الزر **تنزيل** في الجانب الأيمن من الرسالة. المعرفة المزيد حول إعدادات الرسالة, راجع "إعداد خيارات الرسالة."

- فى حالة وجود مرفق لوسائط متعددة كأن يكون صورة أو مقطع فيديو فى رسالة مستلمة. قم بالضغط عليه لعرض محتواه.
  - إذا كان المرفق جهة اتصال (vCard). قم بالضغط عليه لإضافته إلى جهات الاتصال الخاصة بك.

قم بفتح تطبيق أشخاص لعرض معلومات جهة الاتصال. راجع فصل "أشخاص". إذا كان المرفق موعد أو حدث (vCalendar). قم بالضغط عليه ثم اخترالتقوم الذي سيتم حفظه فيه.

قم بفتح تطبيق التقويم لعرض الموعد أو الحدث. راجع فصل "التقويم".

• لحفظ المرفق فى بطاقة التخزين. اضغط باستمرار على رسالة الوسائط المتعددة. ثم اضغط على حفظ [نوع المرفق] على قائمة الخيارات.

#### عرض تفاصيل جهة الاتصال والتواصل مع جهة الاتصال

عندما تستلم رسالة من شخص ما في جهات الاتصال المخزنة. يمكنك الضغط على صورة جهة الاتصال أو الرمز في تطبيق الرسائل لفتح قائمة الخيارات. اعتماداً على معلومات جهة الاتصال المخزنة. يمكنك عرض تفاصيل جهة الاتصال أو الهاتف أو إرسال رسالة بريد إلكتروني إلى جهة الاتصال وغير ذلك.

| <b>☆</b> ↓         | 3G 📶 🥽 6:00 PM  |
|--------------------|-----------------|
| All mes            | sages           |
| + New message      |                 |
| 6° 🖪 📮             | . 🕅 🛐           |
| FOC Let's catch up | soon. Yesterday |

#### عرض رسائل الدفع

تحتوي رسائل دفع WAP على رابط ويب. غالباً ما يكون الرابط لتنزيل ملف قمت بطلبه. على سبيل المثال. نغمة رنين. عندما تستلم رسالة دفع. يتم إظهار رمز 🖽 الاخطار في شريط الحالة. لفتح رسالة دفع جديدة وقراءتها:

- اضغط باستمرار على شريط المعلومات. ثم اسحب شريط المعلومات لأسفل لفتح لوحة الإخطارات.
  - اضغط على الرسالة الجديدة.
  - ۳. اضغط على زيارة موقع الويب.

لعرض كافة رسائل الدفع الخاصة بك:

- على الشاشة الرئيسية, اضغط على
  - اضغط على MENU، ثم اضغط على رسائل الدفع.

# إدارة محادثات الرسيائل

#### حماية رسالة من الحذف

يمكنك تأمين رسالة فلا يتم حذفها حتى إذا قمت بحذف الرسائل الأخرى في المحادثة.

- على شاشة كل الرسائل، قم بالضغط على جهة اتصال (أو رقم هاتف) لعرض الرسائل المتبادلة مع جهة الاتصال.
  - اضغط باستمرار على الرسالة التي ترغب في تأمينها
    - ۳. اضغط على تأمين رسالة على قائمة الخيارات.

يتم عرض رمز التأمين 🔒 في الجانب الأيمن من الرسالة.

### حذف رسالة واحدة

- على شاشة كل الرسائل. قم بالضغط على جهة اتصال (أو رقم هاتف) لعرض الرسائل المتبادلة مع جهة الاتصال.
  - اضغط باستمرار على الرسالة التي ترغب في حذفها.
- ٣. إذا كانت الرسالة مؤمنة, اضغط على إلغاء تأمين الرسالة على قائمة الخيارات, ثم اضغط باستمرار على الرسالة لعرض قائمة الخيارات مرة أخرى.
  - اضغط على حذف رسالة على قائمة الخيارات.
    - عند طلب التأكيد. اضغط على "موافق".

### نسخ رسالة إلى بطاقة SIM الخاصة بك

- على شاشة كل الرسائل. قم بالضغط على جهة اتصال (أو رقم هاتف) لعرض الرسائل المتبادلة مع جهة الاتصال.
  - اضغط باستمرار على رسالة، ثم اضغط على النسخ إلى SIM.

#### حذف محادثة

- على شاشة كل الرسائل. اضغط باستمرار على جهة اتصال (أو رقم الهاتف) الذي تريد حذف رسالته. ثم اضغط على حذف.
   أثناء النظر على الرسائل المتبادلة في المحادثة. يمكنك أيضاً الضغط على حذف.
  - لن يتم حذف أي من الرسائل المؤمنة في سلسلة المحادثة ما لم تحدد خانة اختيار **حذف الرسائل المؤمنة**.
    - ٢. عند طلب التأكيد. اضغط على "موافق" لحذف السلسة بأكملها.

#### حذف عدة محادثات

- على شاشة كل الرسائل، اضغط على MENU ثم اضغط على حذف.
  - حدد سلاسل المحادثات التي ترغب في حذفها.
    - ۳. اضغط على حذف.

لن يتم حذف أي رسائل مؤمنة.

# إعدادات خيارات الرسالة

على شاشة كل الرسائل. اضغط على MENU ثم اضغط على **الإعدادات**. ستجد عدة مجموعات من الإعدادات.

### إعدادات التخزين

| حذف الرسائل القديمة       | حذف الرسائل القديمة تلقائياً باستثناء الرسائل المؤمنة عند الوصول إلى الحدود التي تم وضعها. |
|---------------------------|--------------------------------------------------------------------------------------------|
| حد الرسالة النصية         | قم باختيار أقصى عدد للرسائل النصية ليتم تخزينها في كل سلسلة رسالة (ولا يتضمن هذا الرسائل   |
|                           | المؤمنة).                                                                                  |
| حد رسالة الوسائط المتعددة | قم باختيار أقصى عدد لرسائل الوسائط المتعددة ليتم تخزينها في كل سلسلة رسالة (ولا يتضمن هذا  |
|                           | الرسائل المؤمنة).                                                                          |

#### إعدادات الرسائل القصيرة SMS

| تقارير التسليم اس                       | استلم تقرير حول حالة التسليم الخاصة برسالتك.                                               |
|-----------------------------------------|--------------------------------------------------------------------------------------------|
| مركز الخدمة                             | عرض رقم مركز خدمة الرسائل المستخدم. اضغط لتغيير الرقم. يوصى بعدم تغيير الرقم هنا لأنه قد   |
| <u></u>                                 | يسبب مشاكل في استلام الرسائل وإرسالها.                                                     |
| إدارة رسائل بطاقة SIM إدارة رسائل بطاقة | عرض الرسائل النصية المخزنة على بطاقة SIM. يمكنك أيضاً حذف أو نسخ هذه الرسائل لذاكرة هاتفك. |

#### إعدادات رسائل الوسائط المتعددة MMS

| تقارير التسليم           | استلم تقرير حول حالة التسليم الخاصة برسالتك.                                                     |
|--------------------------|--------------------------------------------------------------------------------------------------|
| تقارير القراءة           | استلام تقرير حول ما إذا تم قراءة كل رسالة من قبل المستلم أو حذفها دون قراءة.                     |
| الاسترداد التلقائى       | استرداد كافة رسائل الوسائط المتعددة بالكامل تلقائياً. عند تحديد, عنوان رسالة MMS بالإضافة إلى نص |
| -                        | الرسالة والمرفقات سيتم تنزيلها تلقائياً إلى هاتفك. إذا قمت بإلغاء تحديد خانة الاختيار هذه، فسيتم |
|                          | استرداد عنوان رسالة MMS فقط وعرضها في شاشة كل الرسائل.                                           |
| تجوال الاسترداد التلقائي | استرداد كافة رسائل الوسائط المتعددة بالكامل تلقائياً أثْناء التجوال. قد يكلفك هذا رسوم إضافية    |
|                          | للهاتف.                                                                                          |
| تحديد الأولويات          | تعيين أولوية رسالة من رسائل MMS المرسلة.                                                         |
| الحد الأقصى لحجم الرسالة | تعيين الحد الأقصى لحجم ملف من رسالة MMS. لن يتم إرسال الرسالة MMS إذا كانت تتجاوز حجم            |
|                          | الملف الذي تم تعيينه هنا.                                                                        |

#### الرسائل المستلمة

| إخطار استلام      | استلام إخطار في شريط الحالة عند وصول رسالة جديدة      |
|-------------------|-------------------------------------------------------|
| تشغيل صوت الإخطار | قم بتعيين هاتفك لتشغيل صوت عند وصول رسالة جديدة.      |
| صوت الإخطار       | اختر صوت ليتم تشغيله عند وصول رسالة جديدة.            |
| اهتزاز            | قم بتعيين هاتفك ليقوم بالاهتزاز عند وصول رسالة جديدة. |

### الرسائل المرسلة

| إخطار إرسال         | استلام إخطار في شريط الحالة عند إرسال رسالة بنجاح.                       |
|---------------------|--------------------------------------------------------------------------|
| إخطار فنثدل الإرسال | استلام إخطار في شريط الحالة عند عدم إرسال رسالة بنجاج.                   |
| تشغيل صوت الإخطار   | قم بتعيين هاتفك لتشغيل صوت عند استلام إخطار الإرسال أو فشله.             |
| صوت الإخطار         | قم باختيار صوت ليتم تشغيله عند وجود إخطار الإرسال أو إخطار بفشل الإرسال. |
| اهتزاز              | قم بتعيين هاتفك ليقوم بالاهتزاز عند وصول رسالة جديدة.                    |

# الحسابات والمزامنة

# المزامنة مع حسابات عبر الإنترنت

#### حول الحسابات عبر الإنترنت

يمكن لهاتفك القيام بمزامنة المعلومات من حسابات ™Google و @Microsoft® Exchange ActiveSync الخاصة بك وكذلك استلام تحديثات من الشبكات الاجتماعية مثل ®Facebook و ™Twitter و ™Flickr.

وهذه بعض أنماط المعلومات التي يمكنك القيام بمزامنتها:

- بريد Gmail™/Google والبريد الإلكتروني لـ Exchange ActiveSync
- جهات اتصال Google و Exchange ActiveSyne وكذلك معلومات جهات الاتصال الخاصة بأصدقاء Facebook. للحصول على معلومات عن جهات الاتصال. راجع فصل "أشخاص".
- أحداث التقويم من حساب Google الأولى و Exchange ActiveSync. للحصول على معلومات عن استخدام التقويم. راجع فصل "التقويم".
- تحديثات الحالة والروابط التي تشاركها مع أصدقاءك عبر الشبكات الاجتماعية مثل Facebook و Twitter. لمزيد من التفاصيل راجع. فصل "الجانب الاجتماعي".
  - تحميل الصور عبر Flickr و Facebook. لمزيد من المعلومات حول عرض الصور. راجع فصل "الصور".

يمكنك إعداد حساب مزامنة Exchange Active على هاتفك إما في تطبيق البريد الإلكتروني أو إعدادات الحسابات والمزامنة. للقيام بإعداده في تطبيق البريد الإلكتروني. راجع "إضافة حساب مزامنة Microsoft Exchange Active"في فصل "البريد الإلكتروني".

#### إضافة حساب شبكة اجتماعية

إذا قمت بتخطي إعداد حساب الشبكة الاجتماعية الخاص بك (مثل Facebook وTwitter و Flickr)عندما تقوم بتشغيل وإعداد هاتفك للمرة الأولى. فما زال باستطاعتك تسجيل الدخول إلى هذه الحسابات من خلال إعدادات هاتفك.

- على الشاشة الرئيسية، اضغط على MENU,ثم اضغط على الإعدادات > الحسابات والمزامنة.
  - اضغط على إضافة حساب، ثم اضغط على نوع الحساب الذي ترغب في إضافته.
    - ٣. اتبع التعليمات التي تظهر على الشاشة لإدخال المعلومات الخاصة بحسابك.

سيتم إضافة حساب الشبكة الاجتماعية الخاصة بك إلى القائمة على شاشة الحسابات والمزامنة. اعتماداً على الكيفية التي تم بها تكوين الحساب, فقد تبدأ المعلومات الجديدة فى المزامنة مع هاتفك
#### المزامنة مع حساب Google

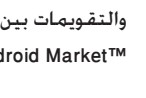

يسمح لك تسجيل الدخول إلى حساب Google الخاص بك أن تقوم بمزامنة بريد Gmail/Google وجهات الاتصال في Google الخاصة بك والتقويمات بين هاتفك والويب. كما أنك بحاجة إلى تسجيل الدخول لحساب Google لاستخدام تطبيقات Google Talk و .Android Market™

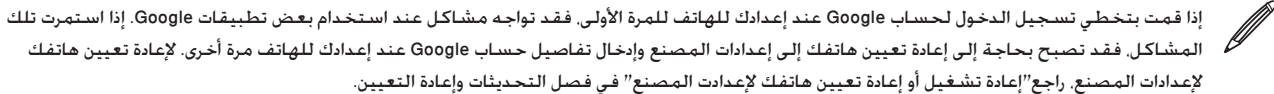

#### إضافة المزيد من حسابات Google

يمكنك إضافة أكثر من حساب واحد لـ Google على هاتفك. غير أن حسابات Google التالية يمكن أن تزامن بريد Gmail/Google وجهات الاتصال فقط. تستخدم الخدمات الأخرى لـ Google أول حساب Google قمت بإضافته.

- على الشاشة الرئيسية، اضغط على MENU, ثم اضغط على الإعدادات > الحسابات & المزامنة.
  - اضغط على إضافة حساب > Google.
- ٣. اتبع التعليمات التي تظهر على الشاشة لتسجيل الدخول إلى أحد الحسابات أو إنشاء حساب جديد.

#### إدارة الحسابات الخاصة بك عبر الإنترنت

#### تغيير إعدادات المزامنة العامة

- على الشاشة الرئيسية، اضغط على MENU,ثم اضغط على الإعدادات > الحسابات & المزامنة.
  - . قم بتحديد أو مسح التالى:

| بيانات الخلفية.   | إذا تم تحديد هذا. فيمكن للتطبيقات أن تقوم بإرسال واستقبال معلومات عن الحساب عبر الإنترنت حتى وإن لم تكن<br>تستخدمهم حالياً.                                                                                          |  |
|-------------------|----------------------------------------------------------------------------------------------------|--|
| التزامن التلقائي. | إذا تم تحديد هذا. فيمكن للتطبيقات استخدام جدول المزامنة المحدد في إعدادت الحساب. إذا تم إلغاء تحديد هذا.<br>فستحتاج لمزامنة الحسابات بدوياً. للحصول على معلومات حول القيام بذلك راجع. "مزامنة حساب يدوياً" فيما يلي. |  |

#### مزامنة أحد الحسابات يدوياً

- على الشاشة الرئيسية، اضغط على MENU. ثم اضغط على الإعدادات > الحسابات والمزامنة.
  - قم بالضغط على الحساب الذي ترغب في مزامنته.
    - ٣. اضغط على المزامنة الآن.

#### تغيير إعدادات الحساب

يمكنك تغيير الإعدادات مثل عدد مرات تكرار المزامنة وأنواع المعلومات المتزامنه ونوع الإخطار الذي تتسلمه والطريقة التي يتم بها عرض معلومات الحساب.

- قم بالضغط على الحساب الذي ترغب في تحريره.
  - أ. قم بتحرير إعدادات الحساب.

#### إزالة أحد الحسابات

يمكن إزالة أحد الحسابات لحذفه وكذلك كافة المعلومات المتعلقة به من هاتفك. على سبيل المثال الرسائل وجهات الاتصال والإعدادات. إزالة أحد الحسابات لا يحذف المعلومات من الخدمة نفسها عبر الإنترنت.

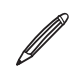

لا يمكنك إزالة بعض الحسابات. مثل حساب Google الأول الذي قمت بتسجيل الدخول إليه على الهاتف. إلا إذا قمت بحذف كافة المعلومات الشخصية من وإعادة التعيين.

- على الشاشة الرئيسية، اضغط على MENU,ثم اضغط على الإعدادات> الحسابات والمزامنة.
  - قم بالضغط على الحساب الذي ترغب في إزالته.
  - ۳. اضغط على إزالة حساب، ثم قم بتأكيد أنك ترغب فى إزالة الحساب.

#### هل نسيت كلمة المرور لحساب Google الخاص بك؟

تحتاج إلى كلمة المرور الخاصة بحساب Google لمزمنة البريد الإلكتروني لـ Google والتقويم وجهات اتصال Google إلى هاتفك. كما أنك بحاجة إلى كلمة المرور لاستخدام تطبيق Google Talk وتنزيل تطبيقات من Android Market.

إذا نسيت كلمة المرور الخاصة بحساب Google. بإمكانك المحاولة لاستعادتها من خلال الذهاب لموقع Google.

- على هاتفك أو الكمبيوتر. قم بفتح مستعرض الويب للذهاب إلى .https://www.google.com/accounts/ForgotPassword
- ٢. قم بإدخال عنوان البريد الإلكتروني أو اسم المستخدم الذي تستخدمه لتسجيل الدخول إلى حساب Google الخاص بك.
  - ٣. قم باستكمال عملية التحقق من الكلمة. أدخل الحروف التي تراها على الشاشة ثم انقر فوق إرسال.

سيتم إرسال بريد إلكتروني إلى عنوان البريد الإلكتروني البديل الذي أدخلته عندما قمت بإنشاء حساب Google. اتبع الارشادات الواردة بالبريد الإلكتروني لإعادة تعيين كلمة المرور.

إذا لم يكن لديك عنوان بريد إلكتروني بديل أو لا تستطيع الوصول إلى حساب البريد الإلكتروني الذي استخدمته لإنشاء حساب Google. فبإمكانك إعادة تعيين حساب Google الخاص بك بعد ٢٤ ساعة من خلال إجابة سؤال الأمان لإستعادة كلمة المرور.

## حول HTC Sync

يمكنك استخدام HTC Sync لمزامنة جهات الاتصال والتقويم ومعلومات أخرى بين الكمبيوتر الخاص بك والهاتف.

قم بتنزيل إصدار HTC Sync وتثبيته من أجل HTC Wildfire من موقع المساندة الفنية الخاص بنا. www.htc.com/support، عندما يكون متاحاً.

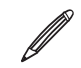

الله من وقت المعنية ( www.htc.com/support ) من وقت الآخر للتحقق من وتنزيل أحدث ترقيات HTC Sync.

# الشبكات الاجتماعية

## حول Facebook ل Facebook

إذا قمت بتسجيل الدخول إلى حساب Facebook الخاص بك عند تشغيل وإعداد هاتفك لأول مرة. فهذا يعني أن حساب Facebook تم ارتباطه بـ Facebook لـ HTC Sense على هاتفك. (في حالة عدم القيام بهذا. راجع فصل الحسابات والمزامنة لمعرفة كيفية تسجيل الدخول إلى Facebook من أجل هاتف HTC Sense.)

باستخدام حساب Facebook لهاتف HTC Sense، يمكنك:

• رؤية كافة جهات اتصال Facebook في "أشخاص".

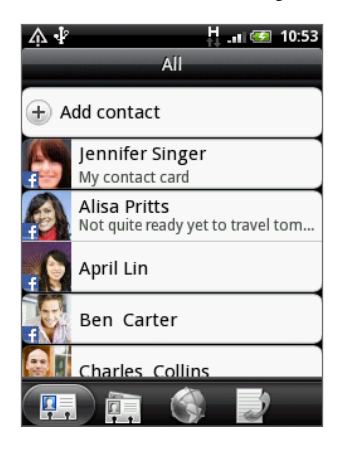

حور Facebook مباشرةً على تطبيق الصور.

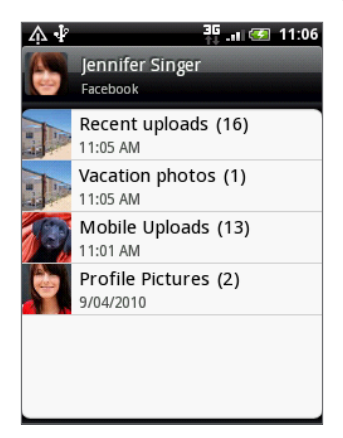

Friend Stream الخاصة بأصدقائك فى Facebook الخاصة بأصدقائك فى Friend.

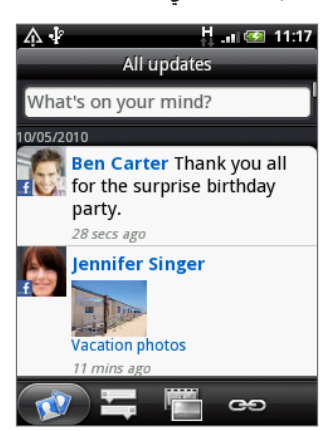

# استخدام Friend Stream

قم بتنظيم حسابات الشبكة الاجتماعية الخاصة بك من خلال Friend Stream. وعرض تحديثات الحالة ومشاهدة تحميلات لصور جديدة وتحديث حالتك في الوقت نفسه على Facebook وTwitter وشبكات حسابات اجتماعية أخرى باستخدام Friend Stream.

- لاستخدام Friend Stream يلزمك تسجيل الدخول إلى حساب واحد على الأقل للشبكات الاجتماعية. لمعرفة كيفية تسجيل الدخول إلى
  الشبكات الاجتماعية الخاصة بك. راجع "إضافة حساب شبكة اجتماعية" فى فصل الحسابات والمزامنة.
- لاستخدام حساب Facebook الخاص بك على Friend Stream. تحتاج إلى تسجيل الدخول من خلال Facebook لهاتف HTC Sense. راجع "حول Facebook لهاتف HTC Sense" فى هذا الفصل.
  - اضغط على الصفحة الرئيسية. ثم اضغط على 📀 🕒 Friend Stream. يتم فتح Friend Stream في علامة تبويب **كل التحديثات**.

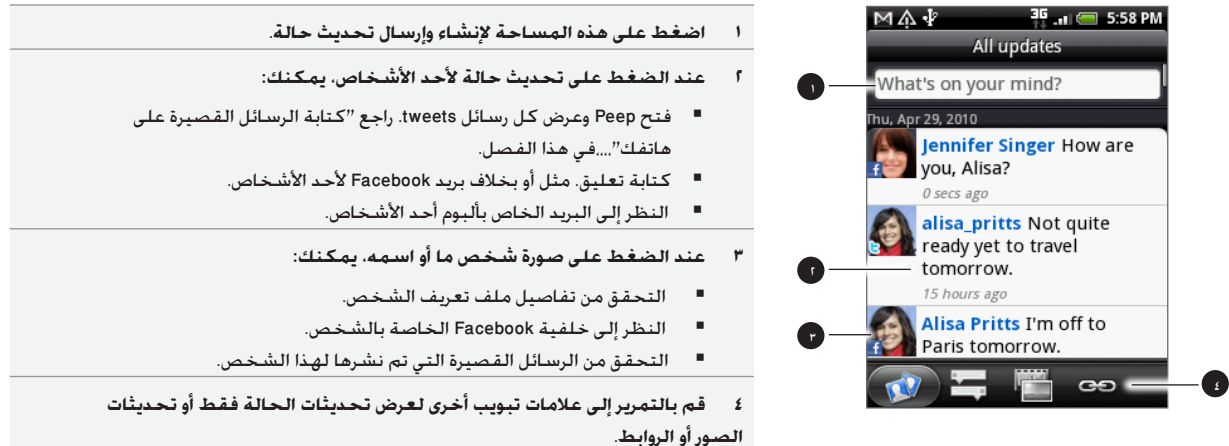

#### تحديث الحالة الخاصة بك

يمكنك تحديث حالتك في الوقت نفسه على كل حسابات الشبكات الاجتماعية التي قمت بتسجيل الدخول إليها.

- على علامة تبويب كل التحديثات 1000. اضغط على المربع المكتوب عليه "ماذا يجول بخاطرك؟".
  - أدخل تحديث الحالة الخاصة بك.

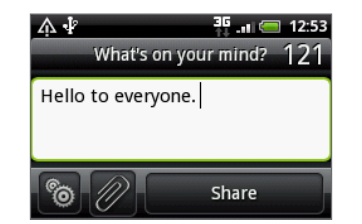

- إذا لم تكن ترغب في إرسال تحديث الحالة إلى كافة حسابات الشبكات الاجتماعية الخاصة بك. اضغط على 🔞 وقم بإلغاء خانات الاختيار الخاصة بالشبكات الاجتماعية التي تريد إقصاءها.
  - - ۳. اضغط على مشاركة.

#### التعليق على بريد Facebook والاعجاب به

بعد الضغط على تحديث الحالة لشخص ما على علامة تبويب كل التحديثات. يمكنك القيام بما يلى:

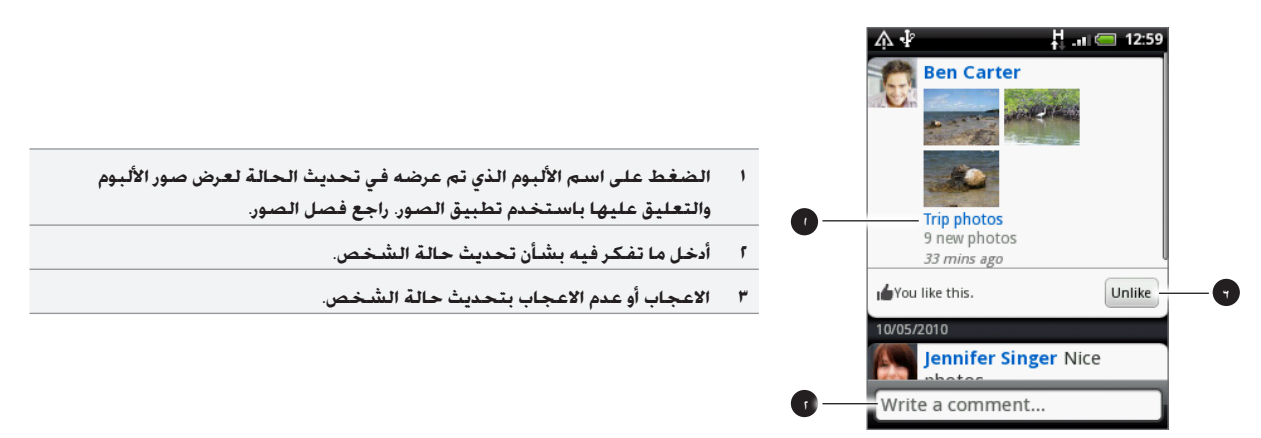

#### إضافة عنصر الواجهة Friend Stream

استخدم عنصر واجهة Friend Stream بحيث يمكنك تحديث حالتك بسهولة وعرض تحديثات الأشخاص الآخرون على الشاشة الرئيسية.

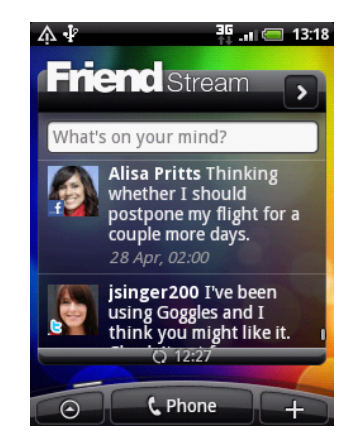

في حالة عدم وجود هذا العنصر على الشاشة الرئيسية الخاصة بك. راجع "إضفاء طابع شخصي" على الشاشة الرئيسية الخاصة بك باستخدام عناصر الواجهة في فصل إضفاء طابع شخصي لمعرفة كيفية إضافته إلى الشاشة الرئيسية.

# الرسائل القصيرة على هاتفك

Peep هو عميل ™Twitter الذي يتيح لك الاستمتاع بالرسائل القصيرة عبر ™Twitter على هاتفك. يمكنك إرسال رسائل قصيرة "tweets". وقراءة الرسائل القصيرة وتلقيها من الأشخاص الآخرين. والبحث عن مستخدمى Twitter الجدد لمتابعتهم. وكل هذا من خلال الهاتف الخاص بك.

إذا لم تكن قد قمت بتسجيل الدخول إلى حساب Twitter عند تشغيل هاتفك لأول مرة. فاتبع الإرشادات التي تظهر على الشاشة لتسجيل الدخول إلى حساب Twitter الخاص بك.

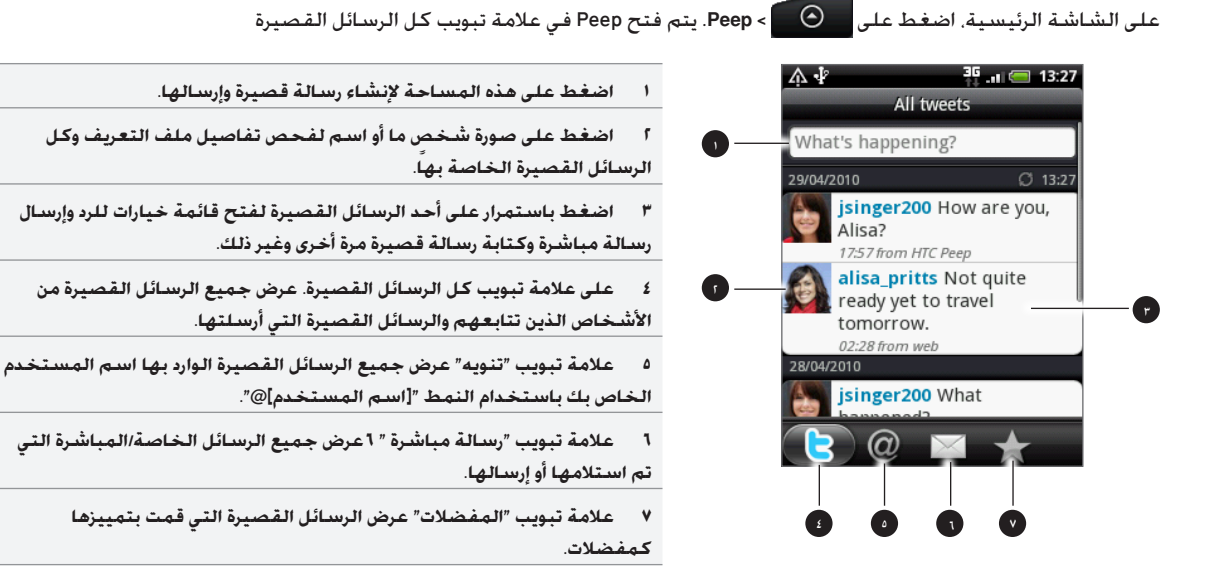

#### إرسال رسالة قصيرة

- على علامة تبويب كل الرسائل القصيرة بشاشة Peep، اضغط على الخانة المكتوب عليها "ماذا يحدث؟"
  - اكتب الرسالة القصيرة الخاصة بك.
  - ٣. أضف صورة أو موقع إلى رسالتك القصيرة.
- اضغط على 🗗 لنشر صورة من "الصور" أو "الكاميرا" إلى موقع استضافة الصور الافتراضي وإضافة الارتباط إلى الصورة داخل الرسالة القصيرة.
- اضغط على 
   الإدراج موقعك في الرسالة القصيرة. يمكنك اختيار إضافة ارتباط إلى خريطة. أو إدراج اسم الموقع الخاص بك. أو إحداثيات موضعك.
  - ٤. اضغط على تحديث.

#### البحث عن مستخدمي Twitter لمتابعتهم

- على شاشة Peep، اضغط على الزر "بحث".
  - أدخل معايير للبحث, ثم اضغط على Q.
- ٣. في قائمة نتائج البحث, اضغط على اسم مستخدم Twitter الذي ترغب في متابعته.
  - اضغط على MENU, ثم اضغط على متابعة.

#### إلغاء متابعة أحد مستخدمي Twitter

- على شاشة Peep، اضغط على صورة أو اسم مستخدم Twitter الذي تريد التوقف عن متابعته.
  - اضغط على MENU، ثم اضغط على إلغاء المتابعة.

#### إرسال رسالة مباشرة

لا يمكنك إرسال رسالة مباشرة إلا إلى شخص يتابعك.

- على شاشة Peep اضغط على MENU, ثم اضغط على رسالة جديدة.
- ٢. اضغط على الحقل إلى. ثم أدخل الاسم. وبينما تقوم بإدخال الحروف, ستظهر أسماء مستخدمي Twitter التي تتطابق مع الحروف التي تدخلها. اضغط على الاسم عندما تراه.
  - ۳. أدخل الرسالة، ثم اضغط على تحديث.

كما يمكنك إرسال رسالة جديدة من علامة تبويب "**جميع الرسائل القصيرة**" أو "**رسالة مباشرة**". على علامات تبويب **كل الرسائل القصيرة** أو **رسالة مباشرة** اضغط باستمرار على الشخص الذي ترغب في إرسال رسالة مباشرة إليه. ثم اضغط على **إرسال رسالة مباشرة** على قائمة الخيارات.

#### تعيين خيارات Peep

على شاشة Peep، اضغط على MENU. ثم اضغط على **المزيد > الإعدادات**. يمكنك تعيين هذه الخيارات:

| إعدادات الحسباب   | قم بتسجيل الخروج من حساب Twitter الخاص بك.                                                   |
|-------------------|----------------------------------------------------------------------------------------------|
| إعدادات عامة      | اختر ما إذا كنت ترغب في إظهار اسم الشاشة أو الاسم الحقيقي للأشخاص الذين تتبعهم.              |
| إرسال واستقبال    | قم بتعيين معدل التحقق من الرسائل القصيرة الجديدة. وتعيين عدد الرسائل القصيرة المراد تنزيلها. |
| الخدمات           | قم بتعيين موقع استضافة الصور الخاص بك. وجودة الصور. وخيارات المواقع. ومضيف تقصير عنوان URL.  |
| إعدادات الإخطارات | -<br>حدد متى وكيف ترغب أن يتم إخطارك.                                                        |

#### حول عنصر الواجهة Twitter

قم بإضافة عنصر الواجهة Twitter ليتيح لك إرسال الرسائل القصيرة ومتابعتها مباشرة في الشاشة الرئيسية.

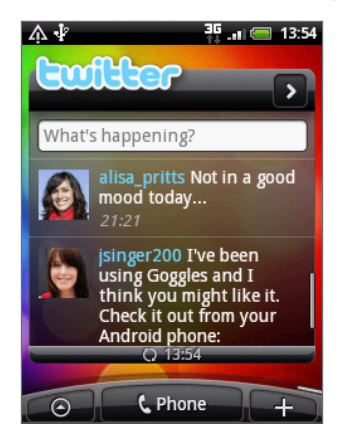

لمعرفة كيف يمكنك إضافة عنصر الواجهة للشاشة الرئيسية الخاصة بك. راجع "إضفاء طابع شخصي على الشاشة الرئيسية باستخدام عناصر الواجهة " في الفصل الخاص بإضفاء الطابع الشخصي.

# المحادثة من خلال Google Talk

Google Talk هو برنامج الرسائل الفوري لـ Google Talk. وهو يتبح لك التواصل مع أشخاص آخرين يستخدمون Google Talk كذلك.

على الشاشة الرئيسية، اضغط على 📀 > محادثة.

إذا كنت قد سجلت الدخول إلى حساب Google عند أول مرة أعددت فيها الهاتف الخاص بك. فقد قمت بالفعل بتسجيل الدخول إلى Google Talk.

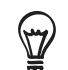

لتسجيل الخروج من برنامج Google Talk. اضغط على MENU أثناء التواجد في قائمة الأصدقاء. ثم اضغط على **المزيد > تسجيل الخروج**.

### المحادثة مع الأصدقاء

#### بدء محادثة

- اضغط على أحد الأصدقاء في قائمة الأصدقاء.
- قم بالمحادثة مع صديقك بإدخال نص في مربع النص الموجود أسفل الشاشة.

لإدراج رموز المشاعر. اضغط على MENU ثم اضغط على **المزيد > إدراج رموز المشاعر**. اضغط على رمز المشاعر لإدراجه في الرسالة الخاصة بك.

۳. بعد إدخال رسالتك، اضغط على إرسال.

#### قبول دعوة للمحادثة

عندما يقوم أحد الأصدقاء بإرسال رسالة عبر Google Talk. ستتلقى إخطارًا. سيتحول إدخاله في قائمة الأصدقاء إلى اللون الأبيض ويتم عرض الرسالة.

قم بأي مما يلي:

- فى قائمة الأصدقاء, اضغط على الصديق الذي أرسل إليك الدعوة للمحادثة.
- افتح لوحة الإخطارات. ثم اضغط على إخطار المحادثة. راجع "فتح لوحة الإخطارات" في فصل الشروع في البدء.

#### العودة إلى قائمة الأصدقاء

أثناء التواجد في شاشة محادثة. اضغط على MENU، ثم اضغط على **قائمة الأصدقاء**.

#### التبديل بين المحادثات النشطة

يمكنك التبديل بين المحادثات إذا كان لديك أكثر من محادثة مستمرة.

- أثناء التواجد في شاشة محادثة، اضغط على MENU. ثم اضغط على تبديل بين المحادثات.
  - على الشاشة التي يتم فتحها، اضغط على الصديق الذي ترغب في المحادثة معه.

#### دعوة أحد الأصدقاء للانضمام إلى محادثة جماعية

- على شاشة محادثة, اضغط على MENU, ثم اضغط على إضافة محادثة.
- أ. اضغط على الصديق الذي ترغب في دعوته. يتلقى كل من الصديق الذي وجهت إليه الدعوة والمشاركون الحاليون دعوة للمحادثة الجماعية.
  ينضم كل من يقبل الدعوة إلى المحادثة الجماعية.

#### حفظ المحادثة أو جعلها غير قابلة للحفظ

يتم تخزين رسائل Google Talk الخاصة بك. وبالتالي يمكنك مراجعتها لاحقًا. بل والبحث عنها في مجلد المحادثات في بريد Gmail/Google. ولكن إذا كنت تفضل عدم تخزين الرسائل في المحادثة. فيمكنك جعلها غير قابلة للحفظ.

على شاشة محادثة، اضغط على MENU، ثم اضغط على عدم حفظ المحادثة.

لاستئناف حفظ الرسائل في محادثة، اضغط على MENU، ثم اضغط على حفظ المحادثة.

#### إنهاء محادثة

قم بأي مما يلي:

- في قائمة الأصدقاء, اضغط باستمرار على الصديق الذي تريد إنهاء المحادثة معه. ثم على القائمة التي يتم فتحها. ثم اضغط على إنهاء
  المحادثة.
  - أثناء التواجد في شاشة المحادثة, اضغط على MENU, ثم اضغط على إنهاء محادثة.

#### تغيير حالتك وصورتك عبر الإنترنت

#### تغيير حالتك عبر الإنترنت

فى قائمة الأصدقاء. اضغط على رمز الحالة عبر الإنترنت ( 🔎 ) بجوار اسمك. ثم حدد الحالة التي ترغب فيها من قائمة الخيارات.

بالإضافة إلى إعدادات الحالة القياسية التي تم توضيحها في الجدول. يمكنك أيضًا تحديد رسالة تكون قد قمت بإدخالها سابقًا. أو اضغط على "**مسح الرسائل المخصصة**" ليتم مسحها والبدء من جديد.

تظهر الحالة الخاصة بك وأي رسالة في قوائم الأصدقاء لجهات الاتصال. وفي المواقع الأخرى التي يتم فيها عرض الحالة أو رسالة الحالة الخاصة بك.

#### تغيير رسالة الحالة الخاصة بك

- في قائمة الأصدقاء, اضغط على مربع النص الموجود على يسار رمز الحالة الخاصة بك عبر الإنترنت. ثم أدخل رسالة الحالة الخاصة بك.
  - أ. فى لوحة المفاتيح التى تظهر على الشاشة. اضغط على

#### تغيير صورتك

- في قائمة الأصدقاء, اضغط على الصورة الموجودة على يسار رسالة الحالة الخاصة بك.
- ٢. في شاشة "تحديد ألبوم". اضغط على الألبوم الذي توجد فيه الصورة التي ترغب في استخدامها.
  - ۳. اضغط على الصورة التي ترغب في استخدامها.
  - ٤. قم بسحب المربع الأخضر لتحديد الجزء المطلوب اقتصاصه.

لإعادة تحديد حجم المربع الأخضر. اضغط على أحد الحدود على المربع ثم قم بسحبه.

۵. اضغط علىحفظ.

#### إدارة قائمة الأصدقاء الخاصة بك

#### إضافة صديق

يمكنك دعوة أي شخص لديه حساب Google ليصبح صديقك في Google Talk. وبذلك يمكنك المحادثة مع بعضكما البعض وعرض حالة كل منكما عبر الإنترنت.

- في قائمة الأصدقاء. اضغط على MENU ثم اضغط على إضافة صديق.
- ٢. أدخل معرف الرسائل Google Talk الفورية أو عنوان بريد Google الخاص بالصديق الذي ترغب في إضافته.

#### عرض جميع الأصدقاء أو الأكثر شيوعًا فقط

من المفترض. أن لا يظهر في قائمة الأصدقاء سوى الأصدقاء الذين تتحدث معهم بشكل متكرر- الأكثر شيوعًا. إلا أنه يمكنك عرض جميع الأصدقاء بدلاً من ذلك.

في قائمة الأصدقاء. اضغط على MENU ثم اضغط على "**جميع الأصدقاء**". للتبديل مرة أخرى لعرض الأصدقاء الذين تتحدث معهم بشكل متكرر فقط. اضغط على **الأكثر شيوعًا** في القائمة.

#### جعل أحد الأصدقاء ضمن الأصدقاء الأكثر شيوعًا

اذا لم تتمكن من رؤية الصديق. فاضغط على MENU ثم اضغط على "جميع الأصدقاء".

- في قائمة الأصدقاء, اضغط باستمرار على اسم الصديق.
- أ. في قائمة الخيارات، اضغط على إظهار هذا الصديق دومًا.

#### حظر صديق

يمكنك حظر صديق من إرسال رسائل إليك. عندما يتم حظر الصديق. تتم إزالته أيضًا من قائمة الأصدقاء الخاصة بك.

الأم الله الم تتمكن من رؤية الصديق. فاضغط على MENU. ثم اضغط على "جميع الأصدقاء".

- في قائمة الأصدقاء, اضغط باستمرار على اسم الصديق الذي ترغب في حظره.
  - اضغط حظر صديق.

**لقد** تم إزالة صديقك من قائمة الأصدقاء الخاصة بك وإضافته إلى قائمة الأصدقاء الممنوعة.

#### إلغاء حظر صديق

- فى قائمة الأصدقاء, اضغط على MENU ثم اضغط تم حظره.
- ًا. في قائمة الأصدقاء الذين تم حظرهم. اضغط على اسم الصديق الذي ترغب في إلغاء حظره. ثم اضغط على <mark>"موافق</mark>".

# البريد الإلكتروني

## استخدام بريد Gmail/Google

**يعتبر بريد Gmail/Googl** عبارة عن خدمة بريد إلكتروني تعتمد على الويب وخاصة بـ Google. ويتم تكوين بريد Gmail/Google عندما تقوم بإعداد هاتفك لأول مرة. واعتماداً على إعدادات المزامنة الخاصة بك. تتم مزامنة بريد Gmail/Google على هاتفك بشكل تلقائي مع حساب بريد /Gmail Google واحد أو أكثر على الويب. لمزيد من المعلومات حول المزامنة. راجع "المزامنة مع حساب Google" في الفصل "الحسابات والمزامنة".

#### عرض صندوق البريد الوارد بـ Gmail/Google

تعتبر قائمة محادثات صندوق البريد الوارد هي طريقة عرض بريد Gmail/Google الافتراضية. حيث يتم تسليم جميع رسائل البريد الإلكتروني إلى صندوق الوارد الخاص بك.

يقوم بريد Gmail/Google بتجميع كل رسالة تقوم بإرسالها مع جميع الاستجابات التي تتلقاها. وتستمر قائمة المحادثات هذه في النمو كلما وردت استجابات جديدة. لتتمكن من رؤية رسائلك ضمن السياق المناسب لها. يؤدي وجود رسالة جديدة أو تغيير في موضوع الرسالة الحالية إلى بدء محادثة جديدة.

- على الصفحة الرئيسية، اضغط على Omail < Coogle/بريد Google.</li>
- للتمرير خلال قائمة المحادثة. قم بتمرير اصبعك إلى أعلى أو إلى أسفل على الشاشة أو كرة التتبع الضوئية.

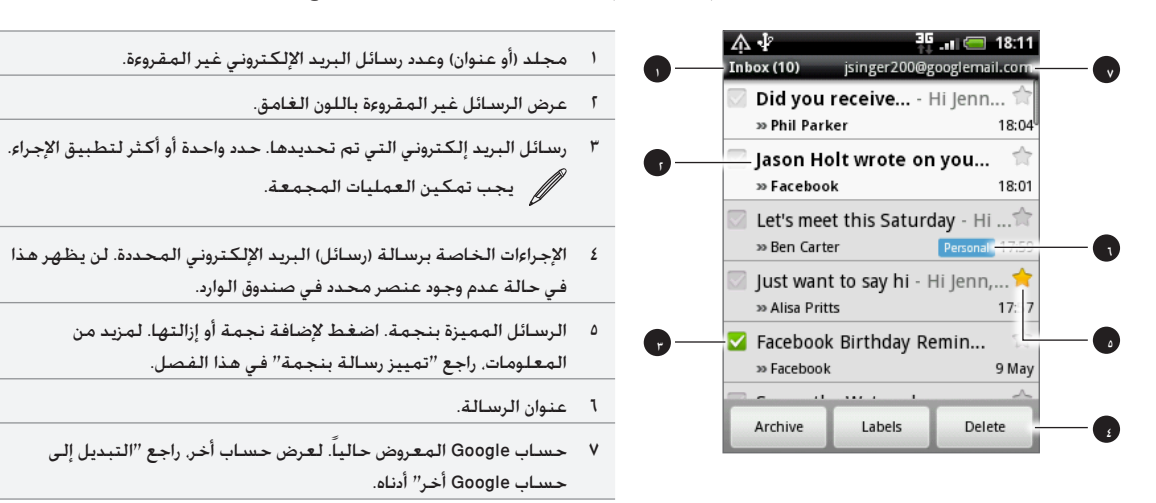

#### التبديل إلى حساب Google أخر

إذا قمت بإعداد أكثر من حساب Google على هاتفك. يمكنك التبديل بين الحسابات في بريد Gmail/Google.لمعرفة كيفية إعداد عدة حسابات لـ Google. راجع "إضافة المزيد من حسابات Google" في فصل الحسابات والمزامنة.

- أثناء عرض صندوق الوارد. اضغط على MENU. ثم اضغط على الحسابات.
  - اضغط على الحساب المطلوب التبديل إليه.

#### قراءة رسائلك

اعتماداً على إعدادات الإعلام الخاصة بك. يقوم الهاتف بتشغيل نغمة رنين أو الاهتزاز أو عرض ملخص لرسالة البريد الإلكترونى فى شريط المعلومات عند استلام رسالة بريد إلكتروني جديدة. كما يظهر أيضاً رمز رسالة بريد إلكتروني جديدة 🔟 فى منطقة الإخطارات الخاصة بشريط الحالة لإخطارك بوجود رسالة بريد إلكتروني جديدة. لمزيد من المعلومات حول إعدادات إخطارات البريد الإلكتروني. راجع "تغيير إعدادات بريد /Gmail Google" لاحقاً في هذا الفصل.

للحصول على معلومات حول المزامنة التلقائية لرسائل البريد الإلكتروني. راجع "تغيير إعدادات مزامنة بريد Gmail/Google" في هذا الفصل.

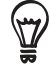

لتحديث صندوق البريد يدوياً. اضغط على MENU ثم اضغط على تحديث.

- قم بأى مما يلى:
- عندما تستلم إخطار رسالة بريد إلكتروني جديدة. اضغط باستمرار على شريط الحالة. ثم مرر إصبعك لأسفل الشاشة لفتح لوحة "الإخطارات". اضغط على رسالة البريد الإلكتروني الجديدة لعرضها.
- عند صندوق الوارد. اضغط على رسالة البريد الإلكترونى غير المقروءة أو المحادثة الموجودة ضمن رسالة البريد الإلكترونى غير المقروع. لعرضها.
  - للتمرير خلال قائمة المحادثة، قم بتمرير اصبعك إلى أعلى أو إلى أسفل على الشاشة أو كرة التتبع الضوئية.

|                                                                                                    |   | rý 🖞 🚽 🔂 🖬 💭 👬                               | :48 |
|----------------------------------------------------------------------------------------------------|---|----------------------------------------------|-----|
|                                                                                                    |   | Just want to say hi                          |     |
| موضوع البريد الإلكتروني.                                                                           | ۱ | Inbox                                        |     |
| عنوان الرسالة.                                                                                     | ٢ | 2 read messages                              | _   |
| قم بالضغط لتوسيع رسائل البريد الإلكتروني الأخرى في المحادثة.                                       | ٣ | Alisa Pritts                                 | 40  |
| حالة الاتصال بالإنترنت. تظهر باللون الأخضر عندما تكون جهة الاتصال هي صديق لـ                       | ٤ | Hi Jenn,                                     |     |
| Google Talk ومتواصل عبر الإنترنت. وفي حالة تواجدك كذلك في نفس الوقت عبر<br>الإنترنت في Google Talk |   | Glad to know you're back. How was t<br>trip? | he  |
|                                                                                                    |   | Alisa                                        |     |
|                                                                                                    |   |                                              | _   |

۳. لإدارة رسالة البريد الإلكتروني أو المحادثة. قم بأى مما يلى:

Archive

Delete

Older

اضغط على أرشفة لإزالة المحادثة من صندوق الوارد الخاص بك مع الاحتفاظ بالتخزين في حساب Google.

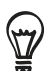

لعرض رسائلك المؤرشفة. في صندوق الوارد, اضغط على MENU ثم اضغط على **عرض العناوين > كل رسائل البريد**.

- ا اضغط على حذف لحذف المحادثة من حساب Google. إذا قمت بحذف المحادثة عن طريق الخطأ. يمكنك الضغط على تراجع فى الشريط الأصفر أعلى الشاشة لإلغاء الحذف.
  - اضغط على الأقدم لرؤية المحادثة السابقة الموجودة في صندوق الوارد الخاص بك.
    - اضغط على MENU لرؤية المزيد من الخيارات.

#### الرد على رسالة بريد إلكترونى أو إعادة توجيهها

فى سلسلة الرسالة، قم بالتمرير لأسفل للوصول إلى نهاية المحادثة.

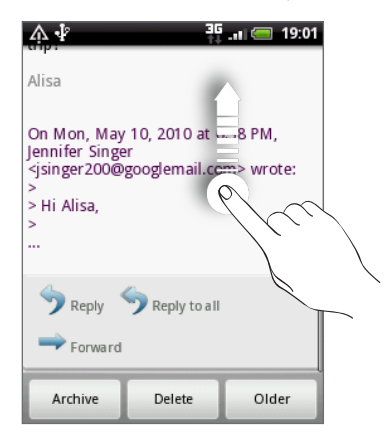

- اضغط على رد, أو رد على الكل, أو إعادة توجيه.
  - ٣. قم بأي مما يلي:
- إذا قمت بتحديد الرد أو الرد على الكل، أدخل رسالة الرد الخاصة بك.
  - اذا قمت بتحديد إعادة التوجيه, حدد مستلمى الرسالة.
    - ٤. اضغط على إرسال.

#### كتم صوت محادثة

إذا كنت جزءً من محادثة رسائل طويلة ليست ذات صلة. يمكنك "كتم" المحادثة لإبعاد جميع الإضافات المستقبلية بعيداً عن صندوق الوارد الخاص بك.

أثناء عرض سلسلة الرسائل. اضغط على MENU ، ثم اضغط على **المزيد > كتم الصوت**.

#### الإبلاغ عن محادثة كبريد عشوائي

تعمل خدمة بريد Gmail/Google على الويب جاهدةً لمنع البريد العشوائي (البريد غير المرغوب فيه وغير المطلوب (المهمل) من الوصول إلى صندوق البريد. ولكن مع وصول بريد عشوائي. يمكنك المساعدة على تحسين الخدمة عن طريق الإبلاغ عن المحادثة كبريد عشوائي.

أثناء عرض سلسلة الرسائل، اضغط على MENU ، ثم اضغط على **المزيد > الإبلاغ كبريد عشوائي**.

#### إرسال رسالة

- على الصفحة الرئيسية، اضغط على Gmail < Gmail </li>
  - ۴. فى صندوق الوارد, اضغط على MENU ثم اضغط على إنشاء.
- ٣. أدخل عنوان البريد الإلكتروني الخاص بمستلم الرسالة في الحقل إلى. إذا كنت تقوم بإرسال رسالة بريد إلكتروني إلى عدة مستلمين. افصل بين عناوين البريد الإلكتروني بفاصلة. يمكنك إضافة العدد الذي تريده من مستلمي الرساالة. وعندما تقوم بإدخال عناوين البريد الإلكتروني. يتم عرض قائمة جهات الاتصال التي تضم أي عناوين بريد إلكتروني مطابقة. اضغط على العنوان المطابق لإدخال العنوان مباشرة.

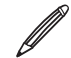

ادر -مخفیة. إذا كنت ترغب في إرسال نسخة (Co) أو نسخة مخفية (Bcc) من رسالة البريد الإلكتروني. اضغط على MENU. ثم اضغط على إضافة نسخة/نسخة

أدخل موضوع البريد الإلكتروني, ثم قم بإنشاء رسالة البريد الإلكتروني.

- إذا كنت ترغب في إضافة مرفق صورة. اضغط على MENU ثم اضغط على إرفاق. قم بالتنقل إلى الصورة التي ترغب في إرفاقها. ثم اضغط على الصورة.
  - بعد إنشاء رسالتك، اضغط على إرسال.

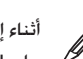

أثناء إنشاء رسالة. اضغط على **حفظ كمسودة** أو اضغط على الزر "السابق" للحفظ كمسودة. لعرض مسودات رسائل البريد الإلكتروني. في صندوق الوارد. اضغط الله المعروب المسودات. المسودات المسودات.

#### إضافة توقيع إلى رسائلك

يمكنك إضافة توقيع إلى رسائل البريد الإلكتروني التي تقوم بإرسالها.

- في صندوق الوارد، اضغط على MENU ثم اضغط على إعدادات > توقيع.
  - أدخل توقيعك في مربع النص، ثم اضغط على موافق.

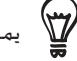

يمكنك إنشاء توقيع يتكون من عدة أسطر من النصوص. في نهاية كل سطر نص, اضغط على 🛃 على لوحة المفاتيح التي تظهر على الشاشة لإنشاء سطر أخر.

#### عرض رسائلك المرسلة

فى صندوق الوارد. اضغط على MENU ثم اضغط على عرض التسميات > إرسال.

#### إدارة المحادثات والرسائل

#### البحث عن الرسائل

يمكنك البحث عن الرسائل التى تحتوي على كلمة واحدة أو أكثر فى محتوياتها أو الموجودة فى العناوين أو المواضيع أو التسميات الخاصة بها وما إلى ذلك. عندما تبحث عن الرسائل. يتم تضمين جميع الرسائل الموجودة في حساب بريد Gmail/Google الموجود على الويب (باستثناء المسماة بأنها "بريد مهمل" أو "بريد عشوائى")، وليس فقط التى قمت بمزامنتها على هاتفك.

- فى صندوق الوارد، اضغط على "بحث".
- أدخل كلمة أو عدة كلمات للبحث عنها.
- ٣. اضغط على Q . أو اضغط على المفتاح Enter الموجود على لوحة المفاتيح التي تظهر على الشاشة.

يتم فتح قائمة محادثة. لتعرض المحادثات مع الرسائل التي تحتوي على الكلمات التي كنت تبحث عنها. يتم عرض الكلمات التي كنت تبحث عنها في شريط العنوان. يمكنك التعامل مع المحادثات الموجودة في هذه القائمة كما تتعامل مع المحادثات الموجودة في صندوق الوارد الخاص بك أو أي قائمة محادثات أخرى.

#### إضافة علامة نجمية إلى رسالة

يمكنك إضافة علامة نجمية إلى رسالة هامة لتتمكن من العثور على الرسالة بسهولة مرة أخرى. يتم عرض الرسائل ذات العلامات النجمية مع وجود نجمة في صندوق الوارد وقوائم المحادثات الأخرى. لعرض المحادثات التي تتضمن رسائل ذات علامات نجمية فقط, راجع "عرض المحادثات حسب العلامة" في هذا الفصل.

#### قم بأي مما يلي:

- أثناء قراءة رسالة، قم بلمس النجمة في العنوان.
- عند عرض محادثة. قم بلمس النجمة لبدء أحدث رسالة فى المحادثة.

لإزالة العلامة النجمية. قم بلمس النجمة مرة أخرى. يمكنك أيضاً لمس نجمة في قائمة محادثات لإزالة النجمة من جميع الرسائل الموجودة في المحادثة.

#### إضافة علامة إلى محادثة

يمكنك تنظيم المحادثات عن طريق إضافة علامة إليها. يتضمن بريد Gmail/Google العديد من العلامات سابقة الإعداد التي يمكنك استخدامها. ويمكنك أيضاً إضافتها إلى العلامات الخاصة بك, باستخدام بريد Gmail/Google على الويب.

- أثناء عرض الرسائل الموجودة في محادثة، اضغط على MENU ثم قم بلمس تغيير العلامات.
  - ٢. حدد العلامات التي ترغب في تعيينها إلى محادثة، ثم قم بلمس موافق.

#### عرض المحادثات حسب العلامات

يمكنك عرض قائمة تضم المحادثات التي لها نفس العلامة.

- عند عرض صندوق الوارد أو قائمة المحادثات, اضغط على MENU, ثم اضغط على عرض العلامات.
  - اضغط على علامة لعرض قائمة تضم المحادثات التي تحمل هذه العلامة.

تتشابه قائمة المحادثات مع صندوق الوارد الخاصة بك, ولكن العلامة تستبدل "صندوق الوارد" في شريط العنوان. ويمكنك التعامل مع قوائم المحادثات ذات العلامات بنفس الطريقة المتبعة مع صندوق الوارد.

#### تغيير إعدادات مزامنة بريد Gmail/Google

- اضغط على MENU ثم اضغط على الإعدادات > العلامات.
- لتعيين عدد أيام المزامنة، اضغط على عدد الأيام المطلوب للمزامنة.
- ٣. لتعيين المزامنة لعلامة محددة. اضغط على العلامة. يمكنك تحديد مزامنة عدد الأيام الافتراضية أو يمكنك مزامنة جميع أو رسائل العلامات أو عدم مزامنتها جميعاً.

#### العمل مع المحادثات الموجودة فى حزم

يمكنك أرشفة حزمة محادثات أو وضع علامة لها أو حذفها أو تنفيذ إجراءات عليها مرة واحدة. في صندوق الوارد أو في قائمة محادثات أخرى.

في صندوق الوارد أو قائمة محادثات أخرى. حدد خانات الاختيار الخاصة بالمحادثات التي ترغب في العمل معها كحزمة. عند تحديد خانة اختيار.
 يتم عرض الأزرار أرشفة والعلامات وحذف أسفل الشاشة.

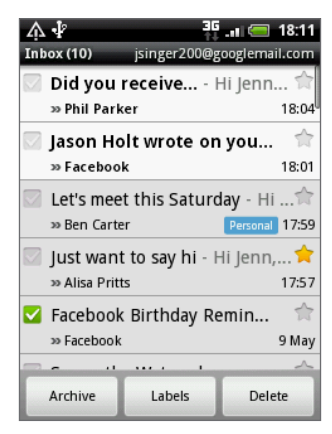

٢. اضغط على الزر أرشفة أو العلامات أو حذف لتنفيذ إجراء واحد من هذه الإجراءات على حزمة من المحادثات, أو اضغط على MENU للحصول على المزيد من الخيارات.

#### تغيير إعدادات بريد Gmail/Google

- في صندوق الوارد. اضغط على MENU ثم اضغط على إعدادات.
  - أ. قم بتعيين الخيارات التالية:

| التوقيع.                   | أدخل توقيع ملحق بنهاية رسائل البريد الإلكتروني الخاصة بك.                                               |
|----------------------------|----------------------------------------------------------------------------------------------------|
| تأكيد الحذف.               | المربع لتأكيد الأمر عندما تقوم بحذف رسالة.                                                              |
| عمليات الحزم.              | عندما يتم التحديد. فإن هذا يضيف خانة اختيار إلى اليسار من كل محادثة بحيث يمكنك إضافتها إلى الحزمة. راجع |
| ,. <u>-</u>                | "العمل مع المحادثات الموجودة في حزم" .                                                                  |
| مسح محفوظات البحث.         | إزالة عمليات البحث التي قمت بتنفيذها.                                                                   |
| العلامات.                  | اضغط لتحديد عدد الأيام وعلامات بريد Gmail/Google المطلوب مزامنتها.                                      |
| إخطارات البريد الإلكتروني. | إظهار رمز إخطار على شريط الحالة عند استلامك لرسالة بريد إلكتروني جديدة.                                 |
| تحديد نغمة رنين            | -<br>قم باختيار صوت الاختيار لسماعه عند وجود رسائل جديدة.                                               |
| اهتزاز                     | تجعل هاتفك يهتز عند استلامك لرسالة بريد إلكتروني جديدة.                                                 |

## استخدام البريد

#### حول البريد

يسمح لك تطبيق البريد بإرسال رسائل البريد الإلكتروني واستلامها من بريد الويب أو الحسابات الأخرى. باستخدام POP3 أو IMAP. كما يسمح لك بإعداد واستخدام البريد الإلكتروني Exchange ActiveSync الخاص بك على الهاتف.

#### إضافة حساب بريد إلكتروني POP3/IMAP

- على الشاشة الرئيسية، اضغط على
  - قم بأي مما يلي:
- إذا كانت هذه هي المرة الأولى التي تقوم فيها بإضافة حساب بريد إلكتروني إلى "البريد". اضغط على أخرى (POP3/IMAP) على شاشة "اختر موفر البريد".
  - إذا قمت بالفعل بإضافة حساب بريد إلكتروني إلى "البريد". اضغط على 💽 أعلى الشاشة. ثم اضغط على "حساب جديد". إذا تم عرض شاشة "اختر موفر بريد إلكتروني". اضغط على أخرى (POP3/IMAP).
    - ٣. أدخل عنوان البريد الإلكتروني وكلمة المرور الخاصة بحساب البريد الإلكتروني ثم اضغط على "التالي".
    - ٤. في حالة عدم وجود نوع الحساب الذي ترغب في إعداده في قاعدة بيانات الهاتف. ستتم مطالبتك بإدخال المزيد من التفاصيل.
      - أدخل اسم الحساب ثم اسمك ثم اضغط على "إنهاء الإعداد".

#### إضافة حساب Microsoft Exchange ActiveSync

لا يمكنك سوى إضافة حساب Microsoft Exchange ActiveSync واحد على هاتفك. يمكنك الآن المزامنة مع Microsoft Exchange Server 2003 واحد على هاتفك. يمكنك الآن المزامنة مع SP2) Service Pack 2 (SP2) Service Pack 2 أو أعلى.

- على الشاشة الرئيسية, اضغط على
  - قم بأي مما يلي:
- إذا كانت هذه هي المرة الأولى التي تقوم فيها بإضافة حساب بريد إلكتروني إلى "البريد". اضغط على أخرى (POP3/IMAP) على شاشة "اختر موفر بريد إلكتروني".
  - إذا قمت بالفعل بإضافة حساب بريد إلكتروني إلى "البريد". اضغط على 💽 أعلى الشاشة. ثم اضغط على "حساب جديد". إذا تم عرض شاشة "اختر موفر بريد إلكتروني". اضغط على Exchange ActiveSync.
  - ٣. أدخل تفاصيل حساب Exchange ActiveSync. ثم اضغط على "**التالي**". ينبغي لشركة Exchange Server أن تدعم خدمة الكشف التلقائي للهاتف لإعداد حساب Exchange ActiveSync تلقائياً. إذا لم تدعم شركة Exchange Server الكشف التلقائي. فستحتاج لإدخال إعدادات الخاصة بك بعد أن تقوم بالضغط على "**التالي**". لمزيد من التفاصيل اتصل بمسئول خادم Exchange It الخاص بك.
    - ٤. حدد أنواع المعلومات التي ترغب في مزامنتها، ثم اضغط على "إنهاء الإعداد".

#### فحص صندوق البريد الوارد الخاص بك

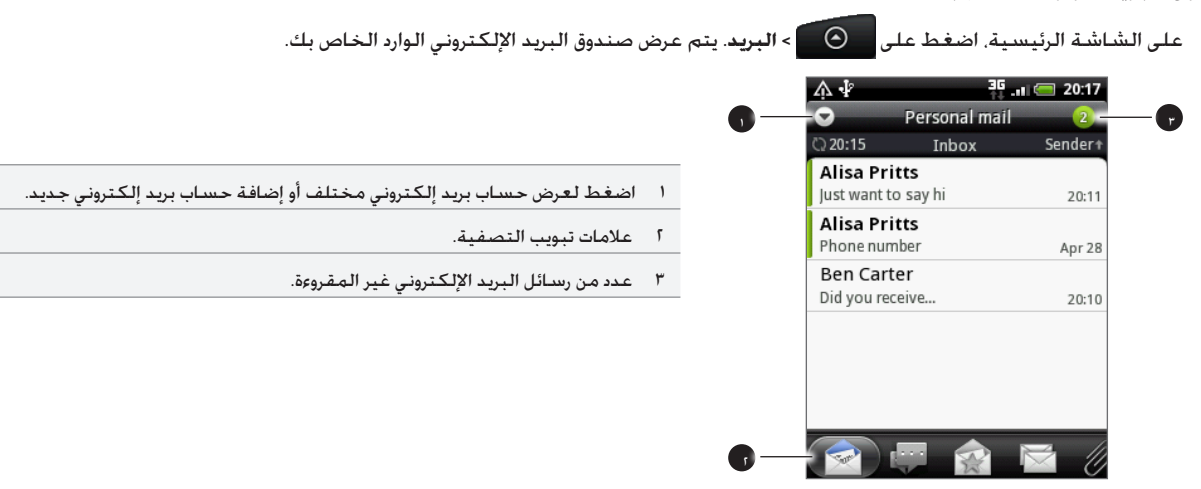

اضغط على أي من العلامات لتصفية رسائلك المستلمة.

| رسائل مستلمة. عرض رسائل البريد الإلكتروني كعناصر فردية.                                                                                                    |    |
|----------------------------------------------------------------------------------------------------|----|
| ا <b>لمحادثات</b> . عرض الرسائل كمحادثات, وتجميعها حسب سطر الموضوع. اضغط على موضوع في القائمة لإظهار محادثة بريد إلكتروني.                                                                                                    |    |
| <b>من [مجموعة]</b> . عرض كل رسائل البريد الإلكتروني من مجموعة خاصة بجهة اتصال. لاختيار أي مجموعة جهة اتصال مطلوب عرضها. اضغط على<br>MENU , ثم اضغط على " <b>عرض</b> ". ثم قم بتحديد مجموعة.<br>لإضافة المزيد من جهات الاتصال إلى المجموعة من هذه العلامة. اضغط على <b>إضافة جهة اتصال إلى مجموعة</b> . حدد جهات الاتصال التي ترغب<br>في إضافتها. ثم اضغط على حفظ. لمزيد من المعلومات حول التعامل مع مجموعات جهات الاتصال. راجع "مجموعات جهات الاتصال" في الفصل<br>"أشخاص". |    |
| <b>غير مقروء</b> . عرض الرسائل غير المقروءة.                                                                                                    |    |
| محدد (Exchange ActiveSync فقط). عرض جميع الرسائل ذات العلامات.                                                                                                    |    |
| <b>دعوات الاجتماعات</b> (Exchange ActiveSync فقط). عرض دعوات الاجتماعات التي لم تقبلها أو ترفضها إلى الآن.                                                                                                    | 15 |
| ا <b>لمرفقات</b> . عرض جميع الرسائل التي تتضمن مرفقات.                                                                                                    | Ø  |

#### تحديث حساب البريد الإلكترونى

مهما كانت إعدادات المزامنة التلقائية الخاصة بك. يمكنك أيضاً مزامنة رسائل البريد الإلكتروني التي أرسلتها واستلمتها يدوياً في أي وقت.

أثناء التواجد عند الحساب الذي تريد مزامنته، اضغط على MENU، ثم اضغط على تحديث.

#### فرز رسائل البريد الإلكترونى

يمكنك القيام بفرز رسائل البريد الإلكتروني حسب تاريخ الاستلام أو الأولوية أو الموضوع أو المرسل أو الحجم.

على صندوق الوارد الخاص بحساب البريد الإلكتروني. اضغط على MENU.ثم اضغط على "فرز". ثم حدد من بين خيارات الفرز.

#### استعراض صندوق الوارد بشكل سريع

إذا كان لديك قائمة طويلة من رسائل البريد الإلكتروني في صندوق الوارد الخاص بك. فريما ليس من اليسير استعراض القائمة والعثور على رسالة البريد التي تريدها.

يمكنك بسرعة استعراض صندوق الوارد الخاص بك باستخدام إيماءات الأصابع.

- قم بالتبديل إلى حساب البريد الإلكتروني الذي ترغب في عرضه.
- ٢. اختر أمر فرز لعرض رسائل البريد الإلكترونى الخاصة بك. راجع "فرز رسائل البريد الإلكترونى."
  - ٣. قم بأي مما يلي:
- اضغط باستمرار بإصبعيك على أي رسالة بريد إلكتروني. ثم قم بالسحب برفق إلى أسفل دون أن تقوم برفع أصابعك.

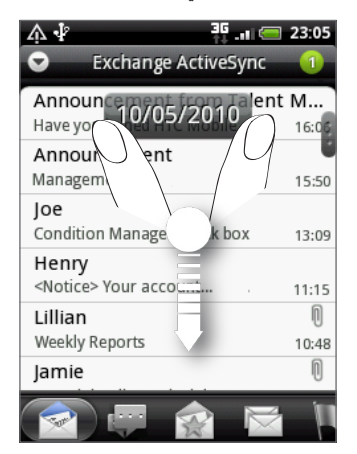

■ قم بتمرير إصبعك عمودياً لعرض شريط التمرير على الجانب الأيمن من الشاشة. ثم اضغط باستمرار على شريط التمرير واسحبه إلى أسفل.

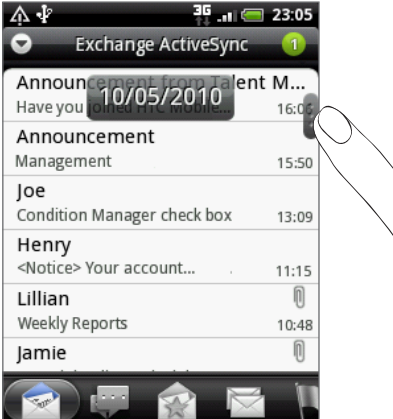

حينها ستنتقل الشاشة إلى مجموعة رسائل البريد الإلكترونى السابقة أو التالية المعتمدة على أمر الفرز الذي تم اختياره. على سبيل المثال:

- إذا تم ترتيب رسائلك حسب التاريخ. فستنتقل الشاشة إلى رسائل البريد الإلكتروني التي تم استلامها في التاريخ السابق أو التالي. اعتماداً على أمر الفرز الخاص بك.
- إذا تم ترتيب رسائل البريد الإلكتروني الخاصة بك أبجدياً حسب اسم الراسل أو الموضوع. فستنتقل الشاشة إلى الراسل أو الموضوع السابق أو التالي. اعتماداً على أمر الفرز الذي حددته.

#### إدارة رسائل البريد الإلكتروني

#### حذف رسالة بريد إلكتروني من صندوق الوارد

- في صندوق الوارد لحساب البريد الإلكتروني. اضغط باستمرار على الرسالة التي ترغب في حذفها.
  - أ. فى قائمة الخيارات, اضغط على حذف.

#### حذف أكثر من رسالة

- فى صندوق الوارد لحساب البريد الإلكتروني، اضغط على MENU. ثم اضغط على حذف.
  - حدد الرسالة التي ترغب في حذفها, ثم اضغط على حذف.

#### نقل محادثة كاملة إلى مجلد آخر

لنقل كافة رسائل البريد الإلكتروني ذات موضوع واحد إلى مجلد آخر. ما عليك إلا أن تقوم بنقل كل المحادثة.

- قم بالتبديل إلى حساب البريد الإلكتروني الذي ترغب في استخدامه.
  - الذهاب إلى علامة المحادثات.
  - ۳. اضغط على MENU, ثم اضغط على المزيد > الانتقال إلى.
    - لنقل محادثة بالكامل. قم بتحديد عنوان الموضوع.

يمكنك اختيار أكثر من موضوع. إذا كنت ترغب في نقل عدة محادثات في وقتٍ ما.

اضغط على الانتقال إلى، ثم اضغط على المجلد الذي ستنقل إليه المحادثة.

#### نقل رسائل بريد إلكترونى فردية إلى مجلد آخر

- قم بالتبديل إلى حساب البريد الإلكتروني الذي ترغب في استخدامه.
- ٢. اذهب إلى علامة تبويب "تم الاستلام" أو أي علامة تبويب أخرى (باستثناء علامات المحادثات).
  - ۳. اضغط على MENU, ثم اضغط على المزيد > الانتقال إلى.
    - اختر رسائل البريد الإلكتروني الذي ترغب في نقلها.
  - اضغط على "الانتقال إلى"، ثم اضغط على المجلد الذي ستنقل إليه الرسائل.

#### إرسال رسالة بريد إلكترونى

- على الشاشة الرئيسية، اضغط على 
  على الشاشة الرئيسية، اضغط على
- قم بالتبديل إلى حساب البريد الإلكتروني الذي ترغب في استخدامه.
- ٣. في صندوق وارد حساب البريد الإلكتروني. اضغط على MENU. ثم اضغط على إ**نشاء**.
  - ٤. قم بملء واحد أو أكثر من المستلمين. كما يمكنك:
- إدخال عناوين البريد الإلكتروني مباشرة في الحقل "إلى". إذا قمت بإرسال البريد الإلكتروني إلى عدة مستلمين. قم بالفصل بين عناوين رسائل البريد الإلكتروني بفاصلة. وعندما تقوم بإدخال عناوين البريد الإلكتروني. يتم عرض أي عناوين مطابقة من قائمة جهات الاتصال الخاصة بك. اضغط على العنوان المطابق لإدخال العنوان مباشرة.
- اضغط على الرمز 2 أم حدد جهات الاتصال التي تريد إرسال رسالة لهم. يمكنك أيضاً تحديد مجموعات جهات الاتصال كمستلمين أو إضافة جهات اتصال من دليل الشركة إذا قمت بإعداد حساب Exchange ActiveSync على هاتفك. عندما تقوم بتحديد كل مستلمين الرسائل. اضغط على "تم".

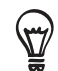

إذا كنت ترغب في إرسال نسخة (Cc) أو نسخة مخفية (Bcc) من رسالة البريد الإلكتروني. اضغط على MENU. ثم اضغط على إظهار نسخة/نسخة مخفية.

- أدخل موضوع البريد الإلكتروني. ثم قم بإنشاء رسالتك.
- ۲. لإضافة مرفق, اضغط على MENU, واضغط على إضافة مرفق, واختر من بين الخيارات التالية:

| صورة.                | حدد ا <b>لكاميرا</b> لالتقاط صورة وإرفاقها. أو <b>معرض الصور</b> لإرفاق صورة من بطاقة التخزين الخاصة بك.            |
|----------------------|----------------------------------------------------------------------------------------------------|
| مقطع فيديو           | حدد <b>كاميرا الفيديو الرقمية</b> للإلتقاط مقطع فيديو وإرفاقه. أو <b>مقاطع فيديو لإ</b> رفاق فيديو من بطاقة التخزين |
|                      | الخاصة بك.                                                                                                    |
| صوت.                 | قم بتحديد <b>مسجل صوت</b> لعمل تسجيل صوتى وإرفاقه. أو <b>ملفات</b> لإرفاق ملف موسيقى أو تسجيل صوتى من               |
|                      | بطاقة التخزين الخاصة بك.                                                                                            |
| توصيات حول التطبيقات | اختر أحد التطبيقات الذي قمت بتثبيته من Android Market والذي تريد مشاركته مع الآخرين. سبتم                           |
|                      | إدراج عنوان URL الذي يمكن تنزيل التطبيق منه في البريد الإلكتروني الخاص بك. راجع "مشاركة الألعاب                     |
|                      | والتطبيقات" في فصل "المزيد من التطبيقات".                                                                           |
| الموقع               | يمكنك إرفاق معلومات عن الموقع. إرسال موقعك الحالي (يتطلب أن تكون GPS قيد التشغيل) أو الموقع                         |
|                      | المخزن في مواضع أو موقع قمت باختياره على الخريطة. لمزيد من المعلومات. راجع فصل الخرائط والموقع.                     |
| مستند                | قم بإرفاق ملف PDF أو مستند Office مثل ملف نصى أو جدول بيانات.                                                       |

٧. اضغط على إرسال لإرسال رسالة بشكل فوري. أو اضغط على حفظ كمسودة إذا كنت ترغب في الإرسال لاحقاً.

#### استئناف مسودة رسالة بريد إلكترونى

- في صندوق الوارد الخاص بحساب البريد الإلكتروني. اضغط على MENU. ثم اضغط على مجلدات > مسودات.
  - اضغط على الرسالة.
  - ٣. عند الانتهاء من تحرير الرسالة، اضغط على إرسال.

#### قراءة رسالة بريد إلكترونى والرد عليها

- على الشاشة الرئيسية، اضغط على
- قم بالتبديل إلى حساب البريد الإلكتروني الذي ترغب في استخدامه.
- ٣. في صندوق حسباب البريد الإلكتروني، اضغط على البريد الإلكتروني الذي ترغب في قراءته.
  - ٤. قم بأي مما يلى:

| الرد على الرسالة                  | اضغط على الرد أو الرد على الكل.                                 |
|-----------------------------------|-----------------------------------------------------------------|
| إعادة توجيه رسالة                 | اضغط على MENU. ثم اضغط على <b>إعادة توجيه</b> .                 |
| حذف الرسالة                       | اضغط على MENU. ثم اضغط على حذف.                                 |
| تمييز الرسالة على أنها غير مقروءة | اضغط على MENU. ثم اضغط على <b>التمييز على أنها غير مقروءة</b> . |

#### إعداد أولوية رسالة البريد الإلكترونى

يمكنك تعيين الأولوية لرسالة بريد تقوم بإرسالها.

- أثناء إنشاء الرسالة، اضغط على MENU.
  - اضغط على تعيين الأولوية.
    - ٣. اختر أولوية الرسالة.

إذا قمت بتحديد أولوية "مرتفع" أو "منخفض"، تظهر الأولوية أسفل سطر الموضوع الخاص بالرسالة.

#### العمل مع البريد الإلكتروني الخاص بـ Exchange ActiveSync

إذا قمت بمزامنة هاتفك مع حساب Exchange ActiveSync الخاص بعملك. يمكنك قراءة والرد على وإدارة وإرسال البريد الإلكتروني بنفس الطريقة السهلة التي تتعامل بها مع حساب POP3/IMAP. ومع هذا, يمكنك أيضاً الوصول إلى بعض ميزات Exchange القوية.

لمعرفة كيفية القيام بإعداد حساب Exchange ActiveSync. راجع "إضافة حساب Microsoft Exchange ActiveSync" في هذا الفصل.

#### وضع علامة على رسالة بريد إلكتروني

- قم بفتح رسالة البريد الإلكتروني
- اضغط على رمز العلامة البيضاء 🔲 على الجانب الأيمن العلوى من الشاشة.

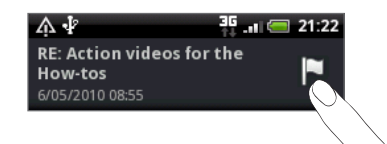

يتحول لون الرمز إلى اللون الأحمر 📄 بعد أن تضع علامة على البريد الإلكتروني.

#### إعداد حالة خارج المكتب

يمكنك إعداد الحالة "خارج المكتب" ورسالة الرد التلقائي من هاتفك.

- ۱. التبديل إلى حساب Exchange ActiveSync.
- اضغط على MENU ثم اضغط على المزيد > خارج المكتب.
  - ۳. اضغط على المربع, ثم قم بتحديد "خارج المكتب".
- ٤. قم بتعيين التواريخ والأوقات للفترة التي ستكون فيها خارج المكتب.
  - أدخل رسالة الرد التلقائي.
    - اضغط على حفظ.

#### إرسال طلب اجتماع

- 1. التبديل إلى حساب Exchange ActiveSync.
- ۲. اضغط على MENU ثم اضغط على المزيد > دعوة اجتماع جديد
  - ٣. أدخل تفاصيل الاجتماع
  - ٤. قم بالتمرير إلى أسفل الشاشة، ثم اضغط على "إرسال".

### تغيير إعدادات حسباب البريد الإلكتروني

- قم بالتبديل إلى حساب البريد الإلكتروني الذي ترغب في تغييره.
  - اضغط على MENU ثم اضغط على المزيد > الإعدادات.
    - ٣. حدد مما يلي:

| إعدادات الحسباب   | قم بتغيير إعدادات حساب البريد الإلكتروني مثل الاسم وعنوان البريد الإلكتروني وكلمة المرور والوصف.         |
|-------------------|----------------------------------------------------------------------------------------------------|
| إعدادات عامة      | قم بتعيين حجم الخط عند قراءة رسائل البريد الإلكتروني وتمكين التوقيع أو تعطيله أو تعيينه وتعيين الحساب    |
|                   | كحساب البريد الإلكتروني الافتراضي وتعيين مكان حفظ مرفقات البريد الإلكتروني.                              |
| إرسال واستقبال    | قم بتعيين الحد الأقصى لحد حجم ملف البريد الإلكتروني عند الاستلام ومعدل التكرار للتأكد من وجود رسائل بريد |
|                   | إلكتروني جديدة والعدد المطلوب فحصه. يمكنك أيضاً التعيين للحصول على رسائل البريد الإلكتروني التي ترسلها   |
|                   | كنُسخ مخفية لنفسك.                                                                                       |
| إعدادات الإخطارات | قم بتعيين إعدادات إخطار البريد الإلكتروني.                                                               |
| حذف حساب          | اضغط لحذف حسباب بريد إلكتروني.                                                                           |
|                   |                                                                                                    |

اضغط على زر "السابق" لحفظ التغييرات الخاصة بك.

#### حذف حساب بريد إلكترونى

- قم بالتبديل إلى حساب البريد الإلكتروني الذي ترغب في حذفه.
- ۲. اضغط على MENU, ثم اضغط على المزيد > الإعدادات > حذف حساب.

### حول التقويم

استخدم تقويم الهاتف لإنشاء الأحداث والاجتماعات والمواعيد الخاصة بك وإدارتها. كما يمكنك أيضًا إعداد الهاتف ليظل متزامنًا مع الأنواع التالية من التقويمات:

■ على الهاتف. قم بتسجيل الدخول إلى حساب Google بحيث يمكنك مزامنة تقويم الهاتف مع تقويم Google عبر الإنترنت. في حالة عدم قيامك بتسجيل الدخول إلى حساب Google. يمكنك مراجعة فصل "الحسابات والمزامنة" للتعرف على كيفية تسجيل الدخول.

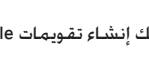

يمكنك إنشاء تقويمات Google متعددة في تقويم Google على الويب فقط. بعد إنشائها في تقويم Google على الويب. ستتمكن من رؤيتها في تطبيق يمـــــ ، التقويم على الهاتف.

لمزيد من المعلومات حول إنشاء وإدارة تقويمات Google المتعددة. يرجى زيارة موقع Google على عنوان URL التالي: http://calendar.google.com.

- إذا كنت تستخدم Microsoft Outlook على الكمبيوتر الخاص بك. فيمكنك إعداد HTC Sync على الكمبيوتر لمزامنة تقويم Outlook مع تقويم الهاتف. راجع "حول HTC Sync" في فصل الحسابات والمزامنة.
  - إذا كان لديك حساب مزامنة Microsoft Exchange Active وقمت بإضافته على الهاتف. فيمكنك مزامنة تقويم الهاتف مع أحداث تقويم Exchange ActiveSync الخاصة بك. للإطلاع على التفاصيل راجع فصول البريد الإلكتروني والحسابات والمزامنة.

إذا كنت قد قمت بتسجيل الدخول إلى حسابات الشبكة الاجتماعية الخاصة بك مثل Facebook. فستظهر تواريخ أعياد ميلاد والأحداث الخاصة بأصدقاء من الشبكات الاجتماعية في التقويم. لمعرفة كيفية تسجيل الدخول إلى الشبكات الاجتماعية الخاصة بك. راجع "إضافة حساب شبكة اجتماعية" في فصل الحسابات والمزامنة.

## إنشاء حدث بالتقويم

يمكنك إنشاء أحداث تظهر على الهاتف فقط. وكذلك الأحداث التي تتزامن مع تقويم Google وتقويم Outlook بالكمبيوتر الخاص بك أو تقويم .Exchange ActiveSync

- - على أي عرض للتقويم. اضغط على MENU ثم اضغط على حدث جديد.

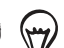

أثناء وجودك في عرض "الشهر" أو "جدول الأعمال". يمكنك أيضًا الضغط على 🛨 أسفل يمين الشاشة لإنشاء حدث جديد.

- ۳. إذا كان لديك أكثر من تقويم، فعليك تحديد التقويم الذي تريد إضافة الحدث إليه:
- قم بتحديد التقويم الشخصى لإنشاء الحدث الذى سيظهر على هاتفك فقط.
- فم بتحديدحساب Google الخاص بك لإنشاء حدث بتقويم Google. إذا كان لديك عدة تقويمات Google على الويب. فقم بتحديد التقويم الذي تريد إضافة الحدث إليه.
  - قم بتحديد مزامنة الكمبيوتر لإنشاء حدث تقويم Outlook ليتزامن مع الكمبيوتر الخاص بك.
    - Exchange ActiveSync لإنشاء حدث تقويم Exchange ActiveSync.
      - أدخل اسم للحدث.

- لتحديد التاريخ والوقت للحدث. قم بأي مما يلى:
- فى حالة وجود إطار زمنى للحدث. اضغط على تاريخ ووقت من وإلى لتعيينهما.
- إذا كان الحدث مناسبة خاصة كعيد ميلاد أو حدث يوم كامل. فقم بتعيين تاريخ "من و"إلى". ثم قم بتحديد خانة الاختيار طوال اليوم.
  - أدخل موقع الحدث ووصفه.
    - ۷. قم بتعيين وقت التذكير.

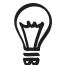

يمكنك إضافة وقت تذكير آخر في حدث تقويم Google. قم بالضغط على MENU ثم اضغط على إ**ضافة تذكير**.

- ٨. إذا كان الحدث يتم بانتظام, فاضغط على المربع تكرار واختر عدد مرات تكرار الحدث.
  - قم بالتمرير إلى أسفل الشاشة، ثم اضغط على حفظ.

#### دعوة ضيوف إلى الحدث الخاص بك (حساب Google فقط)

إذا كنت ترغب في دعوة ضيوف إلى الحدث الخاص بك. فأنت بحاجة إلى إنشاء الحدث وإضافته في تقويم Google. سيتم إرسال دعوة بالبريد الإلكتروني إلى ضيوفك باستخدام حساب Google الخاص بك.

- قم بفتح التقويم وإنشاء حدث جديد. اضغط على حقل التقويم ثم حدد حساب Google الخاص بك (أو أحد تقويمات Google الأخرى الخاصة بك). للإطلاع على الخطوات, راجع "إنشاء حدث بالتقويم".
  - قم بإضافة تفاصيل عن الحدث مثل التاريخ والوقت والموقع والمزيد.
  - ٣. في حقل الضيوف. أدخل عناوين البريد الإلكتروني لكل شخص ترغب في دعوته إلى الحدث. قم بفصل العناوين المتعددة باستخدام الفواصل(.).

إذا كان الأشخاص الذين ترسل إليهم الدعوات يستخدمون تقويم Google. فسوف يتلقون دعوة في التقويم وعبر البريد الإلكتروني.

٤. اضغط على إضافة لإضافة الحدث إلى تقويم Google الخاص بك.

#### إرسال طلب اجتماع باستخدام التقويم (Exchange ActiveSync فقط)

إذا كان لديك حساب Exchange ActiveSync تم إعداده على الهاتف. فيمكنك استخدام التقويم لإنشاء موعد اجتماع وإرسال طلب اجتماع بالبريد الإلكتروني للأشخاص الذين ترغب في دعوتهم إلى اجتماعك.

- قم بفتح التقويم وإنشاء حدث جديد. اضغط على حقل التقويم ثم قم بتحديد Exchange. للإطلاع على الخطوات, راجع "إنشاء حدث بالتقويم".
  - قم بإضافة تفاصيل حول الاجتماع مثل التاريخ والوقت والموقع وغير ذلك.
    - ۳. اضغط على MENU ثم اضغط على دعوة اجتماع.
  - ٤. فم بالضغط على 💄 واختيار الحضور من جهات الاتصال لديك أو من دليل الشركة.
    - أدخل رسالتك ثم اضغط على إرسال.
  - اضغط على "حفظ" لإضافة موعد الاجتماع إلى تقويم Exchange ActiveSync الخاص بك.

# تغيير طرق عرض التقويم

عند فتح التقويم. يظهر عرض الشهر بشكل افتراضي. كما يمكنك إظهار التقويم في عرض "جدول الأعمال" أو "اليوم" أو "الأسبوع". للتغيير بين طرق عرض التقويم. اضغط على MENU. ثم اختر نوع العرض الذى تريده.

#### عرض الشهر

في عرض الشهر. ستجد علامات على الأيام التي بها أحداث.

| ٨·  | 2   |      |       | 36  |          | 15:35 |
|-----|-----|------|-------|-----|----------|-------|
|     |     | М    | ay 20 | 10  | 10       |       |
| Sun | Mon | Tue  | Wed   | Thu | Fri      | Sat   |
| 25  | 26  | 27   | 28    | 29  | 30       | 1     |
| 2   | 3   | 4    | 5     | 6   | 7        | 8     |
| 9   | 10  | 11   | 12    | 13  | 14       | 15    |
| 16  | 17  | 18   | 19    | 20  | 21       | 22    |
| 23  | 24  | 25   | 26    | 27  | 28       | 29    |
| 20  | 21  | 1    | 20    | 27  | 20       | - 25  |
| 30  | 76  | C    | Z     | 3   | 4        |       |
|     | 1   | - Ci | alend | ar  | <u>-</u> | T     |

عند عرض الشهر:

- اضغط على = أسفل يسار الشاشة للتبديل إلى عرض "جدول الأعمال". اضغط على + على على الشاشة لإنشاء حدث جديد.
  - اضغط على أحد الأيام لعرض أحداث هذا اليوم.
  - اضغط باستمرار على أحد الأيام لفتح قائمة الخيارات التي يمكنك اختيار إنشاء حدث منها أو التبديل إلى عرض اليوم أو "جدول الأعمال".
    - قم بتمرير إصبعك إلى أعلى أو أسفل الشاشة لعرض الشهور السابقة أو التالية.

#### طريقة عرض اليوم وجدول الأعمال

يُظهر عرض اليوم قائمة أحداث ليوم واحد كما يعرض معلومات حول الطقس أسفل الشاشة عندما تقوم بعرض أحداث اليوم الحالي. يُظهر عرض جدول الأعمال قائمة بجميع الأحداث في الترتيب الزمني.

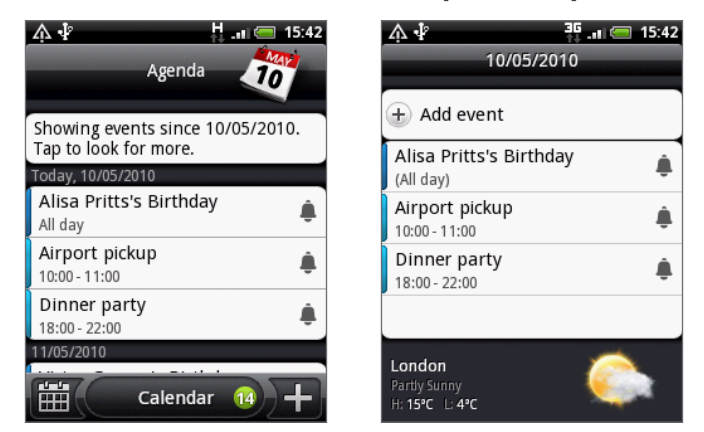

تُشير أشرطة الألوان على الجانب الأيسر للأحداث إلى نوع التقويم الذي يشكل الحدث جزءًا منه. للتعرف على ما يمثله كل لون. اضغط على MENU. ثم اضغط على **المزيد > تقويمات**. عند عرض اليوم. قم بالتمرير إلى يسار أو يمين الشاشة لعرض الأيام السابقة أو التالية.

في عرض اليوم. تظهر معلومات الطقس فقط إذا كان الحدث في نطاق النشرة الجوية التي تغطي ٥ أيام لتطبيق الطقس.

في عرض اليوم. تظهر معلومات الطفس فعط إدا حان المحت في من المعلم معلومات المزيد من التفاصيل راجع "تغيير إعدادات التقويم".
 لا تظهر معلومات الطفس في عرض اليوم عند تغيير عرض اليوم ليظهر كقائمة أوقات. لمزيد من التفاصيل راجع "تغيير إعدادات التقويم".

#### عرض الأسبوع

يُظهر عرض الأسبوع جدول بالأحداث في أسبوع واحد.

| 小小       |                         | <sup>36</sup> 🗐 15:44  |
|----------|-------------------------|------------------------|
|          | 9-15 Ma                 | y 2010                 |
| w19 Su   | <b>09</b> Mo 10 Tu 11 W | e 12 Th 13 Fr 14 Sa 15 |
|          |                         |                        |
| 10       |                         |                        |
| 11       |                         |                        |
| am<br>12 |                         |                        |
| pm<br>13 |                         |                        |
| 0        |                         |                        |
| 0        |                         |                        |
| 0<br>16  |                         |                        |
| 0        |                         |                        |
| 0        |                         |                        |
| 0        |                         |                        |
| 0        |                         |                        |

عند عرض الأسبوع:

- یمکنك الضغط باستمرار على خانة الوقت لإنشاء حدث جدید في هذا الوقت.
  - اضغط على أحد الأحداث لعرض تفاصيله.
- قم بالتمرير إلى اليمين أو اليسار عبر الشاشة لعرض الأسابيع السابقة أو التالية.

في عرض أسبوع زاخر بالأحداث. قد يكون من السهل تحديد أحد الأحداث باستخدام كرة التتبع الضوئية. ثم اضغط على كرة التتبع الضوئية لعرض تفاصيل عن هو الحدث الذي تم تحديده. الحدث الذي تم تحديده.

# عرض حدث أو تحريره أو حذفه

يمكنك عرض الأحداث التي قمت بإنشائها أو تحريرها أو حذفها. كما يمكنك عرض دعوات الأحداث التي أرسلها إليك أشخاص آخرون.

#### عرض أحد الأحداث وتحريره

- على "الشاشة الرئيسية" اضغط على . ثم اضغط على "التقويم".
- اً. في عرض الشهر، اضغط على اليوم الذي وقع فيه الحدث. ثم اضغط على الحدث لفتحه.

سيتم فتح شاشة تفاصيل الحدث لتعرض ملخص له.

#### ۳. أثناء عرض ملخص الحدث، يمكنك القيام بما يلى:

- العثور على موقع الحدث على الخرائط.
- إذا كان حدث تقويم Google أو Exchange ActiveSync. فقم بالتحقق من المشاركين في هذا الحدث.
  - اضغط على وقت التذكير لتغييره.

- إذا كان الحدث بتقويم Google. فقم بالرد إذا ما كنت ستحضر الحدث أم لا.
- اضغط على زر "السابق" على الهاتف لحفظ التغييرات التى قمت بها على شاشة تفاصيل الحدث.
  - ٤. لتحرير مزيد من التفاصيل عن الحدث, اضغط باستمرار على الحدث, ثم اضغط على "تحرير حدث".
    - قم بإجراء التغييرات الخاصة بك على الحدث.
    - عند الانتهاء من التحرير. قم بالتمرير إلى أسفل الشاشة ثم اضغط على حفظ.

#### حذف حدث

توجد عدة طرق لحذف حدث.

- أثناء عرض ملخص الحدث على شاشة تفاصيل الحدث, اضغط على MENU ثم اضغط على حذف الحدث.
- فى عرض اليوم أو الأجندة أو "جدول الأعمال". قم بالضغط مع الاستمرار على حدث ثم اضغط على حذف الحدث.
  - عند تحرير أحد الأحداث، قم بالتمرير إلى أسفل الشاشة ثم اضغط على حذف.

عند تكرار الحدث. ستتم مطالبتك إذا كنت ترغب في حذف هذا الحدث فقط أو هذا الحدث وكل الأحداث في المستقبل أو كل حدث في الماضي والمستقبل فى التقويم الخاص بك.

# تذكيرات أحداث التقويم

إذا قمت بتعيين تذكير واحد على الأقل لحدث ما. فسيظهر رمز الحدث التالي 🔟 في منطقة الإعلامات بشريط الحالة لتذكيرك بالحدث القادم.

#### عرض تذكيرات الأحداث أو رفضها أو إغفائها

- اضغط على شريط الحالة، ثم قم بتمرير إصبعك إلى أسفل الشاشة لفتح لوحة الإخطارات.
  - قم بأي مما يلي:
- اضغط على مسح لرفض تذكيرات الحدث وكل الإخطارات الأخرى. كما سيتم حذف أنواع أخرى من الإخطارات مثل الرسائل الجديدة والمكالمات التي لم يتم الرد عليها.
- بعد التمرير وفتح لوحة الإخطارات, اضغط على تذكير حدث التقويم. عندئذٍ ستظهر قائمة بجميع تذكيرات الأحداث المعلقة. اضغط على إغفاء الكل لإغفاء جميع تذكيرات الأحداث لمدة خمس دقائق. أو اضغط على رفض الكل لرفض جميع تذكيرات الأحداث.
  - قم بالضغط على زر "السابق" للإيقاء على التذكيرات معلقةً في منطقة الإخطارات الخاصة بشريط الحالة.

# عرض التقويمات ومزامنتها

يمكنك تحديد التقويمات المراد عرضها أو إخفائها على تقويم الهاتف والتقويمات المراد الحفاظ عليها متزامنة.

#### إظهار التقويمات أو إخفاؤها

في أي عرض للتقويم. اضغط على MENU . ثم اضغط على **المزيد > التقويمات**. ثم قم بتحديد التقويم أو مسحه لإظهاره أو إخفائه. اضغط على **جميع التقويمات** لعرض جميع التقويمات.

تظل التقويمات متزامنة على الهاتف, سواءً قمت بإخفائها أم لا.

#### اختيار أي تقويمات Google يتم مزامنتها على الهاتف

يمكنك اختيار أي تقويمات Google المراد الحفاظ على مزامنتها على الهاتف وأي التقويمات المراد إيقاف مزامنتها.

#### إيقاف مزامنة تقويم Google

- فى أي عرض للتقويم, اضغط على MENU ثم اضغط على المزيد > التقويمات.
  - اضغط على MENU مرة أخرى ثم اضغط على إزالة التقويمات.
- ۳. قم بتحديد تقويم Google لإزالته من قائمة التقويمات, ثم اضغط على موافق.
- ٤. اضغط على "السابق" لتحديث التقويم بالتغييرات الجديدة ثم العودة إلى عرض التقويم الذي تقوم بعرضه.

لن تتم مزامنة التقويمات التي قمت بإزالتها من قائمة التقويمات على الهاتف. إلا أنك تظل مشتركًا فيها ويمكنك التعامل معها في تقويم Google على الويب.

#### إضافة تقويم Google للمزامنة معه

يتم عرض التقويمات التي قمت بإنشائها أو قمت بالتسجيل فيها على الويب فقط. ولكن تمت إزالتها قبل ذلك من قائمة التقويمات الخاصة بك، في قائمة التقويمات التي يمكنك إضافتها.

- فى أى عرض للتقويم، اضغط على MENU ثم اضغط على المزيد > التقويمات.
  - ۲. اضغط على MENU مرة أخرى ثم اضغط على إضافة تقويمات.
- ۳. قم بتحديد تقويم Google لإضافته إلى قائمة التقويمات, ثم اضغط على "موافق".
- ٤. اضغط على زر "السابق" لتحديث التقويم بالتغييرات الجديدة ثم العودة إلى عرض التقويم الذي تقوم بعرضه.

# تغيير إعدادات التقويم

يمكنك تغيير إعدادات التقويم لتحديد الكيفية التي يعرض بها الأحداث وكيفية إعلامك بالأحداث القادمة. في أي عرض للتقويم. اضغط على MENU ثم اضغط على**المزيد > الإعدادات** للوصول إلى إعدادات التقويم.

#### إعدادات التذكير

اختر الكيفية التي ترغب في أن يُصدر بها التقويم تذكيرات الأحداث عند وجود أحداث قادمة.

| جميع التقويمات             | قم بتحديد خانة الاختيار هذه لاستخدام نفس إعدادات تذكير الحدث لجميع أنواع التقويمات. إذا قمت بإلغاء |
|----------------------------|----------------------------------------------------------------------------------------------------|
|                            | تحديد خانة الاختيار هذه. فيمكنك تعيين إعدادات تذكير مختلفة لكل تقويم.                              |
| تعيين التنبيهات والإخطارات | قم بتكوين تذكيرات الحدث لفتح تنبيه أو إرسال إخطار إليك أو إيقاف تشغيل إخطارات الأحداث على الهاتف.  |
| وقت التذكير الافتراضي      | اختر الوقت الذي ترغب في أن يتم إخطارك فيه قبل الحدث.                                               |
| تحديد نغمة رنين            | اختر نغمة رنين لسماعها قبل تلقي تذكير الحدث.                                                       |
| اهتزاز                     | اختر ما إذا كنت ترغب أن يقوم الهاتف بالاهتزاز عند تلقي إخطار الحدث.                                |
| إخفاء الأحداث المرفوضة     | اختر ما إذا كنت ترغب في إظهار الأحداث التي قمت برفض الدعوات إليها أو إخفائها.                      |

#### إعدادات عرض التقويم

اختر ما يظهر في التقويم عند فتحه وما يظهر في طرق عرض اليوم والأسبوع والشهر.

| بدء التشغيل      | اختر طريقة عرض التقويم الافتراضية التي يتم عرضها عند فتح التقويم.                            |
|------------------|----------------------------------------------------------------------------------------------|
| طرق عرض اليوم    | اختر ما إذا كان سيتم إظهار عرض اليوم في شكل قائمة أحداث أو قائمة زمنية.                      |
| أول أيام الأسبوع | قم بتعيين طرق عرض الشهر والأسبوع للبدء يوم الأحد أو الاثنين.                                 |
| تضمين الطقس      | تأكد من تحديد خانة الاختيار هذه بحيث يتم عرض معلومات الطقس في قائمة الحدث الخاصة بعرض اليوم. |
| المدينة          | بشكل افتراضي. يُظهر عرض اليوم الطقس في الموقع الحالي. ويمكنك تغييره ليعرض طقس مدينة أخرى.    |

## إرسال vCalendar

يمكنك إرسال حدث تقويم كـ vCalendar إلى هاتف أحد الأشخاص أو الكمبيوتر الخاص بك باستخدام ميزة Bluetooth. كما يمكنك إرساله كملف مرفق في رسالتك.

- على "الشاشة الرئيسية" اضغط على 
  . ثم اضغط على "التقويم".
  - أ. في عرض الشهر. اضغط على اليوم الذي يقع فيه الحدث.
- ۳. اضغط باستمرار على حدث التقويم الذي تريد إرساله، ثم اضغط على مشاركة vCalendar.
- ٤. اختر ما إذا كنت سترسل الحدث باستخدام ميزة Bluetooth أو إرساله عبر البريد الإلكتروني.
- ٥. إذا اخترت الإرسال باستخدام ميزة Bluetooth، في الخطوات القليلة التالية. سيطلب منك تشغيل ميزة Bluetooth على الهاتف وتوصيله بجهاز Bluetooth المستقبل حتى يمكن إرسال vCalendar. اتبع الخطوات الواردة في "إرسال معلومات عبر الـ Bluetooth" في فصل Bluetooth.

إذا اخترت الإرسال عبر البريد الإلكتروني. فسيتم فتح نافذة رسالة جديدة تضم تلقائيًا vCalendar كمرفق. سيتم استخدام حساب البريد الإلكتروني الافتراضي الخاص بك الذي تم تحديده في تطبيق البريد الإلكتروني لإرسال الحدث. لمزيد من المعلومات حول استخدام تطبيق البريد الإلكتروني. راجع فصل "البريد الإلكتروني".

كما يمكنك اختيار إرسال vCalendar في رسالة وسائط متعددة. لمزيد من المعلومات حول إرسال رسالة وسائط متعددة. راجع فصل "الرسائل".

# حول عنصر واجهة التقويم

يتوفر عنصر واجهة **التقويم** والذي يمكن إضافته على شاشة الصفحة الرئيسية. ويأتي في طرق عرض التقويم المختلفة. يؤدي الضغط على أحد الأيام أو الأحداث فى عنصر الواجهة إلى نقلك إلى تطبيق التقويم.

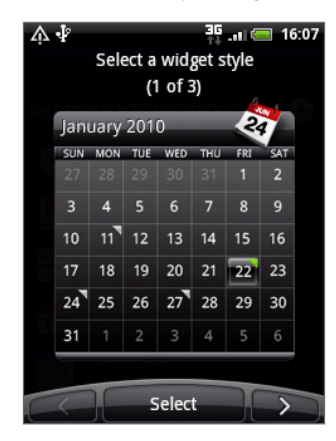

لمعرفة كيفية إضافة عنصر واجهة. راجع "إضفاء طابع شخصى للشاشة الرئيسية بإضافة عناصر واجهة" في فصل "إضفاء طابع شخصي".

# الساعة والطقس

# حول عنصر واجهة ساعة HTC

يظهر عنصر الواجهة "ساعة HTC" الذي تتم إضافته بشكل تلقائي إلى الشاشة الرئيسية. التاريخ والوقت والموقع الحالي لك. يمكنك الضغط على صورة الطقس الموجودة على عنصر الواجهة هذا لفتح تطبيق الطقس والبحث عن المزيد من التنبوءات المناخية. راجع "التحقق من الطقس" للحصول على التفاصيل.

يأتي عنصر الواجهة "ساعة HTC" في مجموعة متنوعة من الأشكال والتصميمات. يمكنك إضافة عنصر واجهة ساعة أخر إلى الشاشة الرئيسية الممتدة. إذا كنت ترغب في الحصول على ساعة أخرى تُظهر وقت مدينة أخرى. لمعرفة طريقة إضافة عنصر الواجهة راجع "إضافة عنصر الواجهة إلى صفحتك الرئيسية" في فصل "إضفاء طابع شخصي".

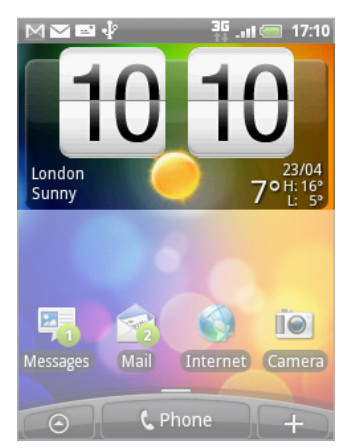

# حول تطبيق الساعة

يعتبر تطبيق **الساعة** أكثر من مجرد ساعة وقت وتاريخ عادي. فهي تعمل كساعة مكتب تُظهر معلومات التاريخ والوقت والطقس. ويمكن أن تتحول إلى ساعة ليلية أو شاشة توقف. كما تتضمن ساعة عالمية تُظهر الوقت الحالي في عدة مواقع على مستوى العالم. كما يوجد أيضاً ساعة منبه وساعة توقف ومؤقت العد التنازلى.

لفتح تطبيق "الساعة"، يمكنك:

- الضغط على عنصر واجهة ساعة HTC على الشاشة الرئيسية.
- على "الشاشة الرئيسية" اضغط على O . ثم اضغط على "الساعة".

اضغط على علامات التبويب الموجودة على الصف السفلي أو قم بتمرير إصبعك عبر علامات التبويب للتبديل بين الوظائف المختلفة الخاصة بتطبيق "الساعة".

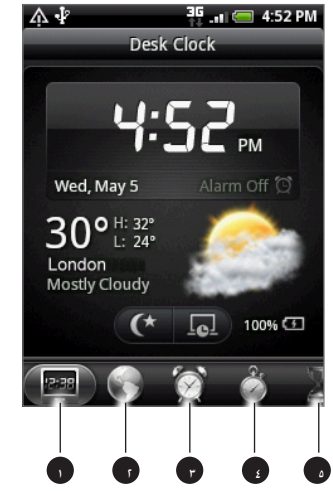

| ۱ | اعلامة التبويب "ساعة مكتبية"    |
|---|---------------------------------|
| ٢ | علامة التبويب "الساعة العالمية" |
| ٣ | علامة التبويب "ساعة المنبه"     |
| ٤ | علامة التبويب "ساعة التوقف"     |
| ۵ | علامة التبويب "المؤقت"          |
|   |                                 |

## استخدام الساعة المكتبية

يؤدي فتح تطبيق "الساعة" إلى توصيلك إلى شاشة "الساعة المكتبية" مباشرة.

تعرض "الساعة المكتبية" التاريخ والوقت والطقس الحالي بالإضافة إلى مؤشر ساعة المنبه ومؤشر شحن البطارية. يمكنك تظليم الشاشة لإظهار التاريخ والوقت فقط على "الساعة المكتبية".

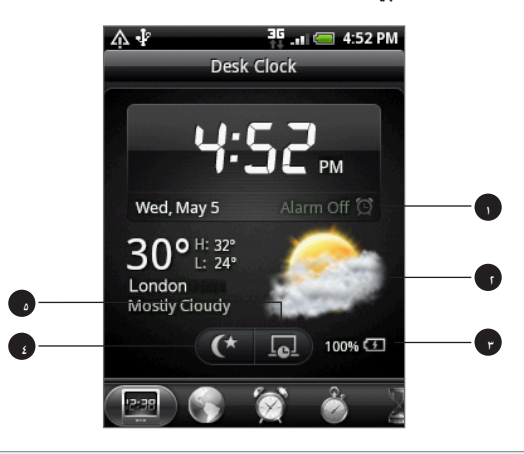

- ا يظهر مؤشر ساعة المنبه ما إذا كانت ساعة المنبه قيد التشغيل أم إيقاف التشغيل. لمعرفة طريقة تشغيل ساعة المنبه وتعيينها. راجع "إعداد ساعة المنبه".
- ٢ أسفل التاريخ والوقت. سترى معلومات الطقس الخاصة بموقعك الحالي. يؤدي الضغط على معلومات الطقس إلى توصيلك إلى تطبيق "الطقس" حيث يمكنك رؤية التنبوءات المناخية للأيام القليلة القادمة. راجع "التحقق من الطقس" للحصول على المزيد من المعلومات حول تطبيق "الطقس".
  - ٣ يظهر مؤشر شحن البطارية مستوى شحن البطارية. ستراه فقط عندما يكون هاتفك متصلاً بمحول طاقة أو متصل بالكمبيوتر.
  - ٤ اضغط على هذا الزر لتظليم الشاشة لإظهار التاريخ والوقت فقط على "الساعة المكتبية". لتفتيح الشاشة مرة أخرى. اضغط في أي مكان على الشاشة أو اضغط على الزر "السابق" الموجود على هاتفك.
- ٥ اضغط على هذا الزر لتظليم الشاشة والانتقال إلى وضع شاشة التوقف. عند التواجد في وضع شاشة التوقف, سيتغير مكان التاريخ والوقت على الشاشة بعد مرور عدة دقائق معدودة. لتفتيح الشاشة مرة أخرى. اضغط في أي مكان على الشاشة أو اضغط على الزر "السابق" الموجود على هاتفك.

يمكنك تغيير شاشة "الساعة المكتبية" لعرض التاريخ والوقت الخاص بمنطقة زمنية أخرى. لمعرفة طريقة تحديد منطقة زمنية أخرى. راجع "تعيين منطقة زمنية والتاريخ والوقت".

# استخدام الساعة العالمية

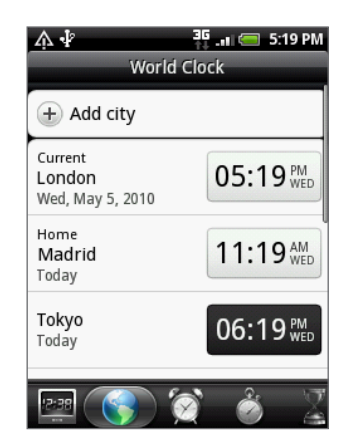

استخدم شاشة "الساعة العالمية" الخاصة بتطبيق "الساعة" لمعرفة الوقت الحالي في عدة أماكن على مستوى العالم بشكل متزامن. يمكنك أيضاً تعيين مدينتك الأم وإضافة المزيد من المدن إلى قائمة الساعة العالمية، وتعيين منطقتك الزمنية والتاريخ والوقت يدوياً.

#### إعداد مدينتك الأم

- الضغط على عنصر واجهة ساعة HTC على الشاشة الرئيسية.
  - اضغط على علامة التبويب الساعة العالمية.
  - ٣. اضغط على MENU ثم اضغط على الإعدادات الرئيسية.
- ٤. أدخل اسم مدينتك الأم. عند كتابة الأحرف. تتم تصفية القائمة لإظهار المدن والدول المطابقة.
  - قم بالتمرير عبر القائمة واضغط على اسم مدينتك الأم.

#### إعداد المنطقة الزمنية والتاريخ والوقت

لتعيين المنطقة الزمنية والتاريخ والوقت على هاتفك يدوياً. تحتاج إلى إيقاف تشغيل المزامنة التلقائية للوقت أولاً.

- الضغط على عنصر واجهة ساعة HTC على الشاشة الرئيسية.
  - اضغط على علامة التبويب الساعة العالمية.
- ٣. اضغط على MENU ثم اضغط على **إعدادات الوقت المحلى** لفتح شاشة إعدادات "التاريخ والوقت".
  - ٤. قم بإلغاء تحديد خانة الاختيار التلقائي.
- ٥. اضغط على تحديد المنطقة الزمنية. قم بالتمرير عبر القائمة ثم اضغط على المنطقة الزمنية التي تريدها.
- لتغيير التاريخ، اضغط على تعيين التاريخ. قم بضبط التاريخ عن طريق تدوير كرات التمرير الموجودة على الشاشة الخاصة باليوم والشهر والسنة ثم اضغط على تم.
- ٧. لتغيير الوقت. اضغط على تعيين الوقت. قم بضبط الوقت عن طريق تدوير كرات التمرير الموجودة على الشاشة الخاصة بالساعة والدقيقة ثم اضغط على "موافق".
  - ٨. اضغط على خانة اختيار استخدام تنسيق ٢٤ ساعة للتبديل بين استخدام تنسيق الوقت ١٢ ساعة أو ٢٤ ساعة.
- ٩. اضغط على **تحديد تنسيق التاريخ** ثم حدد الطريقة التي ترغب في عرض التواريخ وفقاً لها. (سيتم تطبيق تنسيق التاريخ المحدد على التاريخ المعروض على ساعة المنبه أيضاً.)

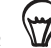

يمكنك أيضاً الضغط على "الصفحة الرئيسية" > MENU ثم اضغط على **الإعدادات > التاريخ والوقت** لفتح شاشة إعدادات التاريخ والوقت.

#### إضافة مدينة إلى شاشة "الساعة العالمية".

إضافة المزيد من المدن إلى شاشة الساعة العالمية لتتمكن فوراً من التحقق من التاريخ والوقت في هذه المدن. بالإضافة إلى المدينة الحالية ومدينتك الأم, تستطيع "الساعة العالمية" أيضاً عرض حتى ١٥ مدينة.

- اضغط على عنصر واجهة ساعة HTC على الشاشة الرئيسية.
  - اضغط على علامة التبويب الساعة العالمية.
- ٣. اضغط على إضافة مدينة. أدخل اسم المدينة التي ترغب في إضافتها. وعند إدخال الأحرف, تتم تصفية القائمة لإظهار المدن والدول المطابقة.
  - ٤. قم بالتمرير عبر قائمة التطابقات واضغط على المدينة التي ترغب في إضافتها.

## إعدادات ساعة المنبه

يمكنك استخدام شاشة "المنبهات" الخاصة بتطبيق "الساعة" لإعداد منبه استيقاظ واحد أو أكثر.

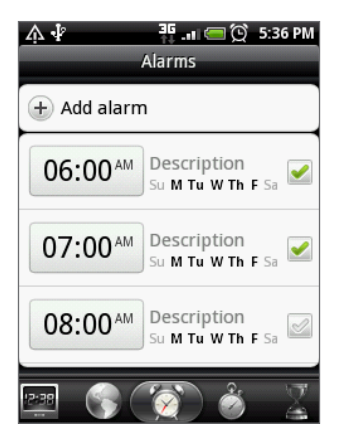

#### إعداد منبه

- اضغط على عنصر واجهة ساعة HTC على الشاشة الرئيسية.
  - اضغط على علامة التبويب المنبهات.
- ٣. حدد خانة الاختيار الخاصة بأحد المنبهات، ثم اضغط على هذا المنبه.
- ٤. على شاشة "تعيين منبه"، اسحب إصبعك لأعلى أو أسفل لتدوير كرات التمرير وتعيين وقت المنبه.
  - قم بالتمرير عبر شاشة "تعيين المنبهات" لرؤية جميع خيارات المنبه المتوفرة. كما يمكنك:
    - ادخال وصف المنبه واختيار صوت المنبه المطلوب استخدامه.
- اضغط على تكرار. حدد أيام الأسبوع المطلوب إصدار صوت المنبه فيها. ثم اضغط على موافق.
  - حدد خانة الاختيار اهتزاز إذا كنت ترغب في أن يهتز هاتفك أيضاً عند انطلاق المنبه.
    - عند الانتهاء من إعداد المنبه، اضغط على تم.

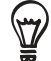

- الإيقاف تشغيل المنبه. قم بإلغاء تحديد خانة الاختيار (عن طريق الضغط عليها) الخاصة بهذا المنبه.
- إذا كنت في حاجة لتعيين أكثر من ثلاثة منبهات. اضغط على MENU أثناء التواجد في شاشة المنبهات ثم اضغط على إضافة منبه.

#### حذف منبه

- الضغط على عنصر واجهة ساعة HTC على الشاشة الرئيسية.
  - اضغط على علامة التبويب المنبهات.
- ۳. على الشاشة المنبهات, اضغط على MENU ثم اضغط على حذف.
  - حدد المنبهات التي ترغب في حذفها. ثم اضغط على حذف.

#### تغيير إعدادات صوت المنبه

إذا قمت بتعيين منبه واحد أو أكثر. يمكنك تغيير الإعدادات الخاصة بها مثل مستوى صوت المنبه والمدة الزمنية للغفوة وغير ذلك.

- الضغط على عنصر واجهة ساعة HTC على الشاشة الرئيسية.
  - اضغط على علامة التبويب المنبهات.
- ٣. على الشاشة **المنبهات**، اضغط على MENU ثم اضغط على **الإعدادات**. يمكنك تغيير الإعدادات التالية:

| المنبه في الوضع الصامت | يتم تحديد هذا الخيار بشكل افتراضي. وهو يسمح بإصدار صوت المنبه حتى إذا كان مستوى صوت هاتفك قد<br>تم تعيينه إلى الوضع الصامت. قم بإلغاء تحديد خانة الاختيار هذا إذا كنت ترغب في كتم صوت المنبه عندما |
|------------------------|----------------------------------------------------------------------------------------------------|
|                        | يكون مستوى الصوت في الوضع الصامت.                                                                                                    |
| مستوى صوت المنبه       | تعيين مستوى الصوت الذي تريده للمنبه.                                                                                                    |
| مدة الغفوة             | تعيين الفاصل الزمني للغفوة بين المنبهات.                                                                                                    |
| عمل الزر الجانبي       | اختر ما يحدث للمنبه عند الضغط على الزر الجانبي (رفع/خفض مستوى الصوت) لهاتفك. يمكنك تعيين الزر<br>للغفوة أو لإيقاف المنبه أو يمكنك تعطيل هذا الزر.                                                  |
|                        | يعمل الزر الجانبي فقط عندما تكون شاشة الهاتف غير مؤمنة. على الشاشة التي تم تأمينها. اضغط على<br>الزر <b>الغفوة</b> الموجود على الشاشة أو قم بالتمرير لأسفل الشاشة لإيقاف تشغيل المنبه.             |
### التحقق من الطقس

إذا وافقت على تشغيل خدمة الموقع أثناء إعداد هاتفك لأول مرة. سترى الطقس الخاص بموقعك الحالي على عنصر الواجهة "ساعة HTC" على الشاشة الرئيسية.

كما يمكنك أيضاً استخدام التطبيق "الطقس" لفحص الطقس الحالي وتنبوءات الطقس لأربعة أيام قادمة من الأسبوع. بالإضافة إلى طقس موقعك الحالي. يعرض هذا التطبيق أيضاً تنبوءات الطقس لمدن أخرى على مستوى العالم.

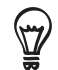

أما إذا رفضت تشغيل خدمة الموقع أثناء الإعداد الأول لهاتفك. قم بتشغيل خدمة الموقع من خلال إعدادات الهاتف لتتمكن من التحقق من طقس موقعك الحالي على عنصر الواجهة "ساعة HTC". وتطبيق "الطقس" وعنصر الواجهة "الطقس". على الصفحة الرئيسية. اضغط على> MENU. ثم اضغط على **الإعدادات > الموقع.** ثم حدد خانة الاختيار **استخدام الشبكات اللاسلكية**.

- اتصل بالإنترنت باستخدام Wi-Fi أو اتصال البيانات الخاص بهاتفك. لمعرفة كيفية ذلك, راجع فصل "الإنترنت".
  - على الصفحة الرئيسية. اضغط على 
     . ثم اضغط على الطقس.
- ٣. على شاشة "الطقس". سترى أولاً الطقس الخاص بموقعك الحالي. للتحقق من الطقس في مدن أخرى. قم بالضرب بإصبعك لأعلى وأسفل الشاشة.

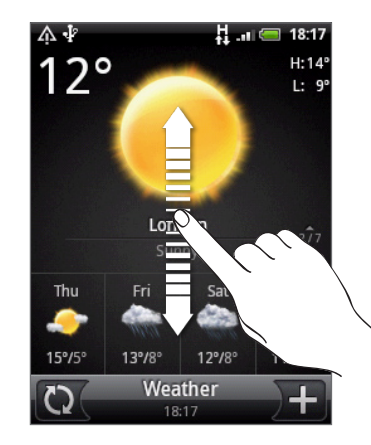

- 4. يقوم تطبيق "الطقس" بتنزيل أحدث تحديثات الطقس وعرضها بشكل تلقائي. يمكنك أيضاً تنزيل أحدث معلومات الطقس في أي وقت عن طريق الضغط على 💽.
  - ٥. لرؤية المزيد من التفاصيل حول الطقس على الويب, اضغط على الطقس أسفل منتصف شاشة الطقس.

#### إضافة مدينة إلى شاشة "الطقس".

إضافة المزيد من المدن إلى شاشة الطقس لتتمكن فوراً من مراجعة تنبوءات الطقس في هذه المدن. وبالإضافة إلى موقعك الحالي. يمكن أن تعرض شاشة "الطقس" معلومات حتى ١٥ مدينة.

- على شاشة الطقس، اضغط على +.
- ٢. أدخل الموقع الذي ترغب في إضافته على حقل النص. أثناء إدخال النص, تتم تصفية القائمة لإظهار المواقع المحتملة اعتماداً على الأحرف التي أدخلتها.
  - ٣. اضغط على الشاشة المطلوبة لتحديدها.

#### تغيير ترتيب المدن على الشاشة "الطقس"

- على الشاشة "الطقس"، اضغط على MENU ثم اضغط على إعادة الترتيب.
- ٢. اضغط باستمرار على 🗮 نهاية العنصر الذي ترغب في نقله. عندما يتم تمييز الصف باللون الأخضر. اسحبه إلى موقعه الجديد. ثم قم بالتحرير.
  - ۳. اضغط على تم.

#### حذف مدن من شاشة "الطقس"

- على شاشة الطقس، اضغط على MENU ثم اضغط على حذف.
  - حدد المدن التي ترغب في إزالتها، ثم اضغط على حذف.

#### تغيير خيارات الطقس

- على شاشة الطقس. اضغط على MENU ثم اضغط على الإعدادات.
  - ا. يمكنك تغيير إعدادات الطقس التالية:

| التحديث تلقائياً  | قم بتحديد خانة الاختيار هذه لتنزيل تحديثات الطقس تلقائياً. |
|-------------------|------------------------------------------------------------|
| جدولة التحديث     | قم بتعيين جدولة تلقائية للتحديث.                           |
| قياس درجة الحرارة | اختر ما إذا كان سيتم إظهار الطقس بدرجة مئوية أو فهرنهيت.   |

### حول عنصر الواجهة "الطقس"

استخدم عنصر الواجهة **الطقس** للتحقق فوراً من تنبوءات الطقس لموقعك الحالي والمدن الأخرى دون الحاجة لفتح تطبيق "الطقس".

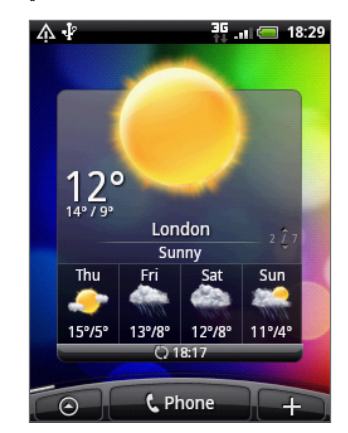

يأتي عنصر الواجهة "الطقس" في أشكال وأنماط مختلفة. يمكنك إضافة عنصر الواجهة هذا إلى الصفحة الرئيسية. إذا لم تتم إضافته بالفعل. لمعرفة طريقة إضافة عنصر الواجهة راجع "إضفاء طابع شخصي على الشاشة الرئيسية بإضافة عناصر واجهة" في فصل "إضفاء طابع شخصي".

# اتصالات الإنترنت

### اتصال البيانات

ستتم تهيئة هاتفك تلقائيًّا لاستخدام اتصال البيانات لمشغل جوالك عند تشغيل هاتفك لأول مرة (إذا كانت بطاقة SIM مدرجة).

#### التحقق من اتصال البيانات التى تستخدمها

- على الشاشة الرئيسية، اضغط على MENU. ثم اضغط على الإعدادات> الشبكة اللاسلكية والشبكات.
  - اضغط على شبكات الجوال > مشغلى الشبكات أو أسماء نقاط الوصول.

#### تشغيل اتصال البيانات أو إيقاف تشغيله

يمكن أن يساعد إيقاف تشغيل اتصال البيانات في تحسين عمر البطارية. كما يمكنه أيضًا توفير للمال المدفوع لرسوم البيانات. ومع ذلك, عند إيقاف تشغيل اتصال البيانات الخاص بك. قد لا يمكنك تلقي التحديثات التلقائية دومًا إلى البريد الإلكتروني الخاص بك وحسابات الشبكة الاجتماعية وغيرها من المعلومات المتزامنة.

- اضغط باستمرار على زر الطاقة.
- قم بتمرير قائمة خيارات الهاتف إلى أسفل.
  - ٣. اضغط على شبكة الجوال.

#### إنشاء نقطة وصول جديدة

عندما تحتاج لإضافة اتصال بيانات آخر على هاتفك. قم بالحصول على اسم نقطة الوصول وإعداداتها (بما في ذلك اسم المستخدم وكلمة المرور إذا لزم الأمر) من مشغل خدمة الجوال الخاص بك.

- اضغط الصفحة الرئيسية > اضغط على MENU, ثم اضغط على الإعدادات > الشبكة اللاسلكية والشبكات.
  - اضغط على شبكات الجوال > أسماء نقطة الوصول.
- ٣. على شاشة أسماء نقطة الوصول (APNs). اضغط على MENU ثم اضغط على **اسم نقطة وصول جديدة** .
  - ٤. في شاشة تحرير نقطة الوصول. أدخل إعدادات APN. اضغط على عنصر إعداد APN لتحريره.
    - ۵. اضغط على MENU ثم اضغط على "حفظ".

#### تمكين تجوال البيانات

يتيح لك تجوال البيانات الاتصال بالشبكات الشريكة لموفر خدمة الجوال الخاص بك والوصول إلى خدمات البيانات عندما تكون خارج منطقة تغطية موفر خدمة الجوال الخاص بك.

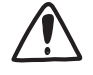

الوصول إلى خدمات البيانات أثناء التجوال قد يحملك رسوم باهظة. قم بالاستفسار عن رسوم تجوال البيانات الدولي من موفر خدمة الجوال الخاص بك قبل تمكين تجوال البيانات.

- على الشاشة الرئيسية، اضغط على MENU. ثم اضغط على الإعدادات > الشبكة اللاسلكية والشبكات.
  - اضغط على شبكات الجوال ثم حدد خانة اختيار تجوال البيانات.

كما يمكنك تحديد **خانة اختيار** صوت تجوال البيانات. إذا كانت لديك الرغبة أن يقوم هاتفك بتشغيل صوت وبالتالي يمكنك معرفة متى تم توصيله بشبكة تجوال.

#### Wi-Fi

يوفر Wi-Fi الوصول إلى الإنترنت لاسلكيًا لمسافات تصل إلى ٣٠٠ قدم (١٠٠ متر). لاستخدام Wi-Fi على هاتفك. تحتاج الوصول إلى نقطة وصول لاسلكية أو "نقطة اتصال فعالة". يعتمد توافر إشارة Wi-Fi ونطاقها على العدد والبنية التحتية وأشياء أخرى تمر من خلالها الإشارة.

#### تشغيل Wi-Fi والاتصال بالشبكة اللاسلكية

- على الشاشة الرئيسية، اضغط على MENU، ثم اضغط على الإعدادات > الشبكة اللاسلكية والشبكات.
  - ٢. حدد خانة اختيار Wi-Fi لتشغيل Wi-Fi. سيقوم الهاتف بالبحث عن أى شبكة لاسلكية متوفرة.
- ٣. اضغط على إ**عدادات Wi-Fi**. يتم عرض أسماء الشبكات وإعدادات الأمان لشبكات Wi-Fi المكتشفة فى قسم شبكات Wi-Fi.
- ٤. إذا كانت الشبكة اللاسلكية التي ترغب في الاتصال بها غير موجودة في قائمة الشبكات المكتشفة. فقم بالتمرير لأسفل الشاشة. ثم اضغط على إضافة شبكة اللاسلكية. أدخل إعدادات الشبكة اللاسلكية. ثم اضغط على حفظ.
  - ۵. اضغط على شبكة Wi-Fi التي ترغب في الاتصال بها.
  - في حالة قيامك بتحديد شبكة مفتوحة سوف يتم الاتصال تلقائياً بالشبكة
  - في حالة تحديدك لشبكة مؤمنة بواسطة الويب. قم بإدخال مفتاح المرور ثم اضغط على اتصال.

اعتمادًا على نوع الشبكة وإعدادات الأمان بها. قد تحتاج أيضًا لإدخال المزيد من المعلومات أو اختيار شهادة أمان.

عندما يتصل هاتفك بشبكة لاسلكية. يتم ظهور رمز Wi-Fi 🛜 في شريط المعلومات ويخبرك بالقوة التقريبية للإشارة (عدد الشرائط التي تضىءا.

في المرة القادمة عندما يتصل هاتفك بشبكة لاسلكية مؤمنة تم الوصول إليها مسبقًا. فلن تتم مطالبتك بإدخال مفتاح المرور أو أي معلومات أمان أخرى. إلا إذا قمت بإعادة تعيين إعدادات المصنع الافتراضية.

#### الاتصال بشبكة Wi-Fi باستخدام أمان EAP-TLS

قد تحتاج إلى تثبيت شهادة شبكة (p12؛ لهاتفك قبل إتصالك بشبكة Wi-Fi باستخدام بروتوكول مصادقة EAP-TLS.

- قم بحفظ ملف الشهادة إلى المجلد الجذر لبطاقة التخزين.
- ۲. على الشاشة الرئيسية, اضغط على MENU, ثم اضغط على الإعدادات > الأمان.
  - ۳. اضغط على تثبيت من بطاقة SD.
  - ٤. حدد شهادة الشبكة اللازمة للاتصال بشبكة EAP-TLS.
  - ۵. اتبع الخطوات الواردة في القسم السابق للاتصال بشبكة Wi-Fi.

#### التحقق من حالة شبكة الاتصال اللاسلكية

- على الشاشة الرئيسية، اضغط على MENU، ثم اضغط على الإعدادات> الشبكة اللاسلكية والشبكات.
- ٢. فى شاشة الشبكة اللاسلكية والشبكات، اضغط على إعدادات Wi-Fi، ثم اضغط على الشبكة اللاسلكية المتصلة بالهاتف حاليًا.
  - يتم حينئذِ عرض صندوق رسالة يظهر فيه اسم شبكة Wi-Fi وحالتها وسرعتها وقوة إشارتها وغير ذلك.

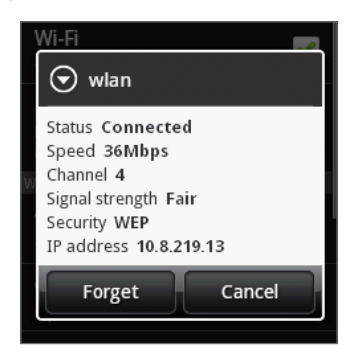

إذا كنت ترغب في إزالة إعدادات الشبكة اللاسلكية على هاتفك. اضغط على **تجاهل** في هذه النافذة. ستحتاج إلى إدخال الإعدادات مرة أخرى في حالة رغبتك في الأسال بهذه الشبكة اللاسلكية .

#### الاتصال بشبكة Wi-Fi أخرى

- على الشاشة الرئيسية، اضغط على MENU، ثم اضغط على الإعدادات > الشبكة اللاسلكية والشبكات.
  - ۲. اضغط على إعدادات Wi-Fi. يتم عرض شبكات Wi-Fi المكتشفة فى قسم شبكات Wi-Fi.
- ٣. للبحث يدوياً عن شبكات Wi-Fi المتوفرة. على شاشة إعدادات شبكات Wi-Fi. اضغط على MENU ثم اضغط على بحث.
  - ٤. اضغط على شبكة Wi-Fi أخرى للاتصال بها.

### استخدام اتصال البيانات وعناصر واجهة شبكة Wi-Fi

قم بإضافة عنصر واجهة شبكة الجوال و/أو شبكة Wi-Fi إلى الشاشة الرئيسية لجعل تشغيل هذه الاتصالات أو إيقاف تشغيلها يتم بشكل أسرع. اضغط على عنصر الواجهة لتشغيل الاتصال أو إيقاف تشغيله.

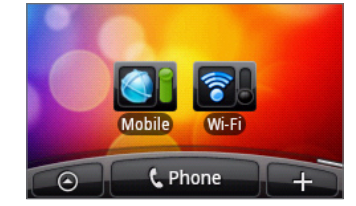

لمعرفة كيفية إضافة عنصر واجهة. راجع "إضفاء طابع شخصى للشاشة الرئيسية بإضافة عناصر واجهة "في فصل "إضفاء طابع شخصى".

### الاتصال بشبكة خاصة ظاهرية (VPN)

يمكنك إضافة وتعيين وإدارة بعض الشبكات الخاصة الظاهرية (VPN) من هاتفك والتي تتيح لك الاتصال والوصول إلى المصادر الموجودة داخل شبكة محلية مؤمنة. مثل شبكة شركتك.

اعتمادًا على نوع شبكات VPN المستخدمة في العمل. قد تتم مطالبتك بإدخال بيانات اعتماد تسجيل الدخول و/أو تثبيت شهادات الأمان قبل أن تتمكن من الاتصال بشبكة المحلية لشركتك. يمكنك الحصول على هذه المعلومات من مسئول الشبكة.

كما يجب أيضًا تأسيس شبكة Wi-Fi على هاتفك أولاً أو اتصال بيانات قبل أن تتمكن من بدء الاتصال بشبكة VPN. للحصول على معلومات حول إعداد واستخدام هذه الاتصالات على هاتفك. راجع "اتصال البيانات" و"Wi-Fi" فى هذا الفصل.

#### إعداد تخزين بيانات اعتماد مؤمنة

إذا طلب منك مسؤول الشبكة تنزيل وتثبيت شهادات أمان. فيجب عليك أولاً إعداد تخزين بيانات الاعتماد المؤمنة الخاصة بهاتفك.

- اضغط على الصفحة الرئيسية > MENU, ثم اضغط على الإعدادات > الأمان. ثم اضغط على تعيين كلمة مرور.
  - أدخل كلمة مرور جديدة لتخزين بيانات الاعتماد (على الأقل ٨ أحرف بدون أي مسافات بينهم).
    - ۳. قم بالتمرير أسفل الشاشة وقم بتأكيد كلمة المرور. ثم اضغط على "موافق".
      - حدد خانة الاختيار استخدام بيانات اعتماد مؤمنة.

يمكنك حينئذٍ تنزيل الشهادات المطلوبة وتثبيتها للوصول إلى شبكتك المحلية. يمكن لمسئول الشبكة أن يخبرك بكيفية إجراء هذا.

#### إضافة اتصال VPN

- على الشاشة الرئيسية. اضغط على MENU. ثم اضغط على الإعدادات > الشبكة اللاسلكية والشبكات.
   إعدادات VPN
  - ۲. اضغط على إضافة VPN، ثم اضغط على نوع شبكة VPN التي ترغب في إضافتها.
  - ٣. اضغط على إعدادات VPN وقم بتعيينها وفقًا لتفاصيل الأمان التي حصلت عليها من مسؤول الشبكة.
    - اضغط على MENU ثم اضغط على "حفظ".

تم إضافة VPN إلى قسم شبكات VPN من شاشة إعدادات VPN.

#### الاتصال بشبكة VPN

- على الشاشة الرئيسية، اضغط على MENU, ثم اضغط على الإعدادات > الشبكة اللاسلكية والشبكات.
   إعدادات VPN
  - ۲. فى قسم شبكات VPN، اضغط على شبكة VPN التى ترغب فى الاتصال بها.
  - ٣. عند مطالبتك، أدخل بيانات اعتماد التسجيل. ثم اضغط على **اتصال**. عندما تكون متصلاً، يظهر رمز اتصال VPN 🚾 في منطقة الإخطارات على شريط العنوان.

يمكنك حينئذٍ فتح مستعرض الويب للوصول إلى المصادر مثل مواقع الإنترنت على شبكة الشركة.

#### قطع الاتصال من VPN

- اضغط باستمرار على شريط العنوان, ثم اسحب إصبعك لأسفل لفتح لوحة الإخطارات.
- ٢. اضغط على اتصال VPN للعودة إلى شاشة إعدادات VPN، ثم اضغط على اتصال VPN لقطع الاتصال منها.

عندما يتم قطع اتصال هاتفك بشبكة VPN، يتم ظهور رمز قطع اتصال VPN 🚾 في منطقة الإخطارات على شريط العنوان.

### استخدام هاتفك كمودم (ربط)

الوصول إلى الإنترنت من خلال الكمبيوتر المحمول أو الكمبيوتر المكتبي في أي وقت. باستخدام ميزة اتصال البيانات الموجودة بهاتفك.

يلزم أن يتم إدراج بطاقة SIM في هاتفك لاستخدام ميزة اتصال البيانات. للحصول على معلومات حول إعداد واستخدام اتصال البيانات, راجع "اتصال البيانات" في هذا الفصل سابقًا.

قبل استخدام هاتفك كمودم. تأكد أولاً من نسخ برنامج التشغيل HTCDriver.exe من بطاقة microSD الخاصة بهاتفك إلى الكمبيوتر. لمعرفة كيفية نسخ الملفات. راجع "نسخ الملفات من وإلى بطاقة التخزين" في فصل الشروع في البدء. انقر نقراً مزدوجاً على هذا الملف واتبع الارشادات التى تظهر على الشاشة لتثبيت برنامج تشغيل المودم على الكمبيوتر الخاص بك.

- د. تأكد من تشغيل ميزة اتصال البيانات بهاتفك. راجع "تشغيل اتصال البيانات وإيقاف تشغيله" في هذا الفصل للتعرف على كيفية تشغيل اتصال البيانات على هاتفك.
  - أ. قم بتوصيل الهاتف مع الكمبيوتر باستخدام كابل USB المتوفر.
  - ٣. على شاشة الاتصال بالكمبيوتر الشخصى. حدد مشاركة شبكة الجوال، ثم اضغط على تم.

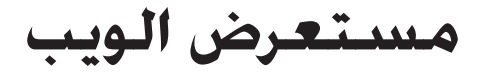

### استخدام مستعرض الويب الخاص بهاتفك

افتح مستعرض الويب لبدء استعراض الويب. المستعرض محسن بشكل كامل ويأتى مزودًا بميزات متقدمة تتيح لك الاستمتاع باستعراض الإنترنت على هاتفك.

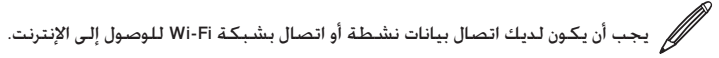

#### فتح المستعرض

قم بأي مما يلي:

- على الشاشة الرئيسية، اضغط على الإنترنت.
- على الشاشة الرئيسية، اضغط على 
   الإنترنت.

#### الانتقال إلى صفحة ويب

- على شاشة المستعرض، اضغط على MENU ثم اضغط على حقل عنوان URL أعلى الشاشة.
- أ. أدخل عنوان صفحة الويب باستخدام لوحة المفاتيح. أثناء إدخال العنوان. ستظهر عناوين صفحات الويب المتطابقة على الشاشة. اضغط على عنوان للانتقال مباشرةً لصفحة الويب أو استمر في إدخال عنوان صفحة الويب.

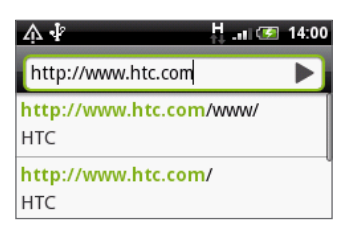

٣. اضغط على مفتاح Enter 🕂 الموجود على لوحة المفاتيح التي تظهر على الشاشة.

#### تعيين الصفحة الرئيسية

- على شاشة المستعرض, اضغط على MENU, ثم اضغط على المزيد > الإعدادات > تعيين صفحة رئيسية.
  - على شاشة تعيين الصفحة الرئيسية، حدد الصفحة الرئيسية التي ترغب في استخدامها.

#### تغيير اتجاه الشاشة

يتغير اتجاه شاشة الهاتف تلقائيًا اعتمادًا على الطريقة التي تمسك بها الهاتف.

قم بتدوير هاتفك جانباً إلى اليسار لعرض الصورة في وضع أفقى.

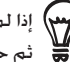

إذا لم يتم تغيير اتجاه الشاشة بشكل تلقائي. يرجى تشغيل خاصية اتجاه الشاشة التلقائي. على الشاشة الرئيسية. اضغط على الإعدادات > الصوت والعرض. 👼 🏾 ثم حدد خانة اختيار الاتجاه.

#### استعراض إصدارات كاملة من جميع مواقع الويب

تعرض بعض مواقع الويب إصدار جوال من صفحاتها لمستعرضات الويب للهاتف. يمكنك اختيار عرض الإصدار الكامل من جميع الصفحات, حتى بالنسبة لهذه المواقع.

على شاشة المستعرض. اضغط على MENU. ثم اضغط على **المزيد > الإعدادات**. ثم قم بإلغاء <mark>خانة اختيار</mark> عرض الجوال.

#### التنقل عبر صفحة الويب

يمكنك تمرير إصبعك على الشاشة أو كرة التتبع الضوئية للتنقل بين المناطق الأخرى على صفحة الويب ومشاهدتها.

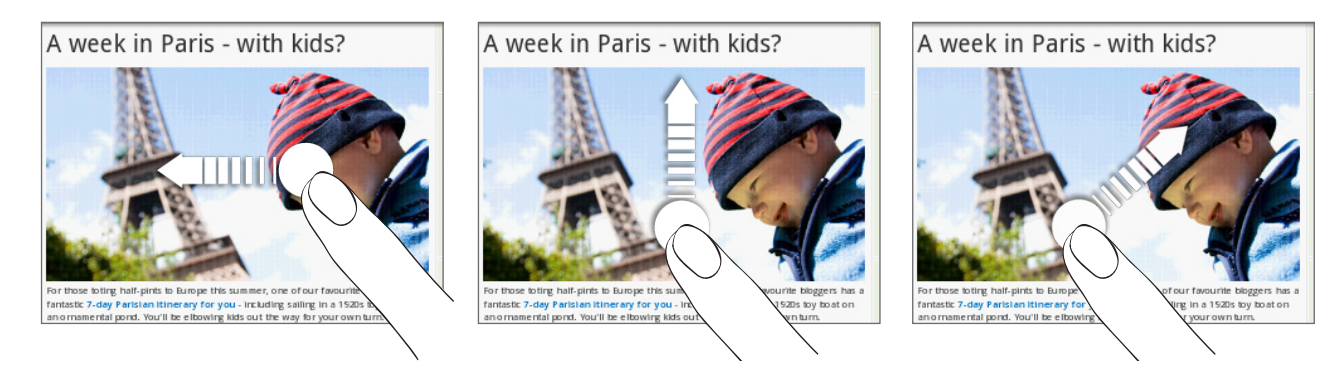

#### التكبير أو التصغير على صفحة الويب

اضغط على الشاشة مرتين بسرعة للتكبير. ثم اضغط على الشاشة مرتين بسرعة مرة أخرى للتصغير. كما يمكنك استخدام أصابعك لضم أو نشر الشاشة للتكبير أو التصغير.

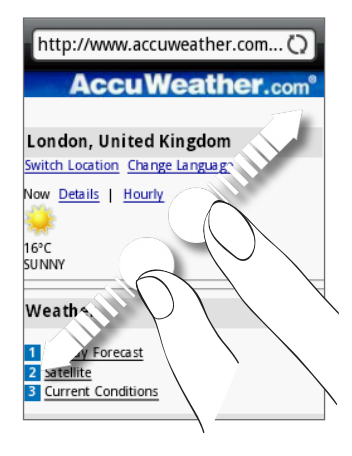

قم بتوسيع بين إصبعي السبابة والابهام على الخريطة للتكبير.

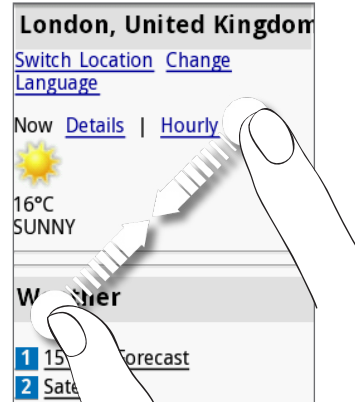

قم بضم إصبعي السبابة والابهام على الخريطة للتصغير.

#### تحديد ارتباط فى صفحة الويب

يمكنك الضغط على الارتباط بإصبعك لفتحه، أو الضغط باستمرار على الارتباط لمزيد من الخيارات.

| ماذا تفعل                                                                                                 | الارتباط                      |
|----------------------------------------------------------------------------------------------------|-------------------------------|
| ■ اضغط على الارتباط لفتح صفحة الويب.                                                                      | عنوان صفحة الويب (عناوين URL) |
| ■ اضغط باستمرار على الارتباط لفتح قائمة التي تتيح لك فتح الارتباط وإضافته إلى الإشارات المرجعية أو نسخه   |                               |
| إلى الحافظة أو مشاركته عبر البريد الإلكتروني.                                                             |                               |
| ■ اضغط لإرسال رسالة بريد إلكتروني إلى عنوان البريد الإلكتروني.                                            | عنوان البريد الإلكتروني       |
| ■   اضغط باستمرار. ثم اضغط على <b>نسخ</b> على القائمة لنسخ عنوان البريد الإلكتروني إلى الحافظة. يمكنك لصق |                               |
| عنوان البريد الإلكتروني لاحقًا عند إنشاء جهة اتصال جديدة أو إرسال رسالة بريد إلكتروني جديدة.              |                               |

كما يتعرف المستعرض أيضًا على بعض أرقام الهاتف والعناوين التي تتيح لك الاتصال برقم هاتف أو تحديد موقع عنوان في ™Google Maps. عند الانتقال للتعرف على رقم الهاتف أو العنوان. فستجده مميزاً.

| الارتباط     | ماذا تفعل                                               |
|--------------|---------------------------------------------------------|
| عنوان الموقع | اضغط على العنوان لفتح Google Maps وحدد موقع العنوان.    |
| رقم الهاتف   | اضغط لفتح شاشة أزرار الطلب الهاتفي للاتصال برقم الهاتف. |

يمكنك أيضًا الانتقال إلى ارتباط موجود على صفحة ويب وتحديده باستخدام كرة التتبع الضوئية. ويمكن الاستفادة من ذلك الإجراء خاصة عند عرض النص والارتباطات بحجم صغير. يتم إحاطة الارتباطات بمربع ملون عند تحديدها.

|                                        |   | Yep, it's Australia Day. Since <b>Australia</b> is the<br>home of Lonely Planet, what better reason to<br>showcase this gorgeous country than by                                        |  |  |
|----------------------------------------|---|----------------------------------------------------------------------------------------------------|--|--|
| تم تحديد ارتباط.                       | 1 | featuring the cool expanse of one of our                                                                                                    |  |  |
| یہ صیب رہیں۔<br>لم یتم تحدید الارتباط. | r | beloved beaches?       This one, in Tasmania,         was cap ured by Lonely Planet photographer         Andrew       Peacock.         > Soothe       our eyes with a print of your cwn |  |  |
|                                        |   |                                                                                                    |  |  |

بعد تحديد الارتباط بكرة التتبع الضوئية. يمكنك الضغط على كرة التتبع الضوئية لفتح الارتباط أو الضغط باستمرار على كرة التتبع الضوئية للحصول على مزيد من الخيارات.

#### فتح نافذة مستعرض جديدة

يمكنك فتح العديد من نوافذ المستعرض لتيسيير التبديل من موقع ويب إلى آخر. يمكنك أن تفتح ما يصل إلى ٤ نوافذ مستعرض.

- أثناء عرض صفحة الويب اضغط على MENU ثم اضغط على الإطارات.
  - ا. اضغط على + .

يتم فتح إطار مستعرض جديد والانتقال إلى الصفحة الرئيسية التي تم تعيينها.

#### التبديل بين إطارات المستعرض

- أثناء عرض صفحة الويب اضغط على MENU ثم اضغط على الإطارات.
- حدد إطار المستعرض الذي ترغب في عرضه بتمرير إصبعك على الشاشة من اليمين إلى اليسار.

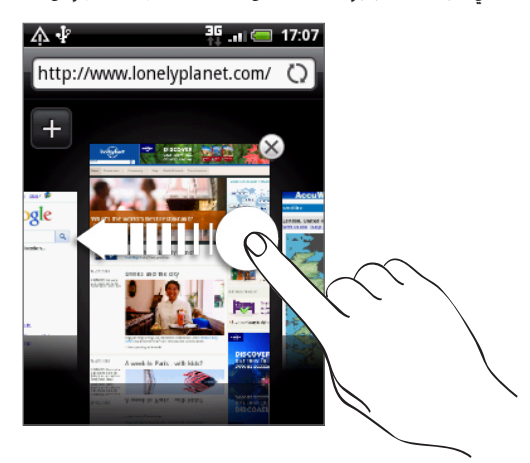

يمكنك أيضاً إجراء التالي:

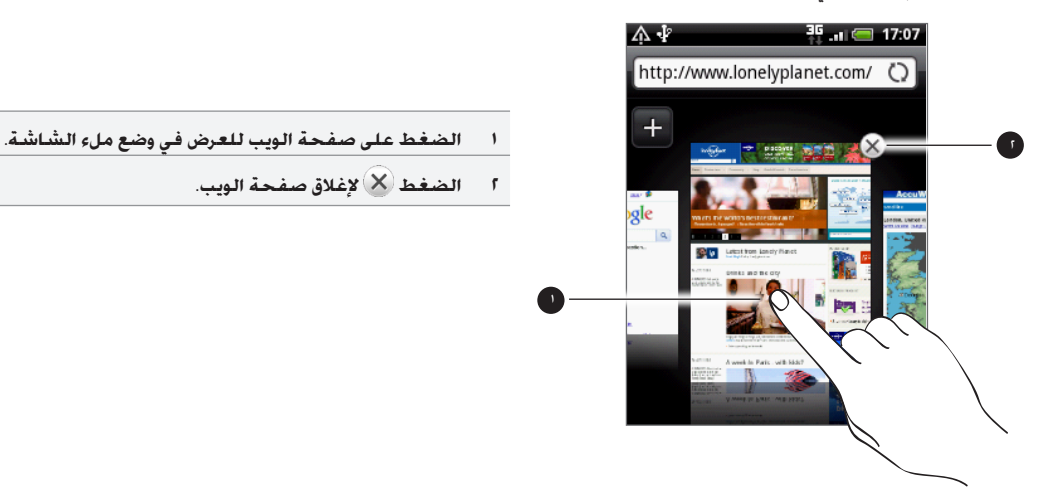

#### تنزيل تطبيقات من الويب

يتم حفظ جميع التطبيقات التي يتم تنزيلها في بطاقة التخزين. قبل قيامك بتنزيل تطبيق من الويب. تأكد من تثبيت بطاقة تخزين في هاتفك. للحصول على محلومات حول كيفية تثبيت بطاقة التخزين. راجع فصل "الأساسيات".

- قبل أن تتمكن من تنزيل التطبيقات من الويب، يجب أولاً تمكين التنزيل من إعدادات الهاتف.
  - على الشاشة الرئيسية، اضغط على MENU، ثم اضغط على الإعدادات > تطبيقات.
    - حدد خانة اختيار مصادر غير معروفة.
    - ۳. عند فتح مربع حوار "التنبيه"، اضغط على "موافق".

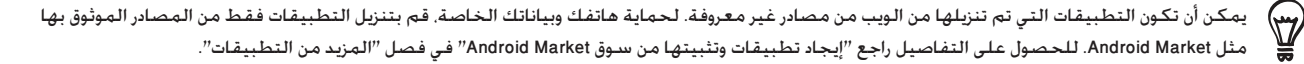

#### عرض التنزيلات الخاصة بك

أثناء عرض صفحة الويب, اضغط على MENU ثم اضغط على **المزيد > تنزيلات**.

### نسخ النص والبحث عن المعلومات والمشاركة

يمكنك تحديد نص ثم:

- نسخه.
- البحث عنه في ويكيبديا أو قاموس Google.
- الحصول على ترجمة للنص من ترجمة Google.
- مشاركة النص في بريد إلكتروني جديد. أو رسالة نصية أو رسالة وسائط متعددة. أو تحديث الحالة لديك على الشبكة الاجتماعية.

#### البحث عن نص داخل صفحة الويب

- أثناء عرض صفحة الويب، اضغط على MENU ثم اضغط على المزيد > بحث في الصفحة.
- أ. أدخل عنصر البحث. أثناء إدخال الأحرف. سوف يتم تمييز الأحرف المتطابقة باللون الأخضر. اضغط على السهم الأيمن أو الأيسر للانتقال إلى العنصر المتطابق السابق أو التالي.

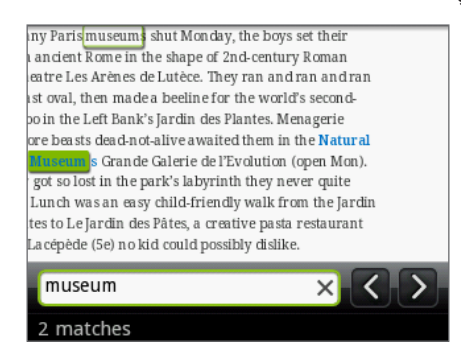

#### تحديد نص

- اضغط باستمرار على كلمة.
- ٢. اسحب علامتى البداية والنهاية لتمييز النص المحيط الذي ترغب فى تحديده باللون الأخضر.

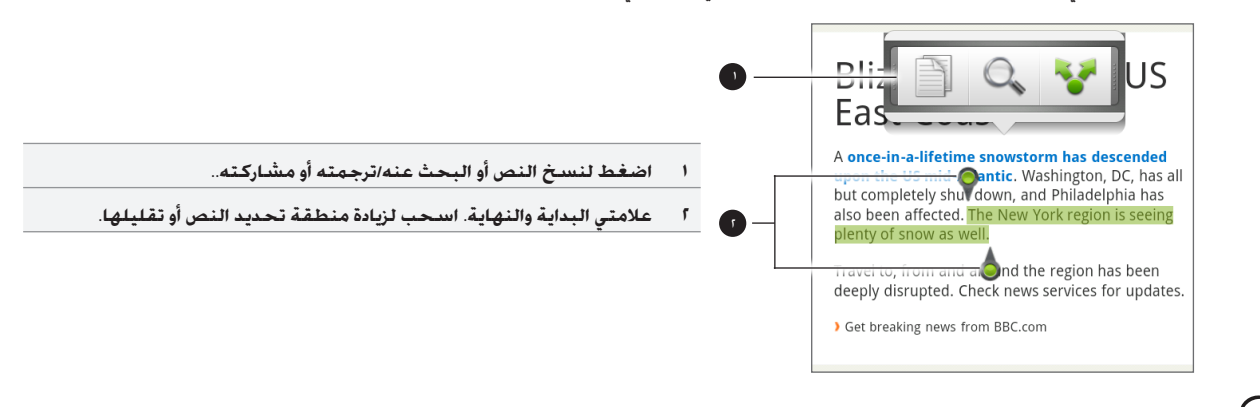

لتحديد نص في ارتباط. اضغط باستمرار على الارتباط. ثم اضغط على **نسخ عنوان URL**.

عند تحديد كتلة نص كبيرة. سيتغير ظهور العلامتين. يمكنك سحب هاتين العلامتين لأعلى أو لأسفل لتحديد عدة فقرات من النص.

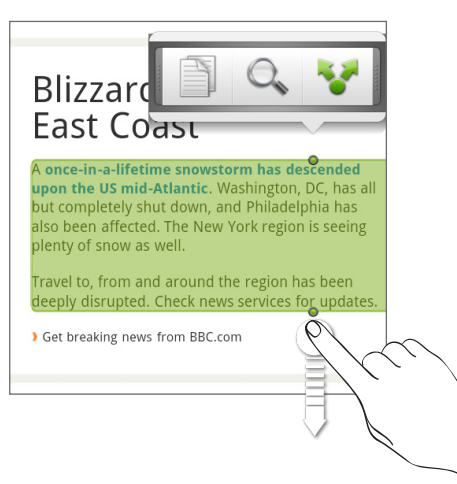

#### نسخ النص ولصقه

- بعد تحديد النص الذي ترغب في نسخه، اضغط على ]
   سيتم حينئذِ نسخ النص المحدد في الحافظة.
- اً. في حقل إدخال النص (على سبيل المثال أثناء إنشاء رسالة)، اضغط باستمرار على الموقع الذي ترغب في لصق النص به.
  - ۳. اضغط على لصق.

#### البحث عن النص أو ترجمته

- بعد تحديد النص الذي ترغب في البحث عنه أو ترجمته. اضغط على Q
  - اضغط على أحد علامات التبويب التالية:

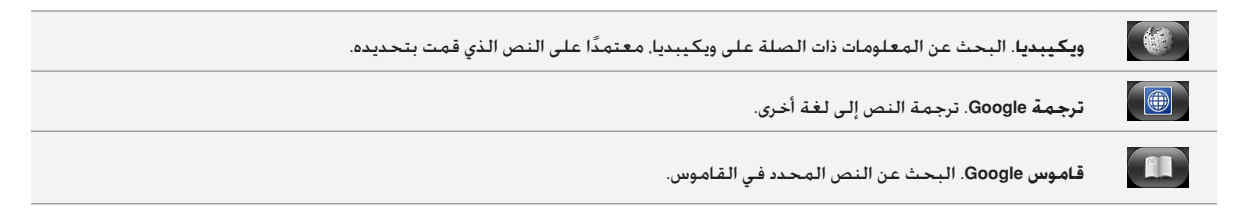

#### لصق النص في رسالة جديدة أو في تحديث حالة الشبكة الاجتماعية

- بعد تحديد النص الذي ترغب في مشاركته. اضغط على ¥.
- ٢. حدد خيارًا للصق النص المحدد في رسالة بريد إلكتروني جديدة، أو رسالة نصية أو رسالة وسائط متعددة، أو تحديث الحالة لديك على إحدى الشبكات الاجتماعية مثل Twitter. للحصول على المزيد من المعلومات لاستخدام هذه الميزات راجع الفصول الخاصة بالبريد الإلكتروني والرسائل والجانب الاجتماعى.

## عرض الإشارات المرجعية والصفحات التي تمت زيارتها سابقًا

يمكنك حفظ العدد الذي تريده من الإشارات المرجعية على الهاتف الخاص بك. كما يمكنك أيضًا الوصول إلى قائمة محفوظات ملائمة للمواقع التى قمت بزيارتها، أو عرض سريع للصفحات التي تقوم بالوصول إليها في معظم الأحيان.

#### إضافة إشارة مرجعية لصفحة ويب

- أثناء عرض صفحة الويب, اضغط على MENU, ثم اضغط على إضافة إشارة مرجعية. يتم فتح شاشة الإشارة المرجعية الجديدة.
  - قم بتحرير اسم الاشارة المرجعية إذا لزم الأمر. ثم اضغط على تم.

#### فتح إشارة مرجعية

- اضغط على MENU، ثم اضغط على الإشارات المرجعية.
- أ. في علامة تبويب الإشارات المرجعية []
   انتقل إلى الإشارة المرجعية التي ترغب في فتحها. ثم اضغط عليها.

#### تحرير إشارة مرجعية

- اضغط على MENU، ثم اضغط على الإشارات المرجعية.
- أ. في علامة تبويب الإشارات المرجعية [ ] ]. اضغط على MENU ثم اضغط على تحرير.
  - ۳. اضغط على الإشارة المرجعية التي ترغب في تحريرها.
    - أدخل التغييرات الخاصة بك، ثم اضغط على تم.

#### عرض صفحة تمت زيارتها سابقًا

- اضغط على MENU, ثم اضغط على الإشارات المرجعية.
- اً. في علامة تبويب المحفوظات ᅇ . انتقل إلى الصفحة التي ترغب في عرضها. ثم اضغط على الصفحة.

#### مسح قائمة الصفحات التى تمت زيارتها سابقًا

- اضغط على MENU, ثم اضغط على الإشارات المرجعية.
- أ. في علامة تبويب المحفوظات ( ). اضغط على MENU ثم اضغط على مسح المحفوظات.

#### عرض صفحة تقوم بزيارتها في كثير من الأحيان

- اضغط على MENU, ثم اضغط على الإشارات المرجعية.
- اً. في علامة تبويب الأكثر زيارة 💓، انتقل إلى الصفحة التي ترغب في عرضها. ثم اضغط على الصفحة.

#### مسح قائمة الصفحات الأكثر زيارة

- اضغط على MENU, ثم اضغط على الإشارات المرجعية.
- على علامة التبويب الأكثر زيارة ( انغط على MENU, ثم اضغط على مسح الكل.

تغيير طريقة عرض الإشارات المرجعية أو الصفحات الأكثر زيارة

- اضغط على MENU, ثم اضغط على الإشارات المرجعية.
- ٢. في علامة تبويب الإشارات المرجعية [10] أو علامة تبويب الأكثر زيارة [10]، اضغط على MENU. ثم اضغط على الصور المصغرة أو قائمة أو شبكة لتغيير طريقة العرض. على سبيل المثال. إذا كنت في طريقة عرض الصور مصغرة وترغب في عرض الإشارات المرجعية في شبكة. فاضغط على MENU > قائمة. ثم اضغط على MENU > الشبكة.

### تعيين خيارات المستعرض

تخصيص مستعرض الويب ليتناسب مع أسلوب التصفح الخاص بك. تعيين العرض والخصوصية وخيارات الأمان عند استخدام مستعرض الويب.

على شاشة المستعرض، اضغط على MENU، ثم اضغط على **المزيد > الإعدادات**.

## **Bluetooth**

### أساسيات الـ Bluetooth

يعتبر Bluetooth تقنية اتصالات لاسلكية قصيرة المدى تتيح للأجهزة تبادل المعلومات على مسافة حوالي ثمانية أمتار دون الحاجة إلى اتصال مادي.

#### تشغيل Bluetooth أو إيقاف تشغيله

- اضغط الصفحة الرئيسية > MENU. ثم اضغط على الإعدادات > الشبكة اللاسلكية والشبكات.
  - قم بتحديد أو إلغاء تحديد خانة اختيار Bluetooth.

تعتبر أسهل وسيلة لتشغيل Bluetooth أو إيقاف تشغيله هي استخدام عنصر واجهة Bluetooth أو اختصار إعداد Bluetoth على الشاشة الرئيسية. لمعرفة كيفية إضافة عناصر واجهة واختصارات على الشاشة الرئيسية. راجع فصل "إضفاء طابع شخصى".

قم بإيقاف تشغيل Bluetooth عندما يكون غير مستخدم للحفاظ على طاقة البطارية. أو في الأماكن المحظور فيها استخدام الأجهزة اللاسلكية. مثل متن السفينة و الطائرة وفي المستشفيات.

#### تغيير اسم الهاتف

يتم تعريف هاتفك على الأجهزة الأخرى عن طريق اسمه.

- على الشاشة الرئيسية. اضغط على MENU. ثم اضغط على الإعدادات > الشبكات اللاسلكية والشبكات > إعدادات ال Bluetooth.
  - ۲. فى حالة عدم تحديد خانة الاختيار Bluetooth. فقم بتحديدها لتشغيل Bluetooth.
    - ٣. اضغط على اسم الجهاز.
    - ادخل اسم لهاتفك في مربع الحوار. ثم اضغط على "موافق".

## توصيل سماعة رأس Bluetooth أو مجموعة أدوات السيارة

يمكنك الاستماع إلى الموسيقى عبر سماعة رأس Bluetooth ستريو. أو إجراء محادثات وأنت حر اليدين باستخدام سماعة رأس Bluetooth متوافقة أو مجموعة أدوات السيارة. إنها نفس الإجراءات المتبعة لتعيين صوت ستريو والاستماع وأنت حر اليدين.

- حي تتمكن من الاستماع إلى الموسيقى بسماعة الرأس الخاصة بك أو مجموعة أدوات السيارة ينبغي أن تدعم سماعة الرأس أو مجموعة أدوات السيارة ملف تعريف Bluetooth A2DP.
  - قبل القيام بتوصيل سماعة الرأس. تحتاج أن تجعلها قابلة الاكتشاف بحيث يمكن لهاتفك إيجادها. يمكنك معرفة كيفية إجراء هذا بالرجوع إلى الدليل الخاص بسماعة الرأس.
    - على الشاشة الرئيسية. اضغط على MENU, ثم اضغط على الإعدادات > الشبكة اللاسلكية والشبكات > إعدادات Bluetooth.
      - أ. فى حالة عدم تحديد خانة الاختيار Bluetooth, قم بتحديدها لتشغيل Bluetooth.
        - ۳. تأكد من قابلية اكتشاف سماعة الرأس.
      - اضغط على البحث عن أجهزة. سوف يبدأ هاتفك في البحث عن أجهزة Bluetooth في النطاق.
  - عندما ترى اسم السماعة الخاصة بك معروضاً في قسم أجهزة Bluetooth، اضغط على الاسم. سوف يحاول هاتفك تلقائيًا الاقتران بسماعة الرأس.
    - فى حالة فشل الاقتران التلقائي، أدخل رمز المرور المتوفر مع سماعة الرأس الخاصة بك.

يتم عرض حالة الاقتران والاتصال أسفل سماعة الرأس دون استخدام الأيدي أو اسم مجموعة أدوات السيارة في قسم أجهزة Bluetooth. عندما يتم

توصيل سماعة رأس Bluetooth أو مجموعة أدوات السيارة إلى هاتفك. سيتم عرض رمز اتصال Bluetooth 裬 في شريط المعلومات. اعتماداً على نوع سماعة الرأس أو مجموعة أدوات السيارة التي قمت بتوصيلها. يمكنك حينها البدء في استخدام سماعة الرأس أو مجموعة أدوات السيارة للاستماع إلى الموسيقى و/أو إجراء واستلام مكالمات هاتفية.

#### إعادة توصيل سماعة الرأس أو مجموعة أدوات السيارة

من الطبيعي أنه يمكنك بسهولة إعادة توصيل سماعة الرأس الخاصة بك من خلال تشغيل Bluetooth على هاتفك. ثم تشغيل سماعة الرأس. غير أنك قد تحتاج إلى التوصيل اليدوى إذا تم استخدام سماعة الرأس الخاصة بك مع جهاز Bluetooth آخر.

- عند الشاشة الرئيسية، اضغط على MENU، ثم اضغط على الإعدادات > الشبكة اللاسلكية والشبكات > إعدادات Bluetooth.
  - أ. فى حالة عدم تحديد خانة الاختيار Bluetooth, فقم بتحديدها لتشغيل Bluetooth.
    - ٣. تأكد من قابلية اكتشاف سماعة الرأس.
    - اضغط على اسم سماعة الرأس في قسم أجهزة Bluetooth.
- ٥. في حالة إخطارك بإدخال رمز المرور. جرّب ٠٠٠٠ أو ١٢٣٤، أو راجع وثائق سماعة الرأس/ حزمة أدوات السيارة للعثور على رمز المرور.

إذا كان لا يمكن إعادة الاتصال بسماعة الرأس أو مجموعة أدوات السيارة إلى الآن. فاتبع الإرشادات الواردة في "إلغاء الاقتران بجهاز Bluetooth" بهذا الفصل. ثم اتبع الإرشادات الواردة ضمن "توصيل سماعة رأس Bluetooth أو مجموعة أدوات السيارة".

## قطع الاتصال أو إلغاء الاقتران بجهاز Bluetooth

#### قطع الاتصال بجهاز Bluetooth

- عند الشاشة الرئيسية، اضغط على MENU، ثم اضغط على الإعدادات > الشبكة اللاسلكية والشبكات > إعدادات Bluetooth.
  - ۲. في قسم أجهزة Bluetooth، اضغط باستمرار على الجهاز لقطع الاتصال عنه.
    - ٣. اضغط على قطع الاتصال.

#### إلغاء الاقتران بجهاز Bluetooth

يمكنك جعل الهاتف يلغي اقتران اتصاله بجهاز Bluetooth آخر. للاتصال بالجهاز الآخر مرة أخرى. قد تحتاج إلى إدخال أو تأكيد رمز المرور مرة ثانية.

- عند الشاشة الرئيسية، اضغط على MENU، ثم اضغط على الإعدادات > الشبكة اللاسلكية والشبكات > إعدادات Bluetooth.
  - ۲. فى قسم أجهزة Bluetooth، اضغط باستمرار على الجهاز لإلغاء الاقتران به.
    - ۳. اضغط علىقطع الاتصال وإلغاء الاقتران.

أو اضغط على إلغاء الاقتران إذا لم يكن جهاز الـ Bluetooth غير متصل حالياً بهاتفك.

### إرسال معلومات باستخدام Bluetooth

يمكنك استخدام جهاز Bluetooth لنقل المعلومات بين هاتفك وجهاز آخر تم تمكينه بـ Bluetooth مثل هاتف أو كمبيوتر محمول. يمكنك إرسال الأنواع التالية من المعلومات, اعتماداً على الجهاز الذي ترسل له:

- صور ومقاطع فيديو
  - أحداث تقويم
  - جهات الاتصال
  - ملفات صوت

قبل البدء. قم بتعيين جهاز الاستلام على وضع قابلية الاكتشاف. قد تحتاج أيضًا إلى ضبطه على وضع "تلقي الإشارات اللاسلكية" أو "تلقي الملفات". راجع وثائق الجهاز للحصول على إرشادات حول استلام معلومات عن الـ Bluetooth.

تحتاج إلى إدخال أو تأكيد رمز المرور الأمني. عند أول مرة تقوم فيها بنقل معلومات بين هاتفك وجهاز آخر. بعد ذلك. يكون قد تم اقتران هاتفك بالجهاز الآخر ولن تحتاج إلى تبادل رموز المرور لنقل المعلومات في المستقبل.

- في الهاتف، افتح التطبيق الذي يحتوي على المعلومات أو الملف الذي ترغب في إرساله.
  - اتبع الخطوات الخاصة بنوع العنصر الذي ترغب فى إرساله:

| كيفية الإرسال                                                                                                    | التطبيق    | الذي سيتم إرساله   |
|----------------------------------------------------------------------------------------------------|------------|--------------------|
| بعد التقاط الصورة. على شاشة المتابعة. اضغط على زر المشاركة 🚺 . ثم اضغط على<br>Bluetooth.                                                                                                    | الكاميرا   | صورة أو مقطع فيديو |
| <ul> <li>١ على علامة تبويب ألبومات []] . اختر أحد الألبومات.</li> <li>٢ اضغط على زر المشاركة [] . ثم اضغط على Bluetooth.</li> <li>٣ حدد العناصر التي ترغب في مشاركتها. ثم اضغط على التالي.</li> </ul>                                                                                                    | معرض الصور | صور أو مقاطع فيديو |
| <ul> <li>على علامة تبويب الكل []]. اضغط باستمرار على جهة اتصال. ثم اضغط vCard على إرسال جهة الاتصال كـ vCard.</li> <li>اضغط على رمز السهم الأسفل. ثم حدد Bluetoothمن القائمة المعروضة.</li> <li>اضغط على رمز السهم الأسفل. ثم حدد Select Contact Information</li> <li>Send contact as vCard</li> <li>Send contact-Bluetooth</li> </ul> | أشخاص      | جهة اتصال.         |
| في عرض "اليوم" أو عرض "جدول الأعمال" أو عرض "الاسبوع". اضغط باستمرار على<br>الحدث. ثم اضغط على <b>مشاركة</b> Bluetooth < vCalendar.                                                                                                    | التقويم    | موعد أو حدث        |
| أثناء عرض المسار على شاشة "التشغيل الآن". اضغط على MENU. ثم اضغط على<br>مشاركة > Bluetooth.                                                                                                    | الموسيقى   | مىيار موسيقى.      |
| على الشاشة الرئيسية لمسجل الصوت. اضغط على زر المشاركة 🔯 . ثم اضغط على<br>Bluetooth.                                                                                                    | مسجل الصوت | التسجيل الصوتي.    |

- ۳. إذا تم إخطارك بتشغيل الـBluetooth. اضغط على "تشغيل".
  - ٤. اضغط على اسم الجهاز المتلقي.

في حالة عدم اقتران جهازك مع الجهاز المتلقي من قبل. اضغط على **البحث عن أجهزة** أولاً.

على هاتفك، اضغط على "اقتران" للتأكيد على أنك ترغب في الاقتران مع الجهاز المتلقي.

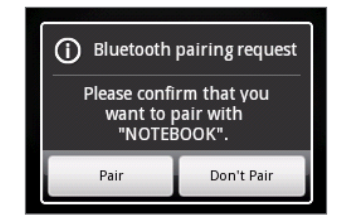

- إذا تم إخطارك فاقبل الاتصال بالجهاز المستلم وقم بإدخال نفس رمز المرور على كل من هاتفك والجهاز الآخر. أو قم بتأكيد رمز المرور الذي يتم إنشاؤه تلقائيًا.
  - ٧. على الجهاز المستلم، قم بقبول الملف.

يعتمد الموقع الذي يتم حفظ المعلومات به على نوع المعلومات وجهاز الاستلام.

- إذا قمت بإرسال حدث من أحداث التقويم أو جهة اتصال. فإنه عادة ما يضاف مباشرة إلى التطبيق المقابل على الجهاز المتلقي. على سبيل
   المثال. إذا قمت بإرسال حدث من أحداث التقويم إلى هاتف متوافق. فسيتم عرض الحدث فى تطبيق التقويم الخاص بالهاتف.
- إذا قمت بإرسال نوع ملف آخر إلى كمبيوتر يعمل بنظام التشغيل Windows, فعادة ما يتم حفظه في المجلد Bluetooth Exchange ضمن مجلدات المستندات الشخصية.

في نظام التشغيل Windows XP. قد يكون المسار: C:\Documents and Settings\[your username]\My Documents\Bluetooth Exchange

> في نظام التشغيل Windows Vista. قد يكون المسار : C:\Users\[your username]\Documents

في نظام التشغيل Windows 7. قد يكون المسار: C:\Users\[your username]\My Documents\Bluetooth Exchange Folder

إذا قمت بإرسال ملف إلى جهاز آخر. قد يعتمد المكان الذي تم حفظه على نوع الملف. على سبيل المثال. إذا قمت بإرسال ملف صورة إلى هاتف جوال آخر. قد يتم حفظها في مجلد يسمى "الصور".

### إستلام معلومات باستخدام Bluetooth

يمكن لجهازك إستلام مجموعة متنوعة من أنواع الملفات بواسطة Bluetooth. بما في ذلك الصور ومسارات الموسيقى والمستندات مثل ملفات PDF.

كى تتلقى ملفات باستخدام الـ Bluetooth. تحتاج أن يكون لديك بطاقة microSD على هاتفك.

تحتاج إلى إدخال أو تأكيد رمز المرور الأمني. عند أول مرة تقوم فيها بنقل معلومات بين هاتفك وجهاز آخر. بعد ذلك. يكون قد تم اقتران هاتفك بالجهاز الأخر ولن تحتاج إلى تبادل رموز المرور لنقل المعلومات في المستقبل.

- على الشاشة الرئيسية. اضغط على MENU. ثم اضغط على الإعدادت > الشبكة اللاسلكية والشبكات > إعدادات الـ Bluetooth.
  - أ. فى حالة عدم تحديد خانة اختيار Bluetooth قم بتحديدها لتشغيل الـ Bluetooth.
    - ۳. اضغط على خانة الاختيار "إمكانية الاكتشاف".
- ٤. على جهاز الإرسال. أرسل ملفًا واحدًا أو أكثر إلى هاتفك. راجع وثائق الأجهزة للحصول على إرشادات حول إرسال المعلومات عبر Bluetooth.

على هاتفك. اضغط على "اقتران" للتأكيد على أنك ترغب في الاقتران مع الجهاز المرسل.

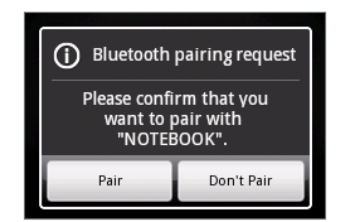

عند إخطارك أدخل نفس رمز المرور على كل من هاتفك والجهاز الآخر. أو قم بتأكيد رمز المرور الذي يتم إنشاؤه تلقائيًا.

يتم عرض طلب تصريح للـ Bluetooth على هاتفك.

- ٧. إذا كنت ترغب فى استلام الملفات تلقائيًا من الجهاز المرسل فى المستقبل. حدد خانة اختيار ثق دومًا فى الجهاز.
  - ۸. اضغط على "قبول".
- ٩. عندما يتلقى هاتفك إخطار طلب لنقل ملف. قم بالتمرير أسفل لوحة الإخطارات, اضغط على إخطار الملف الوارد. ثم اضغط على "قبول".

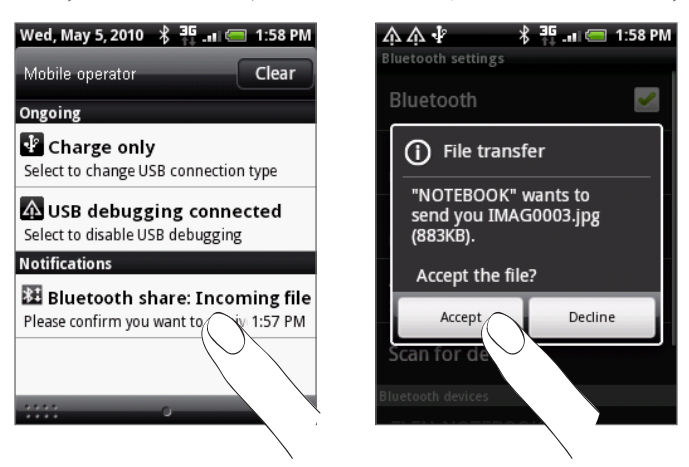

- ١٠. عند نقل الملف, يتم عرض إخطار. لفتح الملف على الفور, قم بالتمرير لأسفل لوحة الإخطارات, ثم اضغط على إخطارات ذات صلة. عندما تقوم بفتح ملف مستلم, فسيعتمد ما يحدث بعد ذلك على نوع الملف:
  - عادة ما يتم فتح ملفات الوسائط والمستندات مباشرة فى أحد التطبيقات المتوافقة.
- بالنسبة إلى ملف vCalendar. حدد التقويم الذي ترغب في حفظ هذا الحدث فيه. ثم اضغط على استيراد. يتم إضافة vCalendar لأحداث التقويم الخاصة بك. للحصول على معلومات عن استخدام التقويم. راجع فصل "التقويم".
- بالنسبة لملف جهات الاتصال VCard. ففي حالة وجود ملفات vCard عديدة على بطاقة التخزين الخاصة بك. فيمكنك اختيار استيراد أحد جهات الاتصال أو العديد منها أو كافة جهات الاتصال إلى قائمة جهات الاتصال الخاصة بك.

#### إضافة مجلد Bluetooth الذي تم استلامه إلى الشاشة الرئيسية

يمكنك إضافة مجلد إلى الشاشة الرئيسية التي تعرض كل الملفات المستلمة بواسطة Bluetooth.

- على الشاشة الرئيسية، اضغط على
- ۲. فى "إضافة إلى الشاشة الرئيسية"، اضغط على مجلد > تم استلام بواسطة Bluetooth.
- ٣. اضغط باستمرار على رمز مجلد Bluetooth المستلم، واسحبه إلى موقع شاشة الصفحة الرئيسية الذي ترغب فيه.

لعرض محتوى المجلد. اضغط على رمز المجلد. لفتح الملف. اضغط على اسم الملف.

# الكاميرا

### أساسيات الكاميرا

سواءً كنت مسافرًا في رحلة عمل أو للمتعة. استمتع بالتقاط صور ومقاطع فيديو لرحلتك ومقابلاتك باستخدام كاميرا الهاتف.

تأكد من إدراج بطاقة microSD قبل استخدامك كاميرا الهاتف. حيث سيتم تخزين الصور ومقاطع الفيديو التي تم التقاطها باستخدام الكاميرا على بطاقة .microSD

فإذا لم تكن قد أدخلت بطاقة microSD في الهاتف. فاتبع الخطوات الموضحة في "إدراج بطاقة التخزين" في فصل "الأساسيات" لإدراجها.

- لفتح الكاميرا في وضع الصور والتقاط الصور. اضغط على "كاميرا" على "الشاشة الرئيسية".
- لفتح الكاميرا مباشرةً في وضع الفيديو بحيث يمكنك البدء فورًا في تصوير الفيديو. اضغط على "الصفحة الرئيسية"، ثم اضغط على 📀 ، ثم اضغط على"كاميرا الفيديو الرقمية".

#### شاشية Viewfinder

1

تظهر الكاميرا في العرض الأفقى فقط. ستجد عناصر التحكم التالية على شاشة Viewfinder:

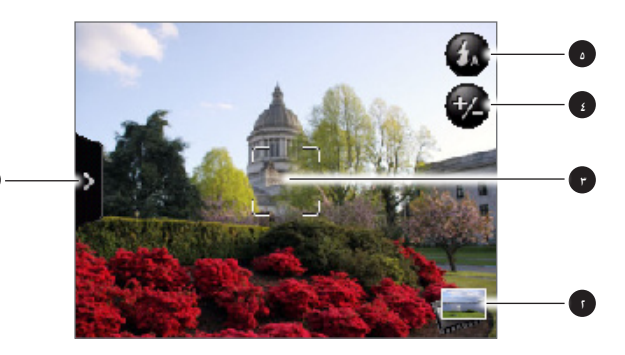

| راجع "إعدادات الكاميرا."                 | علامة تبويب Menu"        | ۱ |
|------------------------------------------|--------------------------|---|
| راجع فصل "معرض الصور."                   | زر "معرض الصور"          | ٢ |
| راجع "التركير التلقائي."                 | مؤشر التركيز<br>التلقائي | ٣ |
| راجع فصل "التكبير <i>ا</i><br>التصغيير." | الزر تكبير/تصغير         | ٤ |
| متوفر في وضع الصور فقط.                  | الزر "فلاش"              | ۵ |

#### استخدام كرة التتبع الضوئية كزر التقاط الصورة

تعمل كرة التتبع الضوئية كزر التقاط الصور للكاميرا. اضغط على كرة التتبع الضوئية لالتقاط صورة أو البدء في تصوير الفيديو. اضغط عليها مرة أخرى لإيقاف تصوير الفيديو.

#### شاشة المراجعة

بعد التقاط صورة أو فيديو. ستعرض شاشة المراجعة الصورة أو أول لقطة في الفيديو الذي قمت بتصويره للتو. يمكنك الضغط على الأزرار التي تظهر على الشاشة لحذف الصورة أو الفيديو أو عرضها في تطبيق "الصور" أو مشاركتها.

|                          | السابق. العودة إلى شاشـة Viewfinder.                                                                                                    |
|--------------------------|----------------------------------------------------------------------------------------------------|
|                          | حذف الصورة أو الفيديو الذي تم التقاطه.                                                                                                    |
| <b>N</b> _0 <sup>1</sup> | <b>مشاركة.</b> قم بإرسال الصورة أو الفيديو الملتقط إلى هاتف آخر أو الكمبيوتر الخاص بك. باستخدام Bluetooth أو إرسالها بالبريد الإلكتروني أو تحديد<br>شبكة اجتماعية حيث تريد تحميلها إليها. |
|                          | معرض الصور. فتح واستخدام تطبيق "الصور" لعرض الصورة أو الفيديو الملتقط وتدوير الصورة الملتقطة وغير ذلك. لمزيد من التفاصيل راجع فصل<br>"معرض الصور".                                        |

### التركيز التلقائي

في أي وقت توجه فيه الكاميرا إلى هدف أو موقع مختلف. تعرض الشاشة مؤشر التركيز التلقائي في المنتصف حيث تتمركز الكاميرا تلقائيًا في منتصف الشاشة.

عند الضغط على منطقة أخرى من الشاشة. سيتحرك المؤشر إلى المكان الذي قمت بالضغط عليه وسوف تتمركز الكاميرا تلقائيًا على هذه المنطقة.

### تكبير/تصغير

قبل التقاط صورة أو فيديو. يمكنك أولاً استخدام شريط التكبير/التصغير الذي يظهر على الشاشة لتكبير الهدف أو تصغيره.

۱. لعرض شريط التكبير/التصغير الذي يظهر على الشاشة. اضغط علىزر التكبير/التصغير 🍄 يمكنك تمرير إصبعك إلى أعلى أو أسفل شاشة Viewfinder.

وأثناء ظهور شريط التكبير/التصغير على شاشة Viewfinder. يمكنك كذلك عرض لقطات الصور المتبقية أو مدة تسجيل الفيديو المتبقية على الجانب الأيمن العلوى من الشاشة.

- أ. قم بأي من الإجراءات التالية:
- للتكبير أو التصغير ببطء، قم بتمرير إصبعك إلى أعلى أو أسفل شاشة Viewfinder.

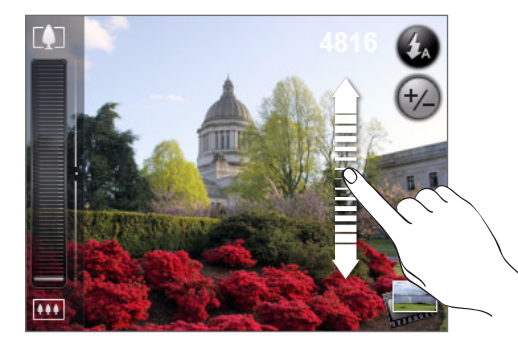

- قم بسحب إصبعك عبر شريط التكبير/التصغير.
- اضغط على 🚺 للتكبير إلى أعلى درجة تكبير.
- اضغط على ••••
   التصغير إلى الحجم الحقيقي.
- ٣. بعد الانتهاء, انتظر بضع ثوان حتى يختفي شريط التكبير/التصغير من الشاشة تلقائيًا. كما يمكنك الضغط أيضًا على الزر **تكبير / تصغير** مرة أخرى أو الضغط على شاشةً Viewfinder لإخفائه.

### التقاط صورة

- على الشاشة الرئيسية، اضغط على "الكاميرا".
- ًا. قبل التقاط الصورة. يمكنك تكبير الهدف أولاً. راجع "التصغير/التكبير" لمعرفة كيفيية استخدام شريط التكبير/التصغير الذي يظهر على الشاشة.
  - ٣. على شاشة Viewfinder، اضغط على الزر **فلاش** بشكل متكرر لتحديد وضع فلاش الكاميرا بناءً على ظروف الإضاءة المتوفرة:

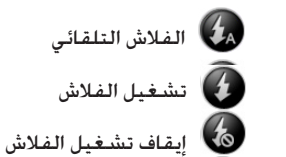

- ٤. قم بوضع إطار حول الهدف على شاشة Viewfinder.
- ٥. دع الكاميرا تتمركز تلقائيًا في منتصف الشاشة. أو يمكنك لمس منطقة أخرى على الشاشة والتي ترغب في التركيز عليها.
  - اضغط على كرة التتبع الضوئية لالتقاط صورة.
  - ٧. قم باختيار ما الذي تريد فعله بالصورة التي قمت بالتقاطها للتو. لمزيد من التفاصيل راجع "شاشة المراجعة".

#### هل فلاش الكاميرا لا يعمل؟

يستهلك استخدام الفلاش قدرًا كبيرًا من طاقة البطارية. لحفظ طاقة البطارية, تقوم الكاميرا بتعطيل الفلاش (حتى وإن قمت بتعيين وضع فلاش الكاميرا إلى <mark>فلاش تلقائى أو تشغيل الفلاش</mark>) عند حدوث أي *م*ا يلى:

#### لديك مكالمة واردة

سيتم تعطيل الفلاش بشكل مؤقت عندما يكون لديك مكالمة واردة. بعد انتهاء المكالمة. يمكنك استخدام الفلاش مرة أخرى.

إذا قمت بتعيين وضع الفلاش إلى تشغيل الفلاش. فسيتم تشغيله بعد الرد على المكالمة وإنهاءها.

#### وصول مستوى بطارية الهاتف إلى ١٥٪ أو أقل

قم بإعادة شحن البطارية بحيث يمكن للكاميرا الحصول على طاقة كافية من البطارية لاستخدام الفلاش.

#### قد يقلل الطقس البارد من أداء البطارية مما يؤثر على أداء الفلاش

للتأكد من أن الكاميرا بها طاقة بطارية كافية لتشغيل الفلاش. حافظ على وجود الهاتف في جو دافئ. في حالة عدم الاستخدام. ضع الهاتف داخل معطفك. وجَنب تعريضه لتغيرات مفاجئة في درجات الحرارة والتي قد تؤثر بدورها على أداء البطارية.

### التقاط الفيديو

- ان فضغط على "الصفحة الرئيسية"، ثم اضغط على كاميرا الفيديو الرقمية.
- ٢. قبل التقاط الفيديو. يمكنك تكبير الهدف أولاً. راجع "التصغير/التكبير " لمعرفة كيفية استخدام شريط التكبير/التصغير الذي يظهر على الشاشة.
  - قم بوضع إطار حول الهدف على الشاشة.
  - د دع الكاميرا تتمركز تلقائيًا في منتصف الشاشة، أو يمكنك لمس منطقة أخرى على الشاشة والتي ترغب في التركيز عليها.
    - اضغط على كرة التتبع الضوئية لبدء التقاط الفيديو.

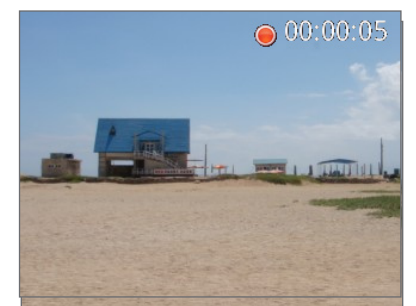

- ۲. لإيقاف الالتقاط، اضغط على كرة التتبع الضوئية مرة أخرى.
- ٧. قم باختيار ما تريد فعله بالفيديو الذي قمت بالتقاطه للتو. لمزيد من التفاصيل راجع "شاشة المراجعة".

### إعدادات الكاميرا

قم بفتح لوحة القائمة لتغيير إعدادات الكاميرا الأساسية والوصول إلى مزيد من إعدادات الكاميرا. كما يمكنك التبديل بين أوضاع الصورة والفيديو من لوحة القائمة.

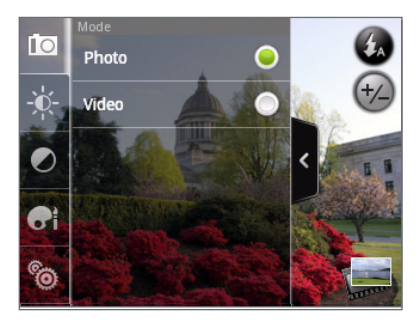

#### تغيير الإعدادات الأساسية

- على شاشة Viewfinder, اضغط على
- لتغيير إعدادات الكاميرا الرئيسية، اضغط على إحدى الرموز في لوحة القائمة:

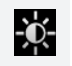

ا**لتعرض للضوء**. يوجد شريط للسطوع يسمح لك بضبط مستوى السطوع. قم بتمرير إصبعك إلى أعلى أو أسفل شريط السطوع لزيادة درجة السطوع أو خفضها.

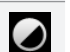

**خصائص الصورة**. قم بتمرير إصبعك عبر كل شريط من أشرطة التمرير لضبط التباين ودرجة التشبع والحدة.

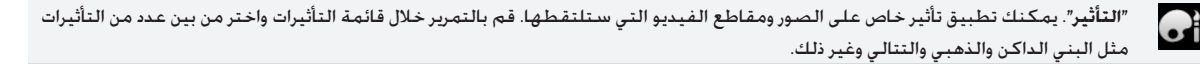

#### تغيير الإعدادات المتقدمة

- 1. على شاشة Viewfinder، اضغط على <
- اً. اضغط على 🔞 لوحة القائمة لعرض قائمة الإعدادات والوصول لمزيد من إعدادات الكاميرا. فيما يلي الإعدادات التي يمكن تغييرها من قائمة الإعدادات:

| يقوم توازن اللون الأبيض بتمكين الكاميرا من التقاط الألوان بشكل أكثر دقة من خلال الضبط مع بيئة الضوء<br>الحالية. وتتضمن إعدادات توازن الضوء الأبيض ما بلي: تلقائي وساطع وفلوريسنت وضوء النهار وغائم. | توازن اللون الأبيض                  |
|----------------------------------------------------------------------------------------------------|-------------------------------------|
| يمكنك اختيار مستوى ISO أو تعيينه مرة أخرى إلى "تلقائي". تعتبر أرقام ISO المرتفعة أفضل لالتقاط الصور<br>في أحوال الإضاءة المنخفضة.                                                                   | ISO (وضع الصورة فقط)                |
| قم بتحديد درجة دقة الصورة أو الفيديو لاستخدامها أثناء الالتقاط.                                                                                                    | الدقة                               |
| قم بتحديد مستوى الجودة لاستخدامه في التقاط الصور.                                                                                                    | الجودة<br>(وضع الصورة فقط)          |
| إذا كنت بحاجة لالتقاط صورة شخصية أو جماعية. فيمكنك تعيين المؤقت الذاتي إلى ٢ أو ١٠ ثوان.                                                                                                    | المؤقت الذاتي<br>(وضع الصورة فقط)   |
| قم بتحديد خانة الاختيار هذه عندما ترغب في تخزين موقع GPS في صورك الملتقطة.                                                                                                    | صور Geo-tag<br>(وضع الصورة فقط)     |
| قم باختيار نوع ضغط الفيديو.                                                                                                    | نوع الترميز<br>(وضع الفيديو فقط)    |
| قم بتعيين الحد الأقصى للمدة أو حجم الملف لالتقاط الفيديو.                                                                                                    | طول التسجيل<br>(وضع الفيديو فقط)    |
| قم بتحديد خانة الاختيار أو إلغاء تحديدها. بناءً على رغبتك في تسجيل الصوت أثناء التقاط الفيديو.                                                                                                    | التسجيل بالصوت<br>(وضع الفيديو فقط) |
| قم بتعيين كيفية قيام الكاميرا بقياس مقدار الضوء لحساب أفضل تعرض للضوء:                                                                                                    | وضع قياس شدة الضوء                  |
| <ul> <li>وضع التمركز يسمح للكاميرا بقياس الضوء حول نقطة التمركز.</li> </ul>                                                                                                    |                                     |
| ■ وضع منطقة الوسط يسمح للكاميرا قياس الضوء في المنتصف.                                                                                                    |                                     |
| <ul> <li>الوضع التوسط يسمح للكاميرا قياس الضوء في الصورة بأكملها.</li> </ul>                                                                                                    |                                     |
| قم بتعيين الوقت لصورة أو مقطع فيديو تم التقاطه ليتم عرضه على شاشة المراجعة قبل تغيير الكاميرا<br>مرة أخرى إلى شاشة Viewfinder.                                                                      | مدة المراجعة                        |
| عند تصوير لقطات داخلية تحت إضاءة فلوريسنت. اجعل هذا الإعداد على "تلقائي" أو تغييره للتردد المناسب<br>(٥٠ هرتز أو ١٠ هرتز) للطاقة في بلدك لتقليل الوميض.                                             | ضبط الوميض                          |
| <br>يقوم هذا الاختيار بتمكين التركيز التلقائي المتمركز أو تعطيله. يتم تمكين التركيز التلقائي بشكل افتراضي                                                                                           | التركيز التلقائي                    |
| قم بتحديد خانة الاختيار هذه أو إلغاء تحديدها. بناءً على رغبتك في قيام الكاميرا بتشغيل صوت زر التقاط<br>الكاميرا عند الضغط على زر التقاط الصورة.                                                     | صوت زر التقاط الصورة                |
| قم بتحديد خانة الاختيار هذه عندما ترغب في إضافة التاريخ والوقت على الصور الملتقطة.<br>                                                                                                    | الطابع الزمني<br>(وضع الصورة فقط)   |
| قم يتحديد خانة الاختيا، هذه عندما ترغب في عرض الشبكة على شاشة Viewfinder يحيث يمكنك وضع اطار                                                                                                    | الشبكة (وضع الصورة فقط)             |
| حول الهدف والتركيز حوله قبل التقاط الصورة بسهولة.                                                                                                    |                                     |
| قم بالضغط لتغيير إعدادات الكاميرا إلى الإعدادات الافتراضية.                                                                                                    | إعادة التعيين إلى الوضع الافتراضي   |

### حول تطبيق الصور

باستخدام تطبيق **الصو**ر يمكنك عرض الصور ومشاهدة مقاطع الفيديو التي قمت بالتقاطها بكاميرا الهاتف الخاص بك أو تنزيلها أو نسخها على بطاقة التخزين. كما يمكنك أيضًا إلقاء نظرة على صورك وصور أصدقائك الموجودة على الشبكات الاجتماعية (Facebook و Flickr فقط).

بالنسبة للصور الموجودة في بطاقة التخزين. يمكنك عمل تحرير أساسي مثل التدوير والاقتصاص. كما يمكنك بسهولة جعل إحدى الصور هي صورة جهة الاتصال أو خلفية. وكذلك مشاركة الصور مع أصدقائك.

## تحديد ألبوم

على الشاشة الرئيسية، اضغط على 📀 . ثم اضغط على "الصور".

يتم فتح تطبيق الصور في شاشة الألبومات حيث يتم تنظيم الصور ومقاطع الفيديو إلى ألبومات لمشاهدة أسهل.

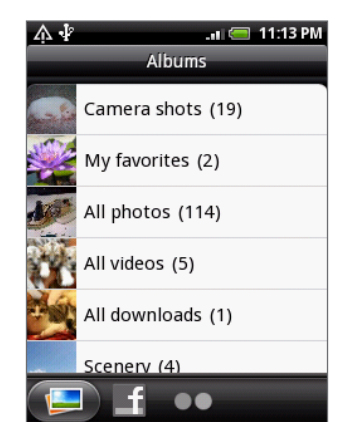

وفيما يلى الألبومات المُعدة مسبقًا:

- لقطات الكاميرا تتيح لك عرض الصور ومقاطع الفيديو التي يتم تخزينها في مجلد الكاميرا.
- سيتم تجميع الصور ومقاطع الفيديو التى قمت بتعيينها كمفضلة لديك ضمن مفضلتى.
  - كل الصور يتيح لك عرض كل الصور التي تم تخزينها في مجلدات على بطاقة التخزين.
- كل مقاطع الفيديو يتيح لك عرض كل مقاطع الفيديو التي تم تخزينها في جميع المجلدات على بطاقة التخزين.
  - كل التنزيلات يتيح لك عرض الصور ومقاطع الفيديو التى تم تنزيلها.

سيتم التعامل مع المجلدات الموجودة على بطاقة التخزين والتي تحتوي على صور ومقاطع فيديو كألبومات وسيتم إدراجها ضمن الألبومات المُعدة مسبقًا. وسيتم استخدام أسماء المجلدات الفعلية كأسماء ألبومات.

اضغط على أحد الألبومات لعرض الصور و/أو مقاطع الفيديو الموجودة في هذه الألبوم.

🥠 في حالة وجود صور أو مقاطع فيديو ضمن المسار الجذر لبطاقة التخزين الخاصة بك (التي لا تحتوي عليها المجلدات). فسيتم تجميعها ضمن ألبوم آخر.

### عرض الصور ومقاطع الفيديو

بعد تحديد أحد الألبومات من شاشة ألبومات تطبيق الصور. يمكنك استعراض الصور ومقاطع الفيديو الموجودة في هذا الألبوم إما في طريقة عرض شريط السينما أو طريقة عرض الشبكة. اضغط على الصورة أو مقطع الفيديو لعرضه فى وضع ملء الشاشة.

#### الاستعراض من خلال طريقة عرض شريط السينما أو طريقة عرض الشبكة

للتبديل بين طريقة عرض شريط السينما أو عرض الشبكة. اضغط على MENU. ثم اضغط على عرض شريط السينما أو عرض عرض الشبكة.

■ فى عرض شريط السينما. قم بتمرير إصبعك يساراً أو يميناً عبر الشاشة للإنتقال خلال صورك ومقاطع الفيديو.

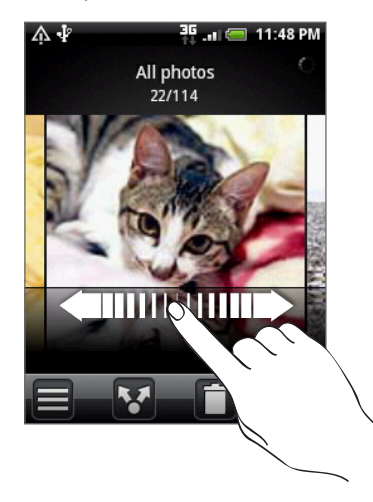

فى عرض الشبكة، قم بتمرر إصبعك إلى أعلى أو أسفل للتمرير عبر الصور المصغرة.

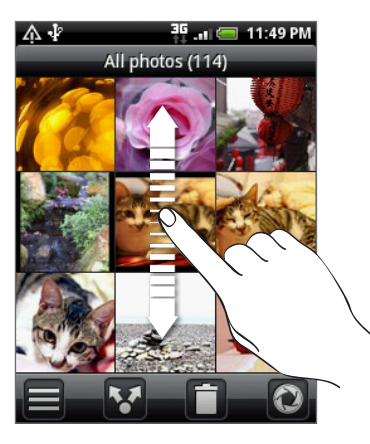

- سواء إذا كنت في طريقة عرض شريط السينما أو الشبكة. فيمكنك الضغط باستمرار على صورة أو مقطع فيديو لفتح قائمة تحديد واختيار ما تريد فعله في
   الصورة أو مقطع الفيديو.
  - إذا كنت تريد تحديد ألبوم آخر. فاضغط على 🧮 للرجوع إلى شاشة ألبومات تطبيق الصور.

#### عرض الصور ومقاطع الفيديو في اتجاه أفقى

- يتم ضبط اتجاه الصورة حسب الكيفية التي تحمل بها هاتفك.
- فالباً ما يتم عرض مقاطع الفيديو في وضع أفقي عندما تقوم بتشغيله. استخدم عناصر التحكم التي تظهر على الشاشة لتشغيل الفيديو أو إيقاف تشغيله مؤقتًا أو إيقاف تشغيله.

يتم عرض الفيديو في حجم ملء الشاشة. يمكنك الضغط على 🔲 لجعل احتواءه أفضل على الشاشة اعتمادًا على حجم الفيديو. اضغط على الشاشة مرة أخرى للتغيير والرجوع إلى حجم ملء الشاشة.

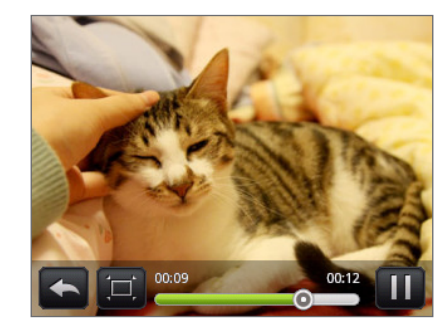

#### التكبير أو التصغير على صورة

هناك طريقتان يمكنك من خلالهما تكبير أو تصغير الصورة:

- اضغط على الشاشة مرتين بسرعة للتكبير. ثم اضغط على الشاشة مرتين بسرعة مرة أخرى للتصغير.
- يمكنك أيضًا استخدام الضغط بالأصابع للتكبير/التصغير. اضغط على الشاشة بإصبعي السبابة والإبهام. ثم قم بالتفريق بين إصبعيك للتكبير. وقم بضم إصبعيك معًا للتصغير.

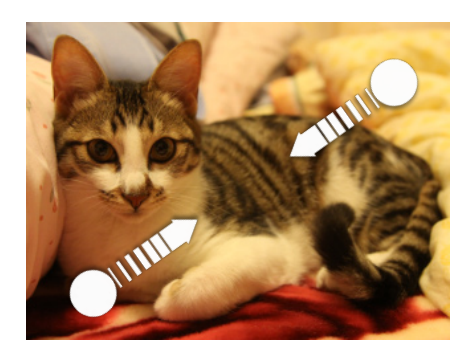

تصغير

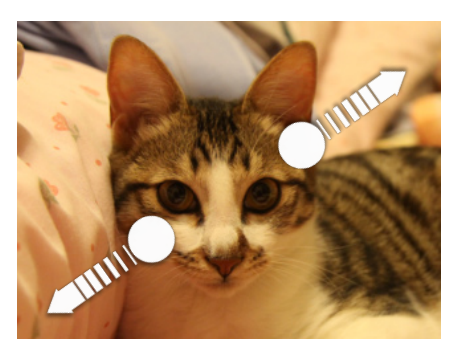

تكبير

### تعديل الصور الخاصة بك

#### تدوير الصورة وحفظها

- من شاشة ألبومات تطبيق الصور. اضغط على أحد الألبومات.
- ٢. اختر إما استعراض الصور ومقاطع الفيديو الموجودة في الألبوم بطريقة عرض شريط السينما أو طريقة عرض الشبكة. راجع "الاستعراض في طريقة عرض شريط السينما أو عرض الشبكة" للحصول على التفاصيل.
  - ٣. اضغط باستمرار على الصورة التي تريد تدويرها.
  - في القائمة المفتوحة، اضغط على تدوير، ثم حدد إما تدوير لليسار أو تدوير لليمين.

كما يمكنك أيضًا تدوير الصورة أثناء عرضها في وضع ملء شاشة. اضغط على MENU. ثم اضغط على **تدوير** ثم حدد إما **تدوير لليسار** أو **تدوير لليمين**.

#### اقتصاص صورة

- من شاشة ألبومات تطبيق الصور. اضغط على أحد الألبومات.
- اختر إما استعراض الصور ومقاطع الفيديو الموجودة في الألبوم بطريقة عرض شريط السينما أو طريقة عرض الشبكة. للحصول على التفاصيل راجع "الاستعراض في طريقة عرض شريط السينما أو عرض الشبكة".
  - ٣. اضغط باستمرار على الصورة التي تريد اقتصاصها.
  - ٤. في القائمة التي يتم فتحها. اضغط على اقتصاص. فيظهر حينئذِ مربع اقتصاص على الصورة.

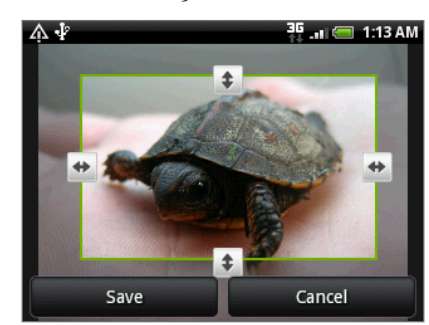

- ۵. لضبط حجم مربع الاقتصاص. اضغط باستمرار على حافة مربع الاقتصاص. عندما تظهر أسهم الاتجاهات, اسحب إصبعك للداخل أو إلى الخارج لتغيير حجم مربع الاقتصاص.
  - لنقل مربع الاقتصاص إلى أجزاء الصورة التي تريد اقتصاصها, اسحب مربع الاقتصاص إلى الموضع المطلوب.
    - ۷. اضغط على حفظ لتطبيق التغييرات على الصورة.

يتم تخزين الصورة المقصوصة في بطاقة التخزين كنسخة. وتظل الصورة الأصلية بدون تعديل.

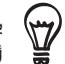

يمكنك أيضًا اقتصاص الصورة أثناء عرضها في وضع ملء الشاشة. اضغط على MENU, ثم اضغط على المزيد > اقتصاص واتبع نفس خطوات الاقتصاص المذكوره أعلاه.

### إرسال الصور ومقاطع الفيديو الخاصة بك

يمكنك إرسال الصور ومقاطع الفيديو عبر البريد الإلكتروني أو رسائل MMS باستخدام تطبيق الصور. كما يمكنك أيضًا إرسالها إلى هاتف آخر أو إلى الكمبيوتر الخاص بك باستخدام Bluetooth.

#### إرسال الصور أو مقاطع الفيديو عبر البريد الإلكتروني

يمكنك إرسال العديد من الصور ومقاطع الفيديو أو كلاهما في رسالة بريد إلكتروني. حيث يتم إضافتها كملفات مرفقه في بريدك الإلكتروني.

- اضغط على الألبوم الذي يوجد به الصور أو مقاطع الفيديو التي ترغب في مشاركتها.
- ۳. اضغط على 🚺 ثم على قائمة خيارات مشاركة. ثم اضغط على بريد Gmail/Google أو البريد.
  - حدد الصور أو مقاطع الفيديو التي ترغب في مشاركتها. ثم اضغط على التالي.
    - قم بإنشاء الرسالة ثم اضغط على إرسال.

🖉 عند تحديد البريد وكان لديك العديد من حسابات البريد الإلكتروني. فسيتم استخدام حساب البريد الإلكتروني الافتراضي.

#### إرسال صورة أو مقطع فيديو عبر رسالة MMS

- اضغط على الألبوم الذي يوجد به الصورة أو مقطع الفيديو الذي ترغب في مشاركته.
  - ۳. اضغط على V ثم على قائمة خيارات مشاركة، ثم اضغط على رسائل.
    - اضغط على الصورة أو مقطع الفيديو الذي ترغب في إرساله.
    - ۵. تتم إضافة الصورة أو مقطع الفيديو تلقائيًا في رسالة MMS.
      - قم بإنشاء رسالتك ثم اضغط على

#### إرسال الصور أو مقاطع الفيديو باستخدام Bluetooth

يمكنك تحديد العديد من الصو ومقاطع الفيديو أو الإثنين معًا وإرسالها إلى هاتف شخص ما أو إلى الكمبيوتر الخاص بك باستخدام Bluetooth.

- على الشاشة الرئيسية، اضغط على 
   . ثم اضغط على "الصور".
- اضغط على الألبوم الذي يوجد به الصور أو مقاطع الفيديو التي ترغب في مشاركتها.
- ۳. اضغط على 🌌 ثم اضغط على قائمة خيارات مشاركة. ثم اضغط على Bluetooth.
  - ٤. حدد الصور أو مقاطع الفيديو التي ترغب في مشاركتها. ثم اضغط على التالي.
- في الخطوات القليلة التالية. سوف يطلب منك تشغيل Bluetooth على هاتفك وتوصيل جهاز استقبال Bluetooth بحيث يمكن إرسال الملفات.
   اتبع الخطوات الواردة في "إرسال معلومات عبر الـ Bluetooth" في فصل الـ Bluetooth.

### مشاركة الصور ومقاطع الفيديو الخاصة بك عبر الويب

باستخدام تطبيق الصور. يمكنك مشاركة الصور على الشبكات الاجتماعية الخاصة بك (مثل Facebook و Flickr و Picasa و Twitte) ومشاركة مقاطع الفيديو على YouTube.

كما يمكنك استخدام تطبيق الكاميرا وكاميرا الفيديو الرقمية لمشاركة صورة أو مقطع فيديو بعد التقاطهما مباشرةً. راجع فصل "الكاميرا".

#### مشاركة الصور على Facebook

تحتاج لتسجيل الدخول إلى حساب Facebook الخاص بك لتتمكن من تحميل الصور.

- على الشاشة الرئيسية، اضغط على 
   . ثم اضغط على "الصور".
  - اضغط على الألبوم الذي يوجد به الصور التى ترغب فى مشاركتها.
- ۳. اضغط على 🌠 ثم اضغط على قائمة خيارات مشاركة واضغط على Facebook .
  - حدد الصور التى ترغب فى مشاركتها ثم اضغط على التالى.
  - ٥. أدخل تسمية توضيحية جديدة على كل صورة. قم بالتمرير يميناً للذهاب إلى الصورة التالية.

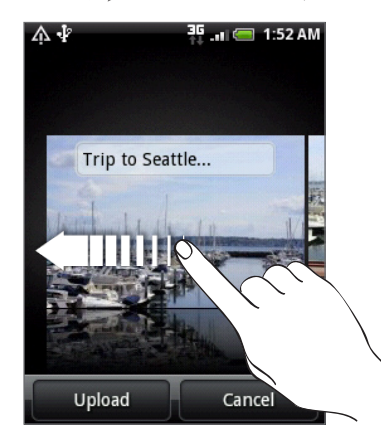

- اضغط على تحميل.
- ٧. حدد الألبوم المطلوب تحميله وقم بتعيين إعدادات الخصوصية الخاصة بتحميل الصور.
  - ۸. اضغط على تم.

#### مشاركة الصور على Flickr

تحتاج لتسجيل الدخول إلى حساب Flickr الخاص بك لتتمكن من تحميل الصور.

- على الشاشة الرئيسية، اضغط على 
   . ثم اضغط على "الصور".
  - اضغط على الألبوم الذي يوجد به الصور التى ترغب فى مشاركتها.
- ۳. اضغط على 🌠 ثم اضغط على قائمة خيارات مشاركة، ثم اضغط على Flickr.
  - حدد الصور التى ترغب فى مشاركتها ثم اضغط على التالى.
- ٥. أدخل عنوان ووصف مختلف على كل صورة. قم بالتمرير يميناً للذهاب إلى الصورة التالية.

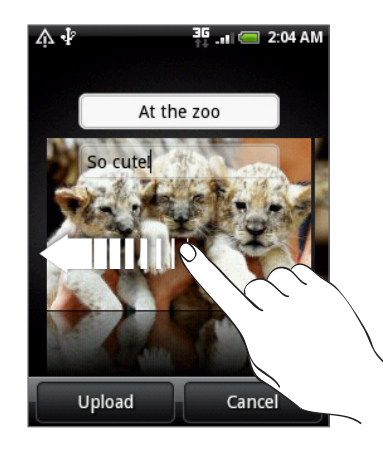

- اضغط على تحميل.
- ٧. حدد الألبوم المطلوب تحميله وقم بتعيين إعدادات الخصوصية الخاصة بتحميل الصور.
  - ۸. اضغط على تم.

#### مشاركة الصور على Picasa

يلزم تسجيل الدخول إلى حساب Google لتتمكن من تحميل الصور على خدمة ™Picasa لتنظيم الصورة.

- على الشاشة الرئيسية. اضغط على 
   . ثم اضغط على "الصور".
  - اضغط على الألبوم الذي يوجد به الصور التي ترغب في مشاركتها.
- ۳. اضغط على 🚺 ثم اضغط على قائمة خيارات مشاركة واضغط على Picasa.
  - حدد الصور التي ترغب في مشاركتها ثم اضغط على التالي.
    - أدخل تسمية توضيحية للصور التى تقوم بتحميلها.
- قم بتحديد الألبوم الموجود عبر الإنترنت والذي ترغب في تحميل الصور عليه. أو اضغط على + لإنشاء ألبوم جديد.
  - ۷. اضغط على تحميل.

يمكنك عرض الصور عبر الإنترنت على http://picasaweb.google.com.

#### مشاركة مقاطع الفيديو على YouTube

يمكنك مشاركة مقاطع الفيديو الخاصة بك من خلال تحميلها على ™YouTube. يرجى تسجيل الدخول إلى حسابك على YouTube أو Google. إذا تمت مطالبتك بذلك.

- على الشاشة الرئيسية. اضغط على 
   . ثم اضغط على "الصور".
- اضغط على الألبوم الذي يوجد به مقاطع الفيديو التي ترغب في مشاركتها.
- ۳. اضغط على 🚺 ثم اضغط على قائمة خيارات مشاركة واضغط على YouTube.
  - حدد مقاطع الفيديو التي ترغب في مشاركتها ثم اضغط على التالي.
    - أدخل عنوان لمقاطع الفيديو التي تقوم بتحميلها.
- اضغط على "المزيد من التفاصيل" ثم أدخل المعلومات التي تتم مطالبتك بها. مثل الوصف والعلامات. وقم بتحديد خيار الخصوصية.
  - ۷. اضغط على "تحميل".

### عرض الصور فى الشبكات الاجتماعية الخاصة بك

على تطبيق الصور. يمكنك التحقق من صورك التي تم تحميلها وصور أصدقائك الموجودة على الشبكات الاجتماعية (Facebook و Flickr فقط).

#### عرض الصور في Facebook

يلزم تسجيل الدخول إلى حساب Facebook الخاص بك لعرض الصور في Facebook.

- على الشاشة الرئيسية، اضغط على 
   . ثم اضغط على "الصور".
  - اضغط على علامة التبويب Facebook.
- ٣. اضغط على اسم الحساب الخاص بك أو حساب صديق لك على القائمة لعرض الصور الموجودة في الحساب.

يمكنك عرض الصور في ألبوماتك على الإنترنت بنفس الطريقة التي تعرضها بها في بطاقة التخزين الخاصة بك.

#### عرض الصور في Flickr

يلزم تسجيل الدخول إلى حساب Flickr الخاص بك لعرض الصور على Flickr.

- على الشاشة الرئيسية، اضغط على 
   . ثم اضغط على "الصور".
  - اضغط على علامة التبويب Flickr.

قد يطلب منك منح تصريح للتطبيق للاتصال بموقع Flickr على الويب. في حالة حدوث ذلك. يلزم منح تصريح للوصول إلى حساب Flickr الخاص بك.

٣. اضغط على اسم الحساب الخاص بك أو حساب صديق لك على القائمة لعرض الصور الموجودة في الحساب.

يمكنك عرض الصور في ألبوماتك على الإنترنت بنفس الطريقة التي تعرضها بها في بطاقة التخزين الخاصة بك.

#### التعليق على صور في الشبكات الاجتماعية الخاصة بك

أضف تعليقات على الصور التي تم تحميلها وكذلك على صور أصدقائك.

- قم بأى مما يلى:
- عند تصفح الصور عبر الإنترنت من خلال عرض شريط الأفلام أو عرض الشبكة. اضغط باستمرار على الصورة ثم اضغط لإضافة تعليق.
  - عند عرض الصورة في وضع ملء الشاشة. اضغط على 5.
    أو اضغط على MENU ثم اضغط لإضافة التعليق.
    - اضغط على المربع المكتوب عليه "كتابة تعليق".
      - ۳. أدخل رسالتك ثم اضغط على تعليق.

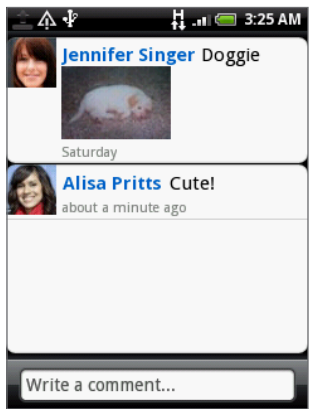

# الموسيقى

### تشغيل الموسيقى

استمتع بالاستماع إلى الأغاني والموسيقى على هاتفك باستخدام تطبيق **الموسيقى**. تحتاج لنسخ ملفات الموسيقى لبطاقة التخزين أولاً لاستخدام تطبيق الموسيقى لتشغيل الموسيقى. لمعرفة كيفية نسخ الملفات, راجع "نسخ الملفات من أو إلى بطاقة التخزين" في فصل الشروع فى البدء .

على "الشاشة الرئيسية" اضغط على 📀 . ثم اضغط على "الموسيقى".

يتم فتح تطبيق الموسيقى على شاشة إعادة التشغيل. اضغط على الرموز التي تظهر على الشاشة. للتحكم في إعادة تشغيل الموسيقى وتحديد أحد الأغانى لتشغيلها وإعادة الأغانى وغير ذلك.

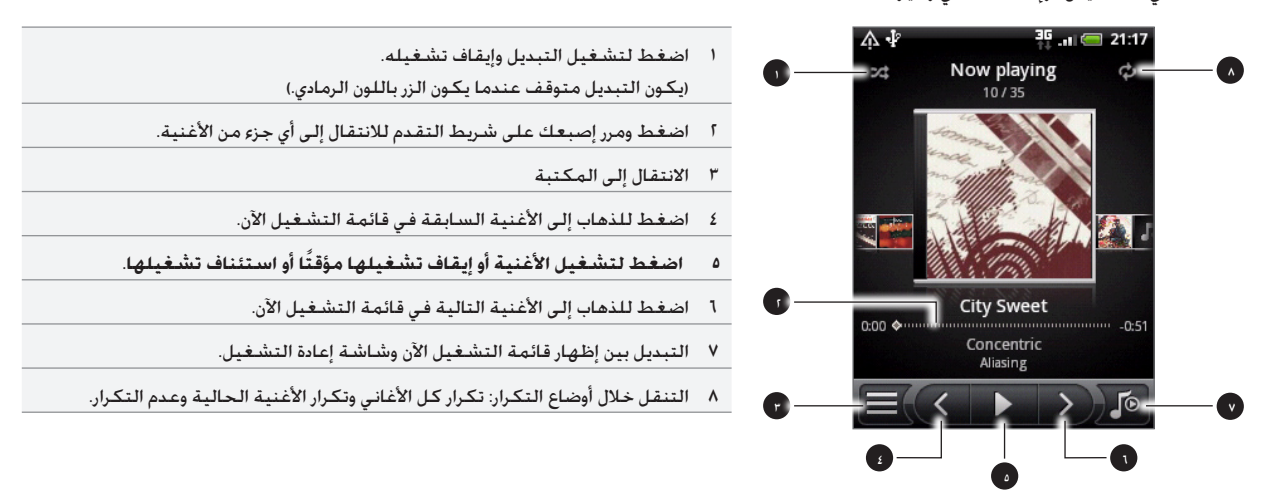

#### كما يمكنك أيضاً:

- تمرير إصبعك من اليمين إلى اليسار أو من اليسار إلى اليمين للذهاب إلى ألبوم الموسيقى التالي أو السابق.
- اضغط على MENU ثم اضغط على **إضافة إلى قائمة التشغيل** لإضافة الأغنية الحالية إلى قائمة التشغيل. لمعرفة المزيد حول قوائم التشغيل. راجع "إنشاء قائمة تشغيل."
  - اضغط الزر "رفع مستوى الصوت" أو "خفض مستوى الصوت" لضبط صوت إعادة التشغيل.
- إذا كنت تستخدم سماعة رأس لاسلكية للاستماع إلى الموسيقى. فاضغط على الزر المركزي للتبديل بين التشغيل وإيقاف التشغيل. اضغط على الزر السابق أو التالي للذهاب إلى الأغنية السابقة أو الأغنية التالية.

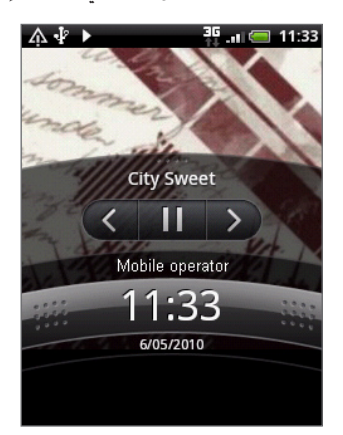

عندما تقوم بتشغيل الموسيقى ويتم إيقاف تشغيل الشاشة. يمكنك التحكم في إعادة تشغيل الموسيقى من الشاشة المؤمنة عند "تنشيط" الهاتف بواسطة الضغط على زر "الطاقة". في حالة عدم رؤية عناصر التحكم في إعادة التشغيل على الشاشة المؤمنة. اضغط في أي مكان على الشاشة لعرض عناصر التحكم في إعادة التشغيل.

### استعراض المقطوعات الموسيقية فى المكتبة

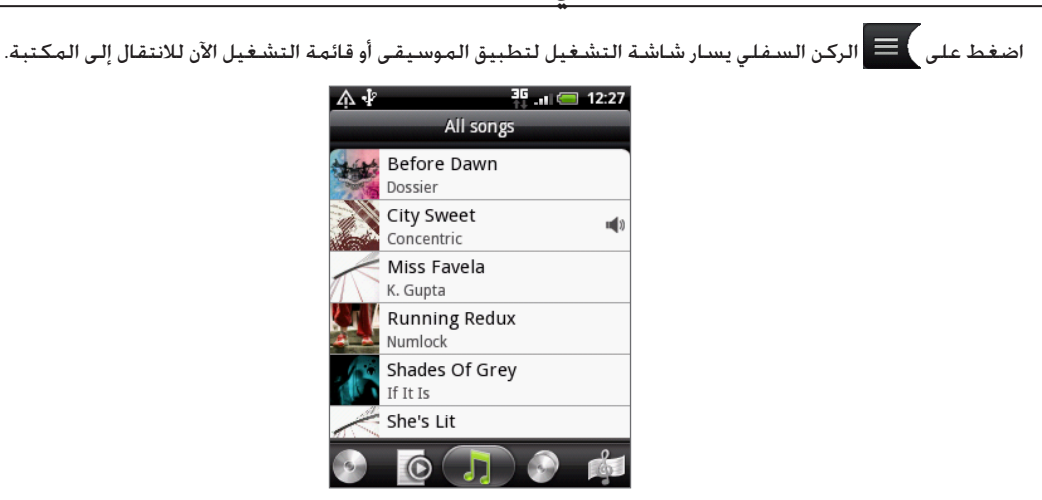

في المكتبة. يتم تنظيم الموسيقى الخاصة بك في فئات مختلفة مثل "الألبومات" و"الفنانين" و"الأنواع" و"المؤلفين" وغير ذلك. حدد إحدى الفئات عن طريق الضغط على علامات تبويب الفئات الموجودة في الجزء السفلي من الشاشة.

عندما تقوم بالضغط على أغنية في الفئة لتشغيلها. يتم تحديث قائمة التشغيل الآن بقائمة الأغاني من الفئة التي تم تحديدها.

### إنشاء قائمة تشغيل

قم بإضفاء طابع شخصي على تجربة الموسيقى الخاصة بك عن طريق إنشاء قوائم تشغيل الموسيقى. اجعل قائمة التشغيل تحتوي فقط على الأغانى المفضلة لديك أو قم بإنشاء واحدة لتطابق حالتك المزاجية لهذا اليوم. يمكنك إنشاء العديد من قوائم التشغيل كما تريد.

- على "الشاشة الرئيسية" اضغط على , ثم اضغط على "الموسيقى".
- ٣. في المكتبة، اضغط أو مرر إصبعك على الصف السفلي للانتقال إلى فئة قوائم التشغيل.
  - اضغط على إضافة قائمة تشغيل.
  - ٥. أدخل اسم قائمة التشغيل، ثم اضغط على إضافة أغانى إلى قائمة التشغيل.
- اضغط أو مرر إصبعك على الصف السفلي للتغيير بين فئات مختلفة. في حالة الانتقال إلى فئة الأغاني يمكنك رؤية قائمة الأغاني كاملة على بطاقة التخزين.
  - ٧. حدد خانات اختيار الأغاني التي ترغب في إضافتها إلى قائمة التشغيل. ثم اضغط على إضافة.
    - ۸. اضغط على حفظ.

#### تشغيل الأغانى الموجودة في قائمة التشغيل

- في المكتبة، اضغط أو مرر إصبعك على الصف السفلي للانتقال إلى فئة قوائم التشغيل.
  - اضغط على قائمة التشغيل لفتحها.
  - ۳. اضغط على الأغنية الأولى أو أي أغنية في قائمة التشغيل.

عندما تقوم بالضغط على أغنية في القائمة لتشغيلها. يتم تحديث قائمة التشغيل الآن بقائمة الأغاني من قائمة التشغيل الخاصة بك.
#### إدارة قوائم التشغيل

بعد إنشاء قائمة التشغيل. يمكنك إضافة المزيد من الأغانى وإعادة ترتيبها وغير ذلك.

- في المكتبة، اضغط أو مرر إصبعك على الصف السفلي للانتقال إلى فئة قوائم التشغيل فئة.
  - اضغط على قائمة التشغيل لفتحها.
  - ۳. اضغط على MENU، ثم اختر ما الذي ترغب فى إجراءه:

| إضافة المزيد من الأغاني إلى قائمة<br>التشغيل | ١. اضغط على إضافة أغاني.<br>١. انتقل إلى فئة الأغاني أو أي فئة أخرى.<br>٣. الاناب المحمد المحمد المالي حالة حالة في المقال المحمد المحمد المحمد المحمد المحمد المحمد المحمد المحمد الم |
|----------------------------------------------|----------------------------------------------------------------------------------------------------|
| إعادة ترتيب الأغاني                          | <ol> <li>حدد الاعاني التي ترعب في إضافتها إلى فائمه التشعيل تم اضغط على إضافه.</li> <li>ا. اضغط على تغيير الترتيب.</li> </ol>                                                          |
|                                              | اً. اضغط باستمرار 🛁 في نهاية عنوان الأغنية التي ترغب في نقلها. عند تمييز السهم. اسحب الصف<br>إلى موقعه الجديد. ثم قم بتحريره.<br>٣. اضغط علي تص                                        |
| حذف الأغاني من قائمة التشغيل                 | ر. المسلح على لم.<br>١. اضغط على إز <b>الة أغاني</b> .<br>٢. جديالأغاني التي ترغيب في جذفها شعاط على إنالة.                                                                            |
| تغيير اسم قائمة التشغيل                      | ر. حدد اعتاني التي ترغب في حدقها. ثم اصغط على إرائه.<br>اضغط على إعادة تسمية قائمة التشغيل.                                                                                            |

### حذف قوائم التشغيل

- فى المكتبة، اضغط أو مرر إصبعك على الصف السفلي للانتقال إلى فئة قوائم التشغيل.
  - ۲. اضغط على MENU ثم اضغط على حذف قوائم التشغيل.
  - ۳. حدد قوائم التشغيل التي ترغب في حذفها ثم اضغط على حذف.

# تعيين أغنية كنغمة رنين

يمكنك تحديد أغنية من مكتبة تطبيقات الموسيقي وتعيينها كنغمة رنين للهاتف أو كنغمة رنين لجهة اتصال معينة.

- على "الشاشة الرئيسية" اضغط على 
   . ثم اضغط على "الموسيقى".
- ٣. في المكتبة. حدد الأغنية التي ترغب في استخدامها كنغمة رنين ثم قم بإعادة تشغيلها.
  - على شاشة إعادة التشغيل. اضغط على MENU ثم اضغط على "تعيين كنغمة رنين".
- ٥. إذا قمت باختيار أحد أغانى MP3، يمكنك إقتطاع جزء منها أولاً وتعيين الجزء الذى قمت باقتطاعه كنغمة رنين. راجع " اقتطاع نغمة رنين MP3".
  - فى قائمة خيارات التعيين كنغمة رنين. اضغط على نغمة رنين الهاتف أو نغمة رنين جهة الاتصال.

في حالة قيامك بتحديد **نغمة رنين جهة الاتصال**. تحتاج إلى تحديد جهة الاتصال التي ترغب في تخصيص الأغنية لها في الشاشة التالية.

# اقتطاع نغمة رنين MP3

يوجد بتطبيق الموسيقى أداة مضمنة لاقتطاع نغمات الرنين. يمكن اقتطاع أحد أغانى MP3 وتعيين جزء منها كنغمة رنين.

- على شاشة إعادة التشغيل. اضغط على MENU ثم اضغط على "تعيين كنغمة رنين > اقتطاع نغمة رنين.
  - استخدم عناصر التحكم التي تظهر على الشاشة لاقتطاع نغمة الرنين.

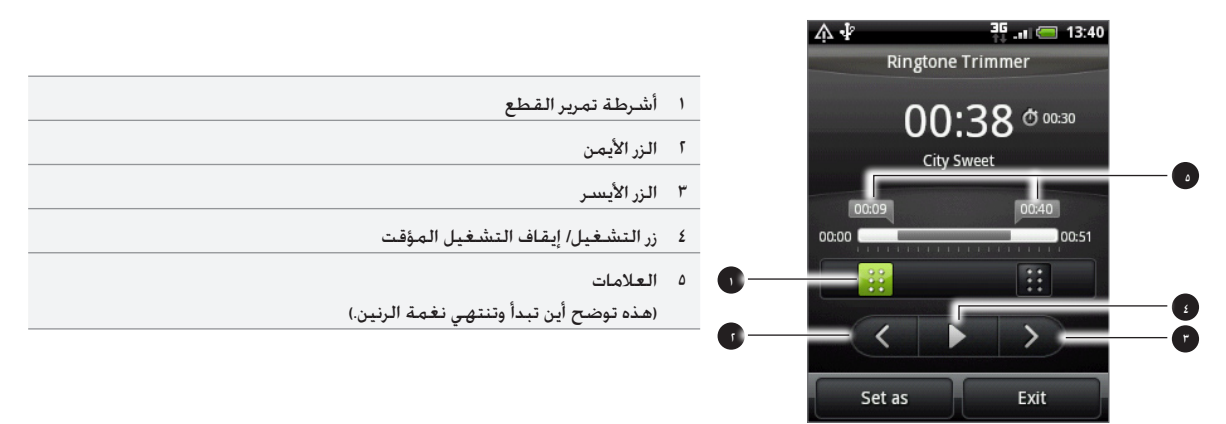

ً لإقتطاع نغمة رنين يمكنك:

- أولاً قم بسحب شريطي الاقتطاع تقريباً إلى الجزء الذي تريد أن تبدأ وتنتهي منه نغمة الرنين.
- ثم اضغط على أزرار السهم اليمنى واليسرى لتعيين نقاط البداية والنهاية لنغمة الرنين بشكل أكثر دقة.
- ٣. بعد الانتهاء من الاقتطاع. اضغط على **تعيين كـ** ثم اختر ما إذا كنت ستعين جزء الأغنية المقتطعة <mark>كنغمة رنين لهاتف</mark>ك أو <mark>كنغمة رنين</mark> **لجهة اتصال**.

# التحقق من إضافة الأغنية كنغمة رنين

- على الشاشة الرئيسية، اضغط على MENU ثم اضغط على الإعدادات.
- ٢. على شاشة الإعدادات. اضغط على الصوت والعرض > نغمة رئين الهاتف. ينبغى أن تكون الأغنية في قائمة نغمات الرئين ويتم تحديدها.

# إرسال الموسيقى باستخدام Bluetooth

يمكنك تحديد أغنية من مكتبة تطبيقات الموسيقى وإرسالها إلى هاتف أحد الأشخاص أو إلى الكمبيوتر الخاص بك باستخدام Bluetooth.

- على "الشاشة الرئيسية" اضغط على . ثم اضغط على "الموسيقى".
- ٣. في المكتبة، حدد الأغنية التي ترغب في استخدامها كنغمة رنين ثم قم بإعادة تشغيلها.
  - على شاشة إعادة التشغيل، اضغط على MENU ثم اضغط على مشاركة > Bluetooth.
- في الخطوات القليلة التالية. سوف يطلب منك تشغيل جهاز Bluetooth على هاتفك والاتصال بجهاز الـ Bluetooth المستقبل بحيث يمكن إرسال الموسيقى. اتبع الخطوات الواردة في "إرسال معلومات عبر الـ Bluetooth "في فصل Bluetooth.

# حول عنصر الواجهة الموسيقى

يمكنك استخدام عنصر واجهة الموسيقى لتشغيل الموسيقى من "الشاشة الرئيسية". لمعرفة كيف يمكنك إضافة عنصر الواجهة هذا للشاشة الرئيسية الخاصة بك. راجع "إضفاء طابع شخصي على الشاشة الرئيسية باستخدام عناصر الواجهة " في الفصل الخاص بإضفاء الطابع الشخصي.

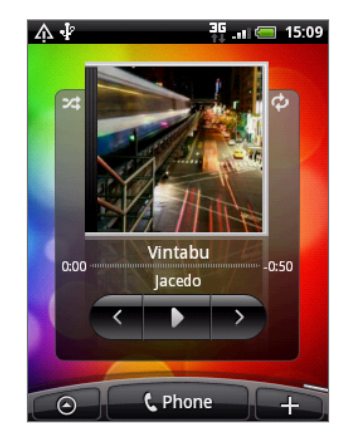

# الخرائط والموقع

# تشغيل خدمات الموقع

يلزم تمكين مصادر المعلومات الخاصة بالموقع ، كي تتمكن من العثور على موقعك على الهاتف الخاص بك.

- على الشاشة الرئيسية، اضغط على MENU، ثم اضغط على الإعدادات > الموقع.
  - قم بتحديد واحد أو اثنين مما يلي:

| استخدام شبكة Wi-Fi أو اتصال البيانات الخاصة بهاتفك للعثور على موقعك التقريبي.              |
|--------------------------------------------------------------------------------------------|
| العثور على موقعك الصحيح بالنسبة لـ GPS. غير أن هذا يتطلب رؤية واضحة للسماء والمزيد من طاقة |
| البطارية.                                                                                  |
| 1                                                                                          |

# خرائط Google

#### حول خرائط Google

**تسمح لك خرائط** Google بتتبع موقعك الحالي. وعرض حركة المرور في الأوقات الحقيقية واستلام توجيهات مفصلة لوجهتك. كما أنها توفر أداة للبحث بحيث يمكنك تحديد الأماكن الهامة أو عنوان على خريطة أو عرض المواقع على مستوى الشارع.

- تحتاج إلى اتصال بيانات نشط للهاتف الجوال أو اتصال بشبكة Wi-Fi لاستخدام خرائط Google.
- - لا يغطى تطبيق خرائط Google كل الدول أو كل المدن.

### عرض المواقع في خرائط Google

#### العثور على موقعك

للعثور على موقعك باستخدام خرائط Google. تحتاج إلى تمكين مصادر المعلومات الخاصة بالموقع. لمعرفة الطريقة. راجع "تشغيل خدمات الموقع" فى هذا الفصل.

- على الشاشة الرئيسية، اضغط على
- ٢. على شاشة خرائط Google. اضغط على MENU ثم اضغط على موقعى. توضح العلامة الزرقاء موقعك على الخريطة.

| Λł                  | 3G 📖 🥅 00:32  |
|---------------------|---------------|
| A3212               | A3200 Waterlo |
| London              | Aquarium      |
| A302 =              |               |
| Abbey               | Calace        |
|                     | A23           |
| ALC?                | mbeth Rd      |
| Rd B323             | A3203         |
| <b>2</b>            |               |
| B326                |               |
| ASZIZ<br>B          | TARS S        |
| Solution - Solution |               |
| 2                   | Lambeth       |
| A3036               |               |

#### التحرك على الخريطة

قم بتمرير إصبعك على الشاشة أو كرة التتبع الضوئية لعرض مناطق أخرى على الخريطة

#### تكبير/تصغير خريطة

هناك عدة طرق سهلة للتكبير أو التصغير:

قم للتوسيع بين إصبعي السبابة والابهام على الخريطة للتكبير.

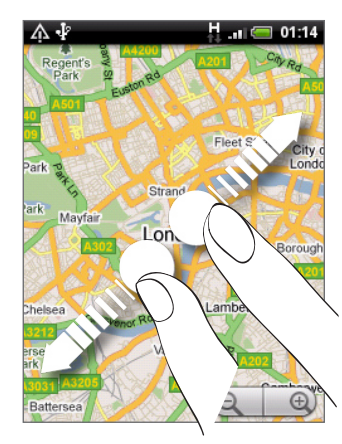

قم بضم إصبعي السبابة والابهام على الخريطة للتصغير.

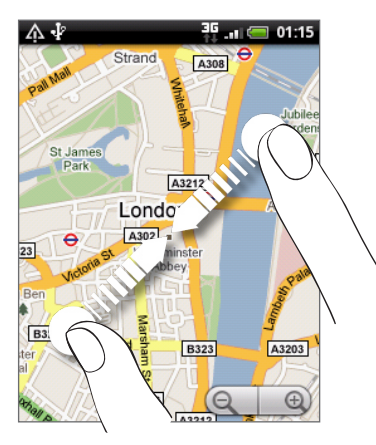

- اضغط على الجانب ذو الإشارة الموجبة أو السالبة لعنصر التحكم الخاص بالتكبير/التصغير ()
  - اضغط ضغطاً مزدوجاً على الخريطة لتكبير هذا الموقع.

#### الحصول على عنوان ومعلومات إضافية لأحد المواقع

- ا. اضغط باستمرار على موقع على الخريطة. يتم فتح بالون على الموقع. مع عنوان وصورة مصغرة من عرض الشارع (إذا كان ذلك متوفراً).
  - اضغط على البالون لرؤية المزيد من المعلومات.

يمكنك الحصول على اتجاهات للموقع والتحقق من الأماكن القريبة الهامة وغير ذلك.

# النظر إلى موقع في "عرض الشارع"

يوفر وضع "عرض الشارع" (متوفر فقط في المناطق التي تم تحديدها) عرض على مستوى الشارع للموقع.

- قم بأى مما يلى:
- اضغط باستمرار على أحد المواقع على الخريطة. ثم اضغط على البالون الذي يظهر.
- ابحث عن المكان الذي ترغب في عرضه في "عرض الشارع". لمزيد من التفاصيل راجع "البحث عن المواقع والأماكن" في هذا الفصل. عندما تعثر على المكان. اضغط على البالون الخاص به.
  - على شاشة تفاصيل الموقع. اضغط على زر "عرض الشارع"
    - ۳. للتجوال في "عرض الشارع"، قم بأي مما يلى:
  - قم بتمرير إصبعك على الشاشة أو كرة التتبع الضوئية للتحرك إلى أعلى أو أسفل أو النظر إلى اتجاهات أخرى.
    - اضغط على الأسهم التي تظهر على الشاشة للتحرك صوب الاتجاه الذي أشار إليه الأسهم.

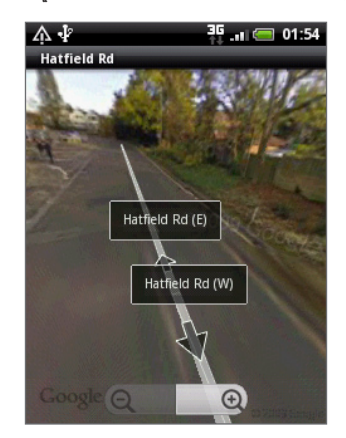

- اضغط على MENU للتحديد من بين خيارات التنقل الأخري.
- أثناء عرض "عرض الشارع" لأحد المواقع. اضغط على MENU ثم اضغط على وضع البوصلة لتشغيل وضع البوصلة. قم بإمالة الهاتف أو تحريكه أو تدويره لعرض المنطقة التي توجد حول الموقع الذي تم تحديده.

#### مسح الخريطة

بعد الحصول على اتجاهات أو القيام بعملية البحث على الخريطة. يمكنك مسح العلامات المختلفة التي تم رسمها نتيجة لمثل هذه الأنشطة. على الخريطة.

أثناء عرض الخريطة، اضغط على MENU، ثم اضغط على المزيد > مسبح الخريطة.

#### عرض طبقات الخريطة

بدايةً. يتم فتح خرائط Google مع خريطة شارع. يمكن عرض طبقات إضافية للخريطة. مثل صور للأقمار الصناعية ومعلومات عن حركة المرور ومواقع أصدقاءك على Google Latitude ومعلومات من موسوعة Wikipedia عن المواقع. كما يمكنك عرض الخرائط التي قمت أنت وأشخاص آخرين بإنشائها في خرائط Google على الويب. يمكنك عرض عدة طبقات في الوقت نفسه.

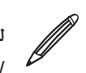

ليس لكل المواقع معلومات لدعم كل طبقات الخريطة أو كل مستويات التكبير. لمعرفة المزيد عن طبقات الخرائط قم بزيارة خرائط Google على الويب: لیس نحن (نہر۔۔) /http://maps.google.com/

- أثناء عرض خريطة، اضغط على MENU، ثم اضغط على طبقات.
  - حدد أي مما يلى:

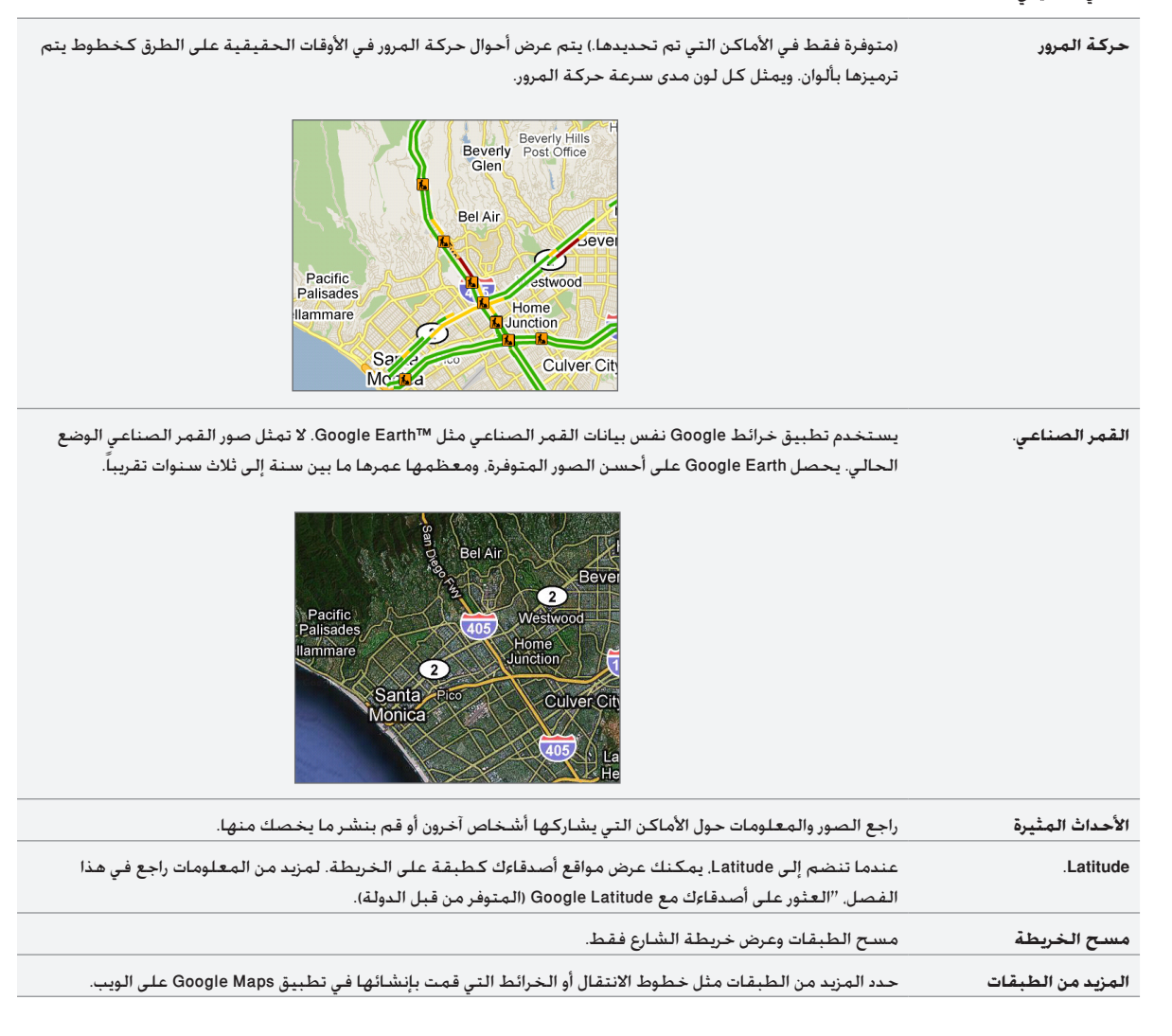

# البحث عن مواقع وأماكن

في تطبيق خرائط Google Maps يمكنك البحث على الموقع مثل عنوان أو مدينة أو نوع عمل أو منشأة (على سبيل المثال. المتاحف)

أثناء إدخال المكان المطلوب البحث عنه. يتم عرض مقترحات خاصة بالمكان من جهات الاتصال والويب وعناصر تم البحث عنها قبل ذلك. يمكنك الضغط مباشرة على ما يطابق المكان للبحث عنه.

- أثناء عرض خريطة, اضغط على "بحث".
- أدخل المكان الذي تريد البحث عنه فى مربع البحث.
  - ٣. قم بأي مما يلي:
- اضغط على Q للبحث عن المكان الذى تم إدخاله.
  - قم بالضغط على أحد عناصر البحث المقترحة.

#### عرض نتائج البحث

سيتم عرض نتائج البحث كعلامات على الخريطة.

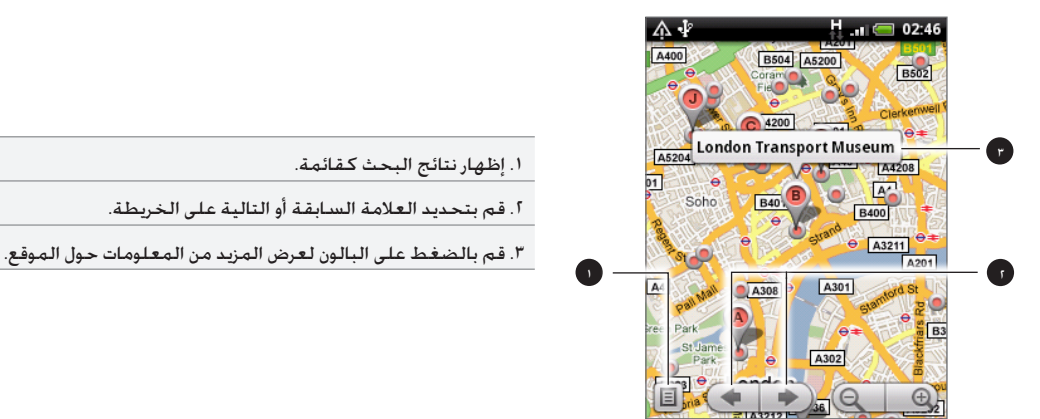

بعد الضغط على البالون الذي يبين الموقع الذي تريده، فسترى عنوانه وتصنيفه ومعايناته، إذا كان هذا متوفراً.

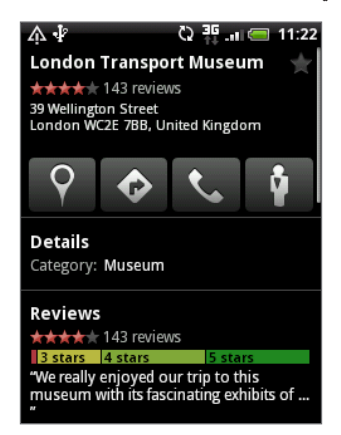

- قم بالضغط على الأزرار التي تظهر على الشاشة للحصول على اتجاهات وعرض الموقع في "عرض الشارع" إذا توفر هذا، وغير ذلك. لمزيد من المعلومات, قم بتمرير الشاشة إلى أسفل.
  - اضغط على "تفاصيل" لعرض المزيد من المعلومات.
  - قم بالتمرير يساراً أو يميناً عبر الشاشة لعرض نتيجة البحث التالية أو السابقة.

#### الحصول على الاتجاهات

الحصول على اتجاهات مفصلة لوجهتك. يوفر التطبيق خرائط Google Maps اتجاهات للسفر على القدمين أو المواصلات العامة أو السيارة.

- أثناء عرض خريطة، اضغط على MENU, ثم اضغط على اتجاهات.
- ا. استخدم موقعك الحالي كنقطة بداية أو أدخل موقع تبدأ منه في مربع النص الأول. ثم قم بإدخال وجهتك في مربع النص الثاني.

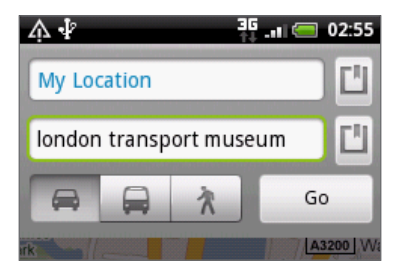

أو اضغط على 🛄 لتحديد عنوان من جهات الاتصال الخاصة بك أو نقطة قمت بالضغط عليها على الخريطة.

- ٣. اضغط على رمز السيارة أو المواصلات العامة أو اتجاهات المشي.
  - ٤. اضغط على الانتقال.
- ٥. إذا كان المكان الذي عينته كوجهة لك به عدة مواقع متوفرة. فاختر أحدها للإنتقال إليه.

تعرض الشاشة التالية الاتجاهات إلى وجهتك في قائمة.

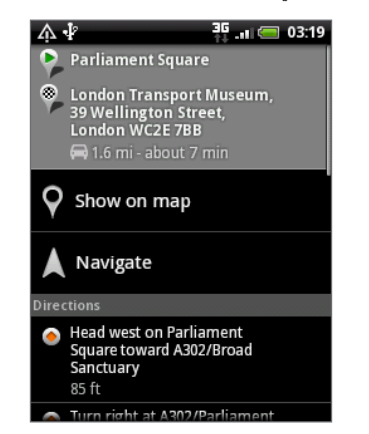

- اضغط على إظهار على الخريطة لعرض الاتجاهات على الخريطة.
  - ٧. اضغط على أزرار الأسهم على الخريطة لتتبع الاتجاهات.

عند إنهائك لعرض واتباع الاتجاهات, اضغط على MENU ثم اضغط **المزيد > مسح الخريطة** لإعادة تعيين الخريطة. يتم حفظ وجهتك تلقائياً في محفوظات خرائط Google.

# العثور على أصدقاءك من خلال Google Latitude (المتوفر حسب الدولة)

**تسمح خدمة موقع المستخدم ™Google Latitude ل**ك ولأصدقاءك بمشاركة المواقع ورسائل الحالة مع بعضكم البعض. كما تسمح لك بإرسال رسائل فورية ورسائل بريد إلكترونى. وإجراء مكالمات تليفونية والحصول على اتجاهات لمواقع أصدقاءك.

لا يتم مشاركة موقعك تلقائياً. يتعين عليك الانضمام إلى Latitude. ثم دعوة أصدقاءك لعرض موقعك أو قبول دعواتهم.

### الانضمام إلى Latitude

- أثناء عرض خريطة، اضغط على MENU, ثم اضغط على الانضمام إلى Latitude.
- قراءة سياسة الخصوصية. في حالة موافقتك عليها. اضغط على موافقة ومشاركة.

بعد الانضمام إلى Latitude. يمكنك البدء في مشاركة مواقعك مع أصدقاءك. الأصدقاء الذين قمت بدعوتهم أو قبولهم هم فقط الذين يمكنهم رؤية موقعك.

# فتح Latitude

بعد الانضمام إلى Latitude. يمكنك فتحه والعثور على أصدقاءك وعرض تحديثاتهم.

أَنْناء عرض خريطة، اضغط على MENU، ثم اضغط على Latitude.

# دعوة الأصدقاء لمشاركة مواقعهم

- أثناء عرض خريطة، اضغط على MENU، ثم اضغط على Latitude.
- ۲. فى Latitude. اضغط على MENU، ثم اضغط على إضافة أصدقاء.
  - ٣. اختر كيفية إضافة أصدقاء:

```
حدد من جهات الاتصال. حدد أي عدد من الأصدقاء من جهات الاتصال الخاصة بك.
الإضافة من خلال عنوان بريد إلكتروني. أدخل عنوان بريد إلكتروني.
```

- ٤. قم بالضغط على إضافة أصدقاء.
- عند الإخطار، قم بالضغط على نعم.

إذا كان أصدقاؤك يستخدمون Latitude بالفعل. فسوف يستلمون طلب بالبريد الإلكتروني وإخطار على Latitude. إذا لم يكونوا قد انضموا إلى Latitude بعد. فيستلمون طلب بالبريد الإلكتروني يخبرهم بتسجيل الدخول إلى Latitude بحساب Google الخاص بهم.

### الرد على دعوة

عند الحصول على طلب مشاركة من أحد الاصدقاء. فإنه يمكنك:

| القبول والمشاركة مرة أخرى. | يمكنك أنت وصديقك رؤية مواقع بعضكم البعض.                |
|----------------------------|---------------------------------------------------------|
| قبول. لكن مع إخفاء موقعي.  | يمكنك رؤية مواقع أصدقاءك ولكن لا يمكنهم رؤية موقعك.     |
| عدم القبول.                | لا توجد معلومات عن الموقع يتم مشاركتها بينك وبين صديقك. |

# عرض مواقع أصدقاءك

يمكنك عرض مواقع أصدقاءك على خريطة أو في قائمة.

عندما تفتح الخرائط. يتم إظهار مواقع أصدقاءك. كل صديق يمثله صورته (من جهات الاتصال) مع وجود سهم يشير إلى موقعه التقريبي. إذا اختار الصديق مشاركة مواقع على مستوى المدينة. فلن يوجد على صورته سهم ويظهر في منتصف المدينة.

لرؤية ملف تعريف أحد الأصدقاء واتصاله. اضغط على الصورة. يظهر اسم صديقك في بالون. المس البالون لفتح شاشة بها تفاصيل عن صديقك وخيارات اتصال عديدة.

عند فتح Latitude فسترى قائمة من أصدقاء Latitude. مع ملخص عن آخر المواقع المعروفة لديهم والحالة وغير ذلك. اضغط على صديق في القائمة لفتح شاشة بها تفاصيل عن الصديق والعديد من خيارات الاتصال.

#### الاتصال بالأصدقاء وإدارته

اضغط على بالون تفاصيل جهة اتصال صديق في عرض الخريطة أو اضغط على صديق في عرض القائمة لفتح ملف تعريف الصديق. في شاشة ملف التعريف, يمكنك التواصل مع صديقك وتعيين خيارات الخصوصية.

| يظهر موقع أحد الأصدقاء على الخريطة.                                                 | الاظهار على الخريطة           |
|-------------------------------------------------------------------------------------|-------------------------------|
| يتم فتح نافذة محادثة Google Talk مع هذا الصديق.                                     | المحادثة باستخدام Google Talk |
| يتم فتح بريد Gmail/Google مع رسالة موجهة إلى الصديق.                                | إرسىال بريد إلكتروني          |
| الحصول على اتجاهات لموقع الصديق.                                                    | الحصول على الاتجاهات          |
| حدد مما يلی:                                                                        | مشاركة الخيارات               |
| أفضل موقع متوفر. مشاركة المعلومات الدقيقة لموقعك.                                   |                               |
| مشاركة موقع على مستوى المدينة فقط. مشاركة المدينة المتواجد بها فقط. وليس موقع على   |                               |
| مستوى الشارع. يمكن لصديقك رؤية رمز صورتك في وسط المدينة التي توجد بها. لمشاركة موقع |                               |
| أكثر دقة مرة أخرى. اضغط على <b>أفضل موقع متوف</b> ر.                                |                               |
| الإخفاء عن هذا الصديق. توقف عن مشاركة موقعك مع هذا الصديق. في قائمة أو على خريطة.   |                               |
| إزالة الصديق من قائمتك وتوقف عن مشاركة المواقع معه أو معها تماماً.                  | إزالة هذا الصديق              |

### تغيير إعدادات العرض

يمكنك التحكم في كيف ومتى يمكن لأصدقاءك العثور عليك. لا يتم تخزين سوى آخر موقع تم إرساله إلى Latitude باستخدام حساب Google الخاص بك. إذا قمت بإيقاف تشغيل Latitude. أو قمت بالاختفاء. فلن يتم تخزين أي موقع.

- أثناء عرض خريطة. اضغط على MENU, ثم اضغط على Latitude.
- اضغط على الاسم الخاص بك، ثم اضغط على تحرير إعدادات الخصوصية.
  - ۳. قم بتعيين الخيارات التالية إلى المفضلات الخاصة بك:

| اكتشاف موقعك         | دع Latitude يكتشف موقعك ويحدثه أثناء تنقلك. يتم تحديد عدد تكرار التحديث بعدة عوامل. مثل آخر وقت تم |
|----------------------|----------------------------------------------------------------------------------------------------|
|                      | فيه تغيير موقعك.                                                                                   |
| تعيين موقعك          | حدد من بين عدة خيارات لتحديد موقعك يدوياً.                                                         |
| إخفاء موقعك          | قم بإخفاء موقعك من كل الأصدقاء.                                                                    |
| إيقاف تشغيل Latitude | قم بتعطيل Latitude وإيقاف مشاركة موقعك أو الحالة. يمكنك دوماً الانضمام إلى Latitude مرة أخرى.      |

# استخدام ™HTC Footprints

#### حول مواضع HTC Footprints

**يوفر** ™HTC Footprints طريقة سهلة لتسجيل الأماكن المفضلة وزيارة تلك الأماكن مرة أخرى. يتكون الموضع من صورة قمت بالتقاطها لموقع مثل أحد المطاعم أو وجهة سياحية أو ما إلى ذلك. يتم تخزينهم سوياً مع موقع GPS دقيق ومعلومات أخرى عن الموقع مثل عنوان الشارع ورقم الهاتف.

في المرة التالية التي تريد فيها زيارة نفس المكان. قم بالوصول إلى الموضع ببساطة. يمكنك حينها طلب رقم الهاتف أو عرض الموقع في خرائط Google.

#### إنشاء موضع

- على الشاشة الرئيسية, اضغط على 
   المواضع.
- ٢. اضغط على موضع جديد. في حالة عدم تشغيل GPS. فسيتم إخطارك لتشغيله بحيث يمكن لهاتفك استخدام GPS للعثور على موقعك.
  - ٣. قم بتوجيه الكاميرا إلى المشهد الذي ترغب في إظهاره على الموقع. تبدأ المواضع "Footprints" في استخدام GPS للبحث عن موقعك.

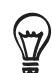

لتغيير درجة السطوع وإعدادات توازن اللون قبل أن تقوم بالتقاط صورة. اضغط على MENU. ثم اضغط على "السطوع" أو توازن اللون . ثم قم باختيار إعداد.

- ٤. اضغط على كرة التتبع الضوئية لالتقاط صورة. إذا لم يتم العثور على موقع GPS فسيطلب منك ما إذا كنت ستقوم بالعثور على الموقع على خرائط Google أو الاستمرار في البحث عن GPS أو توقف البحث عن GPS . كما قد يطلب منك إذا كنت ترغب أن تقوم مواضع HTC Footprints بتحديد عنوان الموقع تلقائياً.
  - ۵. اضغط على تم.

قبل الضغط على **تم**. يمكنك الضغط على MENU. ثم الضغط على **تحرير** لتغيير الاسم أو الفئة أو عنوان موضع. قم بادخال الهاتف والموقع وقم بإضافة مذكرة موتية للموضع .

### زيارة موضع مرة أخرى

في تطبيق المواضع. قم بتمرير إصبعك عبر علامات التبويب على الصف السفلي لاختيار أحد الفئات.

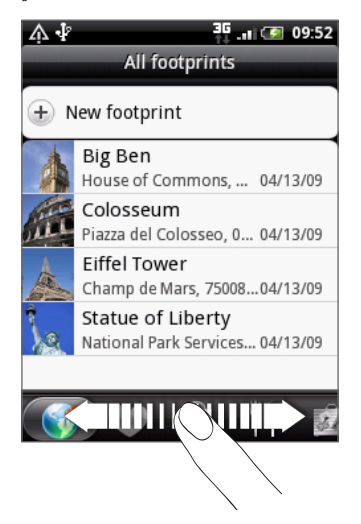

اضغط على الموضع الذي ترغب فى زيارته مرة أخرى.

۳. قم بالتمرير إلى أسفل لرؤية المزيد من المعلومات. .

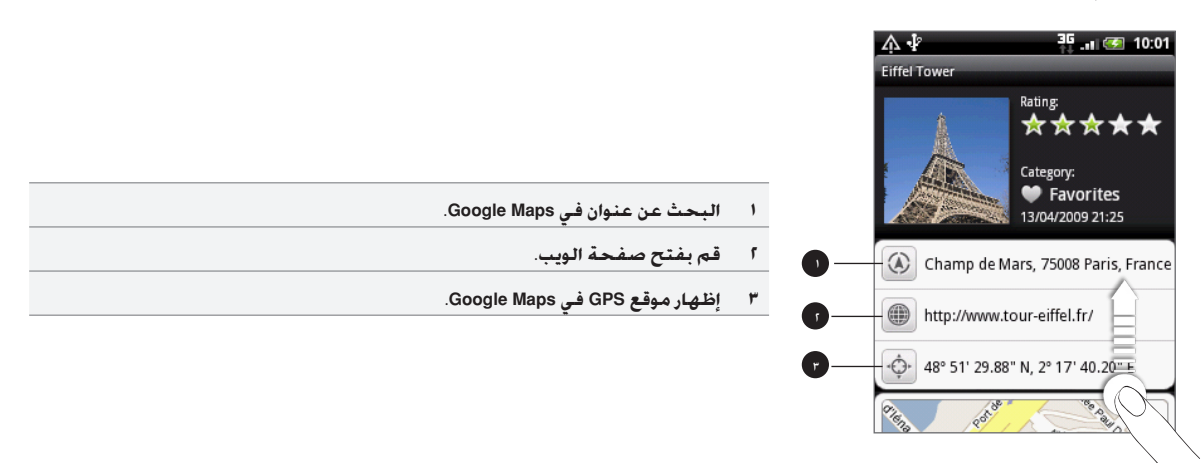

## تحرير موضع أوحذفه

على **علامة تبويب كل المواضع** اضغط باستمرار على 👀 . الموضع الذي ترغب في تحريره أو حذفه. ثم اضغط على **تحرير** أو **حذف** على قائمة ا الخيارات.

#### تصدير المواضع الخاصة بك

يمكنك عمل نسخة احتياطية للمواضع من خلال تصديرهم إلى بطاقة التخزين. كما يمكنك أيضاً فتح ملفات المواضع التي تم تصديرها في تطبيقات أخرى مثل Google Earth على الكمبيوتر الشخصي لديك. لنقل ملفات من بطاقة التخزين الخاصة بك إلى الكمبيوتر لديك. راجع "نسخ ملفات من وإلى بطاقة التخزين" فى فصل الشروع فى البدء.

قم بأي مما يلي:

- لتصدير كل المواضع الخاصة بك. على علامة تبويب كل المواضع 👀 ، اضغط على MENU ثم اضغط علىتصدير.
  - لتصدير كل المواضع من فئة معينة. أثناء عرض تلك الفئة. اضغط على MENU ثم اضغط على تصدير.
    - لتصدير موضع واحد. قم بفتح الموضع واضغط على MENU ثم اضغط على **تصدير**.

.يتم حفظ المواضع المصدرة كملفات kmz. في مجلد Footprints\_Data على بطاقة التخزين الخاصة بك. إذا قمت بتصدير عدة مواضع في وقت واحد. فسيتم حفظهم معاً في ملف kmz.

#### استيراد مواضع

يمكنك استعادة مواضع قمت بعمل نسخة احتياطية لها مسبقاً إلى بطاقة التخزين. .

- ۱. اضغط على MENU، ثم اضغط على استيراد.
  - ٢. قم بأي مما يلي:
- لاستيراد مواضع تم حفظها أو ملف kmz . آخر من بطاقة التخزين. اضغط على بيانات المواضع. ثم اضغط على الملف الذي ترغب في استيراده. إذا كان أحد المواضع على الجهاز مماثلاً لذلك الموضع الذي تريد استيراده. فسيطلب منك ما إذا كنت ترغب في استبداله.
  - الاستيراد صورة, اضغط على صورة, قم بالتنقل إلى الصورة التي تريد استيرادها, ثم اضغط على الصورة. .

#### حول عنصر واجهة المواضع

قم بإضافة عنصر الواجهة لعرض والوصول إلى المواضع الخاصة بك على شاشة الصفحة الرئيسية. لمعرفة كيفية إضافة عناصر واجهة. راجع" إضفاء طابع شخصي على الشاشة الرئيسية باستخدام عناصر الواجهة" في فصل إضفاء طابع شخصي.

# المزيد من التطبيقات

# مشاهدة الفيديو عبر YouTube

يقوم YouTube بتجميع مقاطع الفيديو وإدراجها وفق مجموعات: الأكثر عرضاً والأكثر مناقشةً والأحدث والأعلى تصنيفاً.

- يجب أن يكون لديك شبكة Wi-Fi نشطة أو اتصال بيانات للوصول إلى YouTube.
   في أول مرة تستخدم فيها وظائف معينة لـ YouTube مثل مشاركة الفيديو. قم بتسجيل الدخول باستخدام حساب YouTube أو Google. إذا تم مطالبتك
  - بذلك.
- ٢. قم بالتمرير خلال قائمة مقاطع الفيديو، ثم اضغط على أحد المقاطع لمشاهدته. تتحول الشاشة تلقائياً إلى عرض أفقي عندما تقوم بتشغيل
   الفيديو.
  - ٣. أثناء مشاهدة الفيديو. يمكنك:
  - الضغط على الشاشة لعرض عناصر تحكم في إعادة التشغيل. عندما يتم عرض عناصر التحكم في إعادة التشغيل. يمكنك إيقاف التشغيل مؤقتاً أو التخطي إلى الأمام أو إلى الخلف أو سحب شريط التمرير إلى النقطة التي ترغب في مشاهدتها في الفيديو.
  - الضغط على MENU لتصنيف الفيديو أو التعليق عليه أو المشاركة أو وضع علامة تشير إلى عدم ملائمته أو التفاعل مع الفيديو بطرق أخرى.
    - اضغط على زر "السابق" لإيقاف إعادة التشغيل، وقم بالعودة إلى قائمة الفيديو.

## البحث عن مقاطع فيديو

- على الشاشة الرئيسية لـ YouTube، اضغط على "بحث".
  - أ. أدخل كلمة رئيسية للبحث. ثم اضغط على Q
- ٣. \_ يظهر عدد نتائج البحث أسفل شريط المعلومات. قم بالتمرير خلال النتائج ثم اضغط على أحد مقاطع الفيديو لمشاهدته.

#### مسح سجل البحث

- على الشاشة الرئيسية لـ YouTube، اضغط على MENU, ثم اضغط على الإعدادات.
  - اضغط على مسح سجل البحث, ثم اضغط على موافق عندما يتم الإخطار.

### مشاركة ارتباط فيديو

يمكنك مشاركة فيديو بإرسال الارتباط الخاص به إلى جهات الاتصال لديك.

- أثناء مشاهدة الفيديو. قم بالضغط على MENU. ثم اضغط على مشاركة.
  - حدد كيف ترغب في مشاركة ارتباط الفيديو.

# التقاط مقطع فيديو ومشاركته عبر YouTube

- - اً. اضغط على 🗖 .
- ٣. اضغط على كرة التتبع الضوئية للبدء في التقاط الفيديو. عند الإنتهاء من التصوير. قم بالضغط على كرة التتبع الضوئية مرة أخرى. اضغط على "تم".
  - أدخل عنواناً ووصفاً وعلامات تبويب للفيديو الخاص بك.
    - عين مستوى الخصوصية.
      - اضغط على "تحميل".

# عرض ملف PDF

استخدم عارض PDF لعرض ملفاتPDF التي قمت بتنزيلها أو نسخها إلى بطاقة تخزين الهاتف.

- اضغط على الصفحة الرئيسية، ثم اضغط على 
   PDF > عارض PDF.
- أ. على شاشة "فتح الملف"، قم بالضغط على الملف الذي ترغب في عرضه.
  - ۳. أثناء عرض ملف PDF، يمكنك:
- قم بتمرير إصبعك على الشاشة لتحريك أو فحص صفحات ملفات PDF.
- للتكبير. قم بنشر إصبعيك الابهام والسبابة عبر الصفحة التي تقرأها. للتصغيير. قم بضم اصبعبيك الابهام والسبابة على الصفحة.
  - اضغط على MENU، ثم قم بما يلى:

| الضغط                           | إلى                                         |
|---------------------------------|---------------------------------------------|
| فتح:                            | فتح ملف آخر من ملفات PDF                    |
| تشغيل شريط الأدوات/إيقاف تشغيله | قم بالتبديل بين إظهار شريط الأدوات وإخفاؤه. |
| التكبير/التصغيير                | عرض صفحات إما لتناسب الشاشة أو تناسب العرض. |
| الانتقال إلى                    | الانتقال إلى صفحة معينة على PDF             |
| البحث                           | البحث في ملفات PDF                          |

■ قم بتحريك هاتفك إلى الجانب ( تحريكه إلى اليسار) لعرض ملف PDF في الوضع الأفقي. من المفترض أن يتم ضبط اتجاه الشاشة تلقائياً اعتماداً على الكيفية التي تحمل بها هاتفك.

# عرض الوثائق والعروض التقديمية وجداول البيانات

يمنحك Quickoffice إمكانية عرض ملفات Microsoft Office Word و Microsoft Office Excel و Microsoft PowerPoint على هاتفك. ويدعم Quickoffice عرض ملفات Microsoft Office 2003 وWord (.xls) وWord (.xls و Excel (.xls) و text (.txt) و text.

لتأكد أنك قمت بنسخ الملفات لبطاقة تخزين الهاتف قبل أن تقوم بفتح Quickoffice. راجع "نسخ الملفات من وإلى بطاقة التخزين" في فصل الشروع في البدء لمعرفة كيفية القيام بنسخ الملفات إلى بطاقة التخزين.

- . على الشاشة الرئيسية. اضغط على 🥥 > Quickoffice.
- إذا كان لديك قائمة طويلة، فيمكنك إجراء التالي لتحديد الملف الذي تريد بسهولة.
- اضغط على MENU ثم اضغط على فرز لترتيب الملفات حسب الاسم أو التاريخ.
- اضغط على "بحث" لإدخال اسم الملف الجزئي. حينها سيتم عرض النتائج المطابقة له.
  - ٣. قم بالضغط على الملف الذي تريد فتحه.
    - أثناء عرض الملف, يمكنك:
  - تمرير إصبعك على الشاشة لتحريك أو فحص صفحات الملف.
- الضغط على الشاشة للتكبير أو التصغير أو استخدام عناصر التحكم على الشاشة للتكبير أو التصغير.
- بعد تكبير شريحة في ملف. اضغط ضغطاً مزدوجاً على الشاشة حتى تجعل الشريحة تناسب عرض الشاشة.
  - اضغط على MENU. ثم اضغط على "ورقة عمل" لعرض أوراق عمل أخرى في ملف Excel.
  - اضغط على ارتباط في ملف Word أو PowerPoint لفتح صفحة الويب في مستعرض الويب.
- تعندما تقوم بفتح مستندات Word. يقوم Quickoffice بإعادة تنسبق النص ليجعله يتناسب مع عرض الشاشة. اضغط ضغطاً مزدوجاً على الشاشة للتحويل للعرض الطبيعي بحيث يمكنك عرض تخطيط الصفحة.

لا يقوم Quickoffice بإعادة تدفق نص في جداول.

# تتبع الأسهم الخاصة بك

|                                                                                                    | البورصات.  | ط على 📀                                 | على الشَّاشَة الرئيسية، اضغ                                        |
|----------------------------------------------------------------------------------------------------|------------|-----------------------------------------|--------------------------------------------------------------------|
|                                                                                                    |            | <b>☆ ∲</b><br>^ <b>FTSE</b><br>FTSE 100 | 36         18:45           5694.54         -59.31           -1.03% |
| ا من قائمة أسعار الأسهم ومؤشّرات البورصات. اضغط على أحد العناصر لعرض<br>الرسم البياني له خلال اليوم وتفاصيل أخرى.             |            | ^IXIC<br>NASDAQ Composite<br>2498.TW    | 2522.95 0.0<br>0.0%                                                |
| ا قم بالضغط لتحديث معلومات البورصة.<br>٣. قصرالضغط لاحدافة سعراسه مرأد مئتر باسمة دمصة.                                       | •          | HTC CORPORATION<br>GOOG<br>Google Inc.  | <b>531.64</b> 0.0<br>0.0%                                          |
| <ul> <li>٢ كلم بالصلك فرضائه شعر لشنهم أو موشر لشنوق بورضه.</li> <li>٤ أظهر الوقت الذي تم فيه آخر تحديث للمعلومات.</li> </ul> |            |                                         |                                                                    |
|                                                                                                    | <b>g</b> — |                                         | Quotes delayed                                                     |

استخدم تطبيق البورصات للحصول على آخر التحديثات الخاصة بأسعار الأسهم ومؤشرات أسواق البورصات التى تتابعها.

## إضافة سعر سهم أو مؤشر لسوق البورصة

على شاشة الأسهم اضغط على + على الجانب الأيمن من أسفل الشاشة.
 على شاشة عدم وجود أسعار أسهم أو مؤشرات على الشاشة. اضغط على الضغط هنا لإضافة بورصة أو مؤشر أعلى الشاشة.

- قم بإدخال سعر السهم أو مؤشر سوق البورصة في حقل النص. ثم اضغط على Q.
- ٣. على قائمة النتائج. قم بالضغط على سعر السهم أو مؤشر سوق البورصة الذي ترغب في إضافته

## تغيير ترتيب قائمة البورصات

- على الشاشة الرئيسية للبورصات, اضغط على MENU, ثم اضغط على إعادة ترتيب.
- اً. اضغط باستمرار على 🗮 نهاية العنصر الذي ترغب في نقله. عندما يتم تمييز العنصر باللون الأخضر. قم بسحبه إلى وضعه الجديد ثم قم بتحريره.
  - ۳. اضغط على تم.

# حذف أسعار أسهم ومؤشرات للبورصة

- على الشاشة الرئيسية للبورصات, اضغط على MENU, ثم اضغط على حذف.
  - حدد العناصر التي ترغب في حذفها ثم اضغط على "حذف".

# تحديث معلومات البورصة يدوياً

على الشاشة الرئيسية للبورصات، اضغط على MENU. ثم اضغط على "تحديث".

#### تغيير جدول التحديث وإعدادات اللون

- على الشاشة الرئيسية للبورصات, اضغط على MENU, ثم اضغط على الإعدادات.
  - قم بتحديد خانة اختيار بيانات المزامنة التلقائية.
  - ۳. اضغط على تحديث الجدول، ثم اختر فاصل زمنى للتحقق من التحديثات.
- ٤. اضغط على تعيين لون ليعبر عن الزيادة في السعر. ثم قم بتغيير اللون لعرض الارتفاع في أسعار الأسهم إما إلى اللون الأحمر أو الأخضر. اعتماداً على ما يتم استخدامه في بلدك.

#### حول عنصر الواجهة البورصات

استخدم عنصر واجهة البورصات للتحقق فوراً من تحديثات البورصة من الشاشة الرئيسية مباشرةً. فهي تأتي على أشكال وأنماط مختلفة. لمعرفة كيف يمكنك إضافة عنصر الواجهة هذا للشاشة الرئيسية الخاصة بك. راجع "إضفاء طابع شخصي على الشاشة الرئيسية باستخدام عناصر الواجهة" في الفصل الخاص بإضفاء الطابع الشخصى.

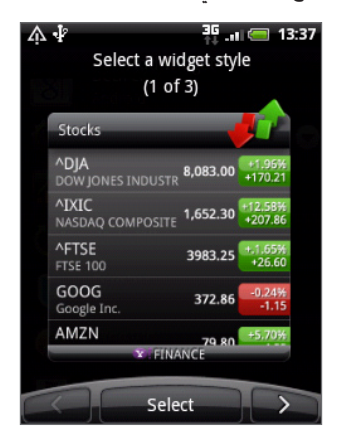

# استخدام الراديو

تحتاج أولاً إلى توصيل سماعة رأس إلى مقبس الصوت بهاتفك لاستخدام راديو FM. يستخدم راديو FM سماعات رأس استريو كهوائي لراديو FM

على الشاشة الرئيسية، اضغط على 📀 > راديو FM.

في أول مرة تقوم فيها بفتح راديو FM فإنه يقوم بمسح تلقائي لمحطات FM المتوفرة. ويعمل على حفظهم كإعدادات مسبقة. ويقوم بتشغيل أول محطة من محطات FM يتم العثور عليها.

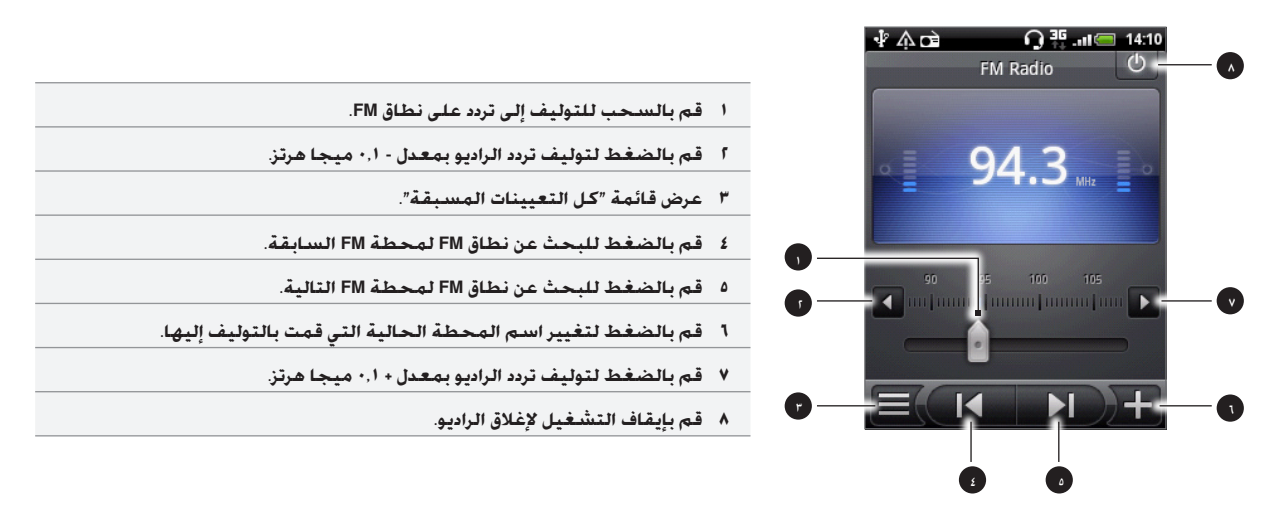

# الاستماع لأحد محطات FM

على شاشة راديو FM، يمكنك:

- الضغط على الله الذهاب إلى محطة FM السابقة المتوفرة. أو الله الذهاب إلى محطة FM التالية المتوفرة.
  - الضغط على أزرار رفع/خفض مستوى الصوت على جانب الهاتف لضبط مستوى الصوت.
    - لتكرار مسح وحفظ محطات FM. اضغط على MENU. ثم اضغط على "مسح وحفظ".
       اضغط على "السابق" لإيقاف المسح التلقائي.
      - اضغط على MENU لتغيير الصوت إلى كتم أو أحادي.

كما يمكنك تبديل إخراج الصوت بين مكبر الصوت وسماعة الرأس.

### إغلاق أو إيقاف تشغيل راديو FM

اضغط على زر "السابق" لإغلاق شاشة الراديو.

يظل الراديو قيد التشغيل في الخلفية. ويمكنك الاستماع إلى الراديو أثناء استخدام تطبيقات أخرى على الهاتف.

للإنتقال مرة أخرى إلى شّاشة الراديو. قم بالتمرير لفتح لوحة الاخطارات. ثم اضغط على **راديو FM**.

على شاشة راديو FM قم بالضغط على 0
 الجانب الأيمن العلوي لشاشة راديو FM لإيقاف تشغيل راديو FM.

#### حول عنصر الواجهة راديو FM

استخدم عنصر واجهة راديو للإستماع إلى محطات الراديو المفضلة من الشاشة الرئيسية مباشرةً. لمعرفة كيف يمكنك إضافة عنصر الواجهة هذا للشاشة الرئيسية الخاصة بك. راجع "إضفاء طابع شخصي على الشاشة الرئيسية باستخدام عناصر الواجهة" في الفصل الخاص بإضفاء الطابع الشخصي.

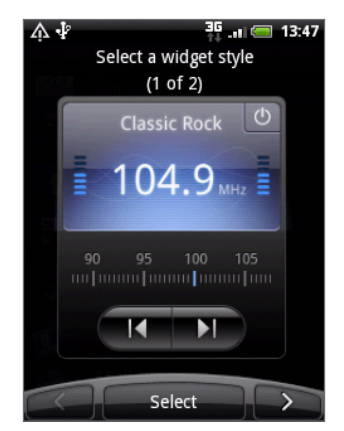

# تسجيل صوتك

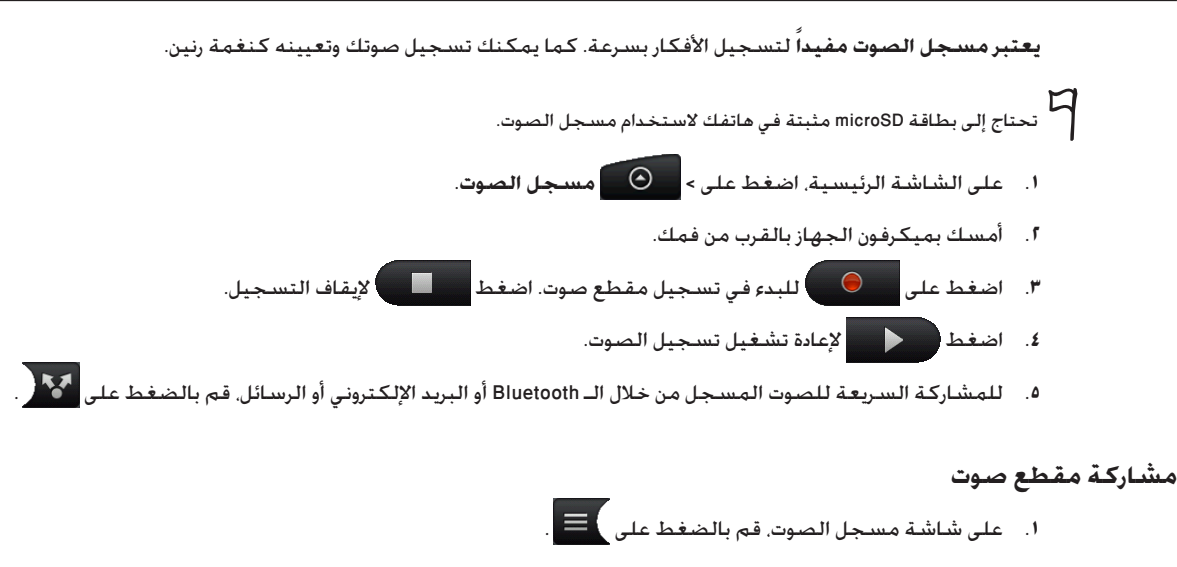

- اضغط باستمرار على تسجيل الصوت الذي ترغب في مشاركته. ثم اضغط على "مشاركة" من قائمة الخيارات.
  - ٣. على قائمة خيارات المشاركة، حدد كيف تريد مشاركة تسجيل الصوت.

لمعرفة كيفية إرسال ملفات عبر Bluetooth ، راجع فصل Bluetooth.

#### تعيين مقطع صوت كنغمة رنين

- على شاشة مسجل الصوت. قم بالضغط على ]
- الفغط باستمرار على تسجيل الصوت الذي ترغب في تعيينه كنغمة رنين. ثم اضغط على تعيين كنغمة رنين على قائمة الخيارات.

## إعادة تسمية مقطع صوت

- على شاشة مسجل الصوت. قم بالضغط على
- أ. اضغط باستمرار على تسجيل الصوت الذي ترغب في إعادة تسميته. ثم اضغط على "إعادة التسمية" من قائمة الخيارات.
  - . أدخل الاسم، ثم اضغط على "حفظ".

# قراءة موجز الأخبار

استخدم تطبيق "تطبيق الأخبار" للإشتراك في القنوات الاخبارية لمواكبة آخر الأحداث المثيرة عبر الإنترنت. اختر من بين مجموعة من القنوات التي تغطي أشهر المدونات ومواقع الأخبار أو صفحات الرياضة. أو احصل على أحدث الأخبار بالاعتماد على الكلمات الأساسية التي تحددها

|                                                                                                    | أخبار".                         | \$1" < 🕥 | غط على                                                                                                    | ية الرئيسية، اض   | على الشاش  |
|----------------------------------------------------------------------------------------------------|---------------------------------|----------|----------------------------------------------------------------------------------------------------|-------------------|------------|
|                                                                                                    |                                 |          | <b>₩</b>                                                                                                    | Subscriptions     | ıl 🥽 13:43 |
|                                                                                                    |                                 |          | + Ad                                                                                                    | d feeds           |            |
| لإدراج القنوات التي قمت بالاشتراك فيها. لمعرفة كيفية الاشتراك, راجع<br>"الاشتراك في قنوات الأخبار." | علامة تبويب<br>الاشتراكات       | ١        |                                                                                                    | II stories        | (90)       |
| لإدراج القنوات التي تحتوي على الأخبار التي تم تمييزها بنجمة. راجع.<br>"تمييز أحد الأخبار بنجمة."    | علامة تبويب مميزة<br>بنجمة      | ٢        | in the second second se | ngadget Mobile    | (40)       |
| لإدراج الكلمات الرئيسية التي قمت بالبحث عنها وإضافتها. راجع.<br>"إضافة كلمة رئيسية".                | علامة تبويب الكلمات<br>الرئيسية | ٣        | Google 📰 H                                                                                                    | ITC - Google News | (10)       |
|                                                                                                    |                                 |          |                                                                                                    | * @               |            |

# الاشتراك فى القنوات الإخبارية

- على الشاشة الرئيسية، اضغط على
- على علامة تبويب الاشتراكات اضغط على إضافة قنوات أخبار.
  - ٣. قم بأي مما يلي:

| الضغط على                                            | من أجل                                                             |
|------------------------------------------------------|--------------------------------------------------------------------|
| أي فئة (مثل <b>المدونات. التسلية. الرياضة</b> . وغير | اختيار من بين القنوات الاخبارية الأكثر شهرة.                       |
| ذلك)                                                 |                                                                    |
| البحث عن المزيد                                      | البحث عبر الويب للعثور على مزيد من القنوات.                        |
| إضافة القناة الاخبارية الخاصة بـ Google              | اشتراك في القناة الإخبارية لـ Google .                             |
| أضافة من عنوان URL                                   | إدخال عنوان URL الكامل الخاص بقناة الأخبار التي تريد الاشتراك بها. |

بعد تحديد القناة أو القنوات التي ترغب في الاشتراك بها، اضغط على "إضافة".

### قراءة أحد الأخبار

- على الشاشة الرئيسية، اضغط على
  - على علامة تبويب الاشتراكات اضغط على القناة.
- ۳. اضغط على الخبر لقراءته. أثناء قراءة أحد الأخبار يمكنك:

| الضغط     | إلى                                                                           |
|-----------|-------------------------------------------------------------------------------|
| *         | قم بتمييز الخبر بنجمة كأحد التفضيلات.                                         |
| 14. st    | لمشاركة الخبر من خلال رسالة (ارتباط لعنوان الأخبار فقط) أو البريد الإلكتروني. |
| <b>İ</b>  | لحذف أحد الأخبار من قائمة الأخبار.                                            |
| $^{\sim}$ | الانتقال إلى الخبر التالي أو السابق في القناة الاخبارية                       |

 إذا كنت ترغب في قراءة الخبر بأكمله. قم بالضغط على قراءة المقال كاملاً. هذا يفتح الخبر في مستعرض الموقع. راجع "استخدام مستعرض الويب الخاص بهاتفك" في فصل مستعرض الويب لتعرف كيفية التجوال عبر صفحة الويب.

### التحقق يدوياً من الأخبار الجديدة

على علامة تبويب الاشتراك اضغط على "MENU"، ثم اضغط على تحديث.

## وضع نجمة على أحد الأخبار

قم بوضع نجمة على الأخبار المفضلة لديك لسهولة العودة إليها مرة أخرى. يتم عرض الأخبار التي تم تمييزها بنجمة على **علامة التبويب** المميزة بنجمة.

قم بأي مما يلي:

- على قائمة الأخبار. اضغط على 😭 الخبر التالي.
- أثناء قراءة الخبر. اضغط على من القرب من أعلى الجانب الأيمن من الشاشة.

يمكنك إزالة النجمة من الخبر بالضغط على رمز النجمة مرة أخرى.

### إضافة كلمة رئيسية

يمكنك وبسهولة العثور على الأخبار التي تهمك بإدخال الكلمة الرئيسية للبحث. يتم تجميع الأخبار التي تحتوي على الكلمة الرئيسية في **علامة تبويب** الكلمات الرئيسية.

- على الشاشة الرئيسية، اضغط على
- على علامة تبويب الكلمات الرئيسية اضغط على إضافة كلمات رئيسية.
  - ۳. أدخل الكلمة الرئيسية، ثم اضغط على "إضافة".

يتم عرض الكلمة الرئيسية الجديدة لديك على **علامة تبويب** الكلمات الرئيسية. قم بالضغط على الكلمة الرئيسية لعرض الأخبار التي تحتوي على هذه الكلمة الرئيسية .

#### تغيير جدول التحديث وإعدادات الخط

فى تطبيق "الأخبار"، اضغط على **الإعدادات**، ثم قم بأي مما يلى:

| الضغط على    | من أجل                                                                                                    |
|--------------|----------------------------------------------------------------------------------------------------|
| تحديث الجدول | اختيار فاصل زمني للحصول على تحديث تلقائي للقنوات الإخبارية التي قمت بالتسجيل إليها. أو تحديده <b>يدوياً</b> . |
| حجم الخط     | اختيار حجم الخط لاستخدامه في عرض الأخبار.                                                                     |

### اضافة عنصر واجهة الأخبار

قراءة أجزاء من الأخبار التي قمت بالاشتراك بها على شاشة الصفحة الرئيسية.

- على الشاشة الرئيسية، اضغط على + > عنصر الواجهة > الأخبار.
  - اختر نمط عنصر الواجهة، ثم اضغط على تحديد.
  - ۳. حدد القناة التى تريد قراءة أخبارها على عنصر الواجهة.
- ٤. اسحب عنصر الواجهة إلى مساحة فارغة على شاشة الصفحة الرئيسية، ثم حرره.

# استخدام ضوء الكشاف

لن تواجه مشكلة الظلام مرة أخرى. يقوم تطبيق Flashlight بتشغيل كشاف الهاتف ليصدر ضوءاً متى كنت في احتياج إليه.

على الشاشة الرئيسية، اضغط على 📀 ضوء الكشاف.

يقوم التطبيق حينها بتشغيل أحد الرسوم المتحركة الموجزة. ليوضح لك كيفية ضبط درجة السطوع وتشغيل الضوء أو إيقاف تشغيله.

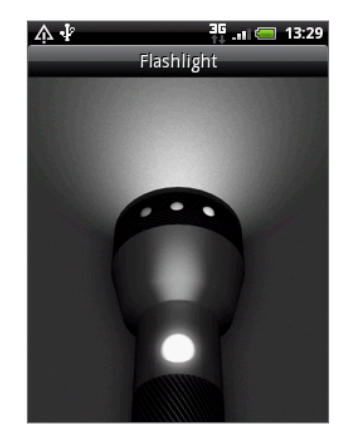

- لضبط سطوع الضوء, قم بتمرير إصبعك يساراً أو يميناً على رأس الكشاف.
- لتشغيل أو إيقاف تشغيل الضوء. قم بالضغط على المفتاح الموجود على مؤشر الكشاف.

# إيجاد وتثبيت تطبيقات من Android Market

™Android Market هو المكان الذي يمكنك الرجوع إليه للعثور على تطبيقات جديدة لهاتفك. اختر من بين مجموعة متنوعة كبيرة من التطبيقات المجانية والمدفوعة الثمن والتي تتضمن التطبيقات الانتاجية والتسلية إلى الألعاب. عند العثور على التطبيق الذي تريده. يمكنك ببساطة تنزيله وتثبيته على هاتفك بمجرد الضغط مرات قليلة بإصبعك.

للوصول إلى Android Market. عليك أولاً الاتصال بالإنترنت باستخدام شبكة Wi-Fi الخاصة بهاتفك أو اتصال البيانات والتسجيل لحساب Google.

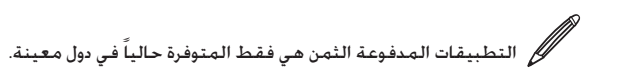

#### العثور على أحد التطبيقات وتثبيته

عندما تقوم بتثبيت تطبيقات من Android Market واستخدامهم على هاتفك. فقد يتطلب ذلك الوصول إلى معلوماتك الشخصية (مثل موقعك وبيانات جهات الاتصال وغير ذلك) أو الوصول إلى وظائف معينة أو إعدادات خاصة بهاتفك. تنزيل وتثبيت التطبيقات التى تثق بها فقط.

🖬 🔹 تحتاج حساب Google Checkout لشراء عناصر من Android Market. راجع "إنشاء حساب Google Checkout" لإعداد حساب Google Checkout إذا لم يكن لديك حساب.

- كن حذراً عند تنزيل تطبيقات يمكن لها الوصول إلى وظائف هاتفك أو قدراً كبيراً من بياناتك. أنت مسئول عن نتائج استخدام التطبيقات التي تم تنزيلها على هاتفك.
  - ۱. على الشاشة الرئيسية، اضغط على 💽 Market -

عند فتح Android Market لأول مرة فستظهر نافذة شروط الخدمة. اضغط على "**قبول**" للإستمرار.

للعثور على تطبيق في Android Market:

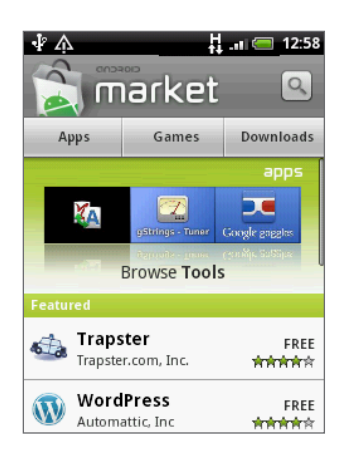

| من أجل                               | قم بهذا                                                                                                    |
|--------------------------------------|----------------------------------------------------------------------------------------------------|
| استعراض التطبيقات المميزة            | قم بالتمرير عبر قائمة التطبيقات المميزة.                                                                                                    |
| استعراض التطبيقات من خلال<br>الفئات. | اضغط على <mark>تطبيقات</mark> أو <b>ألعاب</b> . ثم اضغط على أحد الفئات. ضمن أحد الفئات. يمكنك تصفية التطبيقات من خلال<br><b>الأعلى من حيث أعلى ثمن أو أع</b> لى <b>مجانية</b> أو ال <b>متواجدة فقط</b> . |
| البحث عن أحد التطبيقات.              | اضغط على 🔍 الشاشة الرئيسية لـ Android Market. أدخل اسم التطبيق الذي تبحث عنه أو نوعه. ثم اضغط<br>على 🔍 إلى اليمين من خانة الاختيار.                                                                      |

- ٣. قم بالضغط على أحد التطبيقات لقراءة وصف عن التطبيق ومراجعات المستخدم.
- اضغط على تثبيت (للتطبيقات المجانية) أو شراء (للتطبيقات مدفوعة الثمن).

تخطرك الشاشة التالية إذا كان التطبيق سيتطلب الوصول إلى معلوماتك الشخصية أو الوصول إلى وظائف معينة أو إعدادات على هاتفك.

إذا وافقت على الشروط، اضغط على "موافق" للبدء في تنزيل التطبيق وتنزيله.

إذا حددت أحد التطبيقات المدفوعة الثمن. بعد الضغط على **موافق**. يتم إعادة توجيهك إلى شاشة Google Checkout لدفع ثمن التطبيق قبل أن يتم تنزيله إلى هاتفك

بعد تثبيت أحد التطبيقات. اضغط على 🔀 للعودة إلى الشاشة الرئيسية لـ Android Market. يمكنك أيضاً الضغط على MENU. ثم اضغط على الصفحة الرئيسية.

#### إنشاء حساب Google Checkout

يجب أن يكون لديك حساب Google Checkout مرتبط مع حساب Google لشراء عناصر من Android Market.

لإنشاء حساب Google Checkout. قم بأي مما يلي:

- على الكمبيوتر الخاص بك، انتقل إلى http://checkout.google.com.
- في أول مرة تستخدم فيها هاتفك لشراء أحد التطبيقات من Android Market. قم باتباع المطالبات التي تظهر على الشاشة لإدخال معلومات حول الفواتير الخاصة بك.

عند استخدام حساب Google Checkout لمرة واحدة لشراء أحد التطبيقات من Android Market فسيتذكر الهاتف كلمة المرور الخاصة بك. لذلك فأنت لست بحاجة لإدخالها في المرة التالية. ولهذا السبب فيجب عليك تأمين هاتفك لمنع الآخرين من استخدامه دون إذن. راجع فصل "الأمان" لمعرفة كيف تقوم بتأمين الهاتف.

#### طلب إسترداد مبلغ أحد التطبيقات

إذا لم ترضيك أحد التطبيقات. فيمكنك طلب استرداد المبلغ في غضون ٢٤ ساعة من تاريخ الشراء. لم يتم الخصم من بطاقة الائتمان الخاصة بك وسوف يتم إزالة التطبيق من هاتفك.

إذا غيرت رأيك، فيمكنك تثبيت التطبيق مرة أخرى. ولكن لا يمكنك طلب استرداد المبلغ لمرة ثانية.

- ا. على الشاشة الرئيسية، اضغط على 📀 🕒 > Market > تنزيلات.
- اضغط على التطبيق لإلغاء تثبيته لاسترداد المبلغ. يتم فتح شاشة التفاصيل الخاصة بالتطبيق.
- ٣. اضغط على **إلغاء التثبيت واسترداد المبلغ**. يتم إلغاء تثبيت التطبيق الخاص بك وإلغاء الرسوم.
  - اختر السبب لإزالة التطبيق، ثم اضغط على موافق.

#### فتح تطبيق تم تثبيته

قم بأي مما يلي:

- للعند رؤية الرمز على شريط المعلومات 💆 قم بفتح لوحة الاخطارات. ثم اضغط على التطبيق لفتحه. راجع "فتح لوحة الإخطارات" في فصل الشروع في البدء.
  - على الشاشة الرئيسية. اضغط على 💽 > Market > تنزيلات. على شاشة التنزيل. اضغط على التطبيق لفتحه.
  - على الشاشة الرئيسية، اضغط على O
    . على شاشة كل التطبيقات. قم بتحديد التطبيق. ثم قم بالضغط عليه.

#### إلغاء تثبيت أحد التطبيقات

يمكنك إلغاء تثبيت أى تطبيق قمت بتنزيله وتثبيته من Android Market.

- ا. على الشاشة الرئيسية، اضغط على 🙆 > Market > تنزيلات.
- حدد التطبيق الذي ترغب في إلغاء تثبيته، ثم اضغط على "إلغاء التثبيت".
  - ۳. عند الإخطار، اضغط على موافق لإزالة التطبيق على هاتفك.
    - اختر السبب لإزالة التطبيق، ثم اضغط على موافق.

#### الحصول على معلومات

في أي وقت تحتاج فيه إلى تعليمات أو تراودك أسئلة عن Android Market. اضغط على MENU. ثم اضغط على **تعليمات**. سيأخذك مستعرض الويب إلى صفحة الويب الخاصة بتعليمات Android Market.

# مشاركة الألعاب والتطبيقات

هل ترغب في الاستمتاع بأحد الألعاب أو التطبيقات التي قمت بتنزيلها من موقع Android Market? قم بمشاركتها فوراً مع مجموعة أصدقاءك.

حتى يتمكن أصدقاؤك من الارتباط باللعبة أو التطبيق وتنزيلها من Android Market، فعليهم استخدام هاتف Android.

- على الشاشة الرئيسية، اضغط على
- أ. قم بالضغط على مشاركة التطبيقات. أو اضغط على MENU ثم اضغط على مشاركة.

سترى قائمة من الألعاب والتطبيقات التي قمت بتنزيلها وتثبيتها من Android Market.

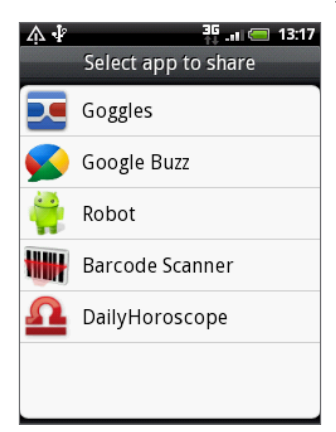

#### ٣. اضغط على أحد التطبيقات، ثم اختر كيفية مشاركته:

| Реер          | مشاركة الارتباط في Twitter.<br>لمعافة كيفية استخدام Peep, راجع" كتابة الرسائل القصيرة على هاتفك" في فصل الحانب الاحتماعي.                                  |
|---------------|----------------------------------------------------------------------------------------------------|
| Friend Stream | قم بنشر الارتباط إلى كل من Twitter، Facebook .                                                                                                    |
| البريد        | راجع "استخدام Triend Stream" في فصل الجانب الاجتماعي.<br>إرسال الارتباط باستخدام حساب البريد الإلكتروني الخاص بك لكلٍ من POP3/IMAP أو Exchange ActiveSync. |
| رىبىالة       | راجع "استخدام البريد الإلكتروني" في فصل البريد الإلكتروني.<br>أرسل الارتباط في رسالة نصبة.                                                                 |
| •             | راجع فصل "الرسائل".                                                                                                    |

عند رؤية أصدقاؤك للإرتباط في الرسالة النصية المرسلة أو البريد الإلكتروني أو تحديث الحالة، فيمكنهم ببساطة الضغط على الارتباط للإنتقال مباشرةً إلى اللعبة أو التطبيق في Android Market لتنزيله.

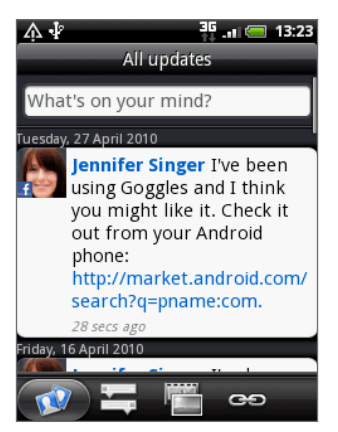

- 🖬 🔹 أثناء إدخال الحالة الخاصة بك في Friend Stream. يمكنك أيضاً الضغط على 🚺 للإختيار من بين الألعاب والتطبيقات التي تريد مشاركتها في الشبكات क الاجتماعية الخاصة بك.
- إذا كنت بالفعل قد قمت بإنشاء رسالة نصية أو إلكترونية. اضغط على MENU , ثم اضغط على إرفاق > توصية بتطبيق للإختيار من قائمة الألعاب والتطبيقات التي تم تنزيلها.

# حماية بطاقة SIM الخاصة بك باستخدام رمز PIN

يمكنك حماية بطاقة SIM من أي استخدام غير مصرح به من خلال تعيين رمز PIN (رقم الهوية الشخصي).

تأكد قبل الاستمرار أن لديك رمز PIN الافتراضي الخاص ببطاقة SIM والذي يوفره مشغل خدمة الجوال.

- على الشاشة الرئيسية، اضغط على MENU, ثم اضغط على الإعدادات.
- قم بالتمرير إلى أسفل لشاشة، اضغط على الأمان > تعيين أمان بطاقة SIM .
  - ۳. حدد خانة الاختيار تأمين بطاقة SIM.
  - أدخل رمز PIN الافتراضى الخاص ببطاقة SIM، ثم اضغط على "موافق".
- ٥. لتغيير رمز PIN الخاص ببطاقة SIM، اضغط على تغيير رمز PIN الخاص ببطاقة SIM .

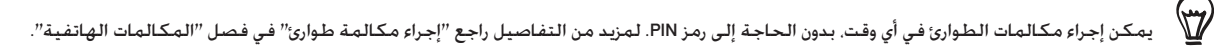

### استعادة بطاقة SIM التى تم تأمينها

إذا أدخلت رمز PIN خطأ أكثر من الحد الأقصى لعدد المحاولات المسموح به. فستصبح بطاقة SIM الخاصة بك "مؤمنة برمز PUK". تحتاج لرمز PUK لاستعادة إمكانية الوصول إلى الهاتف. ربما تم تزويدك بهذا الرمز بواسطة مشغل خدمة الجوال لديك عند استلامك بطاقة SIM.

- على شاشة الطلب الهاتفى، أدخل رمز PUK، ثم اضغط على "التالى".
- ٢. أدخل رمز PIN الجديد الذي ترغب في استخدامه، ثم اضغط على "التالي".
  - ۳. أدخل رمز PIN الجديد مرة أخرى. ثم اضغط على "التالي".

# حماية الهاتف الخاص بك باستخدام نمط إلغاء تأمين الشاشة

كما يمكنك تأمين الهاتف الخاص بك من خلال طلب نمط إلغاء تأمين الشاشة في كل مرة يتم تشغيل هاتفك فيها أو في كل مرة ينشط فيها من وضع السكون (الشاشة قيد الإيقاف).

- على الشاشة الرئيسية، اضغط على MENU, ثم اضغط على الإعدادات.
  - آ. قم بالتمرير لأسفل الشاشة. ثم اضغط على الأمان > تعيين نمط إلغاء التأمين.
- ٣. اتبع الإرشادات التي تظهر على الشاشة. عند إخطارك. قم بتسجيل نمط إلغاء تأمين الشاشة الخاص بك.

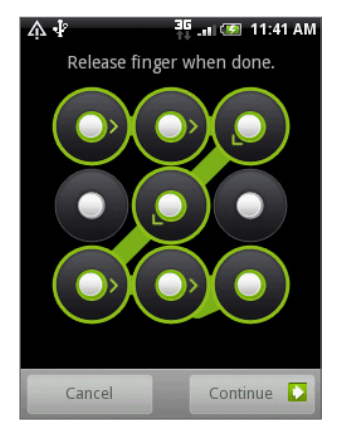

#### تغيير إعدادات نمط إلغاء التأمين

تحت **شاشة نمط إلغاء التأمين** على شاشة الأمان. ستجد هذه المجموعة من الإعدادات:

| طلب أحد الأنماط        | قم بإلغاء خانة الاختيار هذه إذا كنت ترغب في تعطيل نمط إلغاء تأمين الشاشة. سيُطلب منك إدخال نمط إلغاء التأمين<br>الخاص بك لتأكيد تعطيله. |
|------------------------|----------------------------------------------------------------------------------------------------|
| استخدام نمط مرئي       | يتم تحديد هذا بشكل افتراضي. قم بإلغاء خانة الاختيار هذه إذا لم تكن ترغب في أن يتم عرض نمط إلغاء تأمين الشاشة<br>أثناء إدخالك له.        |
| استخدام ملاحظات ملموسة | قم بتحديد هذه لتمكين الاهتزاز أثناء إدخالك نمط إلغاء تأمين الشاشة.                                                                      |

### تغيير نمط إلغاء تأمين الشاشة الخاص بك

- على الشاشة الرئيسية، اضغط على MENU.
- اضغط على الإعدادات > الأمان> تغيير نمط إلغاء التأمين.

### هل نسيت نمط إلغاء تأمين الشاشة الخاص بك؟

في حالة نسيانك لنمط إلغاء تأمين الشاشة الخاص بك. فلديك ما يصل إلى خمسة محاولات لتحاول وتقوم بإلغاء تأمين هاتفك. إذا فشل هذا. فيمكنك إلغاء تأمين هاتفك بإدخال اسم مستخدم حساب Google الخاص بك وكلمة المرور.

- على شاشة إلغاء التأمين، أدخل نمط إلغاء التأمين الخاص بك.
- ٢. بعد المحاولة الخامسة ومطالبتك بالانتظار مدة ٣٠ ثانية. اضغط على "موافق".
- ٣. إذا اختفت شاشة العرض. اضغط على زر الطاقة لإعادة تشغيل شاشة العرض. ثم اضغط على الشريط على الشاشة المؤمنة وقم بتمرير إصبعك إلى أسفل لإلغاء تأمين الشاشة.
  - اضغط على زر نسيان نمط أسفل الجانب الأيمن عند ظهوره.
  - ٥. أدخل اسم حساب Google الخاص بك وكلمة المرور. ثم اضغط على تسجيل دخول.

حينئذِ ستتم مطالبتك بإنشاء نمط إلغاء تأمين جديد للشاشة. إذا لم تعد ترغب في القيام بذلك. اضغط على **إلغاء**.

# الإعدادات

# الإعدادات على هاتفك.

التحكم في إعدادات الهاتف وتخصيصها على شاشة "إعدادات"

على الشاشة الرئيسية، اضغط على MENU، ثم اضغط على **الإعدادات**.

| حدد شاشة. قم بتعيين شاشة "الصفحة الرئيسية" أو تأمين خلفية الشاشة لاستخدامها. وقم بتعيين نغمة<br>الرنين الافتراضي لاستخدامها للمكالمات الواردة. كما يمكنك إعادة تسمية أو حذف مشهد مخصص بالضغط<br>باستمرار على مشهد مخصص في "مشاهد".                                                                                                    | إضفاء الطابع الشخصي          |
|----------------------------------------------------------------------------------------------------|------------------------------|
| قم بتكوين الاتصالات اللاسلكية الخاصة بهاتفك مثل شبكة Wi-Fi و Bluetooth وتمكين وضع "الطائرة" أو<br>تعيين الخيارات لشبكات الجوال والتجوال والشبكات الخاصة الظاهرية غير ذلك.                                                                                                    | الشبكات اللاسلكية والشبكات   |
| قم بإعداد خدمات المكالمات مثل البريد الصوتي وإعادة توجيه المكالمة و انتظار المكالمة وهوية المتصل.                                                                                                    | المكالمة                     |
| <ul> <li>قم باختيار أصوات لاستخدامها لنغمات رنين الهاتف والاخطارات.</li> <li>ضبط مستوى صوت تشغيل الوسائط. راجع "ضبط مستوى الصوت" في فصل الشروع في البدء.</li> <li>قم بتشغيل أو إيقاف تشغيل الصوت وميزات الاهتزاز مثل النغمات باللمس المسموعة وملاحظات<br/>ملموسة. ورنين هادىء عند الالتقاط. وغير ذلك.</li> <li>قم بتكوين إعدادات العرض مثل اتجاه الشاشة التلقائي ودرجة السطوع ومهلة الشاشة وغير ذلك.</li> </ul> | الصوت والعرض                 |
| قم بتسجيل الدخول أو الخروج من حسابات الشبكة الاجتماعية وحساب Google وحساب مزامنة Exchange<br>Active. كما يمكنك إدارة المزامنة وإعدادات أخرى للحسابات الخاصة بك. لمزيد من التفاصيل راجع فصل<br>"الحسابات والمزامنة".                                                                                                    | الحسابات والمزامنة           |
| قم بتحديد مصادر المعلومات لاستخدامها عند تحديد موقعك.                                                                                                    | الموقع                       |
| قم بتحديد عناصر لتضمينها عند إجراءك بحث على هاتفك وقم بتعيين خيارات بحث Google .                                                                                                    | البحث                        |
| <ul> <li>حدد إذا كنت سوف تقوم بالسماح لـ Google أو حظره من استخدام موقعك عند اقتراح النتائج</li> <li>ولخدمات Google الأخري.</li> <li>كما يمكنك إعادة التعيين لإعدادات المصنع. لمزيد من التفاصيل راجع فصل. " التحديث وإعادة التعيين".</li> </ul>                                                                                                    | الخصوصية                     |
| <ul> <li>قم بتعيين نوع اتصال USB الافتراضي لاستخدامه متى تقوم بتوصيل هاتفك بالكمبيوتر الخاص بك.</li> <li>أو قم بتحديد خانة اختيار "اسألني" لتعيين هاتفك لعرض شاشة تحديد نوع اتصال كابل USB دائماً.</li> <li>لمعرفة المزيد. راجع "توصيل هاتفك بكمبيوتر، في فصل الشروع في البدء.</li> </ul>                                                                                                    | الاتصال بالكمبيوتر الشخصي    |
| قم بتعيين نمط إلغاء تأمين الشاشة وتمكين تأمين بطاقة SIM أو قم بإدارة تخزين بيانات اعتماد الهاتف. لمزيد<br>من التفاصيل راجع فصل "الأمان".                                                                                                    | الأمان                       |
| قم بإدارة التطبيقات والتثبيت لبرامج جديدة.                                                                                                    | تطبيقات                      |
| ■ قم بالتحقق من توفر بطاقة التخزين وذاكرة الهاتف.<br>■ عند هذه الشاشة. تأكد من إلغاء تثبيت بطاقة microSD الخاصة بك قبل إزالتها من هاتفك.                                                                                                    | بطاقة SD وذاكرة تخزين الهاتف |
| قم بتعيين التاريخ والوقت والمنطقة الزمنية وتنسيق التاريخ أو الوقت. لإيقاف تشغيل المزامنة التلقائية للوقت<br>والقدرة على تغيير إعدادات المنطقة الزمنية يدوياً. راجع "إعدادات المنطقة الزمنية والتاريخ والوقت". في فصل<br>الساعة والطقس.                                                                                                    | التاريخ والوقت               |
| قم بتعيين لغة نظام التشغيل والمنطقة. كما يمكنك تعيين خيارات لوحة المفاتيح التي تظهر على الشاشة.                                                                                                    | اللغة ولوحة المفاتيح         |
| يظهر فقط هذا الخيار بعد أن تقوم بتنزيل أداة إمكانية الوصول وتثبيتها. مثل قارىء الشاشة الذي يوفر ملاحظة<br>صوتية. يمكنك تشغيل أو إيقاف تشغيل وظائف إمكانية الوصول أو الخدمات .                                                                                                    | إمكانية الوصول               |
| في حالة تبثت تطبيق نص-إلى-حديث (بيانات صوت). استخدم هذا الخيار لتكوين إعدادت نص-إلى حديث.                                                                                                    | نص-إلى-حديث                  |
| <ul> <li>تشغيل أو إيقاف تشغيل الفحوص المجدولة لتحديثات برنامج النظام أو الفحص يدوياً للتحديثات.</li> <li>عرض معلومات مختلفة عن الهاتف, مثل نوع شبكة الجوال وقوة الإشارة ومستوى البطارية واستخدام<br/>البطارية لكل تطبيق والاصدار البرمجي الخاص بهاتفك وغير ذلك. لمزيد من التفاصيل راجع في هذا<br/>الفصل "التحقق من المعلومات حول هاتفك".</li> </ul>                                                             | حول الهاتف                   |

# تغيير إعدادات شاشة العرض

# ضبط سطوع الشاشة يدوياً

- على الشاشة الرئيسية، اضغط على MENU. ثم اضغط على الإعدادات > الصوت وشاشة العرض.
  - قم بالتمرير لأسفل الشاشة، ثم اضغط على "سطوع".
    - ٣. قم بإلغاء تحديد خانة اختيار السطوع التلقائي.
- فم بسحب شريط تمرير السطوع إلى اليسار لتقليل السطوع أو إلى اليمين لزيادة سطوع الشاشة. اضغط على موافق.

### ضبط الوقت قبل إيقاف تشغيل الشاشة

بعد فترة من الخمول. سيتم إيقاف تشغيل الشاشة للحفاظ على طاقة البطارية. يمكنك تعيين الوقت الخامل قبل إيقاف تشغيل الشاشة.

- على الشاشة الرئيسية، اضغط على MENU, ثم اضغط على الإعدادات > الصوت وشاشة العرض.
  - ٢. قم بالتمرير أسفل الشاشة، ثم اضغط على "مهلة الشاشة".
    - ۳. قم بالضغط على الوقت قبل إيقاف تشغيل الشاشة.

### إيقاف تشغيل الاستدارة التلقائية للشاشة

من المفترض أن يتم ضبط اتجاه الشاشة تلقائياً اعتماداً على الكيفية التي تحمل بها هاتفك.

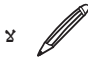

الا تقوم كل شاشات التطبيق بدعم الاستدارة التلقائية.

- على الشاشة الرئيسية، اضغط على MENU, ثم اضغط على الإعدادات > الصوت وشاشة العرض.
  - قم بالتمرير أسفل الشاشة. ثم قم بإلغاء تحديد خانة اختيار "الاتجاه".

#### إعادة معايرة برنامج G-sensor

قم بإعادة معايرة الشاشة إذا شعرت أن اتجاه الشاشة لا يتفاعل بشكل ملائم مع الطريقة التي تحمل بها هاتفك.

- على الشاشة الرئيسية، اضغط على MENU، ثم اضغط على الإعدادات > الصوت وشاشة العرض.
  - ۲. قم بالتمرير أسفل الشاشة، ثم اضغط على معايرة برنامج G-Sensor.
    - ۳. ضع الهاتف على سطح مستوى وثابت، ثم اضغط على "معايرة".
      - بعد عملية إعادة المعايرة، اضغط على "موافق".

#### البقاء على الشاشة قيد التشغيل أثناء شحن الهاتف

يمكنك البقاء على شاشة الهاتف قيد التشغيل بينما تقوم بشحن الهاتف.

- على الشاشة الرئيسية، اضغط على MENU, ثم اضغط على الإعدادات.
- ٢. قم بالتمرير لأسفل الشاشة، ثم اضغط على "تطبيقات" > "تطوير".
  - ۳. قم بتحديد خانة اختيار "البقاء نشطاً".

#### التبديل بين تشغيل تأثيرات الرسوم المتحركة وإيقاف التشغيل

يمكنك إيقاف تشغيل الرسوم المتحركة أو تمكين بعضها فقط عند التبديل بين الشاشات.

- على الشاشة الرئيسية، اضغط على MENU، ثم اضغط على الإعدادات > الصوت وشاشة العرض.
  - أ. قم بالتمرير أسفل الشاشة، ثم اضغط على "الرسوم المتحركة".
  - ۳. على قائمة الخيارات، قم بتحديد إعداد الرسوم المتحركة الذي ترغب فيه.

# تغيير إعدادات الصوت

### التبديل بين أوضاع السكون والاهتزاز والوضع الطبيعى

- للتبديل بشكل سريع بين أوضاع السكون والاهتزاز. اضغط باستمرار على زر الطاقة, ثم اختر الوضع الذي تريده.
- للتغيير مرة أخرى من وضع السكون إلى الوضع الطبيعي. ما عليك إلا أن تضغط على زر "رفع مستوى الصوت"
- التغيير مرة أخرى من وضع الاهتزاز إلى الوضع الطبيعي. ما عليك إلا أن تضغط على زر "رفع مستوى الصوت" مرتين.
- على الشاشة الرئيسية اضغط على MENU. ثم اضغط على الإعدادات > الصوت وشاشة العرض > ملف تعريف الصوت.
- كما يمكنك إضافة عنصر واجهة ملف التعريف إلى الشاشة الرئيسية الخاصة بك. لمعرفة طريقة إضافة عنصر الواجهة راجع "إضفاء طابع شخصى على الشاشة الرئيسية بإضافة عناصر واجهة" فى فصل "إضفاء طابع شخصى".

### تمكين أو تعطيل تحديدات مسموعة

يمكنك اختيار تشغيل صوت عندما تقوم بتحديد عناصر على الشاشة.

- على الشاشة الرئيسية، اضغط على MENU, ثم اضغط على الإعدادات > الصوت وشاشة العرض.
  - قم بالتمرير إلى أسفل الشاشة، ثم حدد خانة اختيار التحديد المسموع.

#### اختيار صوت الإخطار

يمكنك اختيار صوت افتراضى لهاتفك ليتم تشغيله في أي وقت يوجد فيه إخطارات جديدة.

- على الشاشة الرئيسية. اضغط على MENU. ثم اضغط على الإعدادات > الصوت وشاشة العرض > صوت الاخطار.
  - قم بتحديد صوت الإخطار الذي تفضله بالقائمة. ثم اضغط على "موافق".

لاستخدام أصوات مختلفة لأنواع مختلفة من الإخطارات. قم بتعيين أصوات الإخطارات في التطبيقات ذات الصلة. على سبيل المثال. لتعيين أصوات مختلفة للرسائل النصية المستلمة والمرسلة. قم بفتح تطبيق الرسائل. ثم اضغط على MENU ثم اضغط على **الإعدادات**.

#### تشغيل ضبط مستوى صوت الرنين التلقائى أو إيقاف تشغيله

#### رنين هادىء عند رفع الهاتف

بهاتفك خاصية ا**لرنين الهادىء** التى تقوم بخفض مستوى صوت الرنين تلقائياً متى تقوم بتحريك هاتفك أو برفعه.

يمكنك تشغيل هذه الخاصية أو إيقاف تشغيلها في إعدادت الصوت.

- على الشاشة الرئيسية, اضغط على MENU, ثم اضغط على الإعدادات > الصوت وشاشة العرض.
  - ٢. قم بالتمرير إلى أسفل الشاشة. ثم حدد خانة اختيار نغمة رنين هادئة عند رفع الهاتف.

# تغيير لغة الهاتف

عندما تقوم بتشغيل هاتفك للمرة الأولى. سيتم إخطارك أن تقوم بتحديد اللغة التي ترغب في استخدامها. كما يمكنك تغيير اللغة وهو لا يزال ناشطاً متى ترغب في ذلك. يؤدي تغيير اللغة إلى ضبط تخطيط لوحة المفاتيح والتاريخ وتنسيق الوقت وغير ذلك.

قد تعتمد اللغات المتوفرة للإختيار بينها على إصدار الهاتف الذي لديك.

- على الشاشة الرئيسية. اضغط على MENU. ثم اضغط على الإعدادات > اللغة ولوحة المفاتيح > تحديد لغة محلية.
  - اضغط على اللغة والمنطقة المتوافقة معها التي ترغب في استخدامها.
- ". اضغط على "الصفحة الرئيسية" للعودة إلى شاشة الصفحة الرئيسية. قد تحتاج إلى الانتظار قليلاً حيث يتم تطبيق اللغة الجديدة على هاتفك. هاتفك.

# إطالة عمر البطارية إلى الحد الأمثل

ليس من السهل دائماً تغيير بطارية الهاتف كلما ترغب. قم باتباع هذه التلميحات لزيادة الوقت بين فترات الشحن:

- قم بإيقاف تشغيل بعض الوظائف اللاسلكية مثل خاصية الـ Bluetooth و Wi-Fi واتصالات البيانات عند عدم استخدامك لهم. لمزيد من التفاصيل راجع فصلى " اتصالات الإنترنت" و "Bluetooth".
  - استخدام شبكات GSM. لمزيد من التفاصيل راجع "استخدام شبكة GSM الخاصة بمشغل خدمة الجوال لديك" في هذا الفصل
    - لا تستخدم أقمار GPS الصناعية لتحديد موقع GPS الخاص بك. لمزيد من التفاصيل راجع فصل "الخرائط والموقع".
      - خفض درجة سطوع الشاشة. لمزيد من التفاصيل راجع "ضبط درجة سطوع الشاشة يدوياً" في هذا الفصل.
- إيقاف تشغيل الرسوم المتحركة بالشاشة. لمزيد من التفاصيل راجع "التبديل بين تشغيل تأثيرات الرسوم المتحركة وإيقاف تشغيلها" في هذا الفصل
  - تخفيض تشغيل الأنشطة مثل مستعرض الإنترنت. تستهلك البيانات اللاسلكية قدراً كبيراً من الطاقة.
    - تجنب إجراء مكالمات طويلة جداً أو استخدام الكاميرا لفترة زمنية طويلة.
  - فكر أن تحمل معك بطارية إضافية لاستخدامها في الأوقات التي لا يمكنك فيها شحن بطاريتك لمدة كبيرة.
  - تفقد البطاريات قدرتها على التخزين تدريجياً بمرور الوقت. فكر في استبدال بطاريتك بعد فترة تتراوح من ثمانية أشهر إلى عام. أو إذا لاحظت انخفاض في عمر البطارية.

#### استخدام شبكة GSM الخاصة بمشغل خدمة الجوال لديك

قم بالتبديل لاستخدام شبكة GSM الخاصة بمشغل خدمة الجوال لديك إذا لم تكن تستخدم اتصال بيانات للاتصال بالإنترنت. الاتصال بشبكة GSM الخاصة بمشغل خدمة الجوال لديك يستهلك طاقة أقل للبطارية

- على الشاشة الرئيسية، اضغط على MENU, ثم اضغط على الإعدادات > الشبكة اللاسلكية والشبكات.
  - قم بالتمرير لأسفل الشاشة، ثم اضغط على شبكات الجوال > وضع الشبكة.
    - ۳. اضغط على GSM فقط.

#### التحقق من استخدام التطبيقات للطاقة

- على الشاشة الرئيسية، اضغط على MENU. ثم اضغط على الإعدادات.
- قم بالتمرير أسفل الشاشة، ثم اضغط على حول الهاتف > البطارية > استخدام البطارية.

# إدارة الذاكرة

#### التحقق من مقدار ذاكرة الهاتف المتوفرة للإستخدام

- على الشاشة الرئيسية, اضغط على MENU ثم اضغط على الإعدادات.
- قم بالتمرير لأسفل الشاشة. ثم اضغط على بطاقة SD وذاكرة تخزين الهاتف. يتم عرض ذاكرة الهاتف المتوفرة فى الجزء الداخلى من تخزين الهاتف.

### التحقق من مساحة بطاقة التخزين المتوفرة

- على الشاشة الرئيسية، اضغط على MENU ثم اضغط على الإعدادات.
- ٢. قم بالتمرير لأسفل الشاشة، ثم اضغط على بطاقة SD وذاكرة تخزين الهاتف. سيتم عرض المساحة الكلية والمساحة المتوفرة في بطاقة. التخزين في جزء بطاقة SD.

### مسح الذاكرة المؤقتة للتطبيق والبيانات

- على الشاشة الرئيسية، اضغط على MENU. ثم اضغط على الإعدادات.
- قم بتمرير الشاشة إلى أسفل، ثم اضغط على تطبيقات > إدارة التطبيقات.
- ٣. على شاشة إدارة التطبيقات. قم بالضغط على التطبيق الذي ترغب في حذف الذاكرة المؤقتة و/أو البيانات الخاصة به.

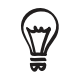

قم بالضغط على MENU لإحضار خيارات الفرز والتصفية.

٤. فى شاشة معلومات التطبيق. اضغط على مسح البيانات و/أو مسح الذاكرة المؤقتة.

### إلغاء تثبيت تطبيقات الجهات الخارجية

لا يمكنك إلغاء تطبيقات تم إعدادها مسبقاً على الهاتف.

- على الشاشة الرئيسية، اضغط على MENU. ثم اضغط على الإعدادات.
- قم بتمرير الشاشة إلى أسفل، ثم اضغط على تطبيقات > إدارة التطبيقات.
  - ۳. اضغط على MENU، ثم اضغط على تصفية > تنزيل.
- ٤. على شاشة إدارة التطبيقات، قم بالضغط على التطبيق الذي ترغب في إلغاء تثبيته.
  - على شاشة معلومات التنطبيق. اضغط على إلغاء تثبيت.

### توفير المزيد من ذاكرة الهاتف أو مساحة بطاقة التخزين

إذا كانت ذاكرة الهانف منخفضة، حاول القيام بالتالى:

- على مستعرض الويب الخاص بك. قم بمسح كافة ملفات الإنترنت المؤقتة وسجلات المعلومات. لمزيد من المعلومات راجع فصل مستعرض الويب.
- قم بإلغاء تثبيت البرامج التى تم تنزيلها من Android Marke والتى لم تعد بحاجة لاستخدامها. للحصول على التفاصيل راجع "إيجاد تطبيقات وتثبيتها من Android Market" في فصل "المزيد من التطبيقات".
# التحقق من معلومات عن هاتفك

- على الشاشة الرئيسية، اضغط على MENU, ثم اضغط على الإعدادات.
  - قم بالتمرير أسفل الشاشة، ثم اضغط على "حول الهاتف".
    - ٣. قم بتحديد أي مما يلي:

| تحديثات برنامج النظام<br>ا | تمكين أو تعطيل خاصية التحقق التلقائي لتحديثات البرامج على هاتفك. كما يمكنك الضغط على <b>التحقق</b><br>الآن للتحقق يدوياً من تحديثات البرنامج. |
|----------------------------|----------------------------------------------------------------------------------------------------|
| الشبكة ت                   | تحقق من المعلومات عن مشغل خدمة الجوال لديك وحالة خدمته.                                                                                       |
| هوية الهاتف ت              | تحقق من معلومات عن هاتفك وبطاقة SIM التي تستخدمها.                                                                                            |
| البطارية ت                 | تحقق من المعلومات عن البطارية مثل مستواها الحالي وحالتها والبرامج التي تستخدم البطارية.                                                       |
| معلومات عن الجهاز          | تحقق من عناوين Wi-Fi MAC و Bluetooth                                                                                                    |
| معلومات عن البرامج ت<br>ا  | تحقق من الاصدار ومعلومات أخرى حول النظام الأساسـي لـ Android الذي يستخدمه الهاتف. كما يمكنك<br>التحقق من إصدار مستعرض الويب.                  |
| المعلومات القانونية ق      | قم بقراءة المعلومات القانونية من HTC و Google والرخص التي يستخدمها الهاتف.                                                                    |
| تعلم المزيد ت              | توفير الارتباط لموقع HTC على الويب بحيث يمكنك معرفة المزيد عن هاتفك.                                                                          |

# التحديث وإعادة التعيين

# تحديث برنامج الهاتف

من حين لآخر. قد تتوفر تحديثات لبرنامج النظام لهاتفك. يمكن لهاتفك القيام بالتحقق ثم إخطارك في حالة توفر تحديث جديد. يمكنك حينئذٍ تنزيل تحديث البرنامج وتثبيته باستخدام شبكة Wi-Fi الخاصة بالهاتف أو اتصال البيانات.

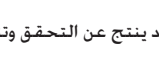

 قد ينتج عن التحقق وتنزيل تحديثات برنامج النظام رسوم نقل بيانات إضافية من مشغل خدمة الجوال لديك. 

اعتماداً على نوع التحديث. قد يقوم التحديث بمسح كافة البيانات الشخصية والإعدادت المخصصة. كذلك يمكن أن يقوم بإزالة أي برامج قد قمت بتثبيتها. تأكد أنك قمت بعمل نسخة احتياطية للمعلومات والملفات التي ترغب في الاحتفاظ بها.

- في حالة توفر تحديث, فسيظهر على الشاشة مربع الحوار "تثبيت تحديث برنامج النظام". حدد التثبيت الآن ثم اضغط على "موافق".
- إذا كنت فى وسط المكالمه الهاتفية مع وجود تحديث متوفر. فستتلقى إخطار بالتحديث. بعد انتهاءك من المكالمة. قم بالتمرير لفتح لوحة الإخطارات (راجع"فتح لوحة الإخطارات" في فصل الشروع في البدع). ثم اضغط على إخطار التحديث وقم بتثبيت تحديث النظام.

انتظر حتى تنتهى عملية التحديث. عندما ينتهى التحديث، فسيتم إعادة تعيين الهاتف تلقائياً.

#### التحقق من تحديثات برنامج نظام الهاتف يدوياً

- على الشاشة الرئيسية، اضغط على MENU ثم اضغط على الإعدادات.
- قم بالتمرير إلى أسفل الشاشة. ثم اضغط على حول الهاتف > تحديثات برنامج النظام.
  - ۳. على شاشة تحديث نظام البرنامج. اضغط على تحقق الآن.

# إعادة التشغيل أو إعادة تعيين هاتفك إلى إعدادات المصنع

في حالة عدم تفاعل هاتفك أو تباطؤه. حاول أن تعيد تشغيل هاتفك لترى إذا كان هذا يجدي نفعاً. في حالة وجود مشكلة مستمرة بالهاتف ولا يمكن حلها, فسيكون إعادة التعيين إلى وضع المصنع هو الملجأ الوحيد.

#### إعادة تشغيل هاتفك (إعادة تعيين برمجى)

إذا كان هاتفك يعمل بشكل أبطىء من المعتاد أو أن هناك تطبيق لا يعمل بشكل سليم أو أن هاتفك أصبح غير متفاعل مع الأوامر. فحاول أن تعيد تشغيل هاتفك لترى إذا كان هذا سيساعد في حل المشكلة.

لإعادة تشغيل هاتفك. ما عليك إلا أن تقوم بإيقاف تشغيله ثم تشغيله مرة أخرى. إذا كان الضغط على زر الطاقة باستمرار لا يعمل. قم بإزالة البطارية وانتظر لثوان قليلة وأعد إدراج البطارية ثم قم بتشغيل الهاتف.

### إجراء إعادة تعيين إلى وضع المصنع (إعادة تعيين إلى الأصل)

إذا قمت بتمرير هاتفك إلى شخص آخر أو أن بهاتفك مشكلة دائمة و لايمكن حلها. فيمكنك القيام بإعادة تعيين إلى وضع المصنع (يطلق عليه أيضاً إعادة تعيين إلى الأصل). فإنها تعود بالهاتف إلى الحالة التي كان عليها في المرة الأولى قبل تشغيله.

📈 لا تزيل عملية إعادة التعيين إلى وضع المصنع البيانات والملفات الموجودة على بطاقة microSD بهاتفك.

عملية إعادة التعيين إلى وضع المصنع هي خطوة لا يتم اتخاذها ببساطة. فإنها تحذف بشكل دائم كافة بياناتك والإعدادات المخصصة كما أنها تزيل أيضاً أي تطبيقات قمت بتنزيلها وتثبيتها.

#### القيام بإعادة التعيين إلى وضع المصنع من خلال الإعدادات

أكثر الطرق ملائمةً للقيام بإعادة التعيين إلى وضع المصنع يكون من خلال إعدادات الهاتف.

- على الشاشة الرئيسية، اضغط على MENU ثم اضغط على الإعدادات.
- أ. قم بالتمرير إلى أسفل الشاشة، ثم اضغط على خصوصية > إعادة تعيين البيانات إلى وضع المصنع.
- ٣. على شاشة إعادة تعيين البيانات إلى وضع المصنع. اضغط على **إعادة تعيين الهاتف**. ثم اضغط على "مسح الكل".

#### القيام بإعادة التعيين إلى وضع المصنع باستخدام أزرار الهاتف

إذا لم يكن بإمكانك تشغيل هاتفك أو الوصول إلى إعدادات الهاتف. فما زال بإمكانك إعادة التعيين إلى وضع المصنع باستخدام الأزرار الموجودة على الهاتف.

- عند إيقاف تشغيل الهاتف, اضغط باستمرار على زر "خفض مستوى الصوت", ثم اضغط برفق على زر الطاقة.
  - ۲. قم بانتظار ظهور شاشة مع ۳ صور Android. ثم قم بتحرير زر "خفض مستوى الصوت".
  - ۳. قم بالضغط على زر خفض مستوى الصوت لتحديد "مسح التخزين"، ثم اضغط على زر الطاقة.
    - اضغط على زر "رفع مستوى الصوت" للشروع في إعادة التعيين لوضع المصنع.

# المواصفات

| ۵۲۸ میجا هرتز                                                                                                    | سرعة وحدة المعالجة المركزية<br>CPU |
|----------------------------------------------------------------------------------------------------|------------------------------------|
| Android™ 2.1 (Éclair) مع HTC Sense                                                                                                    | النظام الأساسي                     |
| ذاکرة دائمة (ROM): ۵۱۴ میجا بایت<br>ذاکرة مفقتة (BAM): ۸۲ میجا بایت                                                                                                    | الذاكرة                            |
| <u>د رو مور ( ( ( ( ( ( ( ( ( ( ( ( ( ( ( ( ( ( (</u>                                                                                                    | الأبعاد (الطول × العرض × الارتفاع) |
| ١١٨ جرام (٤,١٦ أونصة) مع البطارية                                                                                                    | الوزن                              |
| شاشة حساسة باللمس ٣.٢ بوصة مع دقة QVGA ٣٢٠ × ٢٤٠                                                                                                    | العرض                              |
| :HSDPA/WCDMA                                                                                                    | الشبكة                             |
| ■ أوروبا/آسيا: ٢١٠٠/٩٠٠ ميجا هرتز<br>■ سرعة تحميل تصل إلى ٣٨٤ كيلو بت في الثانية وسرعة تنزيل تصل إلى ٧,٢ ميجا بت في الثانية<br>رباعي النطاق GSM/GPRS/EDGE:                                                                                                    |                                    |
| <ul> <li>أه/١٩٠٠/١٨٠٠/٩٠٠/ميجا هرتز</li> <li>(النطاق الترددي وسرعة البيانات معتمدة على مشغل الخدمة.)</li> </ul>                                                                                                    |                                    |
| كرة التتبع الضوئية                                                                                                    | التنقل عبر الشاشة                  |
|                                                                                                    | GPS                                |
| G-Sensor<br>البوصلة الرقمية<br>مستشعر البعد<br>أداة استشعار الأضواء المحيطة                                                                                                    | المستشعر                           |
| <ul> <li>ع. 1.2 Bluetooth مع FTP/OPP لنقل الملف و A2DP لسماعات الرأس ستريو اللاسلكية و PBAP للوصول لدفتر الهاتف من حزمة أدوات السيارة</li> <li>Wi-Fi<sup>®</sup>: IEEE 802.11 b/g</li> <li>مقبس صوت ستريو 7.0 مم</li> <li>micro-USB 2.0</li> </ul>                                                                                                    | الاتصال                            |
| ۔<br>كاميرا ألوان ٥ ميجا بكسل مع تركيز تلقائي ووميض                                                                                                    | الكاميرا                           |
| ■ إعادة التشغيل: (Windows Media Audio 9) .wav., .wma (Windows Media Audio 9) .amroggm4a, .midmp3, .wav<br>■ التسجيل: amr.                                                                                                    | تنسيقات صوتية مدعمة                |
| ■ إعادة التشغيل: ( Windows Media Video 93gp3g2, .mp4, .wmv (Windows Media Video 9<br>■ التسرجيل: 3gp.                                                                                                    | تنسيقات فيديو مدعمة                |
| <ul> <li>بطارية ليثيوم أيون قابلة لإعادة الشحن</li> <li>السعة: 1300 مللي أمبير - ساعة.</li> <li>وقت التحدث يصل إلى: ٤٤٠ دقيقة لـ WCDMA</li> <li>وقت التحدث يصل إلى: ٤٩٠ دقيقة لـ GSM</li> <li>يصل وقت الاستعداد إلى: ٩٩٠ ساعة لـ WCDMA</li> <li>يصل وقت الاستعداد إلى: ٤٩٠ ساعة لـ GSM</li> <li>إلى ٢٩٠ ساعة الـ GSM</li> <li>إلى ٤٩٠ ساعة الـ GSM</li> </ul> | بطارية                             |
| بطاقة ذاكرة ™SD 2.0 ( SD 2.0 متوافقة)                                                                                                    | فتحة التمديد                       |
| الجهد الكهربي النطاق/التردد: ١٠٠ ~ ٢٤٠ فولت تيار متردد. ٦٠/٥٠ هرتز<br>مخرج تيا, ثابت DC: ٥ فولت و ١ أميبر                                                                                                    | محول تيار متردد AC:                |
| جي بريد بي بي بي بي بي بي بي بي بي بي بي بي بي                                                                                                    | ميزات خاصة                         |

المهرس

الرمـوز ۱۱۱ 3G

# A

119 Android Market

## В

121 Bluetooth - توصيل سماعة الرأس أو مجموعة أدوات السيارة ١٢٤ - إرسال واستقبال المعلومات ١٤٥ - إرسال الصور أو مقاطع الفيديو ١٣٩

## Е

۸۹٬۹٤ Exchange ActiveSync

## F

۸۱ Facebook - عنصر واجهة ۸۷ Facebook - مشاركة الصور ۱٤۰ Flickr ۱۵۱ Footprints ۷۱ Friend Stream - Friend Stream

#### Μ

A4 Microsoft Exchange ActiveSync

## Ρ

۷۸ Peep - عنصر الواجهة ۹۰ ۱۱۴ Picasa ۱۹٤ PUK

# Q

11) Quickoffice

# Т

VA Twitter

## V

۱۰۳ vCalendar شاشته (کامیرا) ۱۳۰ ۱۱۶ VPN ۱۱۶ VPN رسائل دفع ۷۳

# W

اتصال شبكة الجوال ١١١ استخدام هاتفك كمودم ١١٥ استيراد جهات اتصال من بطاقة SIM الخاصة بك ٥١ استيراد جهات اتصال من بطاقة التخزين ٥٣ استيراد جهات اتصال من دلائل الإنترنت ٥١ اقتصاص صورة ١٣٨ الاتصال السريع ٣٨ الاختصارات ٣٤ الاستماع إلى الموسيقى ١٨٥ الأخبار ١٩١ أخبار Google أ الأسهم ١٦٢ الإشارات المرجعية ١٢٢ الأشخاص - مجموعات جهات الاتصال ٥٥ - معلومات جهة الاتصال والحادثات ٥٦ - شاشة الأشخاص ٤٩ - عنصر واجهة الأشخاص ٥٨ الإعدادات ١٧٥ - صوت المنبه ١٠٨ - التقويم ١٠٢ - كاميرا ١٣٣ - إعدادات العرض ١٩٨ - لغة الهاتف ٢٠١ - إعدادات الصوت ٢٠٠ - الطقس ١١٠ الإنترنت ١٢٨ البحث ٣٥ البحث عن جهة اتصال ٥٣ البحث في الهاتف الخاص بك والويب ٣٥ البريد ١٠٥ البريد الإلكتروني ٨٣ - إضافة حساب بريد POP3/IMAP الإلكتروني ١٠٥ - الحذف ١٠٦، ١٠٦ - الإرسال ١٠١، ١٠٨ - إرسال الصور أو مقاطع الفيديو ١٣٩ - الإعدادات ١٠٩، ١٠٩ التاريخ والوقت ١٠٦ التحقق من المعلومات حول هاتفك ١٨١ التقاط الفيديو ١٣٣ التقاط الفيديو ١٣٣ التقاط صورة ١٣٢ التقاط صورة ١٥١ التكبير أو التصغير على الصورة ١٣٧ التواصل عبر موقع Twitter على هاتفك ٨٨

i

اتصال السانات ١١١

ייי אוז Wi-Fi

الخرائط ١٤٨ الذاكرة ١٨٤، ١٨٤ الربط ١١٥ الرد على المكالمات الواردة ٤٦ الرسائل ١٤ الرسائل القصيرة 1٤، ٧٠ الساعة ١٠٤ الساعة العالمية ١٠٦ الساعة المكتبية ١٠٥ الشاشة الرئيسية ٢٧ الصفحة الرئيسية ١١٦ الطقس ١٢٦ الفيديو ١٣٦. ١٥٩ أقمار ۱۱۸ GPS الكاميرا ١٣٠ المؤقت ١٠٤ المدينة الأم ١٠٦ المزامنة مع الكمبيوتر ٨١ المزامنة مع حسابات عبر الإنترنت ٧٢ المستعرض ١١٦ المشاهد ٣٧ المنطقة الزمنية ١٠٦ المواصفات ١٨٤ المواقع مصادر ١٦٨ النسخ الاحتياطي لبيانات الهاتف ٢٠٥ النسخ الاحتياطي لجهات الاتصال إلى بطاقة التخزين ٥٣ ألبوم (تطبيق الصور) ١٥٦ إجراء المكالمات ٤٣ إجراء مكالمة طوارئ ٣٩ إدارة الذاكرة ١٨٠ إرسال vCalendar إرسال إرسال الصور أو مقاطع الفيديو Bluetooth إرسال الصور أو مقاطع الفيديو عبر البريد الإلكتروني ١٣٩ إرسال الموسيقي باستخدام Bluetooth الالا إرسال صورة أو مقطع فيديو عبر رسالة MMS إرسال طلب اجتماع باستخدام التقويم (Exchange ActiveSync فقط) ٩٧ إرسال معلومات جهة اتصال ٥٤ إضافة جهة اتصال جديدة ٥١ إضافة رموز التطبيقات واختصارات أخرى إلى شاشتك الرئيسية ٣٤ إضافة عنصر واجهة لشاشتك الرئيسية ٣٣ إضافة مجلدات إلى شاشتك الرئيسية ٣٥ إضافة مدينة إلى شاشة "الساعة العالمية" ١٢٣ إضافة مدينة إلى شاشة "الطقس" ١٠٩ إضفاء طابع شخصى ٣٢ إطالة عمر البطارية إلى الحد الأمثل ١٧٩ إعادة التعيين القاسى ٢٠٧ إعادة التعيين إلى وضع المصنع ١٨٣ إعادة ترتيب عناصر الواجهة والرموز الخاصة بشاشتك الرئيسية أو إزالتها ٣٦

إعادة تسمية مشهد ٣٢

إعادة معايرة برنامج G-sensor الالا إعداد المنطقة الزمنية والتاريخ والوقت ١٢٢ إعداد الهاتف الخاص بك لأول مرة ٢٤ إعداد مدينتك الأم ١٢٢ إلغاء تثبيت تطبيقات الجهات الخارجية ١٨٠ إنشاء قائمة تشغيل ١٤٤ إنشاء مكالمة ٢٢ إيهاء مكالمة ٢٢ إيماءات الأصابع ٢٢

> ب برید Gmail/Google

#### ت

تأمين خلفية الشاشة الرئيسية ٣٨ تحديث برنامج نظام هاتفك ١٨٢ تحرير المعلومات الخاصة بجهة الاتصال ٥٣ تخصيص مشهد وحفظه ٣٧ تدوير الصورة وحفظها ١٣٨ تذكيرات أحداث التقويم ١٠٠ تسجيل صوتك ١٦٥ تشغيل الموسيقى ١٦٣ تشغيل الهاتف الخاص بك ٢٤ تطبيق التقويم ٩٦ تطبيق الصور ١٥٦ تطبيق الموسيقى ١٤٣ تعيين أغنية كنغمة رنين ١٤٥ تغيير خلفية الشاشة الخاصة بك ٣٢ تكبير/تصغير (كاميرا) ١٣١ تمديد شاشة الصفحة الرئيسية ٢٧ تنزيل عناصر واجهة HTC المع تنسيقات صوتية مدعمة ١٨٤ تنسيقات فيديو مدعمة ١٨٤ توصيل الهاتف الخاص بك إلى الكمبيوتر ٣٣

### ζ

حذف جهات اتصال ۵۳ حذف مشهد ۳۲ حسابات Wr Google حسابات الشبكة الاجتماعية ۷۲ حماية بطاقة SIM الخاصة بك بـ ۱۹۲ ۱۹۲ حماية هاتفك عن طريق تأمين الشاشة ۱۹۵

### Ċ

خدمات الاتصال ٤٦ خرائط Google ١٤٨

خلفية ٣٢ خلفية الشاشة الرئيسية ٣٢ دعوة ضيوف إلى الحدث الخاص بك (Google حساب فقط) ٩٧

> د دمج معلومات جهات الاتصال ۵۲

ر راديو ١٦٣ FM رسائل الوسائط المتعددة ١٤, ١٥, ٨٠, ٧٠ رسالة مصورة ١٩ رسالة نصية ١٤, ٧٠ رفض مكالمة وإرسال رسالة نصية ٤٧ رموز الإخطارات ٢٩ رموز حالة الهاتف ٢٨

> س ساعة التوقف ١٠٤ ساعة المنبه ١٠٧ سجل المكالمات ٤٤

نش شاشة المراجعة (كاميرا) ۱٤۹

ض ضبط مستوى الصوت ۳۲ ضع المكالمة على الانتظار ٤٩

> طً طلب اجتماع ۹۲.۹۲

ع عارض HTC 11 عارض 110 PDF عرض الصور على Facebook عرض الصور على 121 Flick عرض الصور ومقاطع الفيديو 111 عنرض ملف PDF 100 PDF عناصر الواجهة التقويم 10. عنصر واجهة الموسيقى 124 عنصر واجهة الموسيقى 124

> ف فترات البطارية ١٨٤ فحص الطقس ١٠٩

فلاش (کامیرا) ۱۳۲

ق قراءة موجز الأخبار ١٦٦ قوائم التشغيل ١٦٥

ڭ كتم الميكروفون ٤٣

لُ لوحة الإخطارات ٣١ لوحة المفاتيح ٦٠ لوحة المفاتيح التي تظهر على الشاشة ٦٠

م

مؤتمر عبر الهاتف ٤٢ مجلدات ٣٥ مربع البحث السريع ٣۵ مزامنةHTC ٧٤ مستعرض الويب ١١٦ مشاركة الصور على ١٤٤ ١٤٠ Flickr مشاركة الصور على ١٤٤ ١٤١ Picasa مشاركة الصور على ١٤٤ مشاركة الصور على ١٤٤ مشاركة الصور على ١٤ مشاركة الصور على ١٤ مشاركة المور على ١٤ مكالمات لم يتم الرد عليها ٤٤ مكبر الصوت للهاتف ٤٣ مكتبة (الموسيقى) ١٤٤

Ċ

نسخ الملفات من وإلى بطاقة التخزين ٣٤ نغمة الرنين ١٤٦. ١٤٦ نغمة رنين الإخطار ٢٠٠ نقطة الوصول ١١١

هاتفك 12 - شحن البطارية ٢٢ - إغلاق باب بخويف البطارية ١٩ - إدراج البطارية ٢١ - إدراج بطاقة التخزين ٢٠ - فتح باب بخويف البطارية ١٩ - إزالة البطارية ٢٢ - إزالة الغطاء السفلي ١٢ - إزالة بطاقة SIM

- إزالة بطاقة التخزين ٢١ - إعادة وضع الغطاء السفلي ١٨

> و وضع السـكـون ٢١ وضع الـطائرة ٤١